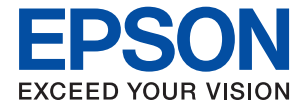

# WF-C8610 Series Használati útmutató

### Tartalomjegyzék

### A Kézikönyvről

| A kézikönyvek bemutatása                      |
|-----------------------------------------------|
| Információk keresése a kézikönyvben 7         |
| Jelzések és szimbólumok 9                     |
| A kézikönyvben szereplő leírások 9            |
| Operációs rendszerre vonatkozó hivatkozások 9 |

#### Fontos utasítások

| Biztonsági utasítások                            |
|--------------------------------------------------|
| A nyomtatóval kapcsolatos tanácsok és            |
| figyelmeztetések                                 |
| A nyomtató telepítésével és használatával        |
| kapcsolatos tanácsok és figyelmeztetések12       |
| Tanácsok és figyelmeztetések a nyomtató          |
| használatára vezeték nélküli kapcsolat esetén 13 |
| Érintőképernyő használatával kapcsolatos         |
| tanácsok és figyelmeztetések                     |
| Az opcionális állvány használatával              |
| kapcsolatos tanácsok és figyelmeztetések 14      |
| Személyes adatok védelme                         |

### A nyomtató alapjai

| Részek nevei és funkciói15       |
|----------------------------------|
| Kezelőpanel19                    |
| Alapvető képernyő-beállítások 20 |
| Az LCD-kijelzőn megjelenő ikonok |
| Érintőképernyős műveletek        |
| Karakterek beírása               |
| Job/Status képernyőbeállítás     |
| Animációk megtekintése           |

### A nyomtató előkészítése

| Az automatikus lapadagolóhoz választható       |
|------------------------------------------------|
| eredetik                                       |
| Eredetik behelyezése az ADF-be                 |
| Az eredetik felhelyezése a Szkennerűvegre 41   |
| Külső USB-eszköz behelyezése 43                |
| Külső USB-eszköz behelyezése és eltávolítása43 |
| Külső USB-eszköz elérése számítógépről 43      |
| Partnerek kezelése                             |
| Kapcsolatok regisztrálása vagy szerkesztése 44 |
| Csoportos kapcsolatok regisztrálása vagy       |
| szerkesztése                                   |
| Gyakran használt névjegyek regisztrálása 46    |
| Partnerek regisztrálása számítógépen 46        |
| Biztonsági másolat készítése a                 |
| partneradatokról számítógép használatával 47   |
| Kedvenc beállítások regisztrálása tárolt       |
| beállításokként                                |
| A(z) Előbeállítások menü elemei                |
| A(z) Beáll. menüelemei                         |
| A Általános beállítások menü elemei            |
| A(z) Nyomtatásszámláló menü elemei54           |
| A Kellék állapota menü elemei 54               |
| A Karbantartás menü elemei                     |
| A Nyelv/Language menü elemei 56                |
| A Nyomtatóállapot/Nyomtatás menü elemei 56     |
| A Partnerkezelő menü elemei                    |
| A Felhasználói beállítások menü elemei         |
| Energiatakarékosság                            |
| Energiatakarékosság – Kezelőpanel              |

#### Nyomtatás

| Nyomtatás a nyomtató-illesztőprogram         |
|----------------------------------------------|
| segítségével Windows rendszerben             |
| A nyomtató illesztőprogramjának az elérése59 |
| A nyomtatás alapjai                          |
| Kétoldalas nyomtatás                         |
| Több oldal nyomtatása egy lapra 62           |
| Nyomtatás és az oldalak sorba rendezése      |
| (Nyomtatás fordított sorrendben) 63          |
| Kicsinyített vagy nagyított dokumentum       |
| nyomtatása                                   |
| Egyetlen kép nyomtatása több lapra, nagyítás |
| céljából (avagy poszter létrehozása)         |
| Nyomtatás fejléccel és/vagy lábléccel 70     |
| Vízjel nyomtatása                            |
| Jelszóval védett fájlok nyomtatása 72        |
| Több fájl együttes nyomtatása                |

| Nyomtatás a Színes univerzális nyomtatás       |
|------------------------------------------------|
| funkcióval73                                   |
| A nyomtatási szín beállítása                   |
| Nyomtatás a vékony vonalak hangsúlyozásával 75 |
| Tisztán látható vonalkódok nyomtatása 75       |
| Nyomtatás visszavonása                         |
| A nyomtató-illesztőprogramhoz kapcsolódó       |
| menüpontok                                     |
| Nyomtatás a nyomtató-illesztőprogram           |
| segítségével Mac OS rendszerben                |
| A nyomtatás alapiai                            |
| Kétoldalas nyomtatás.                          |
| Több oldal nyomtatása egy lapra 81             |
| Nyomtatás és az oldalak sorba rendezése        |
| (Nyomtatás fordított sorrendben)               |
| Kicsinvített vagy nagyított dokumentum         |
| nvomtatása                                     |
| A nvomtatási szín beállítása                   |
| Nvomtatás visszavonása                         |
| A nyomtató-illesztőprogramhoz kapcsolódó       |
| menüpontok                                     |
| Működési beállítások a Mac OS nyomtató-        |
| illesztőprogramon                              |
| Fájlok nyomtatása memóriaeszközről 86          |
| IPEG-fáilok nyomtatása memóriaeszközről        |
| TIFF-fáilok nyomtatása memóriaeszközről        |
| A(z) Memóriaeszk, menü elemei.                 |
| Nvomtatás okos eszközökről 89                  |
| Az Encon iDrint hosználata                     |
| Az Epson IPTIII hasznalata                     |
| Epson Print Enabler nasznalata                 |
| A(Z) AIFFIIIT Inasznalata                      |
| Folyamatban lévő vagy sorban álló feladatok    |
| visszavonása                                   |

### Másolás

| Alapvető másolási tudnivalók            | 95  |
|-----------------------------------------|-----|
| Kétoldalas másolás                      | 95  |
| Több eredeti anyag nyomtatása egy lapra | 96  |
| Alapvető menüpontok másolásnál          | .96 |
| Haladó menüpontok másolásnál            | 98  |

### Lapolvasás

| Lapolvasás a vezérlőpult használatával 100  |
|---------------------------------------------|
| Lapolvasás hálózati mappába vagy FTP        |
| szerverre                                   |
| Lapolvasás e-mailbe                         |
| Beolvasás a számítógépen regisztrált        |
| beállítások használatával (Document Capture |
| Pro)                                        |
|                                             |

| Lapolvasás adattároló eszközre 110             |
|------------------------------------------------|
| Lapolvasás Felhőbe                             |
| Lapolvasás számítógépre (WSD)                  |
| Lapolvasás számítógépről                       |
| Felhasználók hitelesítése az Epson Scan 2      |
| alkalmazásban hozzáférés-szabályozás esetén116 |
| Beolvasás a(z) Epson Scan 2 használatával 117  |
| Beolvasás okos eszközökről                     |
| Okoseszköz csatlakoztatása Wi-Fi Direct        |
| segítségével 120                               |
| Az Epson iPrint telepítése                     |
| Beolvasás a Epson iPrint használatával 121     |
| Lapolvasás a(z) N-Mark és az okoseszközök      |
| összeérintésével                               |

### Faxolás

| A faxfunkciók használata előtt               |
|----------------------------------------------|
| Fax küldése a nyomtató használatával 123     |
| Fax küldése a vezérlőpult használatával 123  |
| Fax küldése külső telefonkészülékről történő |
| tárcsázással                                 |
| Fax küldése lekérdezéssel (a Lekérdezett     |
| küldés /Hirdetőtábla kat. használatával)     |
| A fax küldésének módjai                      |
| Faxok fogadása a nyomtatón keresztül         |
| Bejövő faxok fogadása                        |
| Faxok fogadása telefonhívással 135           |
| Beérkezett faxok mentése és továbbítása 136  |
| A nyomtatóra mentett, fogadott faxok         |
| megtekintése az LCD-képernyőn                |
| Menübeállítások faxoláshoz                   |
| Címzett                                      |
| Faxbeállítások                               |
| Továbbiak                                    |
| A Fax mező menü elemei                       |
| Beérk.üz./ Bizalmas                          |
| Tárolt dokumentumok                          |
| Lekérdezett küldés /Tábla                    |
| Állapot vagy Naplók ellenőrzése faxfeladatok |
| esetében                                     |
| Adatok megjelenítése fogadott, azonban nem   |
| feldolgozott (Nem olvasott/Nem               |
| kinyomtatott/Nem mentett/Nem továbbított)    |
| faxok eseteben                               |
| A fay alőgmányak allanőrgása                 |
| A fagedott dokumentumok újrenvomtetése       |
| A logation dokumentumok ujranyoimatasa149    |
| Fax kuidese szamítogeprol                    |

| 50 |
|----|
| 53 |
| 54 |
| 55 |
| 55 |
| 55 |
| 56 |
|    |

#### Tintapatronok és más fogyóeszközök cseréje

| A maradék tinta és a karbantartódoboz<br>állapotának ellenőrzése               |
|--------------------------------------------------------------------------------|
| A maradék tinta és a karbantartódoboz<br>állapotának ellenőrzése — Vezérlőpult |
| A maradek tinta és a karbantartodoboz<br>állapotának ellenőrzése - Windows     |
| A maradék tinta és a karbantartódoboz<br>állapotának ellenőrzése — Mac OS 158  |
| Tintapatronok kódjai                                                           |
| Tintapatron kezelésére vonatkozó óvintézkedések. 159                           |
| A tintapatronok cseréje                                                        |
| Karbantartódoboz kód                                                           |
| A karbantartódoboz kezelésével kapcsolatos<br>óvintézkedések162                |
| A karbantartódoboz cseréje                                                     |
| karbantartó hengerei kódjai                                                    |
| A karbantartó hengerei cseréje a 1. papírkazetta egységben                     |
| A karbantartó hengerei cseréje a 2-4.                                          |
| papírkazetta egységben                                                         |
| Ideiglenes nyomtatás fekete tintával                                           |
| Ideiglenes nyomtatás fekete tintával —                                         |
| Kezelőpanel                                                                    |
| Ideigienes nyomtatas iekete tintaval —<br>Windows 174                          |
| Ideiglenes nyomtatás fekete tintával — Mac OS. 175                             |
| Takarékosság a fekete tintával, kevés fekete tinta                             |
| esetén (csak Windows esetén)                                                   |

### A nyomtató karbantartása

| A nyomtatófej ellenőrzése és tisztítása 17 | 77 |
|--------------------------------------------|----|
| A nyomtatófej ellenőrzése és tisztítása —  |    |
| Vezérlőpult                                | 77 |
| A nyomtatófej ellenőrzése és tisztítása –  |    |
| Windows                                    | 78 |

| A nyomtatófej ellenőrzése és tisztítása – Mac                         |
|-----------------------------------------------------------------------|
| OS178                                                                 |
| Szabályos vonalakhoz való igazítás 179                                |
| A papírvezető tisztítása                                              |
| A papír útvonalának tisztítása az elkenődött<br>tinta eltávolításához |
| hibák megszüntetéséhez (Papírkazetta) 180                             |
| Az automatikus dokumentumadagoló tisztítása 181                       |
| A(z) Szkennerüveg tisztítása                                          |
|                                                                       |

#### Hálózati szolgáltatásokra és szoftverekre vonatkozó információk

| A nyomtató műveleteinek a konfigurálására             |
|-------------------------------------------------------|
| szolgáló alkalmazás (Web Config) 185                  |
| A Web Config futtatása böngészőben                    |
| A Web Config futtatása Windows rendszerben 186        |
| A Web Config futtatása Mac OS rendszerben 186         |
| Dokumentumok és képek beolvasására szolgáló           |
| alkalmazás (Epson Scan 2)                             |
| A hálózati szkenner hozzáadása                        |
| A számítógépről történő szkennelés                    |
| konfigurálására szolgáló alkalmazás (Document         |
| Capture Pro)                                          |
| A faxműveletek konfigurálására és faxok               |
| küldésére szolgáló alkalmazás (FAX Utility) 188       |
| Faxok küldésére szolgáló alkalmazás (PC-FAX           |
| illesztőprogram)189                                   |
| Alkalmazás weboldalak nyomtatásához (E-Web            |
| Print)                                                |
| Szoftverfrissítési eszközök (Software Updater) 190    |
| A legfrissebb alkalmazások telepítése                 |
| Alkalmazások eltávolítása                             |
| Alkalmazások eltávolítása — Windows 192               |
| Alkalmazások eltávolítása — Mac OS 193                |
| Nyomtatás hálózati szolgáltatás igénybevételével. 193 |

#### Problémamegoldás

| A nyomtató állapotának ellenőrzése 19           | 95             |
|-------------------------------------------------|----------------|
| Az LCD képernyőn megjelenő üzenetek             |                |
| ellenőrzése19                                   | <del>)</del> 5 |
| Az Állapotmenüben megjelenő hibakódok 19        | 97             |
| A nyomtató állapotának ellenőrzése – Windows 20 | )2             |
| A nyomtató állapotának ellenőrzése — Mac OS 20  | )3             |
| A szoftver állapotának ellenőrzése              | )3             |
| Az elakadt papír eltávolítása                   | )3             |
| A papír adagolása vagy kiadása nem megfelelő 20 | )4             |

#### Tartalomjegyzék

| Papírelakadás204                                   |
|----------------------------------------------------|
| A papír betöltése ferde                            |
| Több papírlapot húz be a készülék                  |
| A papír nem adagolódik be az opcionális            |
| papírkazettákból                                   |
| A papíradagolás nem megfelelő a karbantartó        |
| hengerei cseréjét követően                         |
| Kifogyott papírral kapcsolatos hibaüzenet          |
| jelenik meg                                        |
| Eredeti anyagot nem lehet betölteni az             |
| automatikus dokumentumadagolóba                    |
| Nem megfelelő a papírok sorrendje 206              |
| A papír kiadása nem a várt irányban történik206    |
| Áramellátással és a vezérlőpulttal kapcsolatos     |
| problémák                                          |
| A készülék nem kapcsol be                          |
| A készülék nem kapcsol ki                          |
| A nyomtató a használat közben kikapcsol            |
| A készülék automatikusan kikapcsol 207             |
| Az I CD képernyő elsötétül 207                     |
| Az érintőképernyő nem reagál 208                   |
| Nem működtethető a kezelőnanelről 208              |
| Nam lahat nyomtatni ogy számítágánrál 200          |
| Nem lenet hyomtatin egy szamtogeprot 208           |
| Kapcsolat (USB) ellenőrzése                        |
| Kapcsolat (hálózat) ellenőrzése                    |
| A szoftver és az adatok ellenőrzése 209            |
| A nyomtató állapotának ellenőrzése a               |
| szamitogeprol (Windows)                            |
| A nyomtato allapotanak ellenorzese a $\frac{1}{2}$ |
| Szamitogepfol (Mac OS)                             |
| Egyed problemak vizsgalata                         |
| Nem sikerül nyomtatni iPhone vagy iPad             |
| eszkozrol                                          |
| Nyomattal kapcsolatos problémák                    |
| A nyomtatási minőség beállítása                    |
| A nyomtatási minőség beállítása az egyes           |
| papírtípusoknál                                    |
| A nyomat fakó, illetve hiányzik a szín 213         |
| Sávok vagy nem várt színek jelennek meg 214        |
| Kb. 3.3 cm-es távolságokra színes csíkok           |
| jelennek meg                                       |
| Elmosódott nyomatok, függőleges sávok,             |
| nem megfelelő illeszkedés                          |
| Gyenge minőségű nyomatok                           |
| A papíron elkenődés vagy kopás látszik 216         |
| A papíron elkenődés látszik automatikus            |
| kétoldalas nyomtatás esetén                        |
| A kinyomtatott fényképek ragacsosak 218            |
| A képeket vagy fényképeket nem várt                |
| színekben nyomtatja ki a készülék                  |

| A nuomatak alkaluarkadása márata usay                  |
|--------------------------------------------------------|
| margói nom magfalalőak 218                             |
| A nyomtatott karaktarak hibásak yagy                   |
| alvashatatlanak 219                                    |
| A nyomtatott kén tükrözött 219                         |
| Mozaikszerű minták a pyomatokon 219                    |
| Akaratlan kátoldalas nyomtatás                         |
| A aginali aguanatlanali, allianő dtali                 |
| A színek egyenenenek, elkenoulek,                      |
| raituk 219                                             |
| Moiré (sraffozott) minták jelennek meg a               |
| másolt képen 220                                       |
| Az eredeti anvag másik oldala jelenik meg a            |
| fénymásolt képen                                       |
| A nyomtatási probléma nem szüntethető meg. 220         |
| Forvéh nyomtatási problémák 220                        |
| A numeratás tál lassá                                  |
| A nyomtatas tul lassu                                  |
| A hyomiatas jelentos mertekben leiassul                |
| Mar OS V 210 ( 9 rom doz ort fottatá                   |
| Mac OS X V10.0.8 rendszeri Iulialo                     |
| nyomtatást 221                                         |
| A bashrasía namindul al                                |
|                                                        |
| Problémák a beolvasott képpel                          |
| Szkennerüvegről történő beolvasáskor                   |
| egyenetlen színek, szennyeződések, foltok stb.         |
|                                                        |
| Egyenes vonalak jelennek meg az ADF                    |
| egysegbol torteno beolvasaskor                         |
| Durva a kepminoseg                                     |
| A kepek nattereben tuloidali tartalom jelenik          |
| A szövez elmesédett 224                                |
| A szöveg ennosodott                                    |
| monteninitak (naioszerű arnyekök) jelennek             |
| Nem alvashatá he a megfelelő terület a                 |
| lapolyasó jiveglapián 224                              |
| Kereshető ndf formátumban történő                      |
| mentéskor a szöveg felismerése nem megfelelő. 225      |
| A beolyasott képpel kapcsolatos problémák              |
| nem oldhatók meg                                       |
| Egyéb beolyasási problémák 226                         |
| A szkennelés lassú 226                                 |
| A szkennelt kénet nem lehet e-mailhen                  |
| elküldeni 226                                          |
| A beolvasás leáll PDF/Multi-TIFF                       |
| formátumba szkennelés esetén                           |
| Probléma faxok küldésekor és fogadásakor. 227          |
| Faxok küldése vagy fogadása sikertelen 227             |
| Nem lehet favot küldeni 220                            |
| Rizonvos címzetteknek nem lehet favot küldeni 220      |
| Dibony of emilletternick nemi tenet farot Rufdelli 229 |

#### Tartalomjegyzék

| Bizonvos időpontokban nem lehet faxot                                                                                                    |
|----------------------------------------------------------------------------------------------------|
| küldeni                                                                                                    |
| Nem lehet faxot fogadni                                                                                                    |
| A fogadott faxok nem menthetők az                                                                                                    |
| adattároló eszközre                                                                                                    |
| Memória megtelt hiba                                                                                                    |
| Az elküldött fax minősége nem megfelelő 231                                                                                                    |
| A faxok rossz méretben kerülnek elküldésre 231                                                                                                    |
| A fogadott fax minősége nem megfelelő 232                                                                                                    |
| A nyomtató nem képes A3-as méretű faxokat                                                                                                    |
| fogadni                                                                                                    |
| A fogadott faxokat nem nyomtatia ki a gép 232                                                                                                    |
| Az oldalak üresek, vagy csak nagyon kevés                                                                                                    |
| szöveg kerül a fogadott faxok második oldalára. 233                                                                                                    |
| Fovéh favolási problémák 233                                                                                                    |
|                                                                                                    |
| Nem lehet hivast kezdemenyezni a                                                                                                    |
| $\Delta = \ddot{a} = a + a \dot{a} = a + a \dot{a} = a + a \dot{a} = a + a \dot{a} = a + a \dot{a} = a + a \dot{a} = a + a \dot{a} = a + a \dot{a} = a + a \dot{a} = a + a \dot{a} = a + a \dot{a} = a + a + a + a + a + a + a + a + a + a$ |
| Az uzenetrogzito keszülek nem tud valaszoini<br>hanghívásokra                                                                                                    |
| A brüldő fál far azáma nam jalanik mag a                                                                                                    |
| A kuido lei lax szálla helli jelelik ineg a                                                                                                    |
|                                                                                                    |
| Egyéb problémák                                                                                                    |
| Enyhe áramütés a nyomtató megérintésekor 233                                                                                                    |
| Hangos működés                                                                                                    |
| Hibás dátum és idő                                                                                                    |
| A gép nem ismeri fel az adattároló eszközt 234                                                                                                    |
| Az adatok nem menthetők az adattároló                                                                                                    |
| eszközre                                                                                                    |
| Elfelejtett jelszó                                                                                                    |
| Az alkalmazást tűzfal blokkolja (csak                                                                                                    |
| Windows esetén)                                                                                                    |
| "×" jelenik meg a fényképválasztó képernyőn235                                                                                                    |

### Függelék

| Műszaki adatok                              |
|---------------------------------------------|
| A nyomtató műszaki adatai                   |
| A lapolvasó műszaki adatai                  |
| Az interfész műszaki adatai                 |
| Fax jellemzők                               |
| Hálózati funkciók listája                   |
| Wi-Fi specifikációk                         |
| Az Ethernet műszaki adatai                  |
| Biztonsági protokoll                        |
| Harmadik felek támogatott szolgáltatásai240 |
| Külső USB eszköz specifikációja 240         |
| Támogatott adatok specifikációja            |
| Méretek241                                  |
| Elektromos jellemzők                        |
| Környezeti specifikációk                    |
| Telepítés, helyszín és terület              |
| Rendszerkövetelmények                       |
|                                             |

| Az opcionális egységek felszerelése 245           |
|---------------------------------------------------|
| Opcionális állvány kód                            |
| Az opcionális állvány felszerelése                |
| Opcionális papírkazetta egység kód                |
| Az opcionális papírkazetták beszerelése 250       |
| Szabályozási információ                           |
| Szabványok és engedélyek az európai               |
| modellhez                                         |
| Német Blue Angel szabvány                         |
| A másolásra vonatkozó korlátozások 256            |
| A nyomtató áthelyezése és szállítása 257          |
| Előkészületek a nyomtató áthelyezéséhez 257       |
| A nyomtató mozgatása a görgőkön 259               |
| A nyomtató mozgatása a csatlakoztatott            |
| opcionális papírkazetta-egységgel együtt 260      |
| A nyomtató szállítása                             |
| Szerzői jog                                       |
| Védjegyek                                         |
| Segítségkérés                                     |
| Technikai támogatási webhely                      |
| Kapcsolatfelvétel az Epson ügyfélszolgálattal 263 |

# A Kézikönyvről

### A kézikönyvek bemutatása

Az Epson-nyomtató a következő kézikönyvekkel kerül forgalomba. A fenti kézikönyveken túl olvassa el a nyomtatóból és az Epson szoftveralkalmazásokból elérhető egyéb segítségeket is.

Fontos biztonsági előírások (nyomtatott kézikönyv)

Utasításokkal látja el Önt a nyomtató biztonságos használatát illetően.

□ Itt kezdje (nyomtatott kézikönyv)

Az útmutatóban a nyomtató üzembe helyezésével és a szoftver telepítésével kapcsolatos tudnivalókat találja.

Használati útmutató (digitális kézikönyv)

Ez a kézikönyv. Áttekintő információkat tartalmaz, valamint útmutatást a nyomtató használatához és a problémák megoldásához.

Rendszergazdai kézikönyv (digitális kézikönyv)

A hálózati rendszergazdákat látja el információkkal a nyomtató kezelését és beállításait illetően.

- A fent felsorolt kézikönyvek legfrissebb verzióihoz az alábbi változatokban juthat hozzá.
- Nyomtatott kézikönyv

Látogasson el az Epson európai támogatási webhelyére a http://www.epson.eu/Support címen vagy az Epson nemzetközi támogatási webhelyére a http://support.epson.net/ címen.

Digitális kézikönyv

Indítsa el az EPSON Software Updater alkalmazást a számítógépén. Az EPSON Software Updater ellenőrzi, hogy rendelkezésre áll-e frissített Epson szoftveralkalmazás és digitális kézikönyv, majd lehetővé teszi, hogy Ön letöltse a legújabbakat.

#### Kapcsolódó információ

➡ "Szoftverfrissítési eszközök (Software Updater)" 190. oldal

### Információk keresése a kézikönyvben

A PDF formátumú kézikönyvben konkrét információkra kereshet kulcsszavak beírásával, vagy a könyvjelzők segítségével közvetlenül a meghatározott szakaszokra ugorhat.Ezen kívül lehetősége van csak azokat az oldalakat kinyomtatni, amelyekre szüksége van.Ebben a szakaszban elmagyarázzuk, hogy miként használhatja a PDF formátumú kézikönyvet a számítógépén az Adobe Reader X program segítségével.

#### Keresés kulcsszó alapján

Kattintson a **Szerkesztés** > **Speciális keresés** elemre.Írja be a keresési ablakba a keresett információhoz kapcsolódó kulcsszót (szövegrészletet), majd kattintson a **Keresés** elemre.Ekkor listaszerűen megjelennek a keresési találatok.Egy megjelenített találatra kattintva közvetlenül az adott oldalra ugorhat a kézikönyvben.

| -  | nual.pdf (SECURED) - Adobe-                                                                                                    | Acroitet Reader DC     |                                                                                                    | ta Search       | - | × |                                                            | Search                                                                                                    | -                                             | 0                         | ×                 |
|----|----------------------------------------------------------------------------------------------------|------------------------|----------------------------------------------------------------------------------------------------|-----------------|---|---|------------------------------------------------------------|----------------------------------------------------------------------------------------------------|-----------------------------------------------|---------------------------|-------------------|
| 44 | つ Urda<br>C <sup>*</sup> Beic                                                                                                    | Ctrl+Z<br>Shift+Ctrl+Z | ]/≡] <b>k</b> ⊕ ⊝                                                                                                    | Arrange Windows |   |   |                                                            | Arrange Windows                                                                                                    |                                               |                           |                   |
|    | Cull Child Child<br>Cull Child<br>Child Child<br>Cull Child<br>Cull Child<br>Child<br>Chil | EPSON<br>TECTO VOLVIER | Where would you like to saarch?<br>I in the current document<br>O AI POF Documents in<br>IIIIIIIIIIIIIIIIIIIIIIIIIIIIIIIIIIII |                 |   |   | Results<br>1 document(s) with 76 instance(s)<br>New Search |                                                                                                    |                                               |                           |                   |
| 9  |                                                                                                    |                        | er's GL                                                                                                    |                 |   |   | Results                                                    |                                                                                                    |                                               |                           |                   |
|    | Crey File to Opgrand Crey File to Opgrand Crew Spelling Lank Op Internet Work Adjunced Search Soft Cold -F                                                                                                    |                        |                                                                                                    |                 |   |   |                                                            | this manual and the specifications of this product we                                                                   |                                               |                           |                   |
|    |                                                                                                    |                        |                                                                                                    | User's Gu       |   |   | r                                                          | So This Manual Introduction to the Ma                                                                                   | anualt                                        |                           |                   |
|    |                                                                                                    |                        |                                                                                                    |                 |   |   |                                                            | <ul> <li>this Manual.</li> <li>Settings Manually.</li> <li>22</li> <li>This Manual About This Manual Intends</li> </ul> | tradication to the M                          | tion to the Menuals The f | * fails           |
| ſ  |                                                                                                    |                        |                                                                                                    |                 |   |   |                                                            | This Manual Introduction to the Ma                                                                                      | enuals The following                          | g manual                  |                   |
|    | Protection<br>Accessibility                                                                                                    | :                      | [                                                                                                    |                 |   |   |                                                            | the Manuals The following manual<br>sp following manuals are supplied with                                              | is are supplied with y<br>h your Epson printe | rour Epso<br>r. As well   | in prin<br>as the |

#### Közvetlen ugrás a kívánt információhoz könyvjelzők segítségével

Egy címre kattintva közvetlenül az adott oldalra ugorhat.A + vagy a > jelre kattintva megtekintheti az adott szakaszon belül található alsóbb szintű címeket is.Az előző oldalra történő visszatéréshez végezze el a következő műveletet a billentyűzete segítségével.

- □ Windows: Nyomja le és tartsa nyomva az **Alt** billentyűt, majd nyomja le a ← billentyűt.
- □ Mac OS: Nyomja le és tartsa lenyomva a parancs billentyűt, majd nyomja le a ← billentyűt.

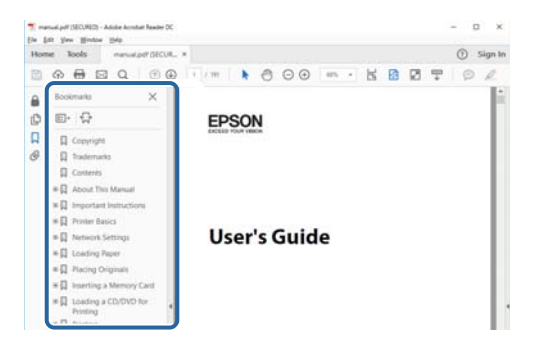

#### Csak a szükséges oldalak nyomtatása

Lehetősége van csak azokat az oldalakat kibontani és kinyomtatni, amelyekre szüksége van.Kattintson a **Fájl** menüben a **Nyomtatás** elemre, majd a **Nyomtatandó oldalak** szakaszban található **Oldalak** paraméter segítségével határozza meg a nyomtatni kívánt oldalak oldalszámát.

🖵 Tartomány meghatározásához írjon kötőjelet a tartomány első és utolsó oldalának az oldalszáma közé.

Példa: 20 – 25

Különálló (értsd: nem egymás után következő) oldalak meghatározásához írjon vesszőt az oldalszámok közé.
 Példa: 5, 10, 15

| Print                                             |                                                                                   | ×      |
|---------------------------------------------------|-----------------------------------------------------------------------------------|--------|
| Prigter:                                          | Properties Advanced     Print in grayscale (black and white)     Save ink/toner ① | Help ① |
| Pages to Print       O All       Image: Pages     | Comments & Forms<br>Document and Markups<br>Summarize Comments                    | ×      |
| Page Sizing & Handling ()<br>Size Poster Multiple | Scale: 97%<br>8.27 x 11.69 Inches<br>Booklet                                      |        |

### Jelzések és szimbólumok

#### **Figyelem!**

A testi sérülések elkerülése érdekében gondosan betartandó utasítások.

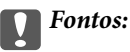

A készülék károsodásának elkerülése érdekében figyelembe veendő utasítások.

#### Megjegyzés:

Kiegészítő és referencia információt biztosít.

#### Kapcsolódó információ

➡ A kapcsolódó fejezetekhez vezető hivatkozások.

### A kézikönyvben szereplő leírások

- A nyomtatómeghajtó képernyőfelvételei és a(z) Epson Scan 2 (lapolvasó illesztőprogram) képernyői Windows 10 vagy macOS High Sierra rendszeren készültek. A képernyőkön megjelenő tartalom a készülék típusától és az adott helyzettől függően változik.
- A kézikönyvben szereplő képek csak példaként szolgálnak. Ugyan az egyes modellek esetében lehetnek különbségek, de a készüléket ugyanúgy kell működtetni.
- Az LCD képernyőn megjelenő menük a modelltől és a beállításoktól függően eltérő elemeket tartalmazhatnak.

### Operációs rendszerre vonatkozó hivatkozások

#### Windows

A kézikönyvben a "Windows 10", "Windows 8.1", "Windows 8", "Windows 7", "Windows Vista", "Windows XP", "Windows Server 2016", "Windows Server 2012 R2", "Windows Server 2012", "Windows Server 2008 R2", "Windows Server 2008", "Windows Server 2003 R2" és "Windows Server 2003" kifejezések az alábbi operációs rendszerekre vonatkoznak. Továbbá, a "Windows" kifejezés valamennyi verzióra vonatkozik.

- □ Microsoft® Windows® 10 operációs rendszer
- □ Microsoft® Windows® 8.1 operációs rendszer
- □ Microsoft® Windows® 8 operációs rendszer
- □ Microsoft® Windows® 7 operációs rendszer
- □ Microsoft® Windows Vista® operációs rendszer
- □ Microsoft® Windows® XP operációs rendszer
- □ Microsoft® Windows® XP Professional x64 Edition operációs rendszer
- □ Microsoft® Windows Server® 2016 operációs rendszer
- □ Microsoft® Windows Server® 2012 R2 operációs rendszer

- □ Microsoft® Windows Server® 2012 operációs rendszer
- □ Microsoft® Windows Server® 2008 R2 operációs rendszer
- □ Microsoft® Windows Server® 2008 operációs rendszer
- □ Microsoft® Windows Server® 2003 R2 operációs rendszer
- □ Microsoft® Windows Server® 2003 operációs rendszer

#### Mac OS

Ezen kívül a(z) "Mac OS" kifejezés a(z) "macOS High Sierra", "macOS Sierra", "OS X El Capitan", "OS X Yosemite", "OS X Mavericks", "OS X Mountain Lion", "Mac OS X v10.7.x", és "Mac OS X v10.6.8" operációs rendszerekre vonatkozik.

# Fontos utasítások

### Biztonsági utasítások

A nyomtató biztonságos használatának érdekében olvassa el és tartsa be ezeket az utasításokat. Őrizze meg a kézikönyvet, hogy később is használni tudja. Továbbá kövesse a nyomtatón található figyelmeztetéseket és utasításokat is.

□ A nyomtatón lévő szimbólumok egy része a készülék biztonságos és helyes használatát segíti. A szimbólumok jelentését a következő webhelyen tekintheti meg.

http://support.epson.net/symbols

- □ Csak a nyomtatóhoz kapott tápkábelt használja, és azt ne használja más készülékkel. Ha más kábellel használja a nyomtatót, vagy más készülékkel használja a mellékelt tápkábelt, az tüzet és áramütést okozhat.
- Győződjön meg róla, hogy a váltóáramú tápkábel megfelel a helyi biztonsági szabványoknak.
- Semmilyen körülmények között se szedje szét, alakítsa át, vagy próbálja meg megjavítani a tápkábelt, a kábelcsatlakozót, a nyomtatóegységet vagy valamely kiegészítőjét, kivéve ha az eljárások részletesen le vannak írva a nyomtató használati útmutatóiban.
- □ Ha a következő helyzetek bármelyike előállna, húzza ki a nyomtatót a konnektorból, majd forduljon a szakképzett szakemberhez:

A tápvezeték vagy csatlakozója megsérült; folyadék került a nyomtatóba; a nyomtatót leejtették, vagy borítása megsérült; a nyomtató nem a megszokott módon működik, vagy feltűnően megváltozott a teljesítménye. Ne módosítsa olyan vezérlőeszközök beállításait, amelyeket a használati utasítások nem ismertetnek.

- A nyomtatót olyan fali konnektor közelébe helyezze, ahonnan könnyen ki lehet húzni a tápkábelt.
- □ Ne helyezze vagy tárolja a nyomtatót szabadban, szennyezett vagy poros területen, víz közelében, hőforrás mellett, illetve ütés-, és rázkódásveszélyes, túl meleg vagy magas páratartalmú helyeken.
- Ugyeljen rá, nehogy folyadék ömöljön a nyomtatóra, és ne használja a nyomtatót nedves kézzel.
- □ A szívritmus-szabályozók és a nyomtató között legalább 22 cm távolságot kell tartani. A nyomtató által kibocsátott rádióhullámok zavarhatják a szívritmus-szabályozók működését.
- Ha az LCD képernyő meghibásodik, forduljon a forgalmazóhoz. Ha folyadékkristály oldat kerül a kezére, mossa le alaposan vízzel és szappannal. Ha folyadékkristály oldat kerül a szemébe, azonnal öblítse ki a szemét vízzel. Ha továbbra is kellemetlen érzései vannak, vagy látási problémákat tapasztal, azonnal forduljon orvoshoz.
- Elektromos vihar közben ne használjon telefont. Kis eséllyel előfordulhat, hogy a villámlás áramütést okoz.
- Gázszivárgás jelentése esetén ne a szivárgás közelében lévő telefont használjon.

□ A nyomtató nehéz, ezért megemeléséhez, illetve szállításához legalább két ember szükséges. A nyomtató megemelését az alább ábrázolt helyes pozícióban legalább két ember végezze.

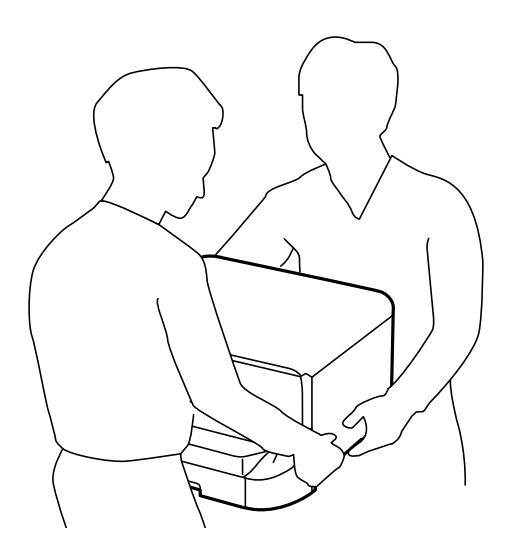

- 🗅 A használt tintapatronokat elővigyázatosan kezelje, mert a tintaátömlő nyílásnál tintamaradványok lehetnek.
  - Ha festék kerül a bőrére, szappannal és vízzel azonnal mossa le.
  - Ha a tinta a szemébe kerül, azonnal öblítse ki bő vízzel. Ha továbbra is bántó érzés marad a szemében, vagy rosszul lát, azonnal forduljon orvoshoz.
  - 🖵 Ha tinta kerül a szájába, azonnal köpje ki, és haladéktalanul forduljon orvoshoz.
- D Ne szedje szét a tintapatronokat és a karbantartódobozt, mert a tinta a szemébe vagy a bőrére mehet.
- □ Ne rázza a tintapatronokat túl erőteljesen; máskülönben kifolyhat a tinta a patronból.
- A tintapatronokat és a karbantartódobozt olyan helyen tárolja, ahol gyermekek nem érhetik el.

### A nyomtatóval kapcsolatos tanácsok és figyelmeztetések

A nyomtató és környezete sérülésének elkerülése érdekében olvassa el, és kövesse az ebben a részben található utasításokat. Őrizze meg ezt a kézikönyvet későbbi felhasználásra.

#### A nyomtató telepítésével és használatával kapcsolatos tanácsok és figyelmeztetések

- Ne zárja el és ne fedje le a nyomtató nyílásait.
- Csak a nyomtatón feltüntetett típusú tápforrást használja.
- □ Ne használjon olyan konnektort, amely gyakran ki- és bekapcsolódó készülékekkel (például fénymásolókkal vagy légkondicionáló rendszerekkel) azonos áramkörön van.
- Ne használjon fali kapcsolóról vagy automatikus időzítőről vezérelt konnektorokat.
- □ Az egész számítógépes rendszert tartsa távol olyan készülékektől, amelyek elektromágneses interferenciát okozhatnak.

- □ A tápkábeleket úgy kell elhelyezni, hogy elkerüljük dörzsölődésüket, elvágásukat, kopásukat, összetekeredésüket és gubancolódásukat. Ne tegyen rá semmit a tápkábelekre, helyezze el őket úgy, hogy ne lehessen rájuk lépni vagy beléjük botlani. Különösen ügyeljen rá, hogy a tápkábelek ne törjenek meg azon a ponton, ahol csatlakoznak a transzformátorra.
- Ha hosszabbító kábellel használja a nyomtatót, ügyeljen rá, hogy az összes csatlakoztatott berendezés amperben mért áramfelvétele ne haladja meg a hosszabbító kábelének engedélyezett áramerősségét. Arra is ügyeljen, hogy a fali konnektorba csatlakozó összes készülék együttes áramfelvétele ne haladja meg a konnektor engedélyezett áramleadását.
- □ Ha a nyomtatót Németországban kívánja használni, a rövidzárlat és túláram elleni megfelelő védelem érdekében az áramkört 10 vagy 16 amperes kismegszakítóval kell ellátni.
- □ Ha ezt a nyomtatót a kábellel számítógéphez vagy más eszközhöz csatlakoztatja, ügyeljen a csatlakozók helyes irányára. Az egyes csatlakozók csak egyetlen helyes behelyezési iránnyal rendelkeznek. Ha egy csatlakozót rossz irányban dug be, a kábellel összekötött mindkét eszköz megsérülhet.
- □ Helyezze stabil, sík felületre, amely minden oldalról szélesebb a nyomtatónál. A nyomtató nem működik normálisan, ha meg van döntve.
- Tároláskor vagy szállításkor ne döntse meg, ne tárolja függőlegesen vagy fejjel lefelé a nyomtatót, mert így tinta szivároghat ki.
- Hagyjon helyet a nyomtató felett, hogy a dokumentumfedelet teljesen ki lehessen nyitni.
- □ A nyomtató előtt hagyjon elég helyet a papírlapok teljes kiadásához.
- Kerülje az olyan helyeket, ahol gyors változások következhetnek be a hőmérsékletben vagy a páratartalomban. Ne helyezze a nyomtatót oda, ahol közvetlen napsugárzásnak, erős fénynek vagy magas hőmérsékletnek lehet kitéve.
- □ Ne helyezzen tárgyakat a nyomtató nyílásaiba.
- Nyomtatás közben ne nyúljon bele a nyomtatóba.
- Ne érintse meg a fehér lapos kábelt a nyomtató belsejében.
- □ Ne használjon a nyomtató belsejében vagy annak közelében gyúlékony gázokat tartalmazó aeroszolos termékeket. Az ilyen termékek használata tüzet idézhet elő.
- A nyomtatófejet ne mozgassa kézzel, mert azzal kárt tehet a nyomtatóban.
- Ugyeljen, hogy ujjait ne hagyja a dokumentumfedél alatt, amikor azt becsukja.
- □ Ne nyomja le túl erősen a szkennerüveg alkatrészt, amikor ráhelyezi az eredeti anyagokat.
- □ A nyomtatót mindig a <sup>(1)</sup> gomb megnyomásával kapcsolja ki. Addig ne húzza ki a nyomtató tápkábelét, illetve ne kapcsolja le a tápellátást, amíg a <sup>(1)</sup> gomb jelzőfénye villog.
- □ A nyomtató szállítása előtt figyeljen arra, hogy a tintapatrontartó alaphelyzetben (a jobb szélen) legyen, és hogy a tintapatronok a helyükön legyenek.
- 🖵 Ha hosszabb ideig nem szándékozik használni a nyomtatót, húzza ki a tápkábelt a konnektorból.

#### Tanácsok és figyelmeztetések a nyomtató használatára vezeték nélküli kapcsolat esetén

□ A nyomtató által kibocsátott rádióhullámok negatívan befolyásolhatják az elektromos orvosi berendezések működését, melyek ettől akár meg is hibásodhatnak.Ha ezt a nyomtatót egészségügyi létesítményekben vagy orvosi berendezések közelében használja, kövesse az egészségügyi létesítményeket képviselő szakemberek utasításait, valamint kövesse az orvosi berendezésen olvasható figyelmeztetéseket és utasításokat.

A nyomtató által kibocsátott rádióhullámok negatívan befolyásolhatják az olyan automatikus vezérlésű berendezések működését, mint az automata ajtók vagy tűzjelzők, melyek meghibásodása balesethez vezethet.Ha ezt a nyomtatót automatikus vezérlésű berendezések közelében használja, tartsa be a berendezéseken olvasható valamennyi figyelmeztetést és utasítást.

### Érintőképernyő használatával kapcsolatos tanácsok és figyelmeztetések

- Az LCD képernyőn előfordulhat néhány kicsi fényes vagy sötét pont, és így a fényerő sem mindig egyenletes. Ezek normál jelenségek, és nem utalnak semmiféle sérülésre.
- 🗅 A tisztításhoz csak egy száraz, puha ruhát használjon. Ne használjon folyadékot vagy vegyszert.
- □ Az érintőképernyő külső borítása nagyobb erőhatásra összetörhet. Ha a panel felülete összetörik vagy megpattan, lépjen kapcsolatba a forgalmazóval. Ne érjen a törött darabokhoz, illetve ne próbálja meg őket eltávolítani.
- Az érintőképernyőt óvatosan nyomja meg ujjával. Ne nyomja meg erőteljesen és ne használja a körmét.
- De használjon éles tárgyakat, például golyóstollat vagy hegyes ceruzát a műveletek végrehajtásához.
- □ Hirtelen hőmérséklet-változás vagy nedvesség hatására az érintőképernyő belsejében kialakuló páralecsapódás miatt csökkenhet a készülék teljesítménye.

### Az opcionális állvány használatával kapcsolatos tanácsok és figyelmeztetések

- □ Az állványt kizárólag a nyomtató, valamint az opcionális papírkazetta-egységek telepítéséhez tervezték. A meghatározott nyomtatón és papírkazetta egységen kívül egyéb terméket ne telepítsen az állványra.
- De másszon fel az állványra és ne tegyen arra nehéz tárgyakat.
- Mindenféleképpen győződjön meg arról, hogy mindkét állvány szorosan rögzítve van, mert ellenkező esetben a nyomtató leeshet.
- □ A nyomtatót vagy az opcionális papírkazetta-egységet az állványhoz mellékelt rögzítőkkel és csavarokkal erősítse az állványhoz.
- A nyomtató használatakor mindig zárja le az állvány elején található görgőket.
- Ne próbálja elmozdítani az állványt, ha a görgők le vannak zárva.
- □ Ha az állványt a nyomtatóval vagy az opcionális papírkazetta-egységgel együtt mozgatja, kerülje az egyenetlen vagy durva felületeket.

### Személyes adatok védelme

Ha a nyomtatót másnak adja vagy hulladékként leselejtezi, törölje a nyomtató memóriájában tárolt személyes adatokat oly módon, hogy kiválasztja a menüket a kezelőpanelen.

Beáll. > Általános beállítások > Rendszerfelügyelet > Alapértékek visszaállítása > Össz. adat és beáll. törl.

# A nyomtató alapjai

## Részek nevei és funkciói

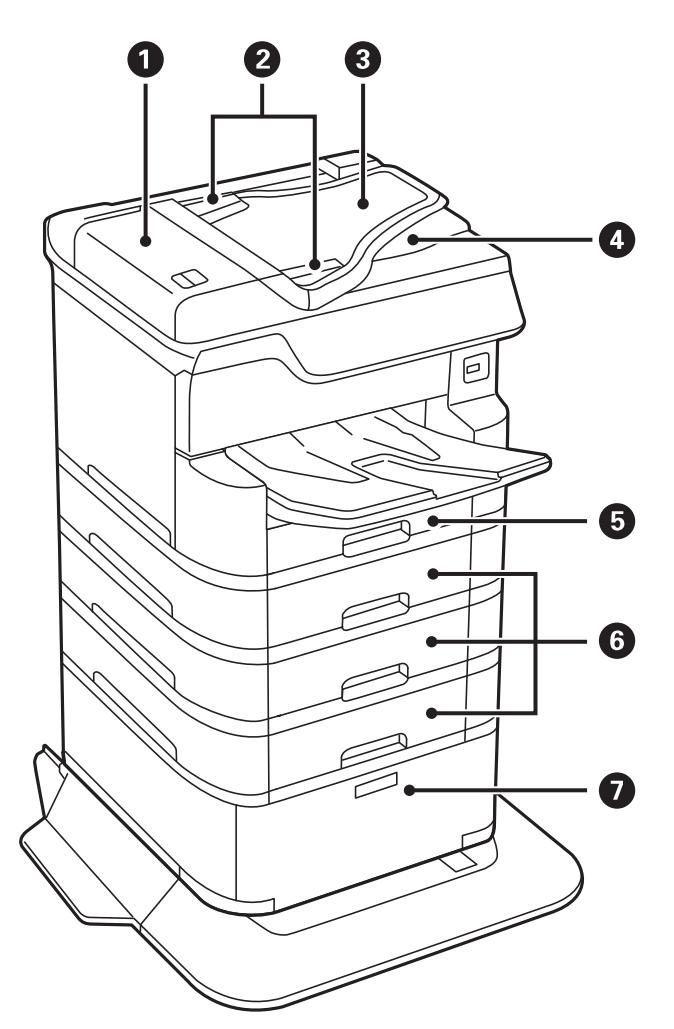

| 0 | Automatikus dokumentumadagoló fedél (F)                           | Nyissa ki, ha az automatikus lapadagolóban elakadt eredetiket<br>távolít el.                                |
|---|-------------------------------------------------------------------|----------------------------------------------------------------------------------------------------|
| 0 | Az automatikus lapadagoló élvezetői                               | Az eredeti dokumentumokat közvetlenül a nyomtatóba adagolja.<br>Csúsztassa az eredeti dokumentum széleihez. |
| 8 | Automatikus dokumentumadagoló<br>bemeneti tálca (F)               | Automatikusan adagolja az eredetiket.                                                                       |
| 4 | Az automatikus lapadagoló kimeneti tálcája                        | Az automatikus lapadagoló által kiadott eredetiket tárolja.                                                 |
| 6 | 1. papírkazetta (C1)                                              | Papír betöltése.                                                                                            |
| 6 | 2. papírkazetta, 3. papírkazetta, 4.<br>papírkazetta (C2, C3, C4) | Opcionális papírkazetta-egységek. Papír betöltése.                                                          |
| 0 | Állvány                                                           | Opcionális állvány. Papír és egyéb fogyóeszközök tárolása.                                                  |

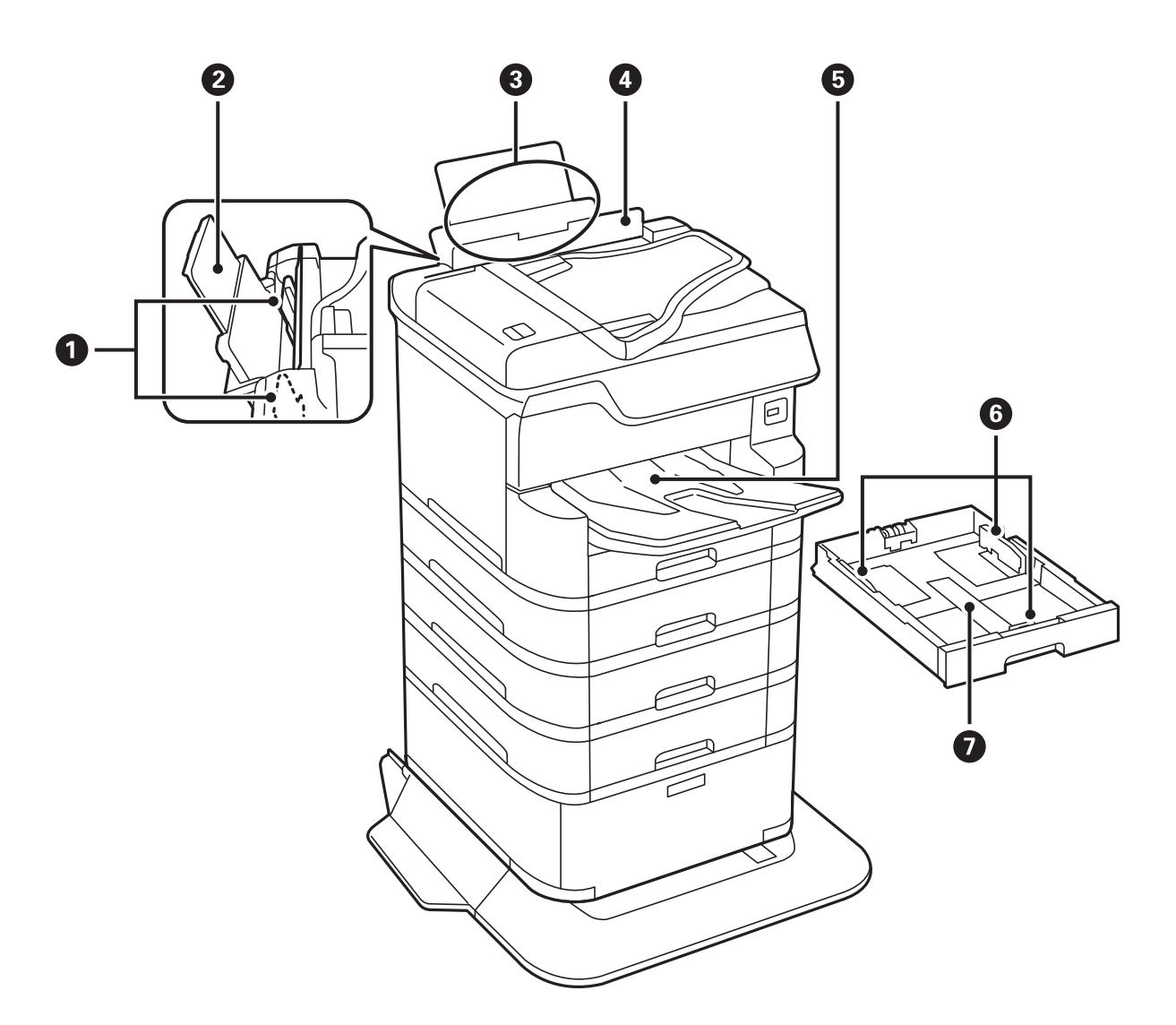

| 0 | Élvezetők                 | A papírt közvetlenül a nyomtatóba adagolja. Csúsztassa<br>a papírlap széleihez.                   |
|---|---------------------------|---------------------------------------------------------------------------------------------------|
| 0 | Papírtámasz               | A betöltött papírt támasztja alá.                                                                 |
| 3 | Hátsó papír adagolás (B1) | Papír betöltése.                                                                                  |
| 0 | Adagolóvezető             | Megakadályozza, hogy idegen anyag kerüljön a<br>nyomtatóba. Általában ezt a vezetőt tartsa zárva. |
| 5 | Kimeneti tálca            | A kiadott papírt tartja.                                                                          |
| 6 | Élvezetők                 | A papírt közvetlenül a nyomtatóba adagolja. Csúsztassa<br>a papírlap széleihez.                   |
| 0 | Papírkazetta              | Papír betöltése.                                                                                  |

Használati útmutató

#### A nyomtató alapjai

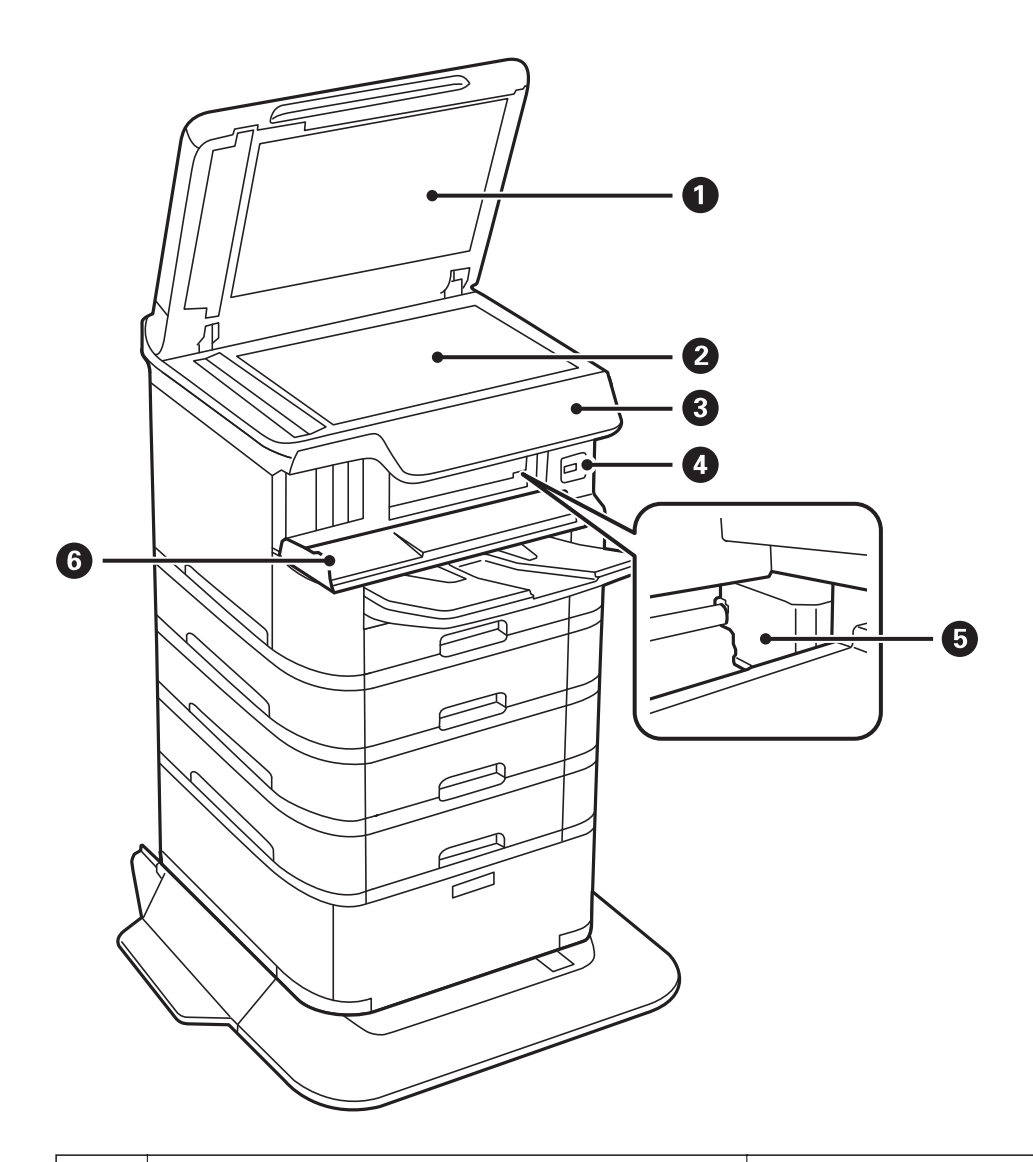

| 0 | Dokumentumfedél            | Szkennelés közben meggátolja, hogy a fény kívülről<br>bejusson.                              |
|---|----------------------------|----------------------------------------------------------------------------------------------|
| 0 | Szkennerüveg               | Beolvassa a behelyezett eredetiket.                                                          |
| 3 | Kezelőpanel                | Kijelzi a nyomtató állapotát, és lehetővé teszi Önnek a<br>nyomtatási beállítások megadását. |
| 4 | Külső interfész USB portja | Adattároló eszközök csatlakoztatása.                                                         |
| 5 | Nyomtatófej                | Kilövi a tintát.                                                                             |
| 6 | Első fedél (A)             | Nyissa ki, ha elakadt papírt távolít el a nyomtató<br>belsejéből.                            |

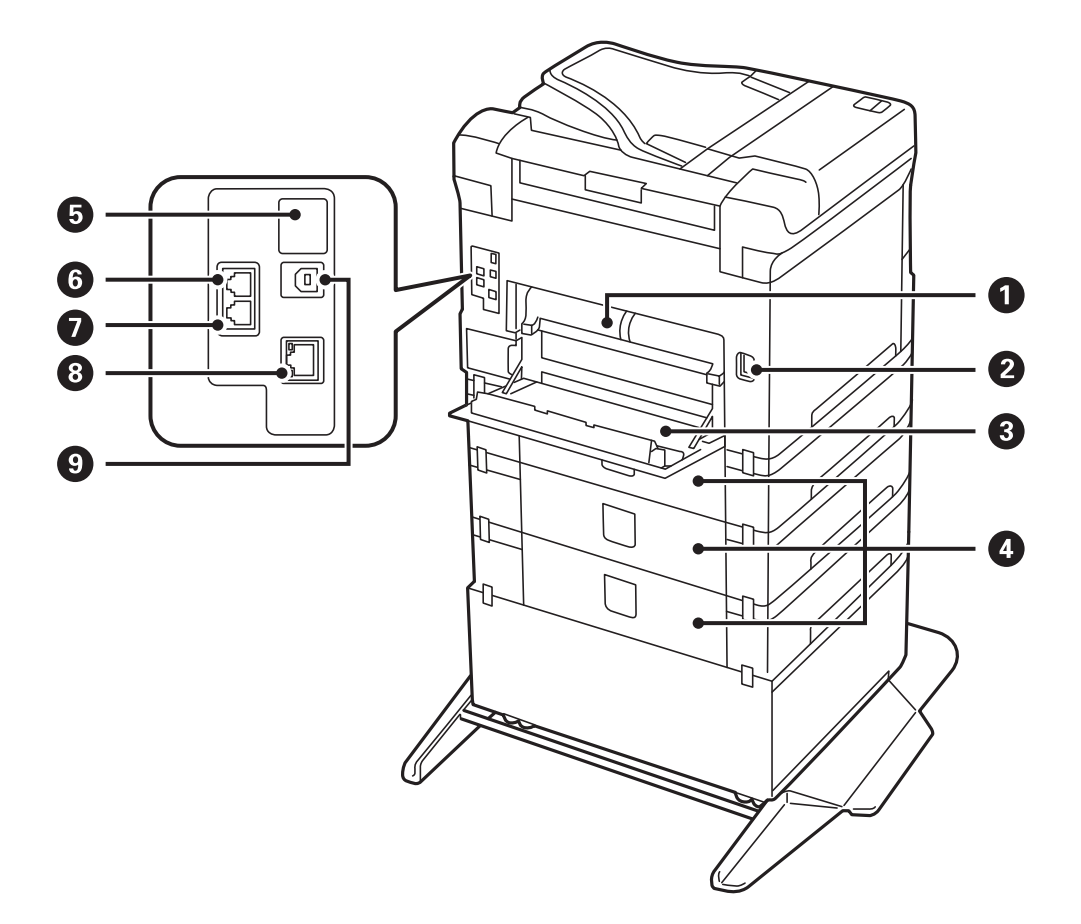

### **Fontos:**

*Vegye figyelembe a behelyezési irányt, amikor USB 1.0 – 2.0 kábelt használ, mert ellenkező esetben a nyomtató károsodhat.* 

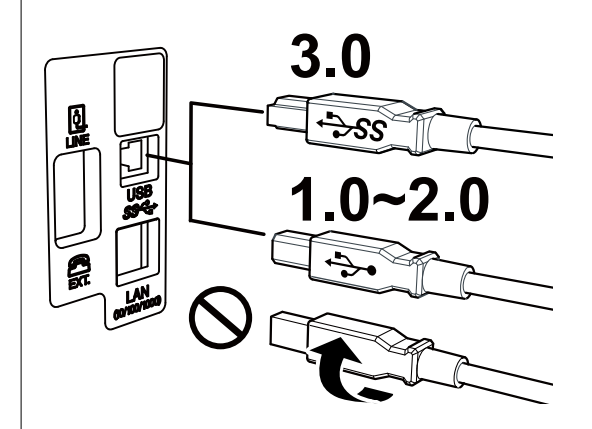

| 0 | 2. hátsó fedél (D2)                                                                                                    | Távolítsa el az elakadt papír eltávolításakor. |
|---|----------------------------------------------------------------------------------------------------|------------------------------------------------|
| 2 | AC (váltóáramú) bemenet                                                                                                    | A hálózati kábel csatlakoztatása.              |
| 3 | 1. hátsó fedél (D1)<br>Nyissa ki, ha a karbantartódobozt vagy a karbanta<br>hengereiet cseréli ki, vagy ha az elakadt papírt táv<br>el. |                                                |

| 4 | Papírkazetta-egység fedele (E) | A választható papírkazetta-egységeket takarja.                                                |
|---|--------------------------------|-----------------------------------------------------------------------------------------------|
|   |                                | Nyissa ki, ha a karbantartó hengereiet cseréli ki, vagy ha<br>az elakadt papírt távolítja el. |
| 5 | Szerviz USB-port               | USB-port későbbi használathoz.                                                                |
|   |                                | Ne távolítsa el a matricát.                                                                   |
| 6 | LINE-port                      | Telefonvonalhoz való csatlakozáshoz használhatja.                                             |
| 0 | EXT. port                      | Külső telefoneszközök csatlakoztatására szolgál.                                              |
| 8 | LAN-port                       | A LAN-kábelt csatlakoztatja.                                                                  |
| 9 | USB-port                       | Az USB-kábelt csatlakoztatja.                                                                 |

### Kezelőpanel

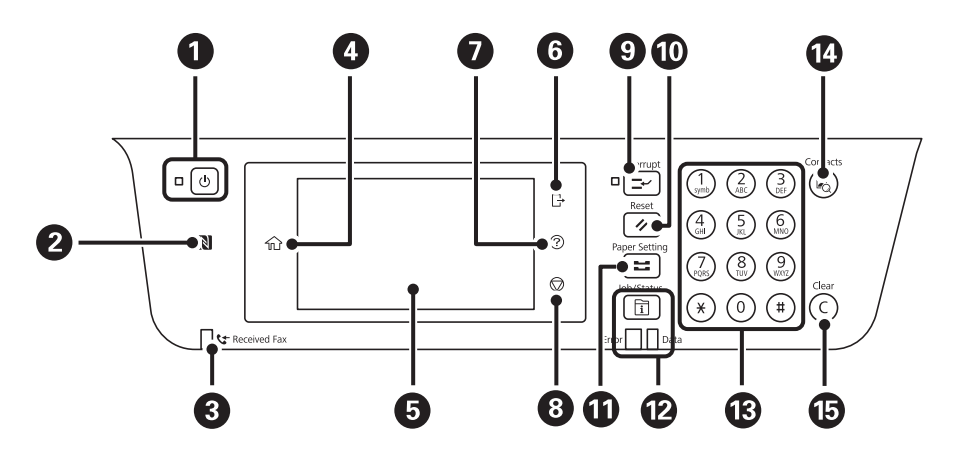

| 0 | A nyomtató ki- és bekapcsoló gombja.                                                                                                    |
|---|----------------------------------------------------------------------------------------------------|
|   | Húzza ki a tápkábelt, miután ellenőrizte, hogy a jelzőfény kialudt.                                                                                          |
| 0 | Mozgasson át egy okoskészüléket ezen jelölés felett, hogy közvetlenül az okoskészülékről végezzen nyomtatást<br>vagy beolvasást.                             |
| 3 | Akkor jelenik meg, ha a készülék memóriájában olyan beérkezett dokumentumok vannak, amelyeket még nem olvasott el, nem nyomtatott ki vagy nem mentett el.    |
| 4 | Főképernyő megjelenítése.                                                                                                    |
| 5 | Menük és üzenetek megjelenítése.                                                                                                    |
| 6 | Kijelentkezik a nyomtatóból, amikor a(z) Hozzáférés-vezérlés engedélyezve van.                                                                               |
|   | Ha a(z) <b>Hozzáférés-vezérlés</b> le van tiltva, akkor ez is le van tiltva.                                                                                 |
| 0 | A(z) <b>Súgó</b> képernyőt jeleníti meg.                                                                                                    |
|   | ltt problémamegoldási lehetőségeket találhat.                                                                                                    |
| 8 | Leállítja az aktuális műveletet.                                                                                                    |
| 9 | Leállítja az aktuális nyomtatási munkát, és lehetővé teszi egy másik munka megszakítását. Ennek ellenére a<br>számítógépről nem szakítható meg egy új munka. |
|   | A leállított munkafolyamat újraindításához nyomja meg ismét a gombot.                                                                                        |

| Ø  | Visszaállítja az aktuális beállításokat az alapértelmezett felhasználói beállításokra. Ha nincsenek megadva<br>alapértelmezett felhasználói beállítások, az alapértelmezett gyári beállításokra állítja vissza azokat.                                                                                                    |
|----|----------------------------------------------------------------------------------------------------|
| 0  | A(z) <b>Papírbeállítás</b> képernyőt jeleníti meg. Minden papírforráshoz kiválaszthatja a papírméretet és a papírtípust.                                                                                                    |
| Ø  | Megjeleníti a(z) <b>Job/Status</b> menüt. Lehetővé teszi a nyomtató állapotának és előzményeinek ellenőrzését.<br>A bal oldali hibajelző fény villog vagy bekapcsol, ha hiba történik.<br>A jobb oldali adatfeldolgozást jelző fény villog, amikor a nyomtató adatot dolgoz fel. Akkor kapcsol be, ha több<br>munka áll sorban. |
| ß  | Számokat, karaktereket és szimbólumokat adhat meg.                                                                                                    |
| 14 | Megjeleníti a(z) <b>Partnerek</b> listát. Regisztrálhatja, szerkesztheti vagy törölheti a névjegyeket.                                                                                                    |
| 15 | Számbeállítások, például a példányszám törlése.                                                                                                    |

### Alapvető képernyő-beállítások

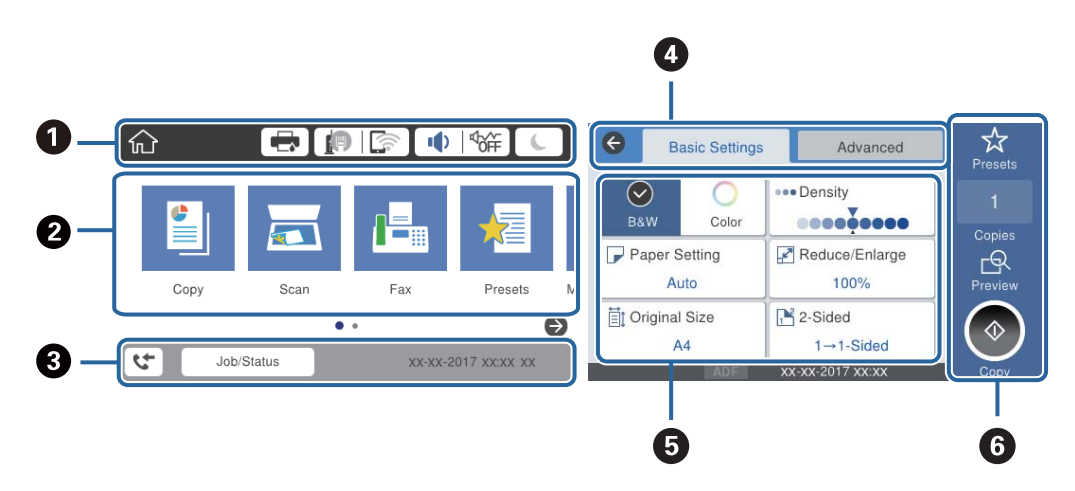

| 0 | Azokat az elemeket jelöli, amelyek be lettek állítva a nyomtatónál ikonokként.Válassza ki az ikont a jelenlegi<br>beállítások bejelöléséhez, illetve az egyes beállítómenükhöz való hozzáféréshez. |
|---|----------------------------------------------------------------------------------------------------|
| 0 | Megjeleníti az egyes menüket.Megadhatja vagy módosíthatja a sorozatot.                                                                                                    |
| 8 | Folyamatban lévő feladatot jelez a nyomtató állapotánál.Válassza az üzenetet a(z) <b>Job/Status</b> menü<br>megjelenítéséhez.                                                                      |
|   | Megjeleníti annak a dátumát és idejét, amikor a nyomtató nem működik, illetve amikor nincs hiba.                                                                                                   |
| 4 | Váltás a lapok között.                                                                                                    |
| 6 | A beállítási elemeket jelzi.Válassza ki az egyes elemeket a beállítások módosításához.                                                                                                    |
|   | A kiszürkített elemek nem állnak rendelkezésre.Válassza ki az elemet annak ellenőrzéséhez, hogy miért nem állnak<br>rendelkezésre.                                                                 |
| 6 | A jelenlegi beállítások végrehajtása. A rendelkezésre álló funkciók az egyes menüktől függnek.                                                                                                    |

### Az LCD-kijelzőn megjelenő ikonok

A nyomtató állapotától függően az alábbi ikonok jelenhetnek meg az LCD kijelzőn.

|       | A(z) Nyomtatóállapot képernyő megjelenítése.                                                                                                    |  |  |
|-------|----------------------------------------------------------------------------------------------------|--|--|
| _     | A hozzávetőleges tintaszinteket és a karbantartódoboz hozzávetőleges élettartamát ellenőrizheti.                                                                                                    |  |  |
|       | A hálózati kapcsolat állapotát jeleníti meg.                                                                                                    |  |  |
|       | Válassza ki az ikont az aktuális beállítások ellenőrzéséhez és módosításához.Ez a következő menü<br>parancsikonja.                                                                                                    |  |  |
|       | Beáll. > Általános beállítások > Hálózati beállítások > Wi-Fi beáll                                                                                                    |  |  |
|       | A nyomtató nem csatlakozik vezetékes (Ethernet) hálózathoz, illetve a kapcsolat megszüntetése.                                                                                                    |  |  |
|       | A nyomtató vezetékes (Ethernet) hálózathoz csatlakozik.                                                                                                    |  |  |
|       | A nyomtató nem kapcsolódik vezeték nélküli (Wi-Fi) hálózathoz.                                                                                                    |  |  |
|       | A nyomtató SSID-azonosítót keres, az IP-címe nincs beállítva, vagy probléma adódott a vezeték nélküli (Wi-Fi) hálózattal.                                                                                                    |  |  |
|       | A nyomtató vezeték nélküli (Wi-Fi) hálózathoz kapcsolódik.                                                                                                    |  |  |
|       | A sávok száma a kapcsolat jelerősségét jelöli.Minél több sáv jelenik meg, annál erősebb a kapcsolat.                                                                                                    |  |  |
|       | A nyomtató nem csatlakozik vezeték nélküli (Wi-Fi) hálózathoz Wi-Fi Direct (Egyszerű hozzáférési pont) módban.                                                                                                    |  |  |
|       | A nyomtató vezeték nélküli (Wi-Fi) hálózathoz csatlakozik Wi-Fi Direct (Egyszerű hozzáférési pont) módban.                                                                                                    |  |  |
|       | A(z) <b>Az eszköz hangbeállításai</b> képernyő megjelenítése.Beállíthatja a(z) <b>Némítás</b> és a(z) <b>Csendes mód</b><br>lehetőséget.                                                                                                    |  |  |
|       | A(z) Hang menüt is elérheti erről a képernyőről.Ez a következő menü parancsikonja.                                                                                                    |  |  |
|       | Beáll. > Általános beállítások > Alapbeállítások > Hang                                                                                                    |  |  |
|       | Azt jelzi, hogy be van-e állítva a(z) <b>Csendes mód</b> a nyomtatónál. Amikor ez a funkció aktiválva van, akkor a nyomtató műveletei által generált zaj szintje csökken, bár ez a nyomtatási sebesség csökkenésével játhat Azonban a kiválacstott papír típusától ás a nyomtatási minőságtől fülggőan |  |  |
|       | előfordulhat, hogy nem csökkenthető a zajszint.                                                                                                    |  |  |
|       | Azt jelzi, hogy be van állítva a(z) <b>Némítás</b> a nyomtatónál.                                                                                                    |  |  |
| L     | Válassza ki az ikont az alvó módba való belépéshez.Ha az ikon szürkén jelenik meg, akkor a nyomtató<br>nem léphet alvó üzemmódba.                                                                                                    |  |  |
| [4]   | Azt jelzi, hogy a felhasználó korlátozása funkció engedélyezve van.A nyomtatóba való bejelentkezéshez<br>válassza ki ezt azt ikont.Meg kell adnia felhasználónevét, majd egy jelszavat.A bejelentkezéssel<br>kapcsolatos információkért vegye fel a kapcsolatot a nyomtató rendszergazdával.           |  |  |
| ⊡     | Azt jelzi, hogy hozzáférési engedéllyel rendelkező felhasználó van bejelentkezve.                                                                                                    |  |  |
| 00010 | A KIJEIENTKEZESNEZ VAIASSZA KI AZ IKONT.                                                                                                    |  |  |
| 5     | A(z) <b>Faxadatok</b> képernyő megjelenítése.                                                                                                    |  |  |
|       |                                                                                                    |  |  |
|       | Azt jelzi, hogy a beállításokat módosították a felhasználói vagy gyári alapértékekről.                                                                                                    |  |  |
| •     | Azt jelzi, hogy a beállításokat módosították a felhasználói vagy gyári alapértékekről.<br>Azt jelzi, hogy további információ áll rendelkezésre.Válassza ki az ikont az üzenet megjelenítéséhez.                                                                                                    |  |  |

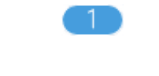

Azt jelzi, hogy vannak olyan adatok, amelyeket még nem olvastak el nyomtattak ki, illetve mentettek. A megjelenő szám az adattételek számát jelzi.

#### Kapcsolódó információ

- ➡ "Hálózati beállítások" 52. oldal
- ➡ "Hang:" 48. oldal

### Érintőképernyős műveletek

Az érintőképernyőn a következő műveletek hajthatók végre.

| Koppintás                                                                   | (m)  | Nyomja le vagy válassza ki az elemeket vagy az ikonokat.             |
|-----------------------------------------------------------------------------|------|----------------------------------------------------------------------|
| Pöccintés                                                                   | Am   | A képernyő gyors görgetése.                                          |
| Csúsztatás                                                                  | qu   | Az ujj lenyomva tartása és az elemek áthelyezése.                    |
| Csippentés (ujjak<br>összehúzásával)<br>Csippentés (ujjak<br>széttolásával) | K Sh | A vezérlőpulton megjelent előnézeti kép nagyítása vagy kicsinyítése. |

### Karakterek beírása

Partner regisztrálásakor, a hálózati beállítások elvégzésekor stb. a képernyőn megjelenő billentyűzet használatával gépelhet be karaktereket és szimbólumokat.

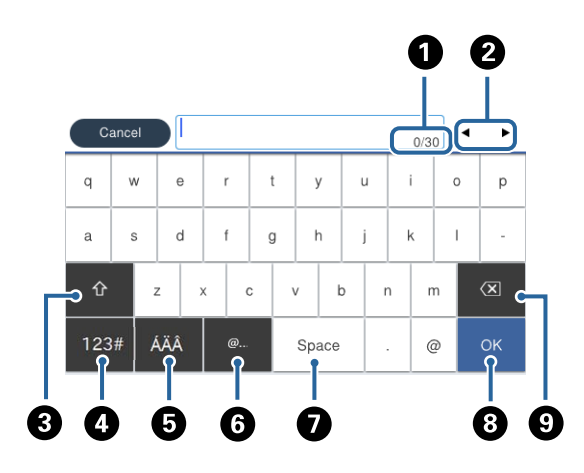

### *Megjegyzés: Az elérhető ikonok a beállítástól függően eltérhetnek.*

| 0 | Megjeleníti a karakterek számát.                                                                       |
|---|----------------------------------------------------------------------------------------------------|
| 2 | A beviteli pozícióhoz helyezi a kurzort.                                                               |
| 3 | Váltás kis- és nagybetű vagy számok, karakterek és szimbólumok között.                                 |
| 4 | Karaktertípus váltása.                                                                                 |
|   | 123# : Betűket és szimbólumokat adhat meg.                                                             |
|   | ABC : Betűket adhat meg.                                                                               |
| 5 | Karaktertípus váltása. Beírhat betűket és speciális karaktereket, pl.: umlautokat és ékezeteket.       |
| 6 | Gyakran használt e-mail domainek címeinek vagy URL-eknek a beírása az elemek egyszerű kiválasztásával. |
| 0 | Szóköz bevitele.                                                                                       |
| 8 | A beírt karakterek véglegesítése.                                                                      |
| 9 | A balra eső karakter törlése.                                                                          |

### Job/Status képernyőbeállítás

Nyomja meg a(z) i gombot a(z) Job/Status menü megjelenítéséhez.Lehetőség van ellenőrizni a nyomtató vagy a feladatok állapotát.

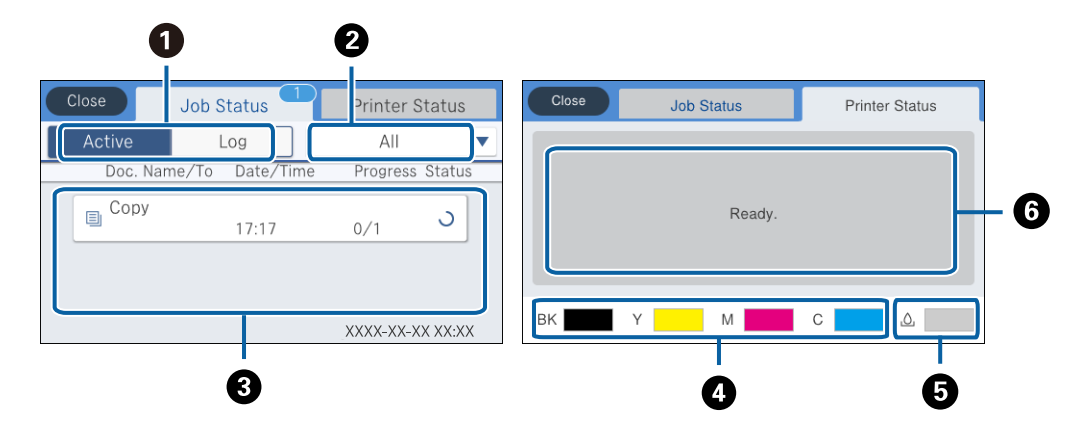

| 0 | Vált a megjelenített listák között.                                                                                                    |
|---|----------------------------------------------------------------------------------------------------|
| 0 | Funkciójuk szerint szűri a feladatokat.                                                                                                    |
| 3 | A(z) <b>Aktív</b> lehetőség kiválasztása esetén megjeleníti a folyamatban lévő és a feldolgozásra váró feladatok listáját.<br>A(z) <b>Napló</b> kiválasztása esetén a feladatelőzményeket jeleníti meg.<br>Törölheti a feladatokat, vagy ellenőrizheti az előzmények között megjelenő hibakódot, amennyiben a feladat<br>végrehajtása sikertelen. |
| 4 | A körülbelüli tintaszinteket jelzi ki.                                                                                                    |
| 5 | A karbantartódoboz körülbelüli élettartamát jeleníti meg.                                                                                                    |
| 6 | A nyomtatóban esetlegesen bekövetkező hibákat jeleníti meg.A hibaüzenet megjelenítéséhez válassza ki a hibát a<br>listából.                                                                                                    |

#### Kapcsolódó információ

➡ "Az Állapotmenüben megjelenő hibakódok" 197. oldal

### Animációk megtekintése

Megtekintheti az LCD-kijelzőn a használati utasításokhoz tartozó animációkat például a papír betöltéséről vagy az elakadt papír eltávolításáról.

Koppintson a(z) elemre az LCD-kijelző jobb oldalán. Ekkor megjelenik a súgóképernyő.Koppintson a(z)
 Hogyan lehetőségre, és válassza ki a megtekinteni kívánt elemeket.

□ Válassza a(z) **Hogyan** elemet a kezelőképernyő alján. Ekkor megjelenik a kontextusnak megfelelő animáció.

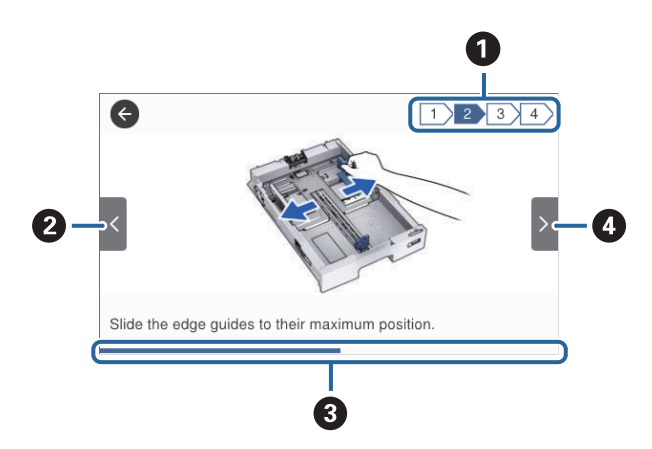

| 0 | Az össze lépés számát, valamint a jelenlegi lépés számát jelzi ki.                                           |
|---|----------------------------------------------------------------------------------------------------|
|   | A fenti példa a(z) 2. lépést mutatja a(z) 4 lépés közül.                                                     |
| 0 | Visszatér az előző lépéshez.                                                                                 |
| 3 | Az előrehaladást jelzi az aktuális lépésen belül.Ha az animáció az állapotjelző végéhez ér, akkor újraindul. |
| 4 | Továbblép a következő lépéshez.                                                                              |

# A nyomtató előkészítése

### Papír betöltése

### A használható papírok és a kapacitás

#### Megjegyzés:

A szimbólumok jelentése a következő.

E: Kétoldalas nyomtatási beállítás

الله Másolás vagy nyomtatás a kezelőpanelről

□ A megjelenített papírméret az illesztőprogramtól függően eltérő lehet.

#### Eredeti Epson papír

Magas minőségű nyomatok előállításához az Epson eredeti Epson papír használatát javasolja.

#### Megjegyzés:

- A papírtípusok elérhetősége területenként változhat. Az Ön lakhelyén elérhető papírokról az Epson ügyfélszolgálatánál érdeklődhet.
- Ha felhasználó által megadott méretben nyomtat eredeti Epson papírra, akkor a nyomtatási minőség beállításaként csak a(z) Szokásos vagy a(z) Normal opció használható. Egyes nyomtató-illesztőprogramok lehetővé teszik egy jobb nyomtatási minőség kiválasztását, ennek ellenére a nyomtatás a(z) Szokásos vagy a(z) Normal beállítás használatával történik.

#### Dokumentumok nyomtatására alkalmas papír

| Papír neve                       | Méret | Betöltési kapacitás (lap) |                 |                            | E. |   |
|----------------------------------|-------|---------------------------|-----------------|----------------------------|----|---|
|                                  |       | C1                        | C2-től<br>C4-ig | Hátsó<br>papír<br>adagolás |    |   |
| Epson Bright White Ink Jet Paper | A4    | 200                       | 400             | 50                         | 1  | 1 |

#### Fényképek nyomtatására alkalmas papír

| Papír neve                             | Méret                                                                                       | Betöltési kapacitás (lap) |                 |                            |   | En l |
|----------------------------------------|---------------------------------------------------------------------------------------------|---------------------------|-----------------|----------------------------|---|------|
|                                        |                                                                                             | С1                        | C2-től<br>C4-ig | Hátsó<br>papír<br>adagolás |   |      |
| Epson Ultra Glossy Photo Paper         | A4<br>13×18 cm (5×7<br>hüv.)<br>10×15 cm (4×6<br>hüv.)                                      | -                         | -               | 20                         | - | J    |
| Epson Premium Glossy Photo<br>Paper    | A3+<br>A3                                                                                   | _                         | -               | 10                         | _ | 1    |
|                                        | A4<br>13×18 cm (5×7<br>hüv.)<br>16:9 széles méret<br>(102×181 mm)<br>10×15 cm (4×6<br>hüv.) | _                         | _               | 20                         |   |      |
| Epson Premium Semigloss Photo<br>Paper | A3+<br>A3                                                                                   | _                         | -               | 10                         | _ | 1    |
|                                        | A4<br>10×15 cm (4×6<br>hüv.)                                                                | -                         | -               | 20                         |   |      |
| Epson Photo Paper Glossy               | A3+                                                                                         | -                         | -               | 10                         | - | 1    |
|                                        | A4<br>13×18 cm (5×7<br>hüv.)<br>10×15 cm (4×6<br>hüv.)                                      | -                         | -               | 20                         |   |      |
| Epson Matte Paper-Heavyweight          | A3+<br>A3                                                                                   | -                         | -               | 10                         | - | 1    |
|                                        | A4                                                                                          | -                         | -               | 20                         |   |      |
| Epson Photo Quality Ink Jet            | A3                                                                                          | -                         | _               | 50                         | _ | 1    |
| Paper                                  | A4                                                                                          | -                         | -               | 70                         |   |      |

#### Kapcsolódó információ

- ➡ "Részek nevei és funkciói" 15. oldal
- ➡ "Technikai támogatási webhely" 262. oldal

#### Kereskedelmi forgalomban elérhető papír

#### Sima papír

| Papír neve                                              | Méret                                                                                         | Betöltési kapacitás (lapok vagy borítékok)                                  |                 |                                |    | ÷  |
|---------------------------------------------------------|-----------------------------------------------------------------------------------------------|-----------------------------------------------------------------------------|-----------------|--------------------------------|----|----|
|                                                         |                                                                                               | C1                                                                          | C2-től<br>C4-ig | Hátsó<br>papír<br>adagolá<br>s | *1 | *2 |
| Sima papír                                              | A3+                                                                                           | -                                                                           | -               | 50                             | 1  | 1  |
| Másolópapír                                             | A3, B4                                                                                        | Addig a vonalig, amelyet                                                    | 50              |                                |    |    |
| Levélpapír<br>Újrahasznosított<br>papír<br>Színes papír | Legal, 8,5×13 hüv., Letter,<br>A4, Executive, B5, A5, 16K<br>(195×270 mm), 8K<br>(270×390 mm) | haromszog szímbolum jí<br>élvezetőn.                                        | elol az         | 85                             |    |    |
| Előre nyomtatott<br>papír<br>Minőségi normál<br>papír   | Fél Letter, A6, B6                                                                            | Addig a vonalig,<br>amelyet a háromszög<br>szimbólum jelöl az<br>élvezetőn. | _               | 85                             |    |    |
| papi                                                    | Egyéni méret (mm)<br>55×127 – 329×1200                                                        | -                                                                           | _               | 1                              |    |    |
|                                                         | Egyéni méret (mm)<br>100×148 – 297×431,8                                                      | Addig a vonalig,<br>amelyet a háromszög<br>szimbólum jelöl az<br>élvezetőn. | -               | -                              |    |    |
|                                                         | Egyéni méret (mm)<br>148×210 – 297×431,8                                                      | Addig a vonalig, amelyet<br>háromszög szimbólum je<br>élvezetőn.            | a<br>elöl az    | 50                             |    |    |

\*1 A kétoldalas nyomtatás nem érhető el a papír típusának és méretének kombinációjától függően.

\*2 A felhasználó által meghatározott méretek nem érhetőek el.

#### Vastag papír

| Papír neve                  | Méret                                                                                  | Betöltési kapacitás (lapok vagy<br>borítékok) |                  |                         | =_*1 |   |
|-----------------------------|----------------------------------------------------------------------------------------|-----------------------------------------------|------------------|-------------------------|------|---|
|                             |                                                                                        | C1                                            | C2-től C4-<br>ig | Hátsó papír<br>adagolás |      | 2 |
| Vastag papír                | A3, B4, Legal, 8K (270×390 mm)                                                         | 150                                           | 250              | 20                      | 1    | 1 |
| (91 és 150 g/m²<br>között)  | 8,5×13 hüv., Letter, A4,<br>Executive, B5, A5, 16K (195×270<br>mm)                     |                                               | 300              | 40                      |      |   |
|                             | Fél Letter, A6, B6                                                                     | 150                                           | -                | 40                      |      |   |
|                             | Egyéni méret (mm)<br>55×127 – 329×1200                                                 | -                                             | -                | 1                       |      |   |
|                             | Egyéni méret (mm)<br>100×148 – 297×431,8                                               | 150                                           | _                | _                       |      |   |
|                             | Egyéni méret (mm)<br>148×210 – 297×431,8                                               | 150                                           | 250              | 20                      |      |   |
| Vastag papír                | A3, B4, Legal, 8K (270×390 mm)                                                         | 120                                           | 200              | 15                      | -    | 1 |
| (151 és 200 g/m²<br>között) | 8,5×13 hüv., Letter, A4,<br>Executive, B5, A5, 16K (195×270<br>mm)                     |                                               | 250              | 30                      |      |   |
|                             | Fél Letter, A6, B6                                                                     | 120                                           | -                | 30                      |      |   |
|                             | Egyéni méret (mm)<br>55×127 – 329×1200                                                 | -                                             | _                | 1                       |      |   |
|                             | Egyéni méret (mm)<br>100×148 – 297×431,8                                               | 120                                           | _                | _                       |      |   |
|                             | Egyéni méret (mm)<br>148×210 – 297×431,8                                               | 120                                           | 200              | 15                      |      |   |
| Vastag papír                | A3, B4, Legal, 8K (270×390 mm)                                                         | -                                             | -                | 10                      | _    | 1 |
| (201 és 256 g/m²<br>között) | 8,5×13 hüv., Letter, A4, 16K<br>(195×270 mm), Executive, B5,<br>A5, Fél letter, B6, A6 | -                                             | -                | 20                      |      |   |
|                             | Egyéni méret (mm)<br>55×127 – 329×1200                                                 | -                                             | -                | 1                       |      |   |

\*1 A kétoldalas nyomtatás nem érhető el a papír típusának és méretének kombinációjától függően.

\*2 A felhasználó által meghatározott méretek nem érhetőek el.

#### Borítékok

| Papír neve | Méret                                  | Betöltési kapacitás (lapok vagy<br>borítékok) |                 |                            |   | 1<br>T |
|------------|----------------------------------------|-----------------------------------------------|-----------------|----------------------------|---|--------|
|            |                                        | C1                                            | C2-től<br>C4-ig | Hátsó<br>papír<br>adagolás |   |        |
| Boríték    | Boríték #10, Boríték<br>DL, Boríték C6 | -                                             | -               | 10                         | - | 1      |
|            | Boríték C4                             | -                                             | -               | 1                          |   |        |

#### Kapcsolódó információ

➡ "Részek nevei és funkciói" 15. oldal

### A papír kezelésére vonatkozó óvintézkedések

- Olvassa el a papírhoz kapott tájékoztatót.
- □ A jó minőségű nyomatok Epson eredeti papírral való eléréséhez használja a papírt a hozzá kapott adatlapon feltüntetett körülmények között.
- Ne használjon 105 mm-nél keskenyebb rövidszemcsés papírt.
- □ Betöltés előtt pörgesse át a köteget és igazítsa össze a papír széleit, hogy azok egy vonalban legyenek. A fényképpapírt ne pörgesse át és ne hajlítsa meg. Ha mégis így tenne, a nyomtatható oldala megsérülhet.

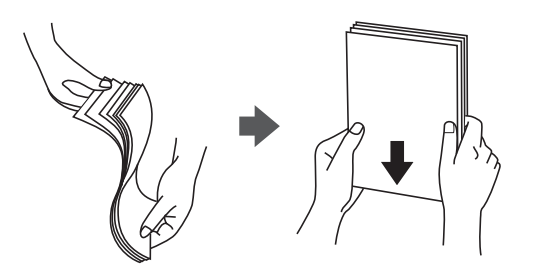

□ Ha a papír felhajlott, betöltés előtt simítsa ki vagy kicsit hajtsa át a másik oldalra. Ha hullámos papírra nyomtat, akkor az papírelakadást okozhat és elkenődhet a nyomat is.

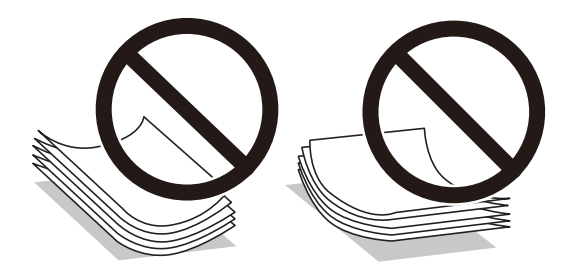

- Ne használjon hullámos, szakadt, elvágott, összehajtott, nedves, túl vékony, túl vastag papírt, vagy olyan papírt, amire matricák vannak ragasztva. Az ilyen papírok használata papírelakadást és a nyomat elkenődését okozza.
- Hosszszálirányú papírt használjon. Ha nem biztos a használt papír típusában, ellenőrizze a csomagoláson a papír specifikációit vagy vegye fel a kapcsolatot a gyártóval.

#### Kapcsolódó információ

➡ "A nyomtató műszaki adatai" 236. oldal

### Papír betöltése Papírkazetta használata esetén

#### Megjegyzés:

Ha az opcionális állvány és a papírkazetta egység telepítve van, ne húzzon ki egyszerre kettő vagy több papírkazettát.

1. Győződjön meg arról, hogy a nyomtató nem üzemel, és húzza ki a papírkazetta egységet.

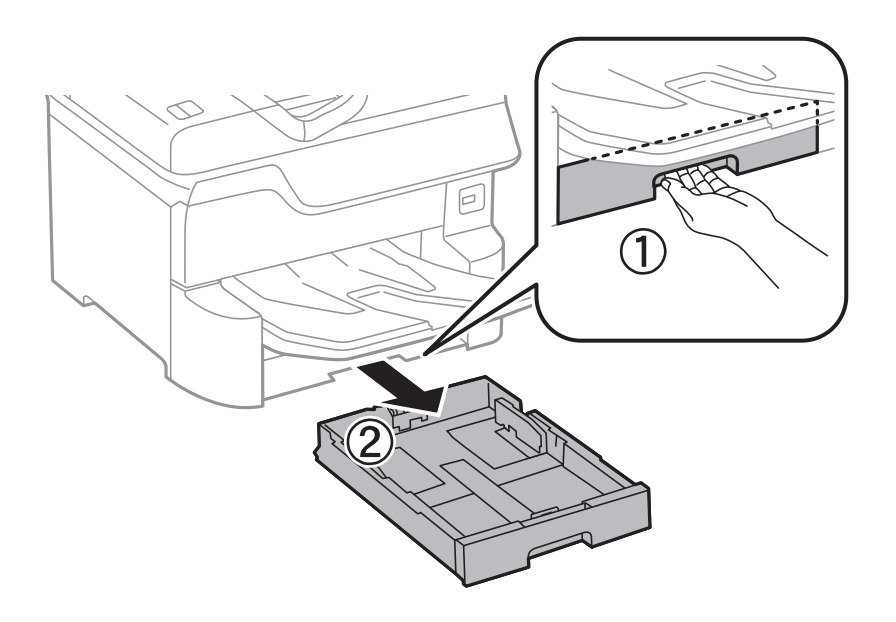

2. Csúsztassa az elülső élvezetőt a maximális pozícióba, majd csúsztassa el az oldalsó élvezetőket a használni kívánt papír méretének megfelelően.

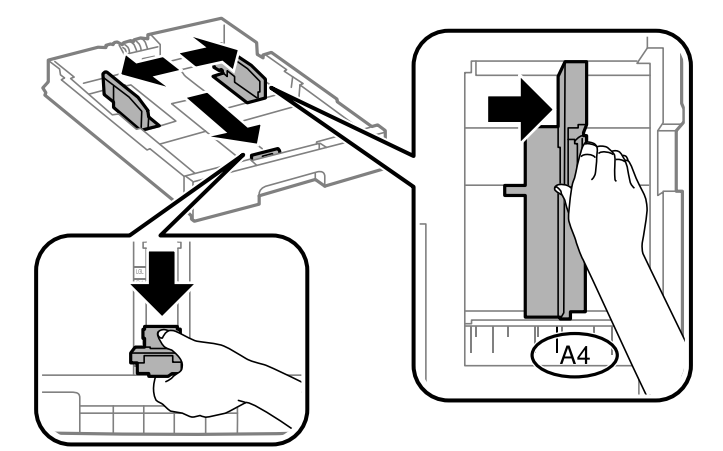

3. Töltse be a papírt a nyomtatható oldallal lefelé, majd csúsztassa az elülső élvezetőt a papír széléhez.

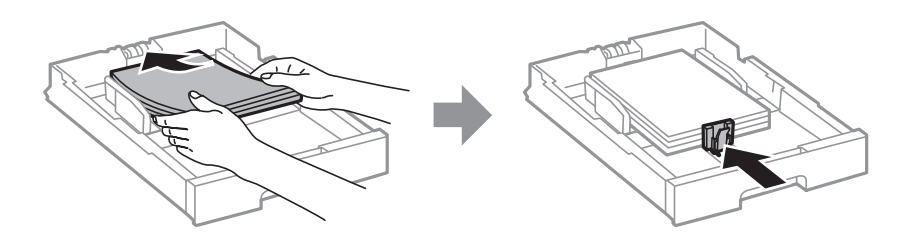

#### **Fontos**:

Mindig csak a papírhoz meghatározott számú lapot töltsön be. Normál papír használata esetén ne töltsön papírt a vonal fölé, amely közvetlenül a háromszög szimbólum alatt található az élvezető belsejében.

4. Ellenőrizze, hogy a papírméret címkéje megfelel-e a papírkazetta egységbe töltött papír méretének. Ha nem felel meg, vegye ki a tartót és válasszon a címkén feltüntetett papírméretet.

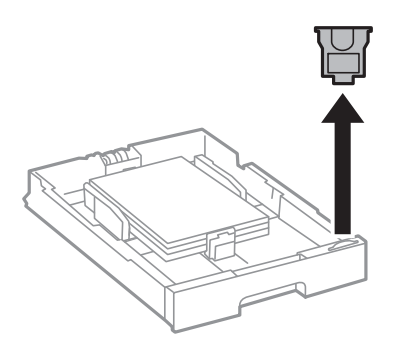

- 5. Helyezze be teljesen a papírkazetta egységet.
- 6. Ha a legutóbbi alkalommal használt papírtól eltérő típusú papírt tölt be, akkor állítsa be a papírtípust a kezelőpanelen.

Nyomja le a(z) gombot, válassza ki azt a(z) papírkazetta egységet, amelyikbe papírt adagolt be, majd állítsa be a papír típusát.

#### Megjegyzés:

Ha a betöltött papír mérete eltér az alábbiaktól, akkor a papír méretét is be kell állítania.

*A3*, *B4*, *A4*, *B5*, *A5*, *B6*, *A6* 

#### Kapcsolódó információ

- ➡ "A papír kezelésére vonatkozó óvintézkedések" 30. oldal
- ➡ "A használható papírok és a kapacitás" 26. oldal
- ➡ "Papírtípusok listája" 36. oldal

### Papír betöltése Hátsó papír adagolás használata esetén

1. Nyissa ki az adagolóvezetőt és húzza ki a papírtámaszt.

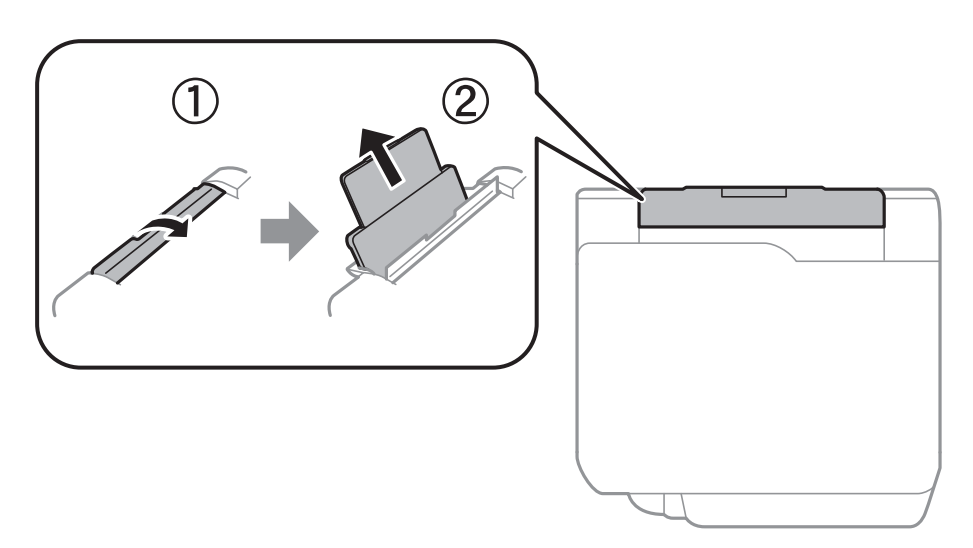

2. Igazítsa be a papírvezetőket.

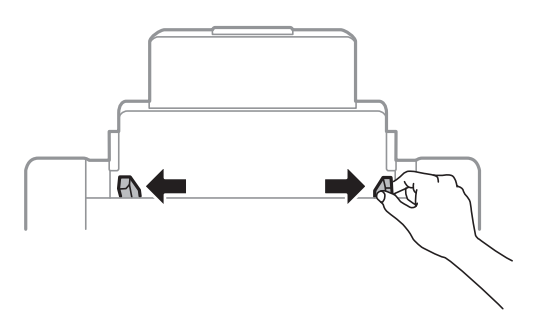

3. Töltse a hátsó papír adagolás egység közepébe a papírt a nyomtatható oldalával felfelé.

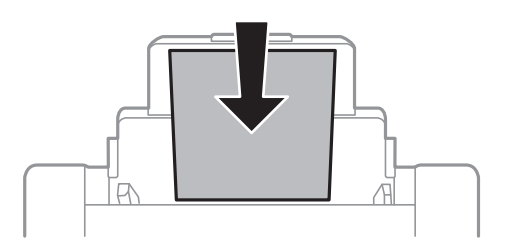

#### **Fontos:**

- □ Mindig csak a papírhoz meghatározott számú lapot töltsön be. Normál papír használata esetén ne töltsön papírt a vonal fölé, amely közvetlenül a háromszög szimbólum alatt található az élvezető belsejében.
- □ Először a papír rövidebb élét töltse be. Ha azonban a hosszabb élet állította be az egyéni méret szélességeként, a papír hosszabb élét töltse be először.

Előlyukasztott papír

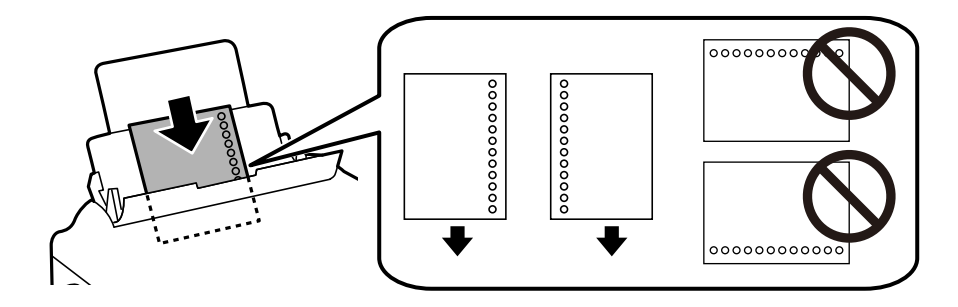

#### Megjegyzés:

- □ Töltsön be egy lap megadott méretű papírt, úgy hogy a kötési lyukak jobbra vagy balra nézzenek.
- **U** Úgy állítsa be a fájlt, hogy a lyukak fölé ne essen nyomtatandó anyag.
- Llőre lyukasztott papír esetén nem érhető el az automatikus kétoldalas nyomtatás.
- 4. Az élvezetőket csúsztassa a papír széleihez.

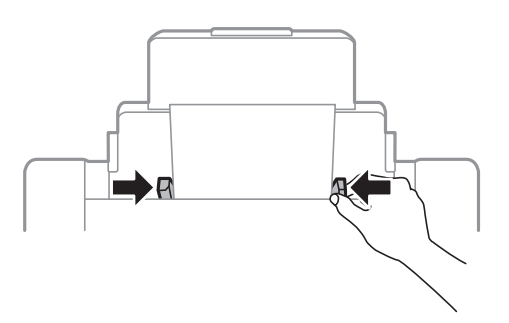

5. A vezérlőpulton állítsa be a hátsó papír adagolás egységbe töltött papír méretét és típusát.

#### Megjegyzés:

- □ A papírméret és papírtípus beállításait tartalmazó képernyőt a(z) a gombot a kezelőpanelen lenyomva is megjelenítheti.
- A maradék papírt tegye vissza a csomagba. Ha a nyomtatóban hagyja, a papír hullámossá válhat, vagy romolhat a nyomtatási minőség.

#### Kapcsolódó információ

- ➡ "A papír kezelésére vonatkozó óvintézkedések" 30. oldal
- ➡ "A használható papírok és a kapacitás" 26. oldal
- ➡ "Papírtípusok listája" 36. oldal
- ➡ "Borítékok betöltése és óvintézkedések" 35. oldal
- ➡ "Hosszú papírok betöltése és óvintézkedések" 36. oldal

### Borítékok betöltése és óvintézkedések

Töltse be a borítékokat a(z) hátsó papír adagolás középső részéhez rövidebb oldalával, zárható lapjával lefelé, és csúsztassa az élvezetőket a boríték sarkaihoz.

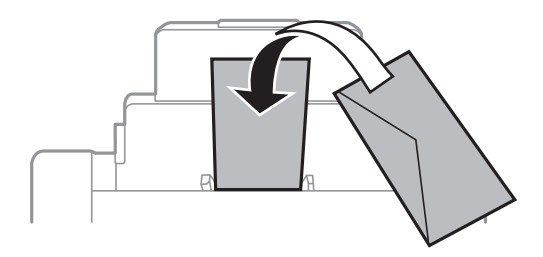

Betöltés előtt pörgesse át a borítékokat, és igazítsa össze a széleiket, hogy azok egy vonalban legyenek. Ha a boríték köteg levegővel van tele, betöltés előtt nyomja össze őket.

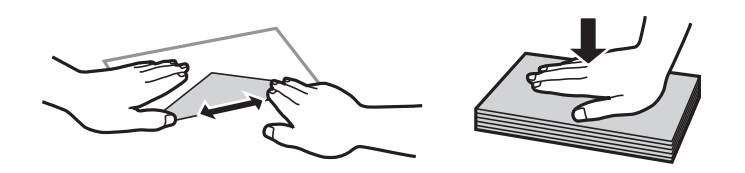

- Ne használjon hullámos vagy összehajtott borítékokat. Az ilyen borítékok használata papírelakadást és a nyomat elkenődését okozza.
- Ne használjon ragasztócsíkkal ellátott vagy ablakos borítékokat.
- 🖵 Kerülje a túl vékony borítékok használatát, mert azok nyomtatás közben hajlamosak hullámossá válni.

#### Kapcsolódó információ

- ➡ "Kereskedelmi forgalomban elérhető papír" 28. oldal
- ➡ "Papír betöltése Hátsó papír adagolás használata esetén" 33. oldal

### Hosszú papírok betöltése és óvintézkedések

Töltse be ide: hátsó papír adagolás a hosszú papírt úgy, hogy a hagyja a papír vezetőélét visszafordulni. A papírméret-beállításnál válassza a(z) **Egyéni méret** lehetőséget.

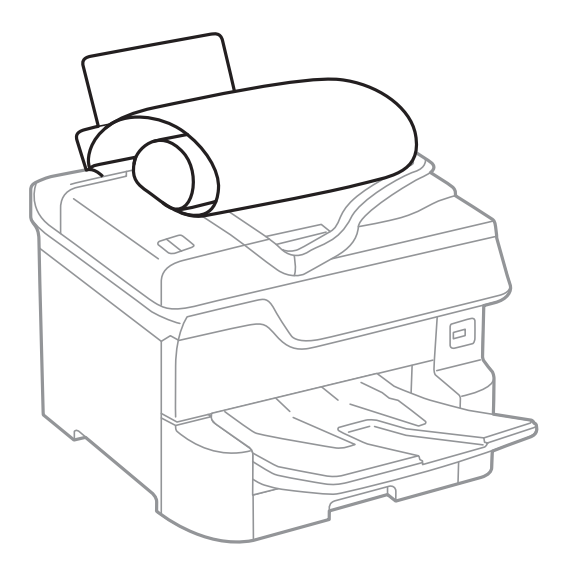

- Hosszú papír nem tartható a kimeneti tálcában. Készítsen elő egy dobozt stb., hogy a papír semmiképpen se essen le a padlóra.
- Ne érintse meg azt a papírlapot, amit a rendszer éppen adagol vagy kidob. Megsértheti a kezét vagy rossz nyomtatási minőséget eredményez.

#### Kapcsolódó információ

- ➡ "A használható papírok és a kapacitás" 26. oldal
- ➡ "Papír betöltése Hátsó papír adagolás használata esetén" 33. oldal

### Papírtípusok listája

Ha optimális nyomtatási eredményeket szeretne elérni, jelölje ki a papír típusát.

| Papír neve                             | Típus             |                          |  |  |
|----------------------------------------|-------------------|--------------------------|--|--|
|                                        | Kezelőpanel       | Nyomtató-illesztőprogram |  |  |
| Epson Bright White Ink Jet Paper       | Normál papírok    | Normál papírok           |  |  |
| Epson Ultra Glossy Photo Paper         | Ultra Glossy      | Epson Ultra Glossy       |  |  |
| Epson Premium Glossy Photo Paper       | Premium Glossy    | Epson Premium Glossy     |  |  |
| Epson Premium Semigloss Photo<br>Paper | Premium Semigloss | Epson Premium Semigloss  |  |  |
| Epson Photo Paper Glossy               | Glossy            | Photo Paper Glossy       |  |  |
| Epson Matte Paper-Heavyweight          | Matte             | Epson Matte              |  |  |
| Epson Photo Quality Ink Jet Paper      | Matte             | Epson Matte              |  |  |
| Papír neve                               | Típus         |                          |  |
|------------------------------------------|---------------|--------------------------|--|
|                                          | Kezelőpanel   | Nyomtató-illesztőprogram |  |
| Vastag papír<br>(91 és 150 g/m² között)  | Vastag papír1 | Vastag papír1            |  |
| Vastag papír<br>(151 és 200 g/m² között) | Vastag papír2 | Vastag papír2            |  |
| Vastag papír<br>(201 és 256 g/m² között) | Vastag papír3 | Vastag papír3            |  |

# Az észlelt papírméretek listája

Ha engedélyezi a(z) **Papírméret autom. észlelése** funkciót, akkor az alábbi papírméreteket automatikusan érzékeli a készülék a(z) papírkazetta egységbe való betöltéskor.

A6, B6, A5, Half letter, B5, A4, Letter, B4, Legal, A3, Ledger

Előfordulhat, hogy az A4-eshez és a Letter mérethez hasonló papírméreteket nem érzékeli megfelelően a készülék. Ha a készülék a Half letter, Letter, Legal és Leger méretű papírokat A5, A4, B4 és A3 méretűként érzékeli, akkor nyomja meg a(z) **ba**gombot, majd állítsa be a megfelelő méretet.

Ha a méreteket nem érzékeli automatikusan a készülék, akkor nyomja meg a(z) **E** gombot, tiltsa le a(z) **Papírméret autom. észlelése** funkciót, majd állítsa be a papírméretet a betöltött papírnak megfelelően.

# Eredetik felhelyezése

Helyezze az eredeti dokumentumokat a(z) szkennerüveg elemre vagy az automatikus dokumentumadagolóra.

Automatikus dokumentumadagoló segítségével több lapból álló vagy kétoldalas dokumentumokat is beolvashat.

# Az eredeti papírméret automatikus felismerése

Ha a(z) **Automatikus felismerés** lehetőséget választja ki papírbeállításnak, a rendszer automatikusan felismeri az alábbi papírméret-típusokat.

Giber Függőleges elhelyezés: A3, B4, A4, B5, A5 (kizárólag a(z) szkennerüveg elemen)

Helyezze az eredeti dokumentum rövidebb szélét az automatikus lapadagoló bemenetéhez vagy a(z) szkennerüveg elem bal oldalához.

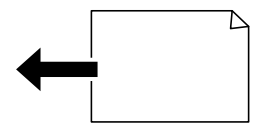

□ Vízszintes elhelyezés: A4, B5, A5

Helyezze az eredeti dokumentum hosszabb szélét az automatikus lapadagoló bemenetéhez vagy a(z) szkennerüveg elem bal oldalához.

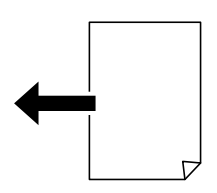

#### Megjegyzés:

Lehetséges, hogy a következő eredeti dokumentumok méretét az eszköz nem képes pontosan érzékelni. Ha az eszköz nem érzékeli a méreteket, akkor állítsa be kézzel a vezérlőpulton.

- □ Szakadt, meghajtott, gyűrött vagy felpöndörödött eredeti dokumentumok (ha az eredeti dokumentum felpöndörödött, behelyezés előtt simítsa ki.)
- 🗅 Eredeti dokumentumok számos lyukkal
- Vetítőfóliák, átlátszó vagy fényes eredeti dokumentumok

# Az automatikus lapadagolóhoz választható eredetik

| Használható papírméretek     | A6 fekvő/A3 — Ledger (maximum 297×431,8 mm)             |  |
|------------------------------|---------------------------------------------------------|--|
| Papírtípus                   | Normál papír, jó minőségű papír, újrahasznosított papír |  |
| Papírvastagság (papír súlya) | 52 – 128 g/m²                                           |  |
| Betöltési kapacitás          | 50 lap vagy 5.5 mm                                      |  |

Akkor is, ha az eredeti megfelel az automatikus lapadagolóba helyezett hordozók adatainak, előfordulhat, hogy a rendszer nem végez adagolást az ADF egységből, vagy a beolvasás minősége romlik a papír tulajdonságaitól vagy minőségétől függően.

#### **Fontos:**

Ne tegyen fényképeket vagy értékes eredeti művészeti alkotásokat az ADF-be. A hibás adagoláskor az eredeti anyag meggyűrődhet vagy megsérülhet. Az ilyen dokumentumok beolvasására a(z) szkennerüveg alkalmas.

A papírelakadás elkerülése érdekében a következő eredetiket ne tegye az automatikus dokumentumadagolóba. Az ilyen típusok esetében a(z) szkennerüveg használata ajánlott.

- Szakadt, összehajtott, gyűrött, rossz állapotú vagy hullámos eredetik
- □ Lyukasztott eredetik
- Ragasztószalaggal, tűzőkapoccsal, gemkapoccsal stb. összefogott eredetik
- Matricával vagy címkével ellátott eredetik
- Szabálytalanul vagy nem derékszögben levágott eredetik
- Kötött eredetik
- Vetítőfólia, hőpapír vagy indigós papír

# Eredetik behelyezése az ADF-be

- 1. Illessze össze az eredetik széleit.
- 2. Igazítsa be az ADF élvezetőit.

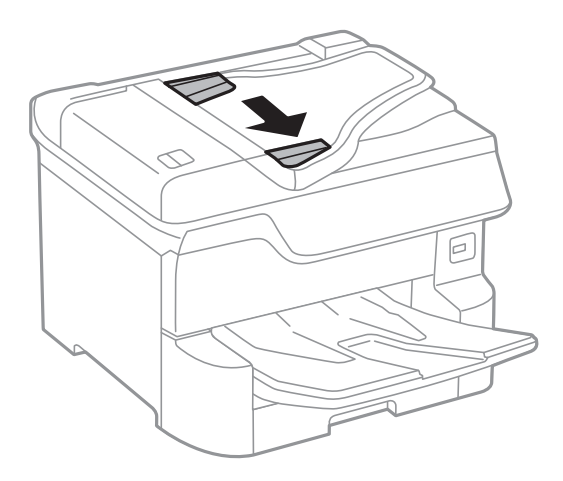

3. Helyezze az eredeti anyagokat az automatikus dokumentumadagoló közepére úgy, hogy felfelé nézzenek.

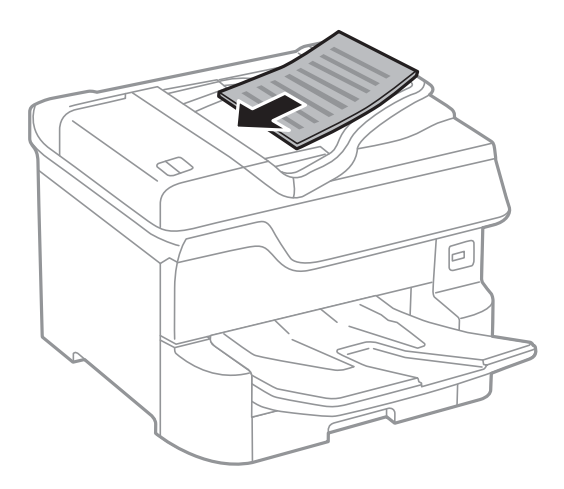

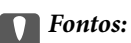

Ne töltse az eredetiket a vonal fölé, amely közvetlenül a háromszög jel alatt található az ADF élvezetőjének belsejében.

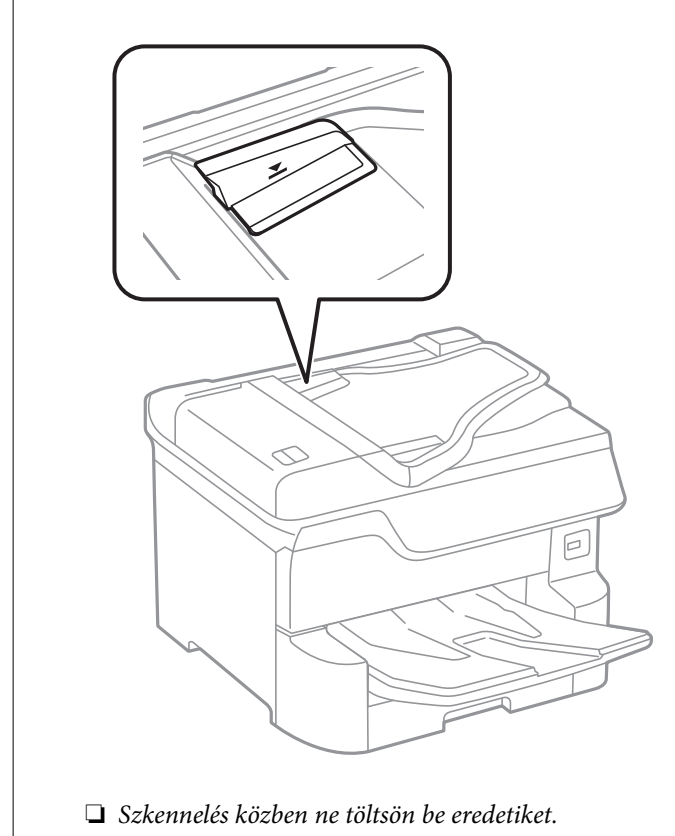

#### Megjegyzés:

Az A4-es méretnél kisebb eredeti anyagokat úgy helyezze el, hogy a hosszabb élük az automatikus dokumentumadagoló felé nézzen.

4. Igazítsa az ADF élvezetőit az eredetik széleihez.

A nyomtató automatikus érzékeli az eredeti anyagok méretét.

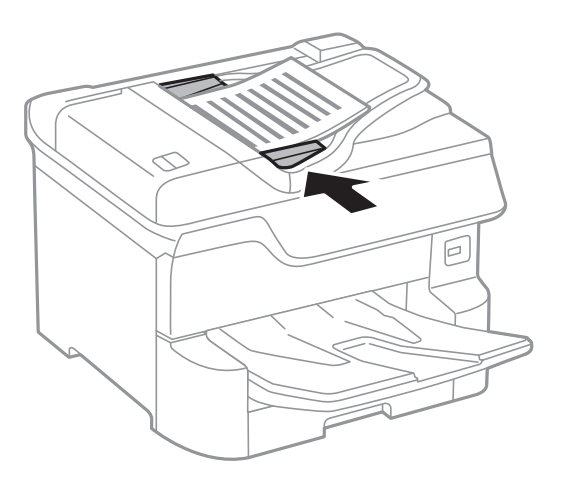

Megjegyzés:

Előfordulhat, hogy bizonyos méreteket a nyomtató nem érzékel automatikusan. Ilyen esetben manuálisan válassza ki az eredeti anyagok méretét.

#### Kapcsolódó információ

➡ "Az automatikus lapadagolóhoz választható eredetik" 38. oldal

## Helyezze az eredeti dokumentumokat az ADF egységre a 2 oldal/lap elrendezésben való másoláshoz

Helyezze az eredeti példányokat az ábrán jelzett irányba, majd válassza ki a tájolást.

□ Eredetik elhelyezése felfelé mutató irányban: Válassza ki az Irány: felfelé lehetőséget a kezelőpanelen az alábbiakban leírtak szerint.

Másolás > Speciális > Tájolás(ered.) > Irány: felfelé

Helyezze az eredetiket az automatikus lapadagolóba a nyíl irányában.

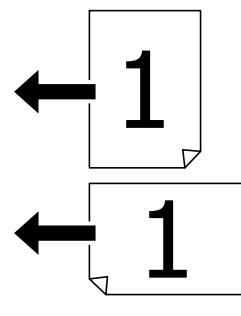

□ Eredetik elhelyezése balra mutató irányban: Válassza ki a **Irány: balra** lehetőséget a kezelőpanelen az alábbiakban leírtak szerint.

Másolás > Speciális > Tájolás(ered.) > Irány: balra

Helyezze az eredetiket az automatikus lapadagolóba a nyíl irányában.

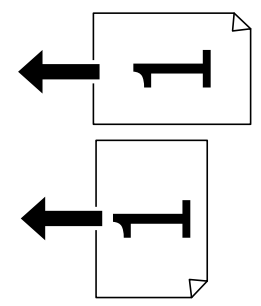

# Az eredetik felhelyezése a Szkennerüvegre

# **Figyelem!**

Ügyeljen, hogy ujjait ne hagyja a dokumentumfedél alatt, amikor azt becsukja. Ellenkező esetben megsérülhet.

#### **Fontos:**

Nagyméretű eredetik, úgy mint könyvek felhelyezése esetén ügyeljen arra, hogy ne jusson be fény kívülről a szkennerüvegre.

1. Nyissa ki a dokumentumfedelet.

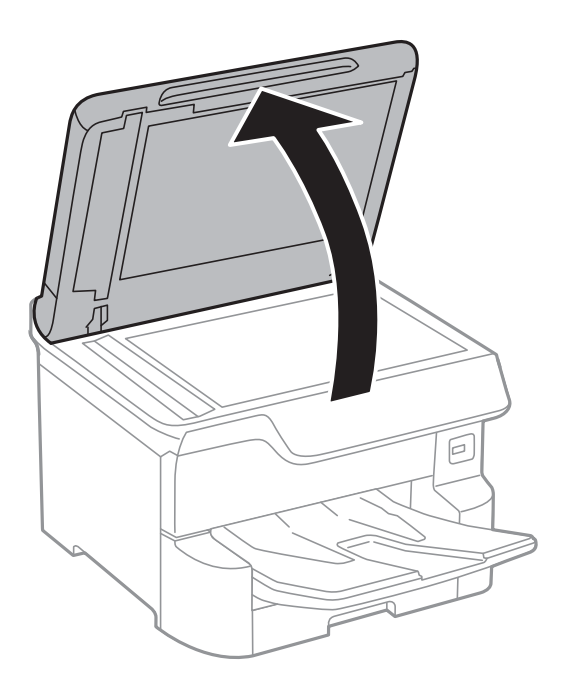

- 2. Távolítson el minden port vagy szennyeződést a szkennerüveg egységről.
- 3. Helyezze az eredeti anyagot lefelé nézve a sarokjelöléshez.

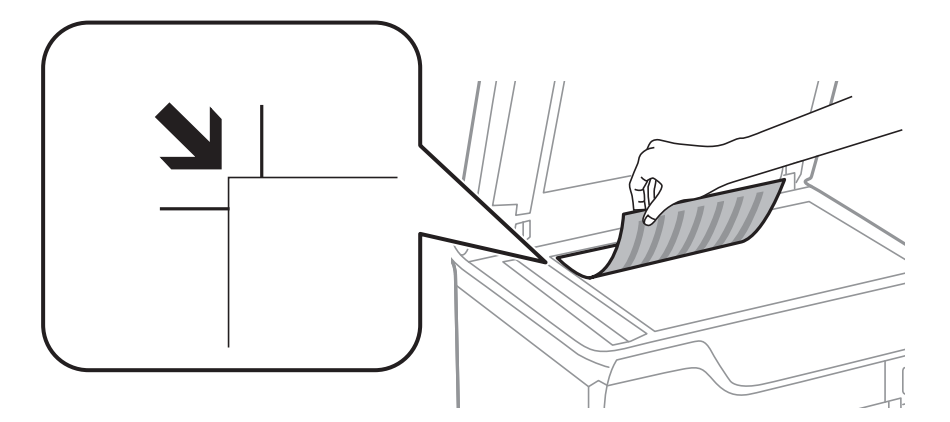

#### Megjegyzés:

- $\square$   $\overline{A(z)}$  szkennerüveg felső vagy bal széle körüli 1,5 mm-es területet a készülék nem olvassa be.
- □ *Ha az ADF-ben és a szkennerüvegen is vannak eredetik, akkor az ADF-ben lévő eredetik élveznek elsőbbséget.*
- 4. Zárja le a fedelet óvatosan.

A nyomtató automatikus érzékeli az eredeti anyagok méretét. Ha nem érzékeli a méretet, akkor helyezze be ismét az eredetiket.

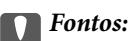

Ne nyomja meg túlzott erővel a(z) szkennerüveg egységet vagy a dokumentumfedelet. Ellenkező esetben ezek károsodhatnak.

#### A nyomtató előkészítése

#### Megjegyzés:

Előfordulhat, hogy bizonyos méreteket a nyomtató nem érzékel automatikusan. Ilyen esetben manuálisan válassza ki az eredeti anyagok méretét.

5. Beolvasás után távolítsa el a dokumentumokat.

#### Megjegyzés:

Ha hosszabb ideig a szkennerüveg egységen hagyja az eredeti anyagokat, előfordulhat, hogy az eredeti dokumentum az üveg felületére ragad.

# Külső USB-eszköz behelyezése

# Külső USB-eszköz behelyezése és eltávolítása

1. Helyezzen egy külső USB-eszközt a nyomtatóba.

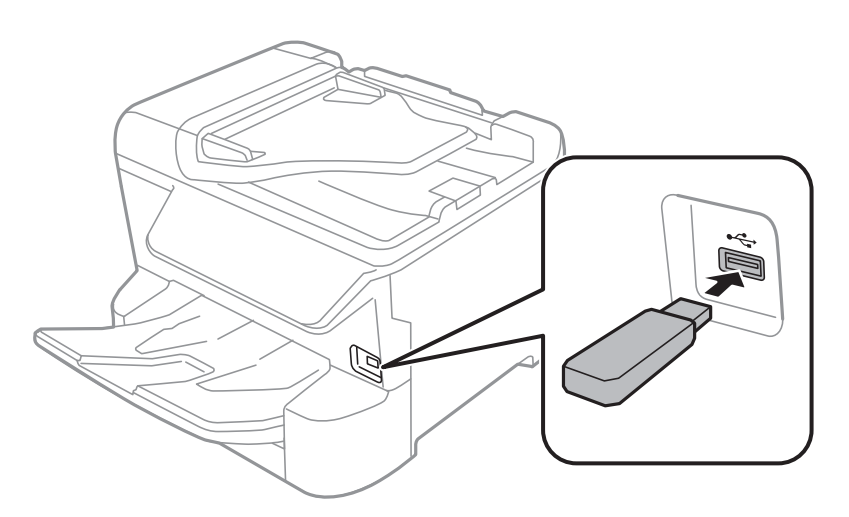

2. Ha befejezte a külső USB-eszköz használatát, akkor távolítsa el az eszközt.

#### Kapcsolódó információ

- ➡ "Külső USB eszköz specifikációja" 240. oldal
- ➡ "Külső USB-eszköz elérése számítógépről" 43. oldal

# Külső USB-eszköz elérése számítógépről

Igény szerint olyan külső USB-eszközön, például USB flash-meghajtón is írhat vagy olvashat adatokat, amely egy számítógépen keresztül lett csatlakoztatva a nyomtatóhoz.

#### **Fontos:**

Amikor a nyomtatóba behelyezett külső eszközt USB-kapcsolaton és hálózaton keresztül csatlakoztatott számítógépek között osztja meg, az írási jogosultság csak azon számítógépek számára engedélyezett, amelyek a nyomtatón kiválasztott csatlakozási mód szerint csatlakoznak. A külső USB-eszközre való íráshoz válasszon csatlakozási módot az alábbi menüben a nyomtató kezelőpanelén.

Beáll. > Általános beállítások > Nyomtatóbeállítások > Memóriaeszk. csatolója > Fájlmegosztás.

#### Megjegyzés:

Ha nagy kapacitású, külső tároló USB-eszközt, például egy 2 TB-nál nagyobb méretű eszközt csatlakoztat, akkor a számítógépnek némi időre van szüksége ahhoz, hogy felismerje az adatokat.

#### Windows

Válasszon ki egy USB-eszközt a **Számítógép** vagy **Sajátgép** lehetőségre kattintva. A rendszer megjeleníti a külső USB-eszközön lévő adatokat.

#### Megjegyzés:

Ha a nyomtatót a szoftverlemez vagy a Web Installer nélkül csatlakoztatta a hálózathoz, képezzen le egy USB-portot hálózati meghajtóként. Nyissa meg a **Futtatás** ablakot, majd adja meg egy nyomtató nevét (\\XXXXX) vagy IP-címét (\ \XXX.XXX.XXX) a **Megnyitás:** használatához. Jobb gombbal kattintson az eszköz ikonjára a hálózat hozzárendeléséhez. A hálózati meghajtó megjelenik a **Számítógép** vagy **Sajátgép** ablakban.

#### Mac OS

Válassza ki a megfelelő eszköz ikonját. A rendszer megjeleníti a külső USB-eszközön lévő adatokat.

#### Megjegyzés:

- □ A külső USB-eszköz eltávolításához húzza az eszköz ikonját a kuka ikonra. Ellenkező esetben előfordulhat, hogy a megosztott meghajtón lévő adatok nem megfelelően jelennek meg, ha egy másik külső USB-eszköz van behelyezve.
- Ha egy külső tárolóeszközhöz a hálózaton keresztül szeretne hozzáférni, válassza ki a Go > Connect to Server pontot az asztalon található menüből. Adja meg a Szervercím beállításnál egy nyomtató nevét smb://XXXXX vagy cifs://XXXXX formátumban (ahol "xxxxx" a nyomtató neve), majd kattintson a Csatlakozás gombra.

# Partnerek kezelése

A partnerlisták regisztrálásával egyszerűen megadhatja a címzetteket. Maximum 2,000 bejegyzést regisztrálhat, és a partnerlistákat faxszámok megadásához, valamint szkennelt kép e-mailhez csatolására, illetve hálózati mappába való mentésére szolgáló célhely megadásához használhatja.

A partnereket az LDAP szerveren is használhatja.

A partnerek LDAP szerveren történő használatát illetően tekintse meg a következőt: Rendszergazdai kézikönyv.

# Kapcsolatok regisztrálása vagy szerkesztése

#### Megjegyzés:

Mielőtt partnereket regisztrálna, győződjön meg róla, hogy konfigurálta az e-mail-kiszolgáló beállításait az e-mail-cím használatához.

- 1. Válassza a(z) Beáll. lehetőséget a kezdőképernyőn.
- 2. Válassza a(z) Partnerkezelő, majd a(z) Regisztrálás/Törlés lehetőséget.
- 3. Tegye az alábbiak egyikét.
  - □ Új kapcsolat regisztrálásához válassza a(z) **Bej.hozzáa.** lehetőséget, majd a(z) **Partner hozzáadása** lehetőséget.
  - □ Kapcsolat szerkesztéséhez válassza ki a megfelelő kapcsolatot, majd a(z) Szerkesztés lehetőséget.
  - □ Kapcsolat törléséhez válassza ki a megfelelő kapcsolatot és válassza a(z) **Törlés**, majd a(z) **Igen** lehetőséget. Nem kell az alábbi eljárásokat elvégeznie.

#### Megjegyzés:

Az LDAP-szerveren regisztrált címeket is regisztrálhatja a nyomtató helyi partnerlistájában. Jelenítsen meg egy bejegyzést, majd válassza a(z) **Mentés a partnerekhez** elemet.

- 4. Új kapcsolat regisztrációjakor válassza ki a regisztrálni kívánt partner típusát. Kapcsolat szerkesztésekor vagy törlésekor nincs szükség erre a folyamatra.
  - □ Fax: Regisztráljon egy partnert (faxszámot) a fax elküldéséhez.
  - E-mail: Regisztráljon egy e-mail címet a beolvasott képek elküldéséhez vagy a beérkezett faxok továbbításához.
  - Hálóz. mappa/FTP: Regisztráljon egy hálózati mappát a beolvasott kép mentéséhez vagy a beérkezett faxok továbbításához.
- 5. Adja meg a regisztrálni kívánt címre vonatkozó információkat. Adja meg a szükséges elemeket, majd szükség esetén végezze el az egyéb beállításokat.

#### Megjegyzés:

Fax szám megadásakor adjon meg egy külső hozzáférési kódot a fax szám elején, ha PBX telefonszolgáltatással rendelkezik és hozzáférési kódra van szükség külső vonal eléréséhez. Ha a hozzáférési kód be van állítva a **Vonaltípus** beállításokban, a tényleges hozzáférési kód helyett kettőskeresztet (#) kell megadnia. Tárcsázás közbeni szünet (3 másodperces szünet) hozzáadásához írjon be kötőjelet (-).

6. Válassza a(z) **OK** elemet.

# Csoportos kapcsolatok regisztrálása vagy szerkesztése

Partner csoportok létrehozásával egyszerre több címzettnek küldhet faxot vagy beszkennelt képet.

- 1. Válassza a(z) **Beáll.** lehetőséget a kezdőképernyőn.
- 2. Válassza a(z) Partnerkezelő, majd a(z) Regisztrálás/Törlés lehetőséget.
- 3. Tegye az alábbiak egyikét.
  - Új csoport regisztrálásához válassza a(z) Bej.hozzáa. lehetőséget, majd a(z) Csoport hozzáadása lehetőséget.
  - Csoport szerkesztéséhez válassza ki a megfelelő csoportot, és válassza a(z) Szerkesztés lehetőséget.
  - □ Csoport törléséhez válassza ki a megfelelő csoportot és válassza a(z) **Törlés**, majd a(z) **Igen** lehetőséget. Nem kell az alábbi eljárásokat elvégeznie.
- 4. Új csoport regisztrációjakor válassza ki a regisztrálni kívánt csoport típusát. Csoport szerkesztésekor vagy törlésekor nincs szükség erre a folyamatra.
  - □ Fax: Regisztráljon egy partnert (faxszámot) a fax elküldéséhez.
  - E-mail: Regisztráljon egy e-mail címet a beolvasott képek elküldéséhez vagy a beérkezett faxok továbbításához.
- 5. Adja meg vagy módosítsa a csoport Csoportnév (kötelező)-t.
- 6. Válassza a(z) Partner(ek) hozzáadva a csoporthoz (kötelező) elemet.

7. Válassza ki a kapcsolatokat, amelyeket regisztrálni szeretne ebben a csoportban.

#### Megjegyzés:

- Maximum 200 kapcsolatot regisztrálhat.
- Legy partner kijelölésének törléséhez koppintson rá újra.
- 8. Válassza a(z) **Bezár** elemet.
- 9. Végezze el a többi szükséges beállítást.
  - □ Reg. szám: Szám beállítása egy csoportnál.
  - □ Index-szó: Tárgymutatószó beállítása a csoporthoz.
  - Hozzár.gyak. használathoz: Regisztrálás gyakran használt csoportként. A csoport a képernyő tetején jelenik meg, ahol megadhatja a címet.
- 10. Válassza a(z) OK elemet.

# Gyakran használt névjegyek regisztrálása

Amikor regisztrálja a gyakran használt névjegyeket, a névjegyek a képernyő tetején jelennek meg, amikor megadja a címet.

- 1. Válassza a(z) Beáll. lehetőséget a kezdőképernyőn.
- 2. Válassza a(z) Partnerkezelő, majd a(z) Gyakori lehetőséget.
- 3. Válassza ki a regisztrálni kívánt partner típusát.
- 4. Válassza a(z) Szerkesztés elemet.

#### Megjegyzés:

A névjegyek sorrendjének módosításához válassza a(z) Rendezés lehetőséget.

5. Válassza ki a regisztrálni kívánt gyakran használt partnereket, majd válassza a(z) OK elemet.

#### Megjegyzés:

- Gereichen die Gereichen die Steine die Steine die Gereichen die Steine die Steine die St
- **D** *Rákereshet a címekre a névjegyek listájából. Adja meg a keresés kulcsszavát a mezőben a képernyő tetején.*
- 6. Válassza a(z) **Bezár** elemet.

# Partnerek regisztrálása számítógépen

A Web Config használatával partnerlistát hozhat létre a számítógépen, és importálhatja a listát a nyomtatóra. A részletekhez lásd: *Rendszergazdai kézikönyv*.

# Biztonsági másolat készítése a partneradatokról számítógép használatával

A Web Config alkalmazással a nyomtatón tárolt partneradatokról biztonsági másolatot készíthet, amelyet a számítógépen tárolhat.

A részletekhez lásd: Rendszergazdai kézikönyv.

A nyomtató meghibásodása esetén a partner adatok elveszhetnek. Azt javasoljuk, hogy minden adatfrissítés során készítsen biztonsági mentést az adatokról. Az Epson nem felelős az adatveszteségért, az adatok és/vagy beállítások biztonsági mentéséért és helyreállításáért még a garanciális időszakon belül sem.

# Kedvenc beállítások regisztrálása tárolt beállításokként

A gyakran használt másolási, fax és lapolvasási beállításokat tárolt beállításokként regisztrálhatja.Maximum 50 bejegyzést regisztrálhat.Ha nem tudja szerkeszteni a tárolt beállításokat, akkor lehet, hogy zárolta őket a rendszergazda.Vegye fel a kapcsolatot a nyomtató rendszergazdával.

Egy előbeállítás regisztrálásához válassza ki a főképernyőn a(z) **Előbeállítások**, majd a(z) **Új hozzáadása** elemet, és válassza ki a funkciót, amelyhez az előbeállítást regisztrálni szeretné. Végezze el a szükséges beállításokat, válassza

a(z) 🚧 ikont, majd nevezze el a tárolt beállítást.

Egy regisztrált tárolt beállítás betöltéséhez válassza ki a betölteni kívánt tárolt beállítást a listából.

Regisztrálhatja a jelenlegi címet és beállításokat is a képernyőn a(z) 🔀 elemet kiválasztva minden egyes funkciónál.

A regisztrált beállítások módosításához változtassa meg a beállításokat minden egyes funkció képernyőjén, és válassza a(z)  $\stackrel{}{\longrightarrow}$  elemet. Válassza a(z) **Regisztrálás az előbeállításoknál** elemet, és válassza ki a felülírni kívánt célhelyet.

# A(z) Előbeállítások menü elemei

Válassza a(z) > ikont regisztrált előbeállításon a regisztrált beállítások részleteinek megjelenítéséhez. A regisztrált nevet úgy módosíthatja, hogy kiválasztja a nevet a részletek képernyőjén.

# 靣

A regisztrált beállítás törlése.

Hozzáad. /Eltávol.:

A regisztrált beállítás hozzáadása vagy törlése a kezdőképernyőn parancsikonként.

Használja ezt a beállítást:

A regisztrált beállítás betöltése.

# A(z) Beáll. menüelemei

Válassza ki a(z) Beáll. lehetőséget a nyomtató képernyőjén a különböző beállítások végrehajtásához.

# A Általános beállítások menü elemei

Válassza ki a menüket a kezelőpanelen az alábbiak szerint.

#### Beáll. > Általános beállítások

## Alapbeállítások

Válassza ki a menüket a kezelőpanelen az alábbiak szerint.

#### Beáll. > Általános beállítások > Alapbeállítások

Nem módosíthatja a rendszergazda által zárolt beállításokat.

LCD-fényerő:

Az LCD képernyő fényerejének beállítása.

#### Hang:

A hangerő beállítása és a hangtípus kiválasztása.

#### Elalv. időzítő:

Az alvó üzemmódba (energiatakarékos módba) való belépéshez szükséges idő módosítása (miután a nyomtató ennyi ideig nem hajtott végre semmilyen műveletet). Amikor a letelik a beállított idő, az LCD képernyő elsötétül.

#### Kikapcsolási időzítő:

A vásárlás helyétől függően ez vagy a(z) **Kikapcs. beáll.** funkció áll rendelkezésre az Ön által megvásárolt készüléken.

Válassza ki ezt a beállítást, ha automatikusan ki szeretné kapcsolni a nyomtatót olyankor, amikor egy meghatározott ideig nem fogja használni. Beállíthatja az energiagazdálkodás alkalmazását megelőző időt. Az idő növelése befolyásolja a termék energia hatékonyságát. Kérjük, minden módosítás előtt gondoljon a környezetére.

Kikapcs. beáll.:

A vásárlás helyétől függően ez vagy a(z) **Kikapcsolási időzítő** funkció áll rendelkezésre az Ön által megvásárolt készüléken.

General Kikapcsolás, ha nem aktív

Válassza ki ezt a beállítást, ha automatikusan ki szeretné kapcsolni a nyomtatót olyankor, amikor egy meghatározott ideig nem fogja használni. Az idő növelése befolyásolja a termék energia hatékonyságát. Kérjük, minden módosítás előtt gondoljon a környezetére.

□ Kikapcsolás, ha nem csatlakozik

Válassza ki ezt a lehetőséget, ha ki szeretné kapcsolni a nyomtatót 30 perccel azután, hogy minden hálózati port, többek között a LINE-port csatlakozása megszűnt. Előfordulhat, hogy ez a funkció a térségtől függően nem elérhető.

#### Dátum/idő beállításai:

Dátum/idő

Az aktuális dátum és idő beállítása.

Téli/nyári időszámítás

A lakóhelyére vonatkozó nyári időszámítás beállítása.

Időeltolódás

A helyi idő és az UTC (egyezményes koordinált világidő) közötti időeltérés beállítása.

#### Ország/Térség:

Válassza ki azt az országot vagy régiót, ahol használja a nyomtatót. Ha országot vagy régiót vált, faxbeállításai visszatérnek az alapértelmezett értékekre, és Önnek ismét ki kell választania őket.

#### Nyelv/Language:

Az LCD-kijelzőn használt nyelv kiválasztása.

#### Indítóképernyő:

Meghatározza az LCD-kijelzőn a nyomtató bekapcsolásakor megjelenő kezdeti menüt, illetve, amikor a(z) **Művelet időtúllépése** engedélyezve van.

#### A kezdőképernyő szerkesztése:

Az ikonok elrendezésének módosítása az LCD-kijelzőn. Lehetősége van az ikonok hozzáadására, törlésére és cseréjére is.

#### Háttér:

Az LCD-kijelző háttérszínének módosítása.

#### Művelet időtúllépése:

Válassza ki a(z) **Be** lehetőséget, ha vissza szeretne térni a kezdeti képernyőre, amikor egy meghatározott időn keresztül nem hajtottak végre műveletet. Amikor felhasználói korlátozásokat hajtottak végre, és egy meghatározott időn keresztül nem végez műveletet, akkor a rendszer kijelentkezteti, majd visszairányítja a kezdőképernyőre.

#### Billentyűzet:

A billentyűzet elrendezésének módosítása az LCD-kijelzőn.

#### Szín. ny. példánysz. Figyelmeztetés:

A **Be** lehetőség kiválasztásával megjeleníthet egy megerősítést kérő üzenetet, amely megkérdezi, hogy szeretné-e folytatni a nyomtatást, amikor egy szürkeárnyalatos nyomtatási feladat színes feladatnak számít.

#### Alapértelmezett képernyő(Job/Status):

Válassza ki az alapértelmezett információkat, amelyeket meg szeretne jeleníteni, amikor lenyomja a i gombot.

#### Kapcsolódó információ

- ➡ "Energiatakarékosság" 57. oldal
- ➡ "Karakterek beírása" 23. oldal

#### Nyomtatóbeállítások

Válassza ki a menüket a kezelőpanelen az alábbiak szerint.

#### Beáll. > Általános beállítások > Nyomtatóbeállítások

Nem módosíthatja a rendszergazda által zárolt beállításokat.

#### Papírforrás-beállítások:

#### Papírbeállítás:

Válassza ki a papírforrást a beadagolt papírméret és -típus megadásához. A **Papírméret autom. észlelése** beállítás aktiválása esetén a nyomtató észleli a beadagolt papír méretét.

#### Hátsó adag. elsőbbsége:

Válassza ki az **Be** lehetőséget, ha a hátsó papír adagolás egységbe adagolt papírhoz szeretné rendelni a nyomtatási prioritást.

#### A4/Letter auto. váltás:

Az **Be** beállítás kiválasztása esetén A4-es méretre beállított papírforrásból tölti be a papírt, ha nincs Letter méretűre beállított papírforrás, vagy a Letter méretűre beállított papírforrásból tölti be a papírt, ha nincs A4-es méretű papírforrás.

#### Beáll. auto. választása:

Válassza a(z) **Be** lehetőséget a következő beállítások bármelyikénél, ha automatikusan olyan forrásra szeretne nyomtatni, amely megfelel a papírbeállításainak.

- Másolás
- 🖵 Fax
- 🖵 Egyéb

#### Hibaértesítés:

Válassza ki az **Be** lehetőséget, ha hibaüzenetet szeretne megjeleníteni olyankor, amikor a kiválasztott papírméret vagy papírtípus nem felel meg a beadagolt papír paramétereinek.

#### Papírbeállítás auto. megjelenítés:

Válassza ki az **Be** lehetőséget a **Papírbeállítás** képernyő megjelenítéséhez a papír papírforrásba való adagolása során. Ha kikapcsolja ezt a szolgáltatást, nem nyomtathat iPhone vagy iPad eszközről AirPrint használatával.

#### Univerz. nyomt. beáll.:

Ezek a nyomtatási beállítások akkor használatosak, amikor külső eszközzel, a nyomtatóillesztőprogram használata nélkül nyomtat.

#### Eltolás fent:

A papír felső margójának beállítása.

#### Eltolás balra:

A papír bal margójának beállítása.

#### A nyomtató előkészítése

#### Eltolás fent hátul:

A felső margó beállítása a lap hátoldalán kétoldali nyomtatás esetén.

#### Eltolás balra hátul:

A bal margó beállítása a lap hátoldalának margójánál kétoldali nyomtatás esetén.

#### Papírszélesség ellenőrz.:

Válassza ki az **Be** lehetőséget a papírszélesség nyomtatás előtt történő ellenőrzéséhez. Ezzel megakadályozható, hogy nem megfelelő papírméret-beállítás esetén a nyomtatás túlnyúljon a papír szélein, de a nyomtatási sebesség csökkenhet.

#### Üres oldal kihagyása:

Üres oldalak automatikus átugrása.

#### Auto. hibamegoldó:

Válassza ki a kétoldalas nyomtatási hiba vagy megtelt memória esetén elvégzendő műveletet.

🖵 Be

Figyelmeztetést jelenít meg, és egyoldalas módban nyomtat, amikor hiba történik a kétoldalas nyomtatás során.

#### 🖵 Ki

Hibaüzenetet jelenít meg, és leállítja a nyomtatást.

#### Memóriaeszk. csatolója:

☐ Memóriaeszköz:

Válassza ki az **Engedélyezés** lehetőséget, ha azt szeretné, hogy a nyomtató elérhesse a csatlakoztatott memóriaeszközt. Ha a **Letiltás** beállítás van kiválasztva, akkor nem menthet az adatokat a memóriaeszközre a nyomtatóval. Ez megakadályozza, hogy a bizalmas dokumentumokat jogtalanul eltávolítsák.

#### General Fájlmegosztás:

Válassza ki, hogy az adattároló eszköz írható legyen-e USB-n vagy hálózaton keresztül kapcsolódó számítógépről.

#### Vastag papír:

Válassza ki az **Be** lehetőséget annak megakadályozása érdekében, hogy ne kenődhessen el a tinta a nyomatain. Ezzel ugyanakkor csökkenhet a nyomtatás sebessége.

#### Csendes mód:

Válassza ki az **Be** lehetőséget annak érdekében, hogy csökkentse a zajt a nyomtatás során. Ezzel azonban csökkenhet a nyomtatási sebesség. A kiválasztott papírtípustól és nyomtatási minőségtől függően előfordulhat, hogy nincs különbség a nyomtató zajszintjében.

#### Tinta száradási idő:

Válassza ki a tinta száradási idejét, amelyet alkalmazni szeretne a kétoldalas nyomtatáshoz. A nyomtató az egyik oldal kinyomtatása után kinyomtatja a másodikat is. Ha a nyomat maszatos, növelje a beállított idő értékét.

#### A nyomtató előkészítése

#### Kétirányú:

Válassza ki az **Be** lehetőséget a nyomtatási irány módosításához. A nyomtatás a nyomtatófej jobbra és balra történő mozgása közben is zajlik. Ha a nyomaton lévő függőleges vagy vízszintes szabályos vonalak elmosódottnak vagy nem megfelelő elrendezésűnek tűnnek, akkor a funkció letiltásával megoldhatja a problémát; azonban ebben az esetben csökkenhet a nyomtatási sebesség.

#### PC kapcsolat USB-n:

Válassza a(z) **Engedélyezés** lehetőséget, ha engedélyezni szeretné a számítógép számára a nyomtató elérését USB-kapcsolat esetén. A(z) **Letiltás** lehetőség kiválasztása esetén a nem a hálózati kapcsolaton keresztül küldött nyomtatási és lapolvasási feladatok korlátozottak.

#### Kapcsolódó információ

- ➡ "Papír betöltése" 26. oldal
- ➡ "JPEG-fájlok nyomtatása memóriaeszközről" 86. oldal
- ➡ "TIFF-fájlok nyomtatása memóriaeszközről" 87. oldal

### Hálózati beállítások

Válassza ki a menüket a kezelőpanelen az alábbiak szerint.

#### Beáll. > Általános beállítások > Hálózati beállítások

Nem módosíthatja a rendszergazda által zárolt beállításokat.

#### Wi-Fi beáll:

A vezeték nélküli beállítások megadása vagy módosítása. Válassza ki a kapcsolódási módot az alábbiak közül, majd kövesse az LCD-kijelzőn megjelenő utasításokat.

- Útválasztó
- 🖵 Wi-Fi Direct

#### Vezetékes hálózat beállítása:

Olyan hálózati kapcsolat beállítása, illetve módosítása, amely LAN-kábelt és útválasztót használ. Használata esetén a Wi-Fi-kapcsolatok le vannak tiltva.

#### Hálózat állapota:

Az aktuális hálózati beállítások megjelenítése vagy nyomtatása.

- Vezetékes hálózat/ Wi-Fi állapot
- Wi-Fi Direct állapot
- E-mail szerver állapota
- □ Állapotjelen.nyomt.

#### Kapcsolat ellenőrzése:

Ellenőrzi a jelenlegi hálózati kapcsolatot, és jelentést nyomtat. Ha bármilyen probléma áll fenn a kapcsolattal, a probléma megoldásához ellenőrizze a jelentést.

Speciális:

Végezze el a következő részletes beállításokat.

- 🖵 Eszköznév
- □ TCP/IP
- Proxy szerver
- E-mail szerver
- □ IPv6-cím
- MS hálózati megosztás
- □ NFC
- □ Kapcsolati sebesség és Duplex
- □ HTTP átirányítása HTTPS-re
- □ IPsec/IP-szűrés letiltása
- □ IEEE802.1X letiltása

## Webszolgáltatás beállításai

Válassza ki a menüket a kezelőpanelen az alábbiak szerint.

#### Beáll. > Általános beállítások > Webszolgáltatás beállításai

Nem módosíthatja a rendszergazda által zárolt beállításokat.

#### Epson Connect szolgáltatás:

Azt jeleníti meg, hogy a nyomtató regisztrálva van-e és csatlakozik-e az Epson Connect szolgáltatáshoz.

Regisztrálhat a szolgáltatásra, ha kiválasztja a(z) Regisztrálás lehetőséget, majd követi az utasításokat.

Miután regisztrált, a következő beállításokat adhatja meg.

- Generation Felfüggesztés/folytatás
- Regisztráció törlése

Bővebb információért lásd a következő weboldalt.

https://www.epsonconnect.com/

http://www.epsonconnect.eu (csak Európában)

#### Google Cloud Print szolgáltatások:

Azt jeleníti meg, hogy a nyomtató regisztrálva van-e és csatlakozik-e a Google Cloud Print szolgáltatáshoz.

Miután regisztrált, a következő beállításokat adhatja meg.

- Engedélyezés/Letiltás
- Regisztráció törlése

Ha további részleteket szeretne megtudni a(z) Google Cloud Print szolgáltatáshoz való csatlakozásról, nézze át a következő webhelyet.

https://www.epsonconnect.com/

#### A nyomtató előkészítése

http://www.epsonconnect.eu (csak Európában)

#### Kapcsolódó információ

➡ "Nyomtatás hálózati szolgáltatás igénybevételével" 193. oldal

#### Faxbeállítások

Válassza ki a menüt a kezelőpanelen az alábbiak szerint.

#### Beáll. > Általános beállítások > Faxbeállítások

A rendszergazdák használják ezt a funkciót. A részletekhez lásd: Rendszergazdai kézikönyv.

#### Szkenn. beállítások

Válassza ki a menüt a kezelőpanelen az alábbiak szerint.

#### Beáll. > Általános beállítások > Szkenn. beállítások

Lásd a kapcsolódó információkat a következőkben.

#### Kapcsolódó információ

- ➡ "Lapolvasás hálózati mappába vagy FTP szerverre" 100. oldal
- ➡ "Lapolvasás adattároló eszközre" 110. oldal
- ➡ "Lapolvasás Felhőbe" 112. oldal

#### Rendszerfelügyelet

Válassza ki a menüt a kezelőpanelen az alábbiak szerint.

#### Beáll. > Általános beállítások > Rendszerfelügyelet

A rendszergazdák használják ezt a funkciót. A részletekhez lásd: Rendszergazdai kézikönyv.

# A(z) Nyomtatásszámláló menü elemei

Válassza ki a menüket a kezelőpanelen az alábbiak szerint.

#### Beáll. > Nyomtatásszámláló

Megjeleníti a nyomatok, a fekete-fehér nyomatok és a színes nyomatok összesített számát attól kezdve, hogy megvásárolta a nyomtatót.

# A Kellék állapota menü elemei

Válassza ki a menüt a kezelőpanelen az alábbiak szerint.

#### Beáll. > Kellék állapota

A tinta és a karbantartódoboz hozzávetőleges szintjét és élettartamát jeleníti meg.

Ha egy 🕛 jelenik meg, akkor a patronban már csak a karbantartási műveletekhez elegendő tinta maradt, vagy a

karbantartódoboz már majdnem megtelt. Ha egy 这 jelenik meg, cserélje le az egységet, mert a patronban már csak a karbantartási műveletekhez elegendő tinta maradt, vagy a karbantartódoboz megtelt.

Kicserélheti a tintapatronokat, vagy kinyomtathatja a nyomtató kellékanyagok állapot információit erről a képernyőről.

# A Karbantartás menü elemei

Válassza ki a menüket a kezelőpanelen az alábbiak szerint.

#### Beáll. > Karbantartás

#### Nyomtatási minőség beállítása:

Akkor válassza ezt a funkciót, ha problémái vannak a nyomatokkal. Ellenőrizheti az eltömődött fúvókat, és tisztítsa meg szükség esetén a nyomtatófejet, majd állítson be egyes paramétereket a nyomtatási minőség javítása érdekében.

#### Fúvóka-ellenőrzés:

Akkor válassza ezt a funkciót, ha ellenőrizni szeretné, hogy a nyomtatófej fúvókái nem tömődtek-e el. A nyomtató fúvóka-ellenőrző mintát nyomtat.

#### Nyomtatófej tisztítása:

Akkor válassza ezt a funkciót, ha meg szeretné tisztítani a nyomtatófej eltömődött fúvókáit.

#### Vonalak igazítása:

Akkor válassza ezt a funkciót, ha rendezni szeretné a függőleges vonalakat.

#### Papírvezető tisztítása:

Akkor válassza ezt a funkciót, ha tintafoltok találhatók a belső görgőkön. A nyomtató papírt adagol be a belső görgők megtisztításához.

#### Vegye ki a papírt:

Akkor válassza ezt a funkciót, ha az elakadt papír eltávolítása után papírdarabok maradnak a nyomtatóban. A nyomtató nagyobb helyet hagy a nyomtatófej és a papír felülete között, hogy könnyen eltávolíthassa a szakadt papírdarabokat.

#### Karbantartó henger információ:

Karbantartó henger állapota

Megjeleníti a karbantartó görgőket a kiválasztott papírkazettához.

□ Karbant henger száml nullázása

A karbantartó görgők cseréjét követően visszaállíthatja a számlálót annál a papírkazettánál, amelyiknél lecserélte a karbantartó görgőket.

Nyomtatási minőség beállítása papíronként:

A papírtípustól függően előfordulhat, hogy eltérő a tintabevonat. Válassza ki ezt a funkciót, ha csíkozódást vagy elcsúszott nyomtatást érzékel a nyomatokon egy meghatározott papírtípus esetén.

#### Kapcsolódó információ

- ➡ "A nyomtatási minőség beállítása" 212. oldal
- ➡ "A nyomtatófej ellenőrzése és tisztítása" 177. oldal
- ➡ "Szabályos vonalakhoz való igazítás" 179. oldal
- ➡ "A nyomtatási minőség beállítása az egyes papírtípusoknál" 213. oldal
- ➡ "A papír útvonalának tisztítása az elkenődött tinta eltávolításához" 179. oldal

# A Nyelv/Language menü elemei

Válassza ki a menüket a kezelőpanelen az alábbiak szerint.

#### Beáll. > Nyelv/Language

Az LCD-kijelzőn használt nyelv kiválasztása.

# A Nyomtatóállapot/Nyomtatás menü elemei

Válassza ki a menüket a kezelőpanelen az alábbiak szerint.

#### Beáll. > Nyomtatóállapot/Nyomtatás

Állapotjelen.nyomt.:

Konfigurációs állapotjelentés:

A nyomtató aktuális állapotát és beállításait megjelenítő összesítők nyomtatása.

Kellék-állapotjelentés:

A fogyóeszközök állapotát megjelenítő összesítő lapok nyomtatása.

Használati előzménylap:

A nyomtató használatának előzményeit megjelenítő összesítők nyomtatása.

Hálózat:

Az aktuális hálózati beállítások megjelenítése.

# A Partnerkezelő menü elemei

Válassza ki a menüket a kezelőpanelen az alábbiak szerint.

Beáll. > Partnerkezelő

#### A nyomtató előkészítése

#### Regisztrálás/Törlés:

Névjegyeket regisztrálhat, illetve törölhet a Fax, Beolvasás/ küldés e-mailben és Beolv. hál. mappába/ FTP-re menükben.

Gyakori:

Regisztrálhatja a gyakran használt névjegyeket a gyors elérésükhöz. Továbbá megváltoztathatja a lista sorrendjét.

Partnerek nyomtatása:

A névjegyek listájának kinyomtatása.

#### Beállítások megtekintése:

A névjegylista megjelenítési módjának módosítása.

#### Lehetőségek keresése:

A névjegykeresés módszerének módosítása.

# A Felhasználói beállítások menü elemei

Válassza ki a menüket a kezelőpanelen az alábbiak szerint.

#### Beáll. > Felhasználói beállítások

Nem módosíthatja a rendszergazda által zárolt beállításokat.

Az alapértelmezett beállításokat a következő menükben módosíthatja.

Deolv. hál. mappába/FTP-re

Beolvasás/ küldés e-mailben

- Beolvasás memóriaeszközre
- Deolvasás/felhőbe küldés
- Másolási beállítások
- 🖵 Fax

# Energiatakarékosság

A nyomtató alvó üzemmódba lép vagy automatikusan kikapcsol, ha nem végez semmilyen műveletet egy beállított ideig. Beállíthatja az energiagazdálkodás alkalmazását megelőző időt. Az idő növelése befolyásolja a termék energiahatékonyságát. Kérjük, minden módosítás előtt gondoljon a környezetére.

A vásárlás helyétől függően a nyomtatónak lehet olyan funkciója, amely ezt automatikusan kikapcsolja, ha a készülék 30 percig nem csatlakozik a hálózathoz.

# Energiatakarékosság — Kezelőpanel

1. Válassza a(z) **Beáll.** lehetőséget a kezdőképernyőn.

- 2. Válassza a következőt: Általános beállítások > Alapbeállítások.
- 3. Tegye az alábbiak egyikét.
  - □ Válassza a(z) Elalv. időzítő vagy Kikapcs. beáll. > Kikapcsolás, ha nem aktív vagy Kikapcsolás, ha nem csatlakozik lehetőséget, majd adja meg a beállításokat.
  - □ Válassza a(z) Elalv. időzítő vagy Kikapcsolási időzítő lehetőséget, majd végezze el a beállításokat.

#### Megjegyzés:

A vásárlás helyétől függően a(z) **Kikapcs. beáll.** vagy a(z) **Kikapcsolási időzítő** funkció áll rendelkezésre az Ön által megvásárolt készüléken.

# Nyomtatás

# Nyomtatás a nyomtató-illesztőprogram segítségével Windows rendszerben

Ha bizonyos nyomtatóillesztőprogram-beállításokat nem tud módosítani, elképzelhető, hogy azokat a rendszergazda korlátozta. Vegye fel a kapcsolatot a nyomtató rendszergazdával.

# A nyomtató illesztőprogramjának az elérése

Amikor a nyomtató illesztőprogramját a számítógép vezérlőpultján keresztül nyitja meg és használja, akkor az ott elvégzett beállításokat a rendszer minden alkalmazásnál érvényesíti.

#### A nyomtatómeghajtó elérése a vezérlőpultról

□ Windows 10/Windows Server 2016

Kattintson a jobb egérgombbal a start gombra, vagy nyomja meg és tartsa megnyomva a gombot, majd válassza ki a **Vezérlőpult** > **Eszközök és nyomtatók megjelenítése** parancsot a **Hardver és hang** menüpontban.Kattintson jobb gombbal a nyomatóra, vagy tartsa lenyomva a gombot, majd jelölje ki a **Nyomtató tulajdonságai** elemet.

□ Windows 8.1/Windows 8/Windows Server 2012 R2/Windows Server 2012

Válassza ki az **Asztal** > **Beállítások** > **Vezérlőpult** > **Eszközök és nyomtatók megtekintése** parancsot a **Hardver és hang** menüpontból.Kattintson jobb gombbal a nyomatóra, vagy tartsa lenyomva a gombot, majd jelölje ki a **Nyomtató tulajdonságai** elemet.

□ Windows 7/Windows Server 2008 R2

Kattintson az indítás gombra, majd válassza ki a **Vezérlőpult** > **Eszközök és nyomtatók megjelenítése** parancsot a **Hardver és hang** menüpontban.Kattintson jobb gombbal a nyomtatóra, majd jelölje ki a **Nyomtatási beállítások** elemet.

□ Windows Vista/Windows Server 2008

Kattintson az indítás gombra, majd válassza ki a **Vezérlőpult** > **Nyomtatók** lehetőséget a **Hardver és hang** menüpontban.Kattintson jobb gombbal a nyomatóra, majd jelölje ki a **Nyomtatási beállítások megadása** lehetőséget.

UNING Windows Server 2003 R2/Windows Server 2003

Kattintson az indítás gombra, majd válassza ki a **Vezérlőpult** > **Nyomtatók és egyéb hardverek** > **Nyomtatók és faxok** elemet.Kattintson jobb gombbal a nyomtatóra, majd jelölje ki a **Nyomtatási beállítások** elemet.

#### A nyomtatómeghajtó megnyitása a tálca nyomtató ikonjáról

A számítógép tálcáján található nyomtató ikon egy parancsikon, melyen keresztül gyorsan hozzáférhet a nyomtatómeghajtóhoz.

Ha a nyomtató ikonra kattint és kiválasztja a(z) **Nyomtatóbeállítások** lehetőséget, akkor ugyanaz a nyomtatóbeállítási ablak nyílik meg, mint amelyet a vezérlőpultról nyit meg.Ha duplán rákattint erre az ikonra, ellenőrizheti a nyomtató állapotát.

#### Nyomtatás

#### Megjegyzés:

Ha a nyomtató ikon nem jelenik meg a tálcán, akkor nyissa meg a(z) nyomtatómeghajtó ablakát, kattintson a(z) **Figyelési** beállítások lehetőségre a Karbantartás fülön, majd válassza ki a(z) Parancsikon regisztrálása a tálcához opciót.

# A nyomtatás alapjai

#### Megjegyzés:

A műveletek az adott alkalmazástól függően eltérhetnek. További részleteket az alkalmazás súgójában talál.

1. Nyissa meg a kinyomtatni kívánt fájlt.

Ha eddig nem tette meg, akkor most töltse be a papírt a nyomtatóba.

- 2. Válassza ki a Nyomtatás vagy az Oldalbeállítás lehetőséget a Fájl menüből.
- 3. Jelölje ki a nyomtatót.
- 4. A nyomtató-illesztőprogram ablakának a megnyitásához válassza a Beállítások vagy a Tulajdonságok elemet.

| fain More Options Maintenance                                       |                  |                         |
|---------------------------------------------------------------------|------------------|-------------------------|
| Printing Presets                                                    | Paper Source     | Auto Select ~           |
| Add/Remove Presets                                                  | Document Size    | A4 210 x 297 mm 🗸       |
| Document - Fast Document - Standard Quality Document - High Quality | Orientation      | Portrait     OLandscape |
| Document - 2-Sided                                                  | Paper Type       | plain papers v          |
| Tocument - 2-Sided with 2-Up                                        | Quality          | Standard v              |
| Document - Fast Grayscale                                           | Color            | Color     Grayscale     |
| Document - A3                                                       | 2-Sided Printing | Off                     |
|                                                                     |                  | Settings Print Density  |
|                                                                     | Multi-Page       | Off v Page Order        |
|                                                                     | Copies 1         | Collate                 |
|                                                                     | Quiet Mode       | Off ~                   |
| Show Settings<br>Reset Defaults Ink Levels                          | Print Preview    | ite                     |

5. Szükség esetén módosítsa a beállításokat.

Részletes információért tekintse meg a nyomtató-illesztőprogram menüpontjait.

#### Megjegyzés:

- □ A beállítási elemek részletes leírását az online súgóban is megtalálhatja. Ha egy elemre a jobb egérgombbal kattint, akkor megjelenik az adott elemhez kapcsolódó **Súgó**.
- A(z) Nyomtatási kép elem kiválasztásával a nyomtatás előbb megtekintheti a dokumentum előnézetét.
- 6. A nyomtató-illesztőprogram ablakának a bezárásához kattintson az OK gombra.

7. Kattintson a Nyomtatás elemre.

#### Megjegyzés:

A(z) Nyomtatási kép elem kiválasztásakor megjelenik az előnézeti ablak. A beállítások módosításához kattintson a(z)Mégse gombra, majd ismételje meg a folyamatot a(z) 2. lépéstől.

#### Kapcsolódó információ

- ➡ "A használható papírok és a kapacitás" 26. oldal
- ➡ "Papír betöltése Papírkazetta használata esetén" 31. oldal
- ➡ "Papír betöltése Hátsó papír adagolás használata esetén" 33. oldal
- ➡ "Papírtípusok listája" 36. oldal
- ➡ "Fő lap" 76. oldal

# Kétoldalas nyomtatás

A papír mindkét oldalára nyomtathat. Az oldalak átrendezésével és a nyomat összehajtásával füzetet is nyomtathat.

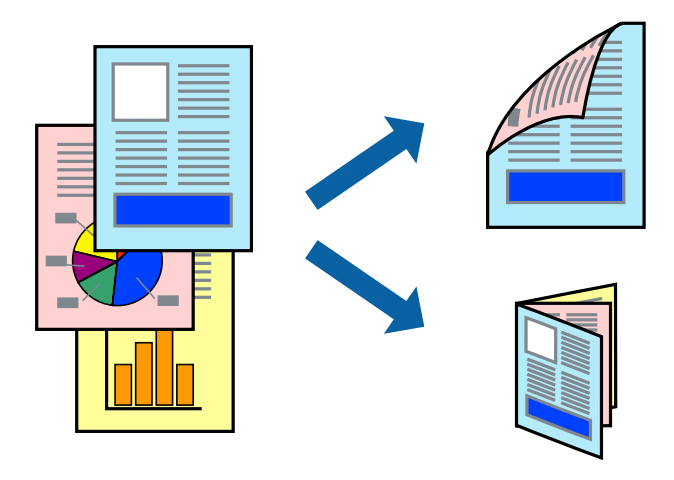

#### Megjegyzés:

- Használhatja az automatikus és manuális kétoldalas nyomtatást. Manuális kétoldalas nyomtatás során, amikor a nyomtató végzett az első oldal kinyomtatásával, fordítsa meg a papírt, hogy a másik oldalára is nyomtathasson.
- Ha nem olyan papírt használ, amely kétoldalas nyomtatáshoz alkalmas, a nyomtatási minőség romolhat és papírelakadás is előfordulhat.
- A papírtól és a nyomtatott adattól függően a festék átüthet a papír másik oldalára.

#### Kapcsolódó információ

➡ "A használható papírok és a kapacitás" 26. oldal

## Nyomtatási beállítások

A kézi, kétoldalas nyomtatási funkció elérhető, ha a(z) EPSON Status Monitor 3 funkció engedélyezve van.Ennek ellenére elképzelhető, hogy a kétoldalas nyomtatás nem lesz elérhető, ha a nyomtatót hálózaton keresztül vagy megosztott nyomtatóként használják.

#### Nyomtatás

#### Megjegyzés:

*A(z)* EPSON Status Monitor 3 engedélyezéséhez kattintson *a(z)* **Kiegészítő beállítások** lehetőségre *a(z)* **Karbantartás** lapfülön, majd válassza *a(z)* **Az EPSON Status Monitor 3 engedélyezése** lehetőséget.

- 1. A nyomtató-illesztőprogram **Fő** lapfülén válasszon egy opciót a(z) **Kétoldalas nyomtatás** menüpontban.
- 2. Kattintson a(z) Beállítások gombra, végezze el a szükséges beállításokat, majd kattintson a(z) OK elemre.

Szükség esetén végezze el a(z) **Nyomtatási fényerő** beállításait.Ez a beállítás nem érhető el manuális kétoldalas nyomtatás kiválasztása esetén.

#### Megjegyzés:

- **G** *Két rétre hajtott brosúra nyomtatásához jelölje ki a(z) Brosúra elemet.*
- **A**(*z*) *Nyomtatási fényerő* beállításakor a dokumentum típusának megfelelően állíthatja be a nyomtatási sűrűséget.
- Előfordulhat, hogy a(z) Adja meg a dokumentum típusát beállítása a(z) Nyomtatási fényerő beállítása ablakban és a(z) Minőség beállítása a(z) Fő lapfülön lelassítja a nyomtatást.
- 3. Kattintson a Nyomtatás lehetőségre.

Kézi, kétoldalas nyomtatás esetén, ha az első oldal nyomtatása befejeződött, egy felugró ablak jelenik meg a számítógépen.Kövesse a képernyőn megjelenő utasításokat.

#### Kapcsolódó információ

- ➡ "A nyomtatás alapjai" 60. oldal
- ➡ "Fő lap" 76. oldal

# Több oldal nyomtatása egy lapra

Ezzel a beállítással egy vagy kettő lapra, kettő vagy négy oldal nyomtatható.

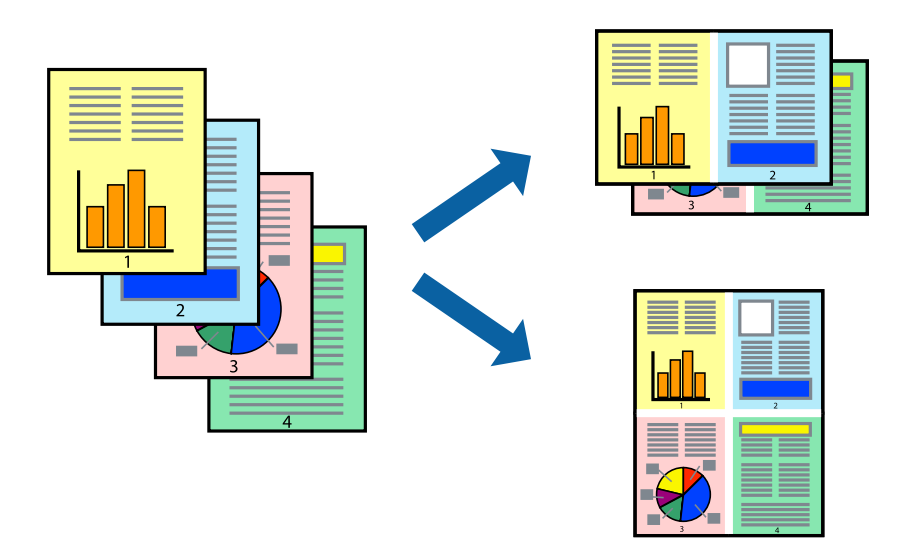

## Nyomtatási beállítások

A nyomtató-illesztőprogram **Fő** lapján válassza a(z) **2 oldal / lap** vagy a(z) **4 oldal / lap** értéket a(z) **Több oldal** paraméterhez.

#### Kapcsolódó információ

- ➡ "A nyomtatás alapjai" 60. oldal
- ➡ "Fő lap" 76. oldal

# Nyomtatás és az oldalak sorba rendezése (Nyomtatás fordított sorrendben)

Az utolsó oldaltól kezdheti meg a nyomtatást, így a dokumentumok oldalai a megfelelő sorrendben lesznek összerakva.

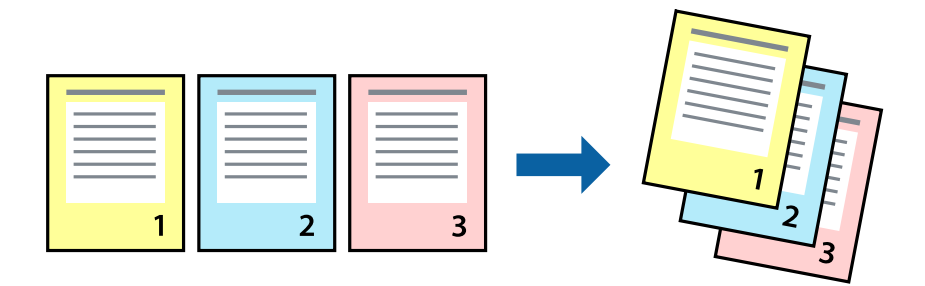

## Nyomtatási beállítások

A nyomtató-illesztőprogram Fő lapján válassza a(z) Fordított sorrendben elemet.

#### Kapcsolódó információ

- ➡ "A nyomtatás alapjai" 60. oldal
- ➡ "Fő lap" 76. oldal

# Kicsinyített vagy nagyított dokumentum nyomtatása

Kicsinyítheti vagy nagyíthatja egy dokumentum méretét meghatározott százalékkal, vagy úgy, hogy a dokumentum automatikusan illeszkedjen a nyomtatóba betöltött papír méretéhez.

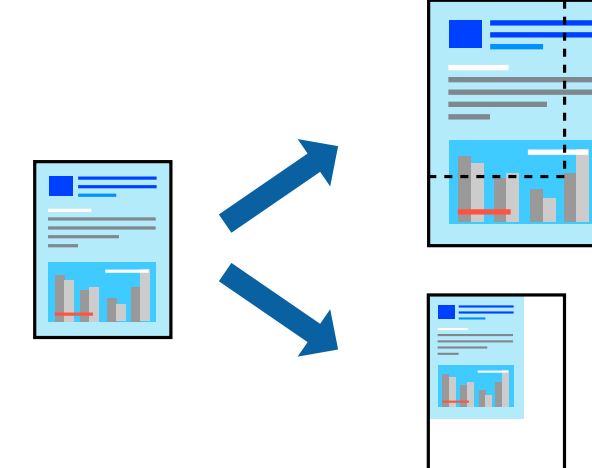

## Nyomtatási beállítások

A nyomtató-illesztőprogram **További beállítások** lapfülén válassza ki a dokumentum méretét a(z) **Papírméret** beállításnál.Válassza ki annak a papírnak a méretét, amire nyomtatni szeretne a(z) **Kimeneti papír** beállításnál.Válassza a(z) **Kicsinyítés/Nagyítás** elemet, majd a(z) **Igazítás laphoz** vagy a(z) **Nagyítás** lehetőséget.A(z) **Nagyítás** kiválasztásakor adjon meg egy százalékértéket.

Az oldal közepén lévő képek kinyomtatásához válassza a(z) **Középre** lehetőséget.

#### Kapcsolódó információ

- ➡ "A nyomtatás alapjai" 60. oldal
- ➡ "További beállítások lapfül" 77. oldal

# Egyetlen kép nyomtatása több lapra, nagyítás céljából (avagy poszter létrehozása)

Ez a funkció lehetővé teszi, hogy egy képet több lapra nyomtasson ki. Ezeket egymás mellé helyezve nagy méretű plakátot alakíthat ki.

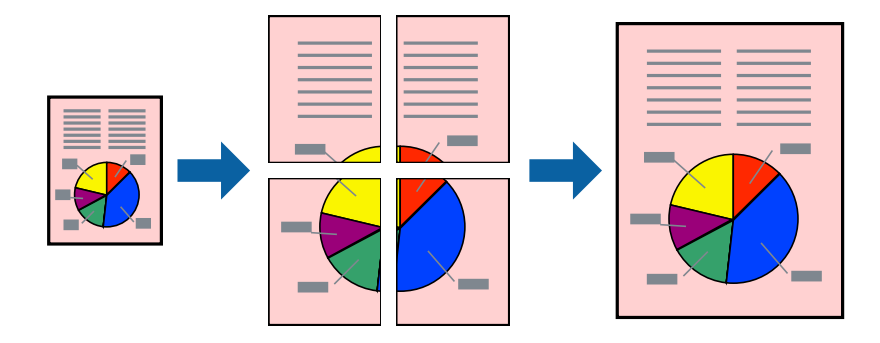

## Nyomtatási beállítások

A nyomtató-illesztőprogram **Fő** lapján válasszon a(z) **2x1 Poszter**, a(z) **2x2 Poszter**, a(z) **3x3 Poszter** és a(z) **4x4 Poszter** lehetőség közül a(z) **Több oldal** beállítási paraméternél. A(z) **Beállítások** elemre kattintva kiválaszthatja, hogy mely paneleket nem szeretné nyomtatni. A szabásmintára vonatkozó lehetőségeket is kiválaszthatja.

#### Kapcsolódó információ

- ➡ "A nyomtatás alapjai" 60. oldal
- ➡ "Fő lap" 76. oldal

# Poszterek készítése az Egymást átfedő igazítási jelek használatával

Itt egy példát talál arra, hogyan készíthet posztert, ha a **2x2 Poszter** lehetőség van kiválasztva, és az **Egymást átfedő igazítási jelek** van kiválasztva a **Vágásjelek nyomtatása** menüben.

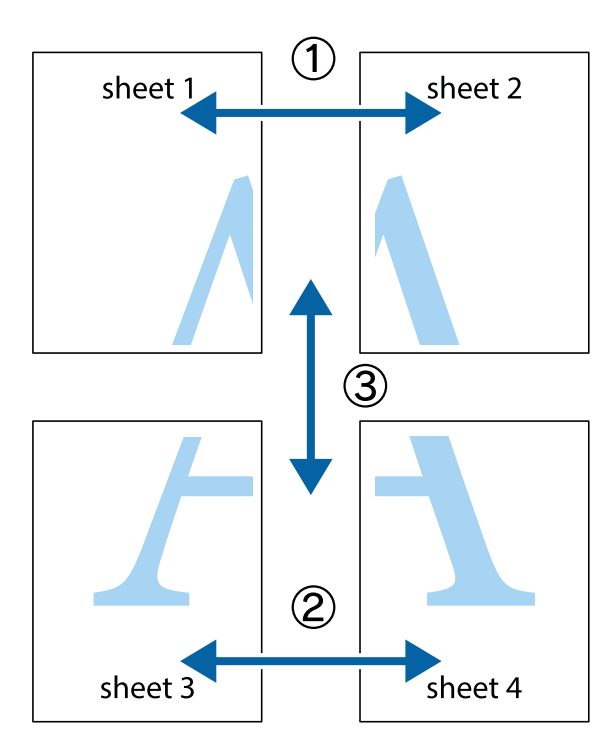

1. Készítse el Sheet 1 ot és a Sheet 2 ot. Vágja le az Sheet 1 margóit a függőleges kék vonal mentén, a felső és alsó keresztek középvonalában.

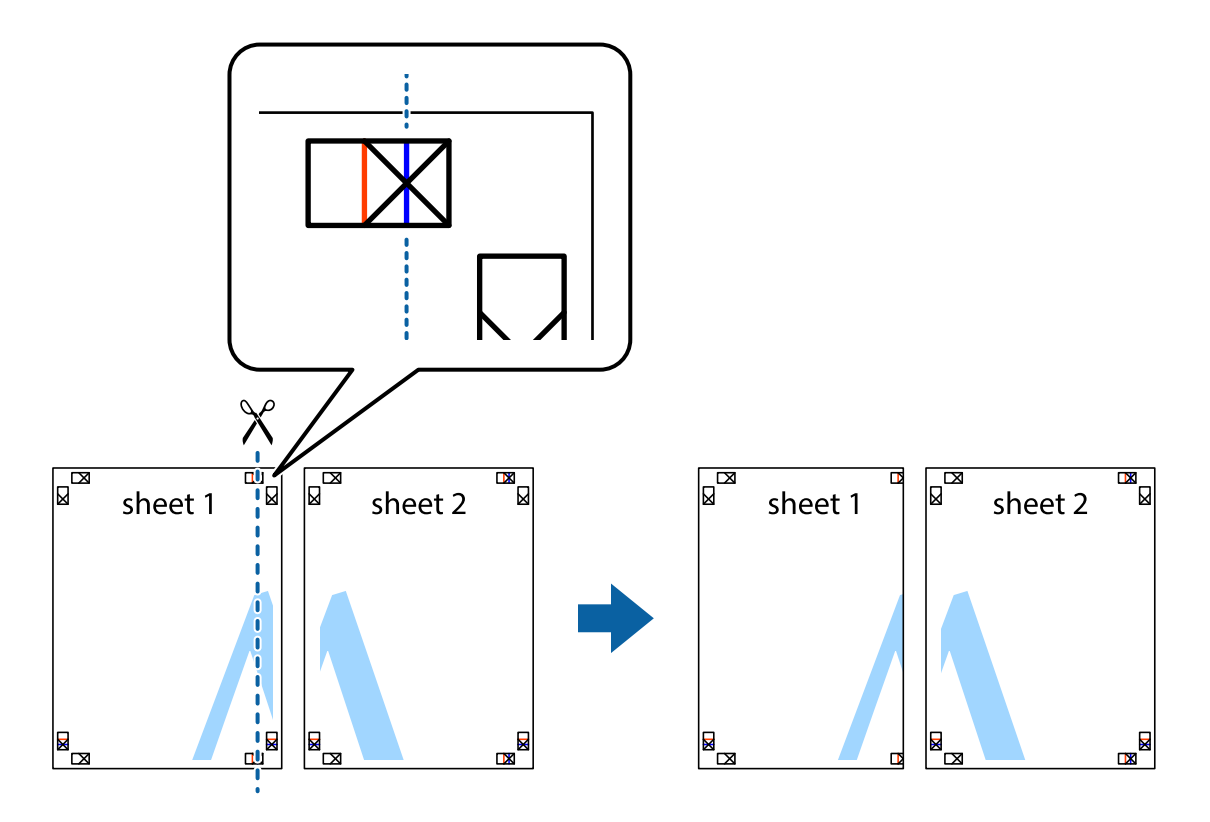

2. Helyezze az Sheet 1 szélét a Sheet 2ra, igazítsa össze a jelzéseket, majd hátulról ideiglenesen rögzítse ragasztószalaggal a két lapot egymáshoz.

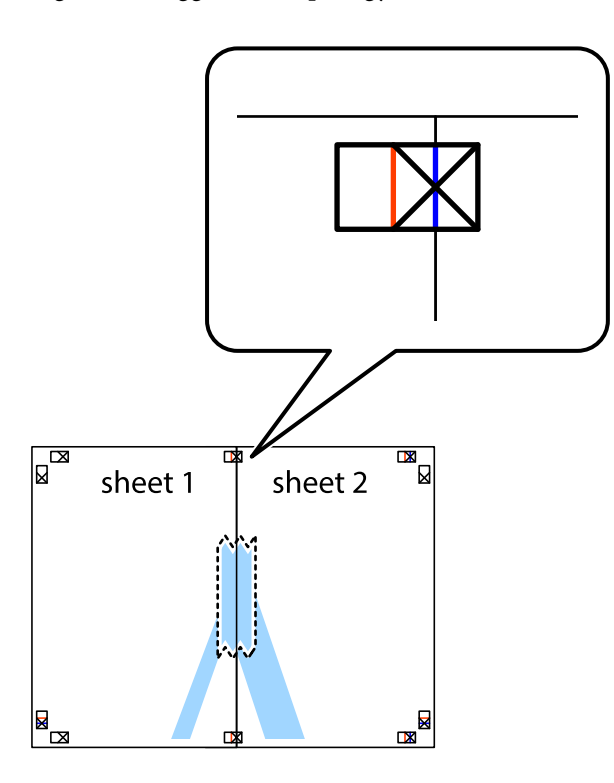

3. A ragasztószalaggal egymáshoz rögzített lapokat vágja el függőlegesen a piros igazításjelek vonalában (most a keresztektől balra eső vonal mentén).

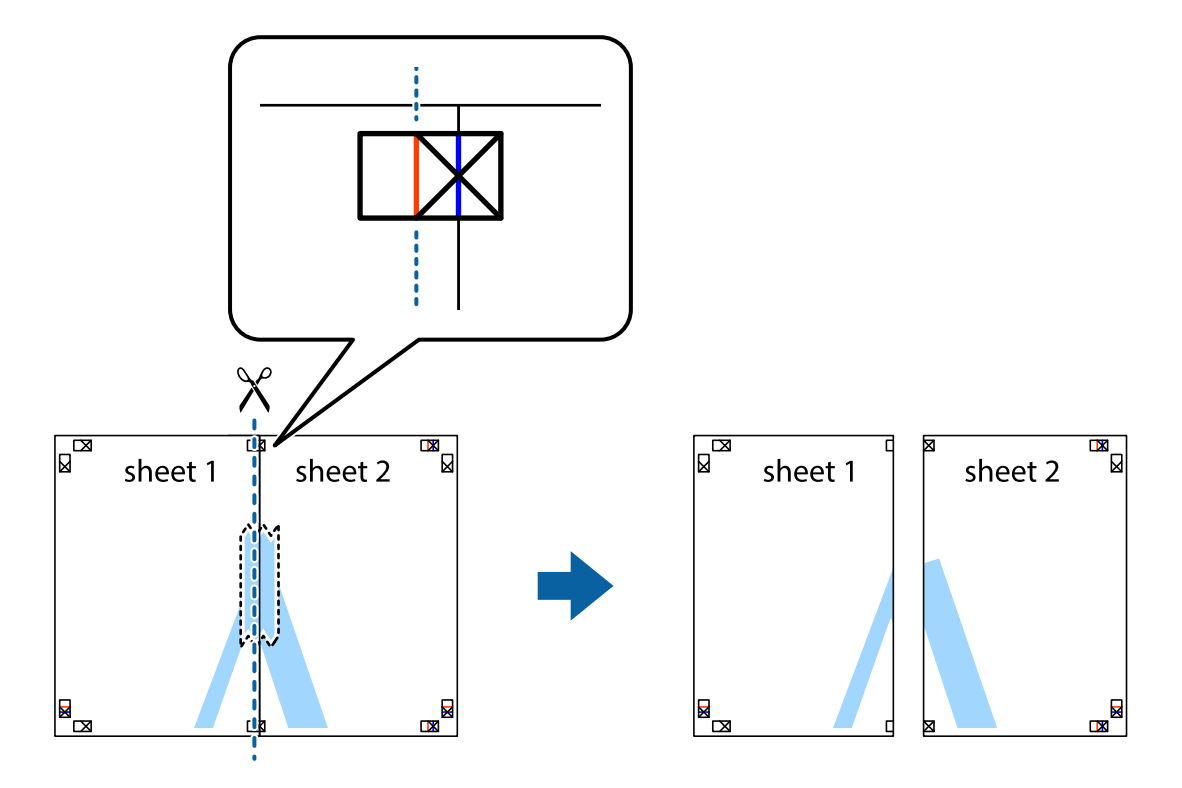

4. Hátulról ragassza össze a lapokat.

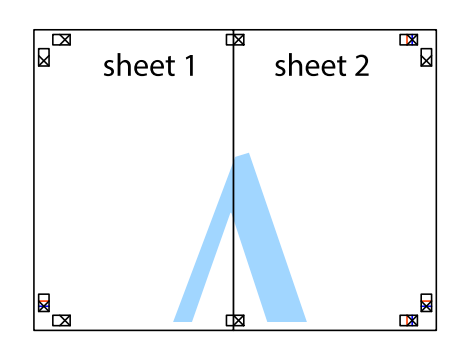

- 5. Ismételje meg az 1-4. lépéseket a Sheet 3 és a Sheet 4 egymáshoz ragasztásához.
- 6. Vágja le az Sheet 1 és a Sheet 2 margóját a vízszintes kék vonal mentén a bal és a jobb oldalak keresztjelein át.

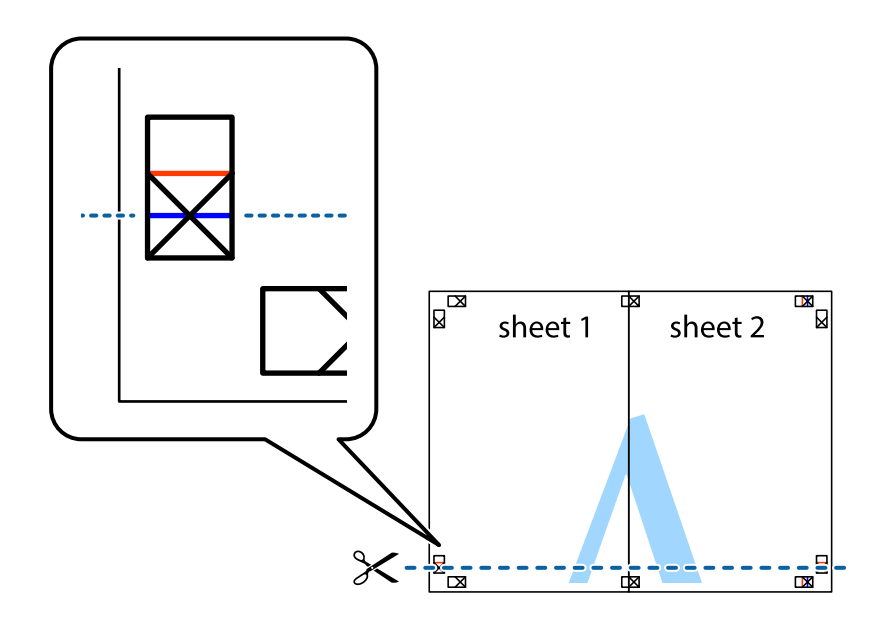

#### Nyomtatás

7. Helyezze az Sheet 1 és a Sheet 2 szélét a Sheet 3 és a Sheet 4 tetejére, igazítsa össze a keresztjelzéseket, majd hátulról ideiglenesen rögzítse ragasztószalaggal a lapokat egymáshoz.

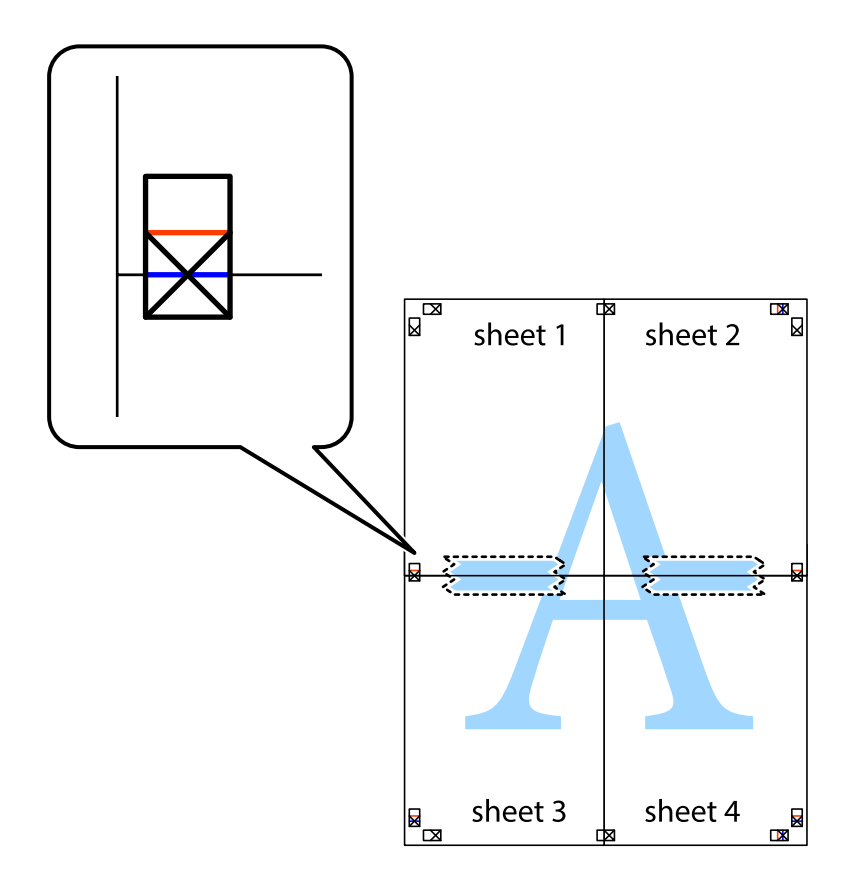

8. A ragasztószalaggal egymáshoz rögzített lapokat vágja el a piros vonal mentén az igazítás jeleken át (ebben az esetben a keresztek felé eső vonal mentén).

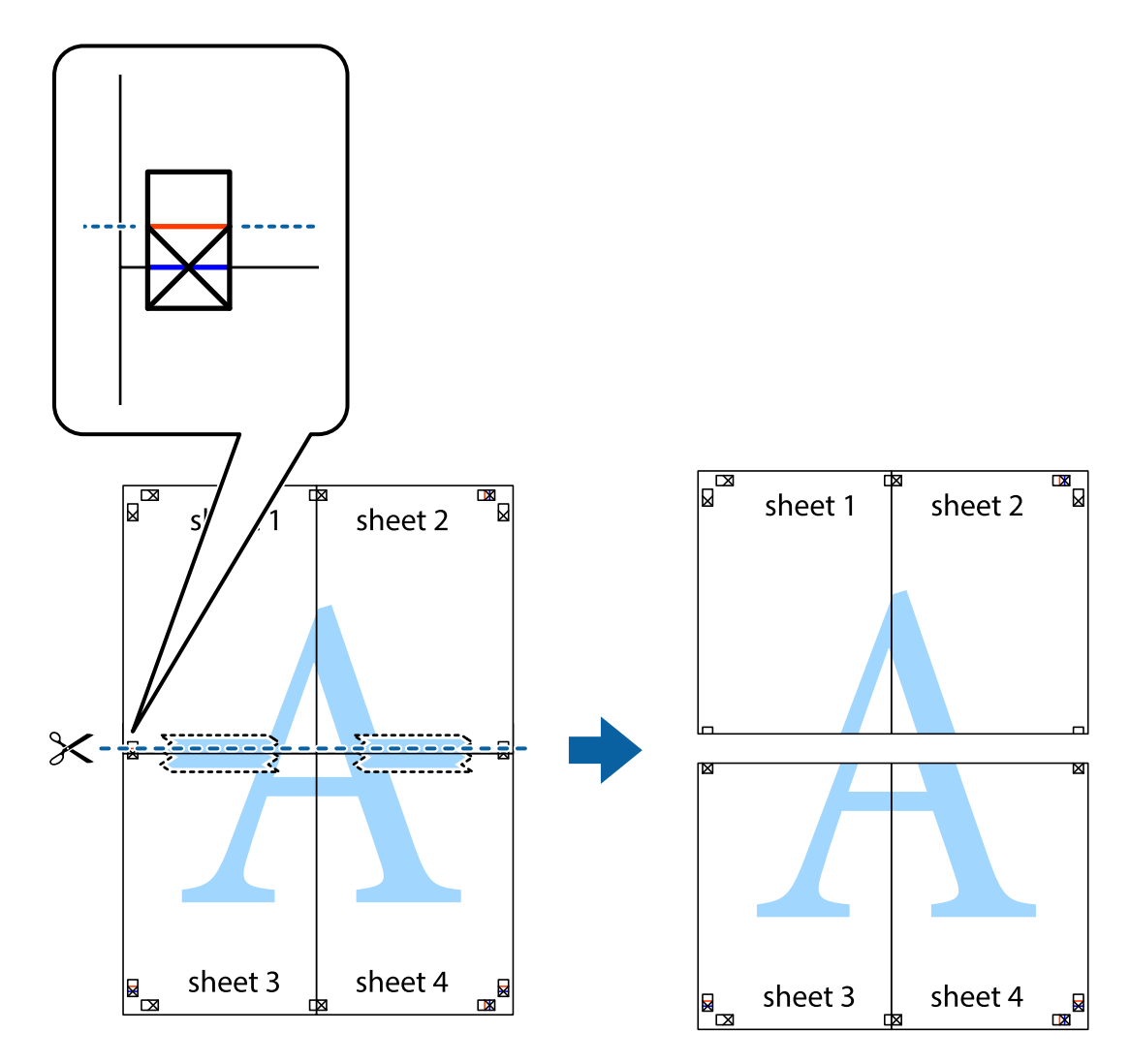

9. Hátulról ragassza össze a lapokat.

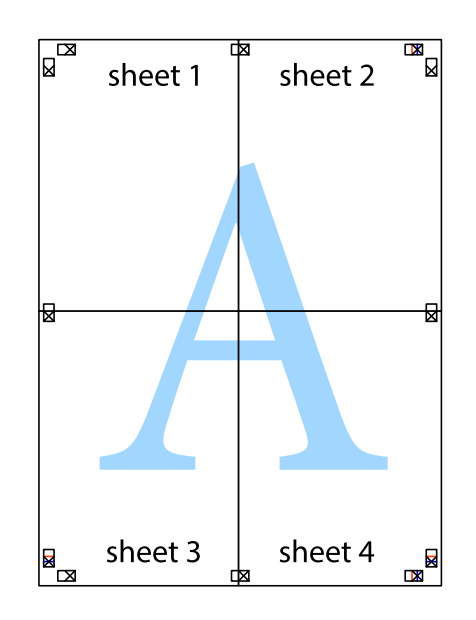

10. Vágja le a maradék margókat a külső vezető mentén.

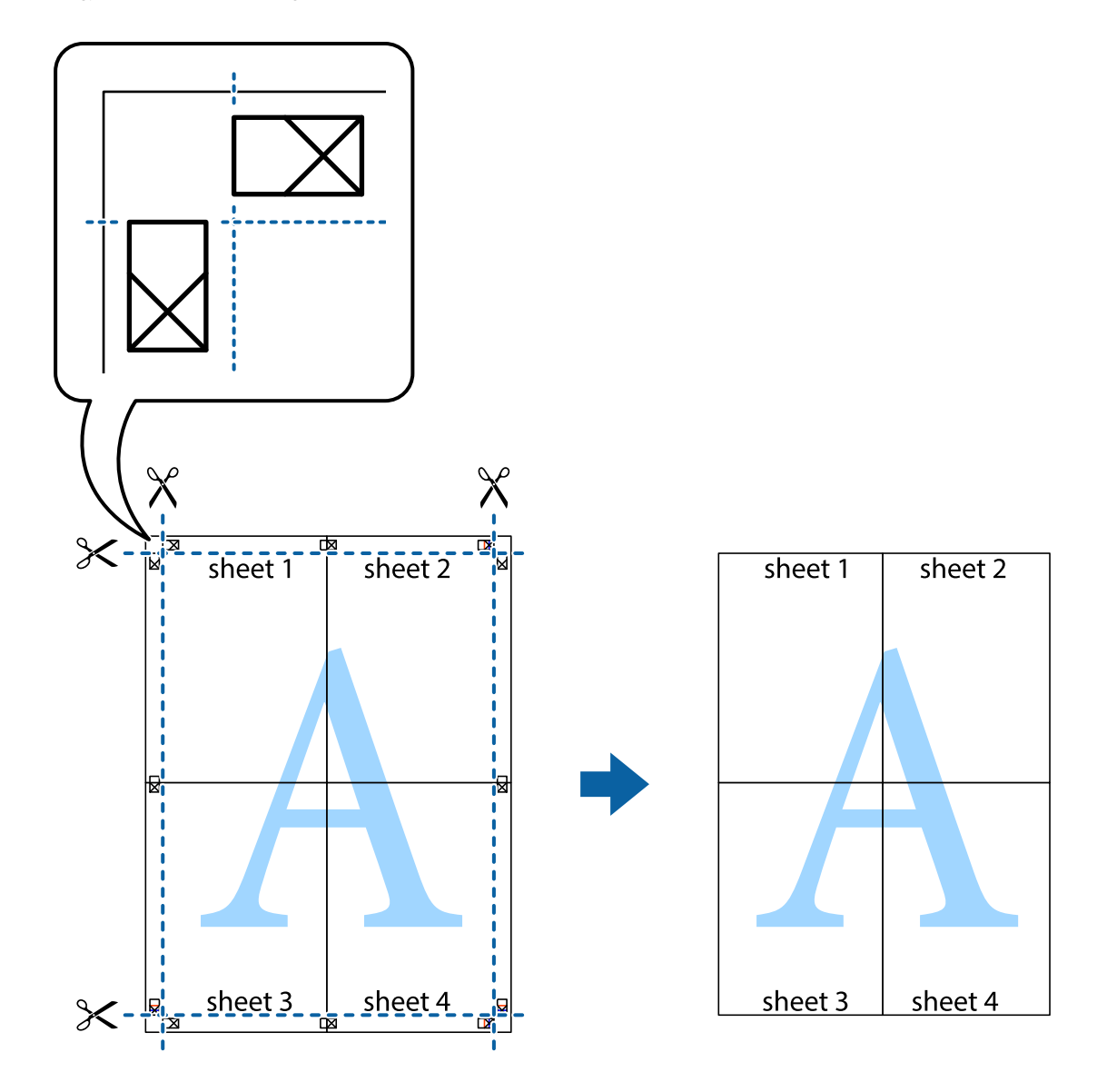

# Nyomtatás fejléccel és/vagy lábléccel

A fejlécbe vagy a láblécbe olyan információkat nyomtathat, mint a felhasználónév és a nyomtatási dátum.

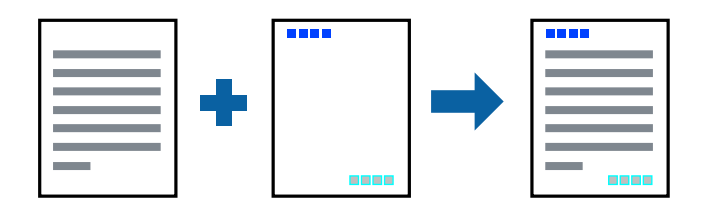

# Nyomtatási beállítások

A nyomtató-illesztőprogram **További beállítások** lapján kattintson a(z) **Vízjel funkciók** elemre, majd válassza a(z) **Fejléc/Lábléc** elemet. Kattintson a(z) **Beállítások** elemre, majd válassza ki a nyomtatni kívánt elemeket.

#### Kapcsolódó információ

- ➡ "A nyomtatás alapjai" 60. oldal
- ➡ "További beállítások lapfül" 77. oldal

# Vízjel nyomtatása

Nyomataira vízjeleket, mint például "Bizalmas" vagy másolás elleni mintát nyomtathat.Ha másolás elleni mintával nyomtat, akkor a rejtett betűk fénymásoláskor jelennek meg, így meg lehet különböztetni az eredetit a másolatoktól.

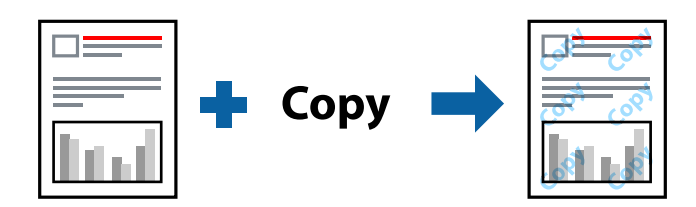

Másolás elleni mintázat az alábbi feltételekkel áll rendelkezésre:

- Papír: sima papír, fénymásolópapír, levélfejléc, újrahasznosított papír, színes papír, előnyomott papír vagy prémium minőségű sima papír
- Minőség: Szokásos
- □ Automatikus, kétoldalas nyomtatás: nincs kijelölve
- Színkorrekció: Automatikus
- Keresztszálirányú papír: nincs kijelölve

#### Megjegyzés:

Akár saját vízjelet vagy másolás elleni mintát is hozzáadhat.

# Nyomtatási beállítások

A nyomtató-illesztőprogram **További beállítások** lapján kattintson a(z) **Vízjel funkciók** elemre, majd válassza a(z) Másolás elleni mintázat vagy a(z) Vízjel elemet. A mintázat vagy a jel méretének, sűrűségének, pozíciójának és egyéb beállításának a megváltoztatásához kattintson a(z) **Beállítások** elemre.

#### Kapcsolódó információ

- ➡ "A nyomtatás alapjai" 60. oldal
- ➡ "További beállítások lapfül" 77. oldal

# Jelszóval védett fájlok nyomtatása

A nyomtatási feladatokhoz jelszót állíthat be, így a nyomtató csak azt követően kezdi el az adott nyomtatási feladatot, hogy Ön beírta a jelszót a nyomtató kezelőpaneljén.

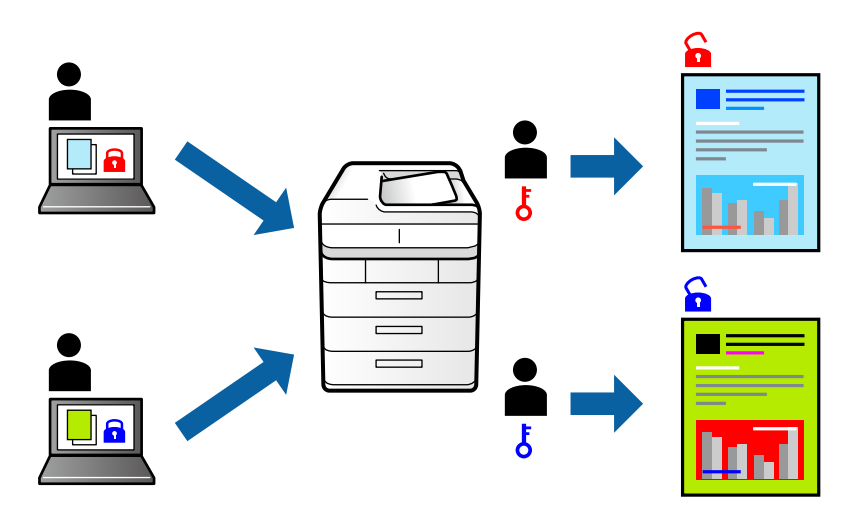

## Nyomtatási beállítások

A nyomtató-illesztőprogram **További beállítások** lapján válassza a(z) **Titkosított feladat** elemet, majd írjon be egy jelszót.

A feladat nyomtatásához válassza a(z) **Bizalmas feladat** elemet a nyomtató kezelőpaneljének kezdőképernyőjén. Válassza ki a nyomtatni kívánt feladatot, majd írja be a jelszót.

#### Kapcsolódó információ

- ➡ "A nyomtatás alapjai" 60. oldal
- ➡ "További beállítások lapfül" 77. oldal

# Több fájl együttes nyomtatása

A(z) Nyomtatási feladatrendező Lite lehetőséget biztosít különféle alkalmazások által létrehozott fájlok összefűzésére és azok egyszerre történő kinyomtatására. Megadhatja az összefűzött fájlok nyomtatási beállításait, például a többoldalas elrendezést és a kétoldali nyomtatást.

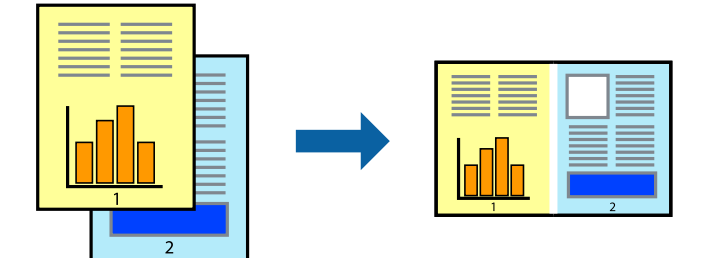
# Nyomtatási beállítások

A nyomtató-illesztőprogram **Fő** lapján válassza a(z) **Nyomtatási feladatrendező Lite** elemet. A nyomtatási indításakor megjelenik a(z) Nyomtatási feladatrendező Lite ablak. Ha a(z) Nyomtatási feladatrendező Lite ablak nyitva van, akkor nyissa meg azt a fájlt, melyet a mostani fájllal össze szeretne fűzni, majd ismételje meg a fenti lépéseket.

Ha kiválaszt egy olyan nyomtatási feladatot, amelyet a(z) Nyomtatási feladatrendező Lite ablakban adtak hozzá a(z) Nyomtatás alatt álló projekt szakaszhoz, akkor lehetősége van szerkeszteni az oldal elrendezését.

A nyomtatás indításához a(z) Fájl menüben kattintson a(z) Nyomtatás elemre.

# Megjegyzés:

Ha az összes nyomtatási adat Nyomtatás alatt álló projekt szakaszhoz történő hozzáadása előtt zárja be a(z) Nyomtatási feladatrendező Lite ablakot, akkor a rendszer megszakítja azt a nyomtatási feladatot, amelyen éppen dolgozott az ablak bezárása előtt. Az aktuális feladat mentéséhez a(z) **Fájl** menüben kattintson a(z) **Mentés** elemre. A mentett fájlok "ecl" kiterjesztésűek lesznek.

Egy Nyomtatás alatt álló projekt megnyitásához kattintson a(z) **Nyomtatási feladatrendező Lite** elemre a nyomtatóillesztőprogram **Karbantartás** lapján; ekkor megnyílik a(z) Nyomtatási feladatrendező Lite ablak. Ezután, a fájl kijelöléséhez, jelölje ki a **Megnyitás** elemet a **Fájl** menüből.

# Kapcsolódó információ

- ➡ "A nyomtatás alapjai" 60. oldal
- ➡ "Fő lap" 76. oldal

# Nyomtatás a Színes univerzális nyomtatás funkcióval

Jobban láthatóvá teheti a szövegeket és a képeket a kinyomtatott oldalakon.

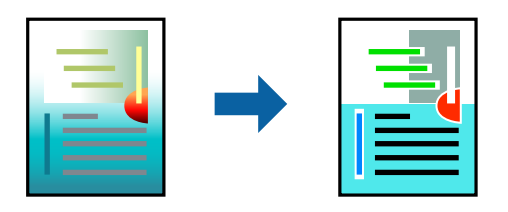

A(z) CUD-megfelelőségű nyomtatás funkció csak akkor érhető el, ha az alábbi beállítások vannak kiválasztva.

- Papírtípus: sima papír, fénymásolópapír, levélfejléc, újrahasznosított papír, színes papír, előnyomott papír, prémium minőségű sima papír
- Minőség: Szokásos vagy jobb minőség
- □ Színes nyomtatás: Színes
- Alkalmazások: Microsoft\* Office 2007 vagy újabb
- Szöveg mérete: 96 pts vagy kisebb

# Nyomtatási beállítások

A nyomtató-illesztőprogram **További beállítások** lapjának **Színkorrekció** beállítási szakaszában kattintson a(z) **Kép beállítások** elemre. Válasszon ki egy opciót a(z) **CUD-megfelelőségű nyomtatás** beállítási paraméternél. További beállítások elvégzéséhez kattintson a(z) **Képjavítási beállítások** elemre.

### Megjegyzés:

- □ A mintázatok hatására bizonyos karakterek megváltozhatnak. Így például a plusz ("+") jel plusz-mínusz ("±") jelként jelenhet meg.
- □ Az alkalmazásspecifikus mintázatok és alsó aláhúzásjelek módosíthatják az ezen beállítások segítségévek nyomtatott tartalmakat.
- □ *A*(*z*) *CUD-megfelelőségű nyomtatás-beállítások használata során a fényképek és egyéb képek nyomtatási minősége csökkenhet.*
- □ *A(z)* CUD-megfelelőségű nyomtatás-beállítások használata esetén a nyomtatási sebesség lassul.

# Kapcsolódó információ

- ➡ "A nyomtatás alapjai" 60. oldal
- ➡ "További beállítások lapfül" 77. oldal

# A nyomtatási szín beállítása

Beállíthatja az adott nyomtatási feladathoz használt színeket.

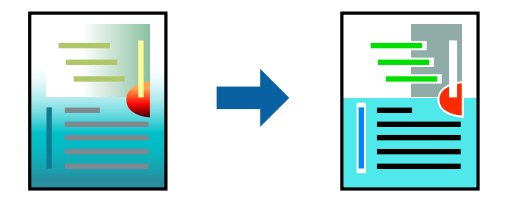

#### Megjegyzés:

Ezek a finomhangolások nem módosítják az eredeti adatot.

# Nyomtatási beállítások

A nyomtató-illesztőprogram **További beállítások** lapján válassza ki a(z) **Egyéni** elemet a(z) **Színkorrekció** beállításnál. A(z) **Speciális** elemre kattintva nyissa meg a(z) **Színkorrekció** ablakot, majd válassza ki a színkorrekció módját.

### Megjegyzés:

- Az alapértelmezett beállítás a(z) Automatikus lehetőség a(z) További beállítások lapon. Ezzel a beállítással a színek automatikusan úgy kerülnek finomhangolásra, hogy a lehető legjobb összhangban legyenek a papírtípus és nyomtatási minőség beállításaival.
- A(z) PhotoEnhance funkció a(z) Színkorrekció ablakban megváltoztatja a színeket a tárgy helyének meghatározásával. Így, ha megváltoztatta a tárgy helyét, akár a kép kicsinyítésével, nagyításával, kivágásával vagy elforgatásával, a szín váratlanul megváltozhat. Ha a kép homályos, a tónus nem lesz természetes. Ha a szín megváltozott vagy nem természetes, nyomtasson valamelyik módban és ne a PhotoEnhance segítségével.

### Kapcsolódó információ

- ➡ "A nyomtatás alapjai" 60. oldal
- ➡ "További beállítások lapfül" 77. oldal

# Nyomtatás a vékony vonalak hangsúlyozásával

A nyomtatáshoz túlságosan vékony vonalakat vastagabbra állíthatja.

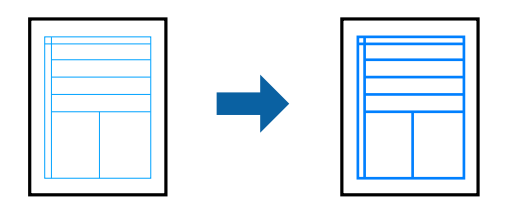

# Nyomtatási beállítások

A nyomtató-illesztőprogram **További beállítások** lapjának **Színkorrekció** beállítási szakaszában kattintson a(z) **Kép beállítások** elemre. Válassza a(z) **Vékony vonalak hangsúlyozása** elemet.

# Kapcsolódó információ

- ➡ "A nyomtatás alapjai" 60. oldal
- ➡ "További beállítások lapfül" 77. oldal

# Tisztán látható vonalkódok nyomtatása

Kinyomtathat egy kivehető vonalkódot, amelyet könnyű beolvasni. Ezt a funkciót csak akkor aktiválja, ha a kinyomtatott vonalkód nem olvasható be.

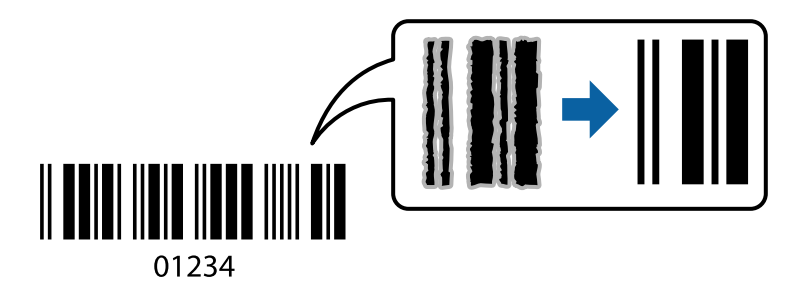

Ezt a funkciót az alábbi feltételek mellett használhatja.

- Papír: sima papír, fénymásolópapír, levélfejléc, újrahasznosított papír, színes papír, előnyomott papír, prémium minőségű sima papír, vastag papír legfeljebb 91 256 g/m² vastagsággal vagy Boríték
- □ Minőség: Szokásos, Magas (nem áll rendelkezésre 151 256 g/m² vastagságú papír esetében)

### Megjegyzés:

Az elmosódás megszüntetése a körülményektől függően nem mindig lehetséges.

# Nyomtatási beállítások

A nyomtató-illesztőprogram **Karbantartás** lapján kattintson a(z) **Kiegészítő beállítások** elemre, majd válassza a(z) **Vonalkód üzemmód** elemet.

# Kapcsolódó információ

- ➡ "A nyomtatás alapjai" 60. oldal
- ➡ "Karbantartás lap" 78. oldal

# Nyomtatás visszavonása

A számítógépről visszavonhatók a nyomtatási feladatok. Azonban abban az esetben már nem vonhatja vissza a nyomtatási feladatot a számítógépen, ha a feladat már teljes egészében el lett küldve a nyomtatóra. Ebben az esetben a nyomtatón található vezérlőpanellel kell visszavonatni a nyomtatási feladatot.

# Visszavonás

A számítógépen az **Eszközök és nyomtatók**, **Nyomtató** vagy **Nyomtatók és faxok** menüpontban kattintson jobb egérgombbal a nyomtatójára. Kattintson a **Jelenlegi nyomtatások megtekintése** elemre, kattintson jobb egérgombbal a visszavonni kívánt feladatra, és válassza ki a **Mégse** lehetőséget.

# A nyomtató-illesztőprogramhoz kapcsolódó menüpontok

Nyissa meg a nyomtatási ablakot egy alkalmazásban, válassza ki a nyomtatót, majd nyissa meg a nyomtatóillesztőprogram ablakát.

# Megjegyzés:

A menük a kiválasztott opciótól függően változnak.

# Fő lap

| Nyomtatási<br>beállítások     | Beállítások<br>Hozzáadás/<br>Eltávolítása                                                                                                    | Létrehozhat tárolt beállításokat a gyakran használt nyomtatási<br>beállításokhoz, valamint a korábban létrehozott tárolt beállításokat<br>eltávolíthatja. Válassza ki a listából a használni kívánt tárolt beállítást. |
|-------------------------------|----------------------------------------------------------------------------------------------------|----------------------------------------------------------------------------------------------------|
| Beállítások<br>megjelenítése  | A(z) <b>Fő</b> és a(z) <b>További beállítások</b> lapfülön aktuálisan beállított elemek listáját jeleníti meg.                                                                                                    |                                                                                                    |
| Alapértékek<br>visszaállítása | Az összes beállítás visszaállítása a gyári alapértékre. A(z) <b>További beállítások</b> lapfül beállításait is visszaállítja a rendszer alapértékre.                                                                                                    |                                                                                                    |
| Tintaszintek                  | A körülbelüli tintaszinteket mutatja.                                                                                                    |                                                                                                    |
| Papírforrás                   | Válassza ki, hogy a nyomtató melyik papírforrásból adagolja be a papírt. A(z) <b>Automatikus</b><br><b>kiválasztás</b> opció választása esetén a nyomtató automatikusan kiválasztja a nyomtató<br>Papírbeállítás paraméterénél meghatározott papírforrást. |                                                                                                    |
| Papírméret                    | Válassza ki, hogy milyen méretű papírra szeretne nyomtatni. A(z) <b>Egyéni méret</b> opció választása<br>esetén írja be a papír szélességét és magasságát.                                                                                                 |                                                                                                    |
| Írásirány                     | Válassza ki, hogy milyen tájolással szeretne nyomtatni.                                                                                                    |                                                                                                    |
| Papírtípus                    | Válassza ki, hogy milyen típusú papírra szeretne nyomtatni.                                                                                                    |                                                                                                    |
| Minőség                       | Válassza ki, hogy milyen minőségben szeretne nyomtatni. A rendelkezésre álló beállítási<br>paraméterek az Ön által kiválasztott papírtípus függvényében változhatnak.                                                                                      |                                                                                                    |
| Színes                        | Válassza ki a nyomtatási feladathoz kapcsolódó színt.                                                                                                    |                                                                                                    |

| Kétoldalas nyomtatás              | Lehetővé teszi a kétoldali nyomtatást.                                                                                                    |                                                                                                    |
|-----------------------------------|----------------------------------------------------------------------------------------------------|----------------------------------------------------------------------------------------------------|
|                                   | Beállítások                                                                                                    | Megadhatja a kötési éleket és szegélyeket. Többoldalas dokumentumok<br>nyomtatása esetén kiválaszthatja, hogy az oldaltartomány elejétől vagy<br>végétől szeretné-e kezdeni a nyomtatást.                                                                                                    |
|                                   | Nyomtatási fényerő                                                                                                    | A nyomtatási sűrűség beállításához válassza ki a dokumentum típusát. Ha<br>kiválasztotta a megfelelő nyomtatási sűrűséget, akkor<br>megakadályozhatja, hogy a képek átüssenek a másik oldalara. A<br>nyomtatási sűrűség manuális beállításához válassza a(z) <b>Egyéni méret</b><br>lehetőséget. |
| Több oldal                        | Lehetővé teszi több oldal egyetlen lapra történő nyomtatását, valamint poszterek nyomtatását<br>(egyetlen kép nyomtatása több lapra). A(z) <b>Oldalak sorrendje</b> elemre kattintva meghatározhatja,<br>hogy a nyomtató milyen sorrendben nyomtassa az oldalakat. |                                                                                                    |
| Példányszám                       | Állítsa be, hogy hány példányt szeretne nyomtatni.                                                                                                    |                                                                                                    |
|                                   | Leválogatás                                                                                                    | Többoldalas dokumentum nyomtatása sorrendben leválogatva,<br>készletekbe rendezve.                                                                                                    |
|                                   | Fordított sorrendben                                                                                                    | Az utolsó oldaltól kezdheti meg a nyomtatást, így nyomtatás után az<br>oldalak a megfelelő sorrendbe lesznek összerakva.                                                                                                    |
| Csendes mód                       | Csökkenti a nyomtató által generált zajt. Azonban a bekapcsolás csökkentheti a nyomtatás<br>sebességét.                                                                                                    |                                                                                                    |
| Nyomtatási kép                    | Nyomtatás előtt a dokumentum előnézetének a megjelenítése.                                                                                                    |                                                                                                    |
| Nyomtatási<br>feladatrendező Lite | Válassza ki a(z) Nyomtatási feladatrendező Lite funkcióval történő nyomtatáshoz.                                                                                                    |                                                                                                    |

# További beállítások lapfül

| Nyomtatási<br>beállítások     | Beállítások Hozzáadás/<br>Eltávolítása                                                                                                    | Hozzáadhatja és eltávolíthatja saját előbeállításait a gyakran használt<br>nyomtatási beállításokra vonatkozóan.Válassza ki a listából a használni<br>kívánt előbeállítást. |
|-------------------------------|----------------------------------------------------------------------------------------------------|----------------------------------------------------------------------------------------------------|
| Beállítások<br>megjelenítése  | A(z) <b>Fő</b> és a(z) <b>További beállítások</b> lapfülön aktuálisan beállított elemek listáját jeleníti meg.                                                                                                    |                                                                                                    |
| Alapértékek<br>visszaállítása | Minden beállítás visszaállítása gyári alapértékre.A(z) <b>Fő</b> lapfül beállításait is visszaállítja a rendszer<br>alapértékre.                                                                                                    |                                                                                                    |
| Papírméret                    | Válassza ki a dokumentum méretét.                                                                                                    |                                                                                                    |
| Kimeneti papír                | Válassza ki annak a papírnak a méretét, amire nyomtatni szeretne.Ha a(z) <b>Kimeneti papír</b> és a(z)<br><b>Papírméret</b> eltérő, akkor a rendszer automatikusan a(z) <b>Kicsinyítés/Nagyítás</b> lehetőséget választja<br>ki.Ha a méret módosítása nélkül nyomtat dokumentumokat, nem kell kiválasztania a(z) <b>Kimeneti</b><br><b>papír</b> lehetőséget. |                                                                                                    |
| Kicsinyítés/Nagyítás          | Csökkentheti vagy növelheti a dokumentum méretét.                                                                                                    |                                                                                                    |
|                               | lgazítás laphoz                                                                                                    | A dokumentum automatikus kicsinyítése vagy nagyítása a(z) <b>Kimeneti</b><br><b>papír</b> beállításnál kiválasztott papírméretnek megfelelően.                              |
|                               | Nagyítás                                                                                                    | Adott százalékérték alkalmazásával nyomtat.                                                                                                    |
|                               | Középre                                                                                                    | A papír közepére nyomtatja a képeket.                                                                                                    |

| Színkorrekció       | Automatikus                                                                                                    | Automatikusan beállítja a képek színét.                                                                                                    |
|---------------------|----------------------------------------------------------------------------------------------------|----------------------------------------------------------------------------------------------------|
|                     | Egyéni                                                                                                    | Manuális színkorrekciót végezhet.A további beállításokért kattintson a(z) <b>Speciális</b> lehetőségre.                                                                                                    |
|                     | Kép beállítások                                                                                                    | Olyan nyomtatási minőségi lehetőségeket tesz lehetővé, mint a(z) CUD-<br>megfelelőségű nyomtatás vagy a(z) Vörösszem-javítás.A vékony<br>vonalakat vastagíthatja, így a kinyomtatott oldalakon azok láthatóak<br>lesznek. |
| Vízjel funkciók     | Lehetővé teszi a másolásvédelmi mintázatokkal és/vagy a vízjelekkel kapcsolatos beállítások elvégzését.                                                                                                    |                                                                                                    |
| Titkosított feladat | Egy jelszó beállításával megelőzhető a bizalmas dokumentumok illetéktelen nyomtatása.Ennek a<br>szolgáltatásnak a használata esetén a rendszer a nyomtatási adatokat a nyomtató memóriájában<br>tárolja, és ezek az adatok kizárólag a jelszónak a nyomtató kezelőpaneljén keresztül történő beírása<br>után nyomtathatók.Kattintson a(z) <b>Beállítások</b> gombra a beállítások módosításához. |                                                                                                    |
| További beállítások | Elforgatás 180°-kal                                                                                                    | Az oldalak elforgatása 180 fokkal nyomtatás előtt.Ez a funkció akkor<br>hasznos, ha például a nyomtatóba fix irányban betöltött borítékokra<br>nyomtat.                                                                   |
|                     | Gyors                                                                                                    | Nyomtatáskor a nyomtatófej mindkét irányba mozog. A nyomtatási sebesség nagyobb de a minőség romolhat.                                                                                                    |
|                     | Tükörkép                                                                                                    | Elfordítja a képet, és úgy nyomtatja ki, mintha az egy tükörben jelenne<br>meg.                                                                                                    |

# Karbantartás lap

| Fúvókák ellenőrzése                   | Fúvóka-ellenőrző mintát nyomtat annak ellenőrzésére, hogy a nyomtatófej fúvókái nem tömődtek-<br>e el.                                                                                 |
|---------------------------------------|----------------------------------------------------------------------------------------------------|
| Fejtisztítás                          | Megtisztítja a nyomtatófej eltömődött fúvókáit. Mivel ehhez a funkcióhoz kevés tinta szükséges,<br>csak akkor tisztítsa a nyomtatófejet, ha a fúvókák eltömődtek.                      |
| Nyomtatási<br>feladatrendező Lite     | A(z) Nyomtatási feladatrendező Lite ablak megnyitása. Mentheti és szerkesztheti az adatokat.                                                                                           |
| EPSON Status<br>Monitor 3             | A(z) EPSON Status Monitor 3 ablak megnyitása. Itt ellenőrizheti a nyomtató és a kellékanyagok<br>állapotát.                                                                            |
| Figyelési beállítások                 | Beállíthatja a(z) EPSON Status Monitor 3 ablakon látható beállítási elemeket.                                                                                                    |
| Kiegészítő beállítások                | Lehetővé teszi különféle beállítások elvégzését. Bővebb információkért kattintson a kívánt elemre a<br>jobb egérgombbal, és nyissa meg a(z) Súgó szakaszt.                             |
| Nyomtatási sor                        | A nyomtatásra váró feladatok megjelenítése. Ellenőrizheti és szüneteltetheti a nyomtatási<br>feladatokat, valamint folytathatja a szüneteltetett nyomtatási feladatokat.               |
| A nyomtató és a<br>beállítások adatai | Regisztrálhat felhasználói fiókokat. Ha a nyomtatón beállították a hozzáférés-vezérlést, akkor<br>regisztrálnia kell egy saját fiókot a nyomtató használatához.                        |
| Nyelv                                 | A nyomtató-illesztőprogram ablakának nyelvét módosítja. A beállítások életbe léptetéséhez zárja<br>be a nyomtató-illesztőprogramot, majd nyissa meg újra a nyomtató-illesztőprogramot. |
| Szoftver frissítés                    | A(z) EPSON Software Updater eszköz indítása az alkalmazások legfrissebb verziójának interneten keresztüli megkereséséhez.                                                              |
| Terméktámogatás                       | Elérheti az Epson műszaki támogatás weboldalát.                                                                                                    |

# Nyomtatás a nyomtató-illesztőprogram segítségével Mac OS rendszerben

# A nyomtatás alapjai

### Megjegyzés:

A műveletek az adott alkalmazástól függően eltérnek. További részleteket az alkalmazás súgójában talál.

1. Nyissa meg a kinyomtatni kívánt fájlt.

Ha eddig nem tette meg, akkor most töltse be a papírt a nyomtatóba.

2. Válassza ki a **Nyomtatás** lehetőséget a **Fájl** menüből, vagy egy másik parancsot, ha szeretne hozzáférni a nyomtatási párbeszédpanelhez.

Szükség esetén kattintson a **Részletek megjelenítése** vagy a(z) ▼ elemre a nyomtatási ablak kibontásához.

- 3. Jelölje ki a nyomtatót.
- 4. Jelölje ki a Nyomtatási beállítások lehetőséget a felugró menüből.

| Printer:     | EPSON XXXX                |
|--------------|---------------------------|
| Presets:     | Default Settings          |
| Copies:      | 1                         |
| Pages:       | All  From: 1 to: 1        |
| Paper Size:  | A4 210 by 297 mm          |
| Orientation: |                           |
|              | Print Settings            |
|              |                           |
| Pape         | er Source: Auto Select 😒  |
| M            | edia Type: plain papers 😒 |
| Pri          | nt Quality: Normal        |
|              | Grayscale                 |
|              | Cancel Print              |

# Nyomtatás

#### Megjegyzés:

OS X Mountain Lion vagy újabb esetében, ha a(z) **Nyomtatási beállítások** menü nem jelenik meg, akkor az Epson nyomtató-illesztőprogram nem megfelelően lett telepítve.

Válasza ki a **Rendszerbeállítások** lehetőséget a(z) menü **Nyomtatók és szkennerek** (vagy **Nyomtatás és szkennelés** vagy **Nyomtatás és faxolás**) menüpontban, távolítsa el a nyomtatót, majd adja újra hozzá a nyomtatót. Nyomtató hozzáadásához lásd a következőt.

http://epson.sn

5. Szükség esetén módosítsa a beállításokat.

Részletes információért tekintse meg a nyomtató-illesztőprogram menüpontjait.

6. Kattintson a Nyomtatás elemre.

# Kapcsolódó információ

- ➡ "A használható papírok és a kapacitás" 26. oldal
- ➡ "Papír betöltése Papírkazetta használata esetén" 31. oldal
- ➡ "Papír betöltése Hátsó papír adagolás használata esetén" 33. oldal
- ➡ "Papírtípusok listája" 36. oldal
- ➡ "A Nyomtatási beállítások menü elemei" 85. oldal

# Kétoldalas nyomtatás

A papír mindkét oldalára nyomtathat.

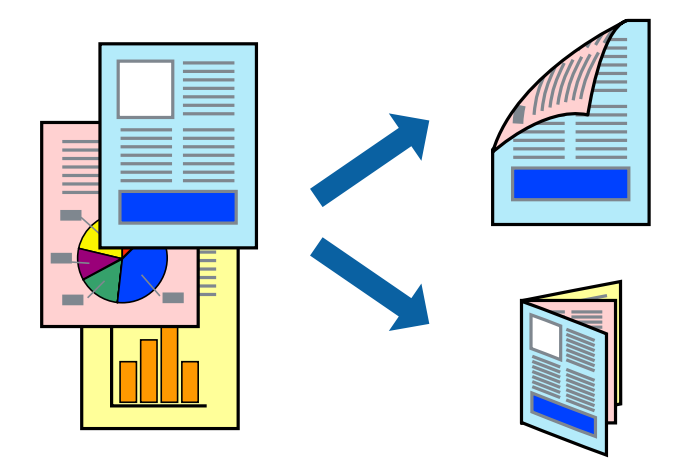

### Megjegyzés:

- Ha nem olyan papírt használ, amely kétoldalas nyomtatáshoz alkalmas, a nyomtatási minőség romolhat és papírelakadás is előfordulhat.
- A papírtól és a nyomtatott adattól függően a festék átüthet a papír másik oldalára.

# Kapcsolódó információ

➡ "A használható papírok és a kapacitás" 26. oldal

# Nyomtatási beállítások

Jelölje ki a(z) **Kétoldalas nyomtatás beállításai** lehetőséget a felugró menüből.Válassza ki a kétoldalas nyomtatás módját, majd végezze el a(z) **Dokumentumtípus** beállításait.

# Megjegyzés:

- □ A nyomtatási sebesség a dokumentum típusától függően csökkenhet.
- Sűrű fényképek nyomtatásánál válassza a(z) Szöveg és Grafika vagy a(z) Szöveg és Fotók lehetőséget a(z)
  Dokumentumtípus beállításnál.Ha a kinyomtatott oldalak elkenődtek vagy a festék átüt a papír másik oldalára, akkor végezze el a(z) Nyomtatási fényerő és a(z) Növelt tintaszáradási idő beállításait a(z) Beállítások menüben.

# Kapcsolódó információ

- ➡ "A nyomtatás alapjai" 79. oldal
- ➡ "A(z) Kétoldalas nyomtatás beállításai menü elemei" 85. oldal

# Több oldal nyomtatása egy lapra

Ezzel a beállítással egy vagy kettő lapra, kettő vagy négy oldal nyomtatható.

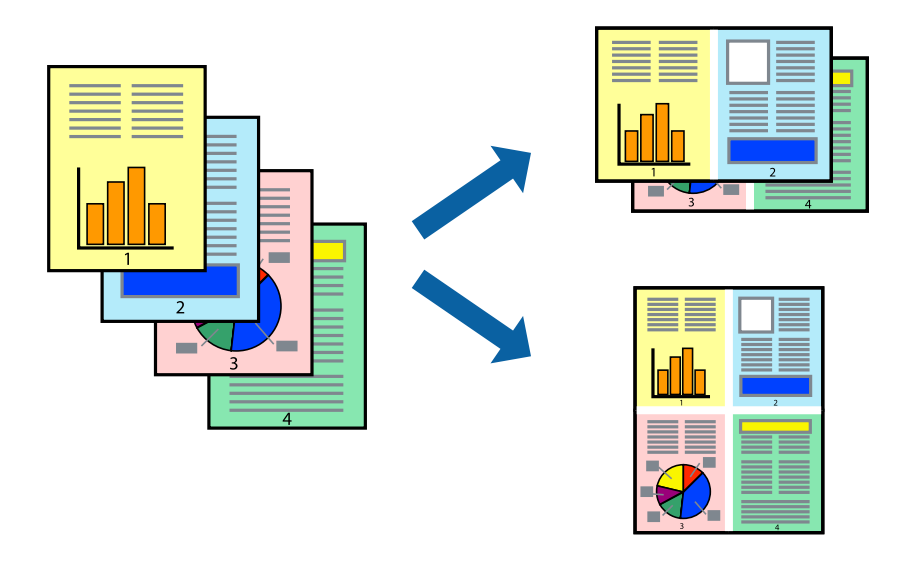

# Nyomtatási beállítások

Jelölje ki a felugró menü **Elrendezés** elemét. Az **Oldalak laponként**, az **Elrendezés iránya** (oldalsorrend), és a **Szegélyek** lehetőségekben állítsa be az oldalak számát.

# Kapcsolódó információ

- ➡ "A nyomtatás alapjai" 79. oldal
- ➡ "Menübeállítások elrendezéshez" 84. oldal

# Nyomtatás és az oldalak sorba rendezése (Nyomtatás fordított sorrendben)

Az utolsó oldaltól kezdheti meg a nyomtatást, így a dokumentumok oldalai a megfelelő sorrendben lesznek összerakva.

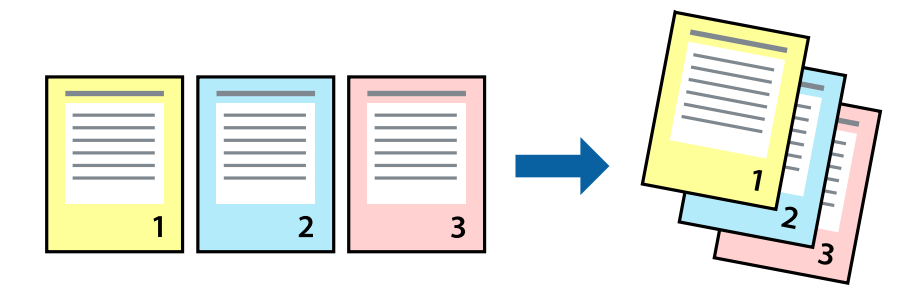

# Nyomtatási beállítások

Jelölje ki a **Papírkezelés** elemet a felugró menüben. Válassza a(z) **Fordított** értéket az **Oldalsorrend** paraméternél.

# Kapcsolódó információ

- ➡ "A nyomtatás alapjai" 79. oldal
- ➡ "A papírkezeléssel kapcsolatos menüpontok" 84. oldal

# Kicsinyített vagy nagyított dokumentum nyomtatása

Kicsinyítheti vagy nagyíthatja egy dokumentum méretét meghatározott százalékkal, vagy úgy, hogy a dokumentum automatikusan illeszkedjen a nyomtatóba betöltött papír méretéhez.

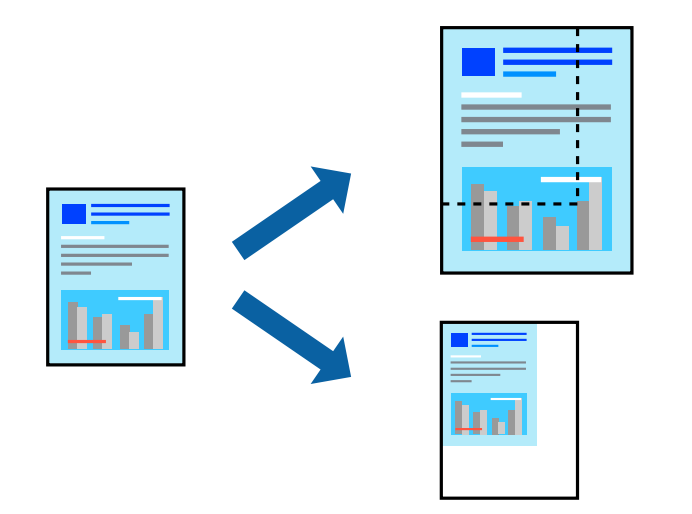

# Nyomtatási beállítások

Amikor úgy nyomtat, hogy a nyomtatás illeszkedjen a papírmérethez, akkor válassza a(z) **Papírkezelés** lehetőséget a felugró menüből, majd válassza a **Arányos papírméret-igazítás** lehetőséget.Jelölje ki a nyomtatóba betöltött

papír méretét a **Cél papírmérete** menüben.Ha kicsinyíti a dokumentumot, akkor válassza a(z) **Csak kicsinyítés** lehetőséget.

Ha nyomtatás során csökkenteni vagy növelni szeretné egy eredeti dokumentum méretét bizonyos százalékkal, akkor végezze el az alábbi műveletek valamelyikét.

- □ Válassza a **Nyomtatás** lehetőséget az alkalmazás **Fájl** menüjéből.Válassza a **Nyomtató** elemet, írjon be egy százalékértéket a **Méret** menübe, majd kattintson a **Nyomtatás** gombra.
- □ Válassza a **Oldalbeállítás** lehetőséget az alkalmazás **Fájl** menüjéből.Válassza ki nyomtatóját a **Formátum ehhez:** menüben, írjon be egy százalékértéket a **Méret** menübe, majd kattintson az **OK** gombra.

### Megjegyzés:

Válassza ki az alkalmazásban a Papírméret beállításnál megadott papírméretet.

# Kapcsolódó információ

- ➡ "A nyomtatás alapjai" 79. oldal
- ➡ "A papírkezeléssel kapcsolatos menüpontok" 84. oldal

# A nyomtatási szín beállítása

Beállíthatja az adott nyomtatási feladathoz használt színeket.

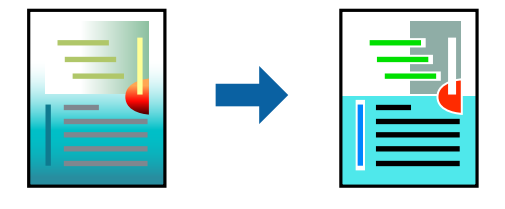

**Megjegyzés:** Ezek a finomhangolások nem módosítják az eredeti adatot.

# Nyomtatási beállítások

Jelölje ki a **Szín** lehetőséget a felugró menüben, majd válassza ki az **EPSON Color Controls** elemet. Jelölje ki a **Szín opciók** elemet a felugró menüből, majd válassza ki az egyik elérhető opciót. Kattintson a(z) **Speciális beállítások** melletti nyílra, és végezze el a még részletesebb beállításokat.

# Kapcsolódó információ

- ➡ "A nyomtatás alapjai" 79. oldal
- ➡ "A színegyeztetéssel kapcsolatos menüpontok" 84. oldal
- ➡ "A Szín opciók menü elemei" 85. oldal

# Nyomtatás visszavonása

A számítógépről visszavonhatók a nyomtatási feladatok. Azonban abban az esetben már nem vonhatja vissza a nyomtatási feladatot a számítógépen, ha a feladat már teljes egészében el lett küldve a nyomtatóra. Ebben az esetben a nyomtatón található vezérlőpanellel kell visszavonatni a nyomtatási feladatot.

# Visszavonás

A **Rögzítés** ablakban kattintson a nyomtató ikonjára. Válassza ki a visszavonni kívánt feladatot, majd tegye az alábbi lépések egyikét.

OS X Mountain Lion vagy újabb

Kattintson a 🖄 ikonra a folyamatsáv mellett.

□ Mac OS X v10.6.8–v10.7.x

Kattintson a **Törlés** gombra.

# A nyomtató-illesztőprogramhoz kapcsolódó menüpontok

Nyissa meg a nyomtatási ablakot egy alkalmazásban, válassza ki a nyomtatót, majd nyissa meg a nyomtatóillesztőprogram ablakát.

Megjegyzés:

A menük a kiválasztott opciótól függően változnak.

# Menübeállítások elrendezéshez

| Oldalak laponként                 | Válassza ki az egy lapra nyomtatandó oldalak számát.                                                                                                    |
|-----------------------------------|----------------------------------------------------------------------------------------------------|
| Elrendezés iránya                 | Adja meg, hogy milyen sorrendben történjen az oldalak nyomtatása.                                                                                       |
| Szegély                           | Szegélyt nyomtat az oldalakra.                                                                                                    |
| Megfordítja az oldal<br>tájolását | Az oldalak elforgatása 180 fokkal nyomtatás előtt.Akkor válassza ezt a funkciót, ha például a<br>nyomtatóba fix irányban betöltött borítékokra nyomtat. |
| Vízszintes tükrözés               | Elfordítja a nyomtatandó képet, mintha az egy tükörben jelenne meg.                                                                                     |

# A színegyeztetéssel kapcsolatos menüpontok

| ColorSync            | Válassza ki a színbeállítás módját. Ezeknek a beállításoknak a segítségével minimálisra |
|----------------------|-----------------------------------------------------------------------------------------|
| EPSON Color Controls | csokkentheto a nyomaton es a szamítogep-kepernyon lathato színek közötti különbseg.     |

# A papírkezeléssel kapcsolatos menüpontok

| Oldalak leválogatása | Többoldalas dokumentum nyomtatása sorrendben leválogatva, készletekbe rendezve.              |
|----------------------|----------------------------------------------------------------------------------------------|
| Nyomtatandó oldalak  | Válassza ezt az opciót, ha kizárólag a páratlan vagy a páros oldalakat szeretné kinyomtatni. |
| Oldalsorrend         | Kiválaszthatja, hogy elölről vagy az utolsó oldaltól kezdve szeretne-e nyomtatni.            |

| Arányos papírméret-<br>igazítás | A nyomtató a nyomatok méretét a betöltött papír méretéhez igazítja. |                                                                                     |
|---------------------------------|---------------------------------------------------------------------|-------------------------------------------------------------------------------------|
|                                 | Célpapírméret                                                       | Válassza ki, hogy milyen méretű papírra szeretne nyomtatni.                         |
|                                 | Csak leskálázás                                                     | Akkor válassza ezt az elemet, hogy ha csökkenteni szeretné a<br>dokumentum méretét. |

# A fedőlappal kapcsolatos menüpontok

| Fedőlap nyomtatása | Válassza ki, hogy szeretne-e nyomtatni fedőlapot vagy nem. Záró fedőlap hozzáadásához válassza a<br><b>Dokumentum után</b> elemet. |
|--------------------|----------------------------------------------------------------------------------------------------|
| A fedőlap típusa   | Válassza ki a fedőlap tartalmát.                                                                                                   |

# A Nyomtatási beállítások menü elemei

| Papírforrás      | Válassza ki, hogy a nyomtató melyik papírforrásból adagolja be a papírt. Ha a nyomtató csak egy<br>papírforrással rendelkezik, ez az elem nem kerül megjelenítésre. A(z) <b>Automatikus kiválasztás</b><br>opció választása esetén a nyomtató automatikusan kiválasztja a nyomtatón meghatározott<br><b>Papírbeállítás</b> -beállításnak megfelelő papírforrást. |
|------------------|----------------------------------------------------------------------------------------------------|
| Hordozótípus     | Válassza ki, hogy milyen típusú papírra szeretne nyomtatni.                                                                                                    |
| Nyomt. min.      | Válassza ki, hogy milyen minőségben szeretne nyomtatni. Az elérhető lehetőségek a papírtípustól<br>függően változnak.                                                                                                    |
| Szürkeárnyalatos | Fekete vagy szürkeárnyalatos nyomatok esetében válassza ezt a lehetőséget.                                                                                                    |
| Tükörkép         | A kép inverzének a nyomtatása, mint ahogyan a kép tükörben látszódna.                                                                                                    |

# A Szín opciók menü elemei

| Kézi beállítások            | A szín kézi módosítása. A(z) <b>Speciális beállítások</b> menüpontban kiválaszthatja a részletes<br>beállításokat.                                        |
|-----------------------------|----------------------------------------------------------------------------------------------------|
| PhotoEnhance                | A képek élesebbek, a színek pedig élénkebbek lesznek, mivel az eredeti kép kontrasztja, telítettsége<br>és fényereje automatikusan finomhangolásra kerül. |
| Ki (Nincs<br>színkorrekció) | Nyomtatás színkorrekció nélkül.                                                                                                    |

# A(z) Kétoldalas nyomtatás beállításai menü elemei

# Működési beállítások a Mac OS nyomtató-illesztőprogramon

# A(z) Mac OS nyomtató-illesztőprogram működési beállításait mutató ablak megnyitása

Válassza ki a **Rendszerbeállítások** elemet a(z) menü > **Nyomtatók és szkennerek** (vagy **Nyomtatás és szkennelés**, **Nyomtatás és faxolás**) menüpontban, majd válassza ki a nyomtatót. Kattintson a **Beállítások és kellékanyagok** > **Beállítások** (vagy **Illesztőprogram**) elemre.

# A Mac OS nyomtató-illesztőprogram működési beállításai

- □ Vastag papír és borítékok: megakadályozza a tinta elkenődését vastag papír használata esetén. Azonban ez csökkentheti a nyomtatás sebességét.
- Ures oldal kihagyása: üres lapok nyomtatásának elkerülése.
- Csendes mód: csökkenti a nyomtató által okozott zajt, azonban a nyomtatás lassúbb lehet.
- □ Fekete nyomt. ideigl. eng.: ideiglenesen csak fekete tintával nyomtat.
- Gyors nyomtatás: nyomtatáskor a nyomtatófej mindkét irányba mozog. A nyomtatási sebesség nagyobb de a minőség romolhat.
- Dokumentumok kiadása iktatáshoz: úgy adagolja be a papírt, hogy könnyű legyen lefűzni, amikor fekvő adatokat nyomtat kétoldalas nyomtatással. A borítékra való nyomtatás nem támogatott.
- Garage Figyelmeztető értesítések: lehetővé teszi a nyomtató-illesztőprogram figyelmeztető jelzéseinek megjelenítését.
- □ Kétirányú kommunikáció létrehozása: ezt általában az **Be** lehetőségre kell állítani. Akkor válassza a **Ki** opciót, ha a nyomtató információk elérése bármilyen okból nem lehetséges, vagy a nyomtatón egy hálózat több Windows alapú számítógépe osztozik.
- Alsó kazetta: opcionális papírkazetta egységek hozzáadása a papírforráshoz.

# Fájlok nyomtatása memóriaeszközről

Nyomtathat JPEG és TIFF fájlokat a nyomtatóhoz csatlakoztatott memóriaeszközről.

# JPEG-fájlok nyomtatása memóriaeszközről

### Megjegyzés:

Ha több mint 999 kép van az adattároló eszközön, a nyomtató automatikusan csoportokra osztja a képeket, és a csoportos kiválasztás képernyő jelenik meg. A képek a készítés dátuma szerint vannak csoportosítva.

- 1. Csatlakoztasson memóriaeszközt a nyomtató külső interfészének USB-portjához.
- 2. Válassza a(z) Memóriaeszk. lehetőséget a kezdőképernyőn.
- 3. Válassza a(z) JPEG elemet.

A memóriaeszközön lévő képek miniatűrökként jelennek meg.

### Nyomtatás

Válassza a(z) elemet a(z) **Megjelenítési sorrend** módosításához, illetve adja meg a(z) **Összes kép kijelölése**, a(z) **Képkijelölés törlése**és a(z) **Csoport választása** paraméter beállításait.

4. Válassza ki a kinyomtatni kívánt fájlokat.

A kijelölt képeken pipa látható.

Egy kép előnézetének megtekintéséhez válassza a(z) Egyszerű nézet elemet. A képet a(z) elem segítségével nagyíthatja ki. Csippentő mozdulattal kinagyíthatja vagy lekicsinyítheti a képet. Az előző vagy a következő kép előnézetének megtekintéséhez válassza a(z) vagy a(z) gombot.

- 5. Válassza a(z) Folytatás nyomtatáshoz elemet a nyomtatási beállítások megadásához.
- 6. Állítsa be a papírforrás és a színmód azon beállításait, amelyeket a(z) **Alapbeállítások** lapon használni szeretne.
- 7. Szükség szerint állítsa be a többi elemet is a(z) **Speciális** lapon.

A részletesebb beállításokról további információkat a(z) Memóriaeszk. menüiben talál.

- 8. Adja meg a másolatok számát.
- 9. Koppintson a(z) 🕸 ikonra a nyomtatás elindításához.
- 10. Vegye ki az adattároló eszközt a nyomtatóból.

# Kapcsolódó információ

➡ "JPEG beállítások" 88. oldal

# TIFF-fájlok nyomtatása memóriaeszközről

- 1. Csatlakoztasson memóriaeszközt a nyomtató külső interfészének USB-portjához.
- 2. Válassza a(z) Memóriaeszk. lehetőséget a kezdőképernyőn.
- 3. Válassza a(z) **TIFF** elemet.

A memóriaeszközön lévő képek listaként jelennek meg.

A fájlok sorrendjének módosításához válassza a(z) ᠮ elemet.

- 4. Válassza ki a kinyomtatni kívánt fájlt.
- 5. Állítsa be a papírforrás és a színmód azon beállításait, amelyeket a(z) **Alapbeállítások** lapon használni szeretne.
- Szükség szerint állítsa be a többi elemet is a(z) Speciális lapon.
  A részletesebb beállításokról további információkat a(z) Memóriaeszk. menüiben talál.
- 7. Adja meg a másolatok számát.
- 8. Koppintson a(z)  $\Phi$  ikonra a nyomtatás elindításához.

9. Vegye ki az adattároló eszközt a nyomtatóból.

# Kapcsolódó információ

➡ "TIFF beállítások" 89. oldal

# A(z) Memóriaeszk. menü elemei

Válassza a(z) **Memóriaeszk.** elemet a nyomtató kezdőképernyőjén, és különböző nyomtatási beállításokat hajthat végre a memóriaeszközön található fájlokra vonatkozóan.

# JPEG beállítások

# (Beállítások):

A képadatok rendezésére, kiválasztására és a kijelölés törlésére vonatkozó adatok beállításainak megadása.

# Alapbeállítások:

PapBeáll

Adja meg azokat a papírforrás-beállításokat, amelyekkel nyomtatni szeretne.

Színes mód

Válasszon színbeállítást; azaz, hogy rendszerint FF vagy Színes beállítással nyomtat-e.

### Speciális:

Elrendezés

Válassza ki a(z) JPEG fájlok elhelyezésének módját. A(z) **1 képhely** egy fájlt nyomtat laponként. A(z) **20-up** 20 fájlt nyomtat laponként. Az **Tárgymutató** beállítással indexkép nyomtatható az adatokkal.

□ Kerethez illesztés

Válassza ki az **Be** beállítást, ha le szeretné vágni a képet, hogy az automatikusan beférjen a nyomtatási elrendezésbe. Ha a képadatok és a papírméret képaránya egymástól eltér, akkor a kép nagyítása vagy kicsinyítése automatikusan megtörténik annak érdekében, hogy a rövid oldalak megfeleljenek a papír rövid oldalainak. A kép hosszú oldalát levágja a készülék, ha az túlnyúlik a papír hosszú oldalán. Elképzelhető, hogy ez a funkció panoráma fényképeknél nem működik.

Minőség

A **Legjobb** beállítás választása magasabb minőségű nyomtatást tesz lehetővé, de a nyomtatási sebesség lassabb lehet.

🖵 Dátum

A fotó készítésére vagy mentésére vonatkozó dátum formátumának kiválasztása. A rendszer a dátumot egyes elrendezéseknél nem nyomtatja ki.

General Fénykép retusálása

Akkor válassza ezt a módot, ha automatikusan javítani szeretné a fotó fényerejét, kontrasztját és telítettségét. Az automatikus javítás kikapcsolásához válassza az **Javítás ki** lehetőséget.

□ Vörösszem-javítás

Válassza a(z) **Be** lehetőséget, ha automatikusan javítani szeretné a vörösszem-hatást a fotókon. A javítások az eredeti fájlt nem, csak a nyomatokat érintik. A fénykép típusától függően a szemeken kívül a kép más részei is korrigálásra kerülhetnek.

# **TIFF beállítások**

Megadhatja a nyomtatási beállításokat a memóriaeszközén található TIFF formátumú fájlokra vonatkozóan.

(Megjelenítési sorrend):

A fájlok sorrendjének a módosítása.

### Alapbeállítások:

🖵 PapBeáll

Adja meg azokat a papírforrás-beállításokat, amelyekkel nyomtatni szeretne.

Színes mód

Válasszon színbeállítást; azaz, hogy rendszerint FF vagy Színes beállítással nyomtat-e.

Speciális:

Elrendezés

Válassza ki a(z) Multi-TIFF-fájl elrendezésének a módját. A(z) **1 képhely** opció választása esetén a nyomtató egy lapra csak egy oldalt nyomtat. A(z) **20-up** opció választása esetén a nyomtató egy lapra 20 oldalt nyomtat. Az **Tárgymutató** beállítással indexkép nyomtatható az adatokkal.

Kerethez illesztés

Válassza ki az **Be** beállítást, ha le szeretné vágni a képet, hogy az automatikusan beférjen a fotóelrendezésbe. Ha a képadatok és a papírméret képaránya egymástól eltér, akkor a kép nagyítása vagy kicsinyítése automatikusan megtörténik annak érdekében, hogy a rövid oldalak megfeleljenek a papír rövid oldalainak. A kép hosszú oldalát levágja a készülék, ha az túlnyúlik a papír hosszú oldalán. Elképzelhető, hogy ez a funkció panoráma fényképeknél nem működik.

Minőség

A **Legjobb** beállítás választása magasabb minőségű nyomtatást tesz lehetővé, de a nyomtatási sebesség lassabb lehet.

Nyomatrendelés

Válassza ki a sorrendet a többoldalas TIFF-fájlok kinyomtatásához.

🖵 Dátum

A fotó készítésére vagy mentésére vonatkozó dátum formátumának kiválasztása. A rendszer a dátumot egyes elrendezéseknél nem nyomtatja ki.

# Nyomtatás okos eszközökről

# Az Epson iPrint használata

Az Epson iPrint egy olyan alkalmazás, amellyel fényképeket, dokumentumokat, weboldalakat nyomtathat okoskészülékről, például okostelefonról vagy táblagépről. Választhatja a helyi nyomtatást, amikor egy olyan

### Nyomtatás

okoskészülékről nyomtat, amely ugyanahhoz a vezeték nélküli hálózathoz csatlakozik, mint a nyomtató, vagy választhatja a távoli nyomtatást, amikor távolról, az interneten keresztül nyomtat. A távoli nyomtatás használatához regisztrálja nyomtatóját az Epson Connect szolgáltatásban.

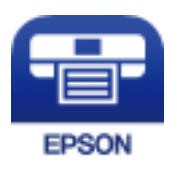

# Kapcsolódó információ

➡ "Nyomtatás hálózati szolgáltatás igénybevételével" 193. oldal

# Okoseszköz csatlakoztatása Wi-Fi Direct segítségével

Ha okoseszközről szeretne nyomtatni, csatlakoztatnia kell az okoseszközt a nyomtatóhoz.

A Wi-Fi Direct segítségével nyomtatója közvetlenül, hozzáférési pont nélkül csatlakoztatható az eszközökhöz. A nyomtató hozzáférési pontként működik.

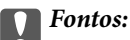

Amikor okoseszközt csatlakoztat a nyomtatóhoz Wi-Fi Direct (Egyszerű hozzáférési pont) csatlakozással, a nyomtató ugyanahhoz a Wi-Fi hálózathoz (SSID-hez) kapcsolódik, mint az okoseszköz, és létrejön közöttük a kommunikáció. Mivel — amennyiben a nyomtató ki van kapcsolva — az okoseszköz automatikusan kapcsolódik a másik csatlakoztatható Wi-Fi hálózathoz, nem jön létre újra a kapcsolat az előző Wi-Fi hálózattal a nyomtató bekapcsolása esetén. Csatlakozzon a nyomtató SSID azonosítójához, ha ismét létre szeretné hozni a Wi-Fi Direct (Egyszerű hozzáférési pont) kapcsolatot az okoseszközzel.

- 1. A kezdőképernyőn koppintson a(z) 🍺 🕼 elemre.
- 2. Válassza a(z) Wi-Fi Direct elemet.
- 3. Koppintson a(z) Beállítás elindítása elemre.

Ha megadta a Wi-Fi beállításait, megjelennek a részletes kapcsolódási adatok. Folytassa a(z) 5. lépéssel.

- 4. Koppintson a(z) Beállítás indítása elemre.
- 5. Ellenőrizze a nyomtató kezelőpanelén megjelenő SSID-azonosítót és jelszót. Az okoseszköz Wi-Fi képernyőjén válassza ki a nyomtató kezelőpaneljén megjelenő SSID azonosítót a kapcsolódáshoz.

### Megjegyzés:

A kapcsolódási módot a webhelyen ellenőrizheti. A webhelyhez való hozzáféréshez olvassa be a nyomtató kezelőpaneljén látható QR-kódot az okoseszközzel, majd lépjen a(z) **Beállítás** ponthoz.

- 6. Adja meg a nyomtató kezelőpaneljén megjelenő jelszót az okoseszközön.
- 7. Miután a kapcsolat létrejött, koppintson az **OK** vagy a **Bezár** gombra a nyomtató kezelőpanelén.
- 8. Zárja be a képernyőt.

# Nyomtatás

# Az Epson iPrint telepítése

Az Epson iPrint alkalmazást a következő URL vagy QR kód használatával telepítheti okos eszközére. http://ipr.to/c

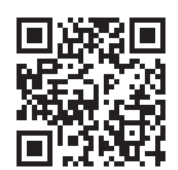

# Nyomtatás az Epson iPrint használatával

Indítsa el az Epson iPrint alkalmazást az okos eszközről és válassza ki a használni kívánt elemet a főképernyőről. A következő képernyők előzetes értesítés nélkül is megváltozhatnak. A tartalom a termék függvényében változhat.

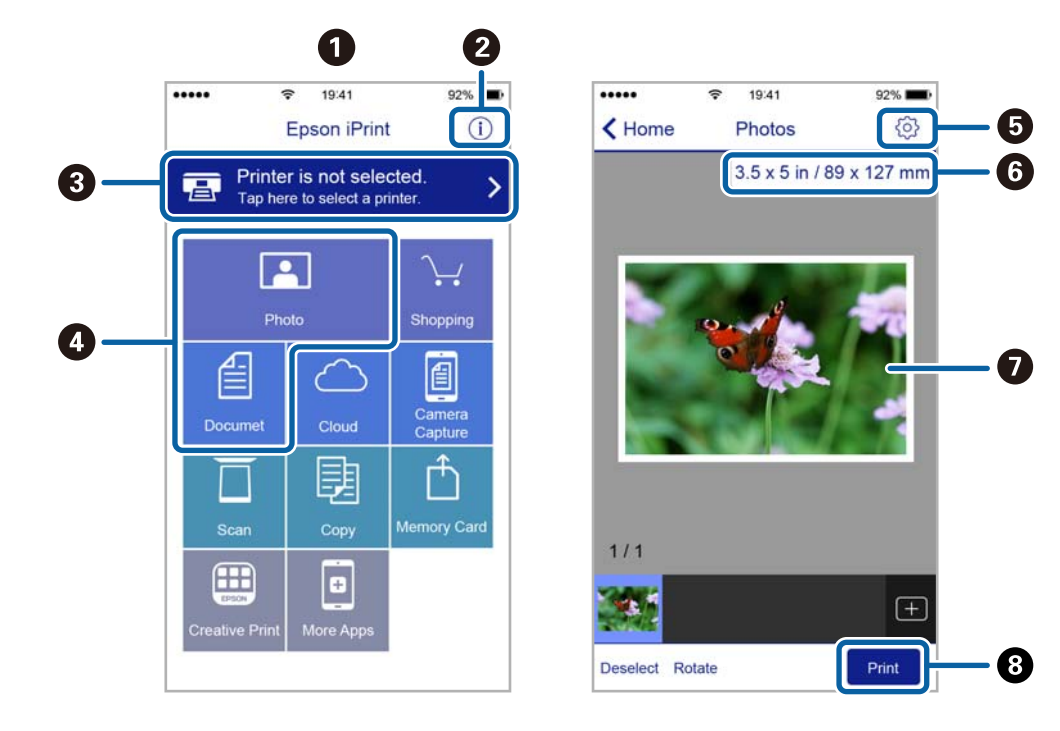

| 0 | Az alkalmazás indításakor megjelenített főképernyő.                                                                                                    |
|---|----------------------------------------------------------------------------------------------------|
| 0 | A nyomtató beállításával kapcsolatos információkat és a GYIK-et jeleníti meg.                                                                                                    |
| 3 | Azt a képernyőt jeleníti meg, ahol kiválaszthatja a nyomtatót és elvégezheti a nyomtató beállítását. Ha már<br>kiválasztotta a nyomtatót, legközelebb nem kell majd újra kiválasztania. |
| 4 | Válassza ki, hogy mit kíván nyomtatni, például fényképeket vagy dokumentumokat.                                                                                                    |
| 5 | Megjeleníti azt a képernyőt, ahol olyan nyomtatási beállításokat végezhet el, mint a papírméret és a papírtípus megadása.                                                               |
| 6 | A papírméret megjelenítése. Ha gombként jelenik meg, akkor a nyomtató aktuális papírbeállításainak<br>megjelenítéséhez nyomja meg.                                                      |
| 0 | Megjeleníti a kiválasztott fényképeket és dokumentumokat.                                                                                                    |

Indítja a nyomtatást.

### Megjegyzés:

Ha a dokumentum menüből szeretne nyomtatni olyan iPhone, iPad és iPod touch készüléken, amelyen iOS fut, indítsa el az Epson iPrint alkalmazást, miután az iTunes fájlmegosztó funkcióját használva átmásolta a nyomtatni kívánt dokumentumot.

# Nyomtatás az N-Mark és az okoskészülékek összeérintésével

Egyszerűen csatlakoztathat és nyomtathat, ha hozzáérinti az okoseszközt a nyomtató N-Mark jeléhez.

Győződjön meg róla, hogy előkészítette az alábbiakat a funkció használata előtt.

Lengedélyezze okoskészülékén az NFC funkciót.

Csak az Android 4.0 és a későbbi verziók támogatják az NFC (Near Field Communication) technológiát.

Az NFC antenna elhelyezkedése és az NFC-funkciók az okoskészüléktől függően változnak. Részletekért lásd az okoskészülékhez kapott használati útmutatót.

Telepítse az Epson iPrint alkalmazást az okoseszközére.

Érintse okoskészülékét a nyomtató N-Mark jelöléséhez a telepítéshez.

- Engedélyezze a Wi-Fi Direct funkciót a nyomtatón. A részletekért lásd a *Rendszergazdai kézikönyvt*.
- 1. Töltse be a papírt a nyomtatóba.
- 2. Érintse okoskészülékét a nyomtató N-Mark jelöléséhez.

Az Epson iPrint elindul.

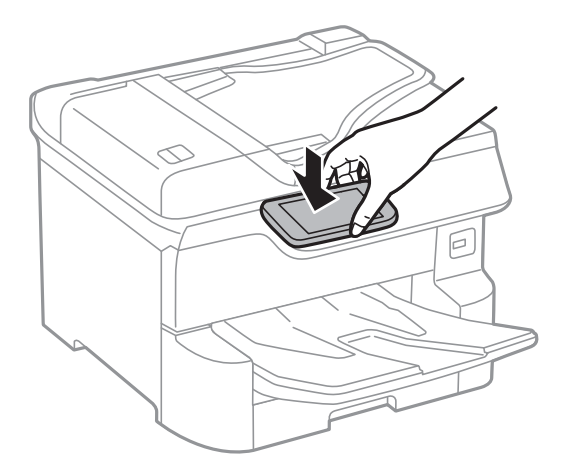

### Megjegyzés:

- □ Lehet, hogy a nyomtató nem tud kommunikálni az okoskészülékkel, ha akadályok (például fémtárgyak) találhatók a nyomtató N-Mark jelölése és az okoskészülék között.
- □ Az adminisztrátorok blokkolhatják ezt a funkciót. Ebben az esetben az okoskészülékek csak hangot adnak ki, és nem indítanak el alkalmazásokat még akkor sem, ha hozzáérinti őket a nyomtató N-Mark jelöléséhez.
- 3. Válassza ki a kinyomtatni kívánt fájlt az Epson iPrint alkalmazásban.
- A Print ikont tartalmazó előnézeti képernyőn érintse az okoskészüléket a nyomtató N-Mark jelöléséhez. A nyomtatás elindul.

# Nyomtatás

# Kapcsolódó információ

- ➡ "Papír betöltése Papírkazetta használata esetén" 31. oldal
- ➡ "Papír betöltése Hátsó papír adagolás használata esetén" 33. oldal

# Epson Print Enabler használata

Dokumentumait, e-mail-jeit, fényképeit és weboldalait közvetlenül a(z) Android telefonjáról vagy táblagépéről (Android v4.4 vagy újabb) vezeték nélkül is kinyomtathatja.Néhány lépéssel Android eszköze megtalálja az ugyanahhoz a vezeték nélküli hálózathoz csatlakoztatott Epson nyomtatót.

- 1. Töltse be a papírt a nyomtatóba.
- 2. Állítsa be a nyomtatót vezeték nélküli nyomtatáshoz.
- 3. Android eszközén telepítse az Epson Print Enabler beépülő modult a(z) Google Play áruházból.
- 4. Csatlakoztassa a Android eszközét ugyanahhoz a vezeték nélküli hálózathoz, mint amelyikhez a nyomtatót csatlakoztatta.
- 5. Lépjen a **Beállítások** elemhez Android eszközén, majd válassza a(z) **Nyomtatás** lehetőséget, és engedélyezz az Epson Print Enabler alkalmazást.
- 6. Egy Android alkalmazásból, például a(z) Chrome alkalmazásból a menü ikonra kattintva kinyomtathat bármit, ami a képernyőn található.

#### *Megjegyzés: Ha nem látja a nyomtatóját, koppintson az Minden nyomtató lehetőségre, majd válassza ki a nyomtatóját.*

# Kapcsolódó információ

- ➡ "Papír betöltése Papírkazetta használata esetén" 31. oldal
- "Papír betöltése Hátsó papír adagolás használata esetén" 33. oldal

# A(z) AirPrint használata

A(z) AirPrint azonnali, vezeték nélküli nyomtatást tesz lehetővé az iOS legújabb verzióját futtató iPhone, iPad és iPod touch készülékről, valamint az OS X vagy macOS legújabb verzióját futtató Mac számítógépekről.

| AirPrint |
|----------|

# Nyomtatás

### Megjegyzés:

Ha letiltotta a papírkonfigurációs üzeneteket a készülék kezelőpaneljén, akkor nem használhatja az AirPrint funkciót.Az üzenetek engedélyezéséről szükség esetén lásd az alábbi hivatkozást.

- 1. Töltsön be papírt a készülékbe.
- 2. Állítsa be a készüléket vezeték nélküli nyomtatáshoz. Lásd az alábbi hivatkozást.

http://epson.sn

- 3. Csatlakoztassa az Apple-készülékét ugyanahhoz a vezeték nélküli hálózathoz, mint amelyikhez a nyomtatót csatlakoztatta.
- 4. Nyomtasson a készülékéről a nyomtatóra.

```
Megjegyzés: A részletes tudnivalókért tekintse meg az AirPrint szolgáltatásról szóló oldalt az Apple webhelyén.
```

# Kapcsolódó információ

- ➡ "Papír betöltése Papírkazetta használata esetén" 31. oldal
- ➡ "Papír betöltése Hátsó papír adagolás használata esetén" 33. oldal

# Folyamatban lévő vagy sorban álló feladatok visszavonása

Megjegyzés:

Törölheti is a folyamatban lévő feladatokat, ha rákoppint a(z)  $\heartsuit$  ikonra a nyomtató kezelőpaneljén.

- 1. Nyomja meg a(z) **i** gombot a(z) **Job/Status** megjelenítéséhez.
- 2. Jelölje ki a(z) **Aktív** lehetőséget a(z) **Feladat állapota** lapon.

A listában a folyamatban lévő és a készenlétben álló nyomtatási feladatok jelennek meg.

- 3. Jelölje ki a visszavonni kívánt munkát.
- 4. Válassza a(z) Megszakítva lehetőséget.

# Másolás

# Alapvető másolási tudnivalók

Ez a rész az alapvető másolási lépéseket mutatja be.

1. Helyezze el az eredeti dokumentumokat.

Ha több eredetit szeretne másolni, vagy kétoldalas másolatokat szeretne készíteni, tegye az összes eredetit az automatikus lapadagolóba.

- 2. Válassza a(z) Másolás lehetőséget a kezdőképernyőn.
- 3. Ellenőrizze a beállításokat a(z) Alapbeállítások fülön.

Válassza ki a beállítási elemet, és módosítsa szükség szerint.

Megjegyzés:

- Ha a(z) Speciális elemet választja, olyan beállításokat adhat meg, mint például a(z) TöbbOld. vagy a(z) Eredeti típus.
- □ *Ha a(z)* 🔯 elemet választja, tárolt beállításként regisztrálhatja a gyakran használt másolási beállításokat.
- Válassza a(z) elemet a beolvasott kép ellenőrzéséhez a másolás megkezdése előtt.
  Kizárólag akkor érhető el, ha az eredetit a(z) szkennerüvegelemre helyezi.
- 4. Adja meg a másolatok számát.
- 5. Koppintson a(z)  $\diamondsuit$  elemre.

### Kapcsolódó információ

- ➡ "Eredetik felhelyezése" 37. oldal
- ➡ "Alapvető menüpontok másolásnál" 96. oldal
- ➡ "Haladó menüpontok másolásnál" 98. oldal

# Kétoldalas másolás

Többoldalas eredetik vagy kétoldalas dokumentumok másolására is van lehetőség.

- 1. Válassza a(z) Másolás lehetőséget a kezdőképernyőn.
- Válassza ki a 2 oldalas elemet, majd válassza ki a 1>Kétoldalas vagy 2>Kétoldalas lehetőséget.
  Ezen kívül az eredeti és a másolt dokumentum tájolása és kötési pozíciója is meghatározható.
- 3. Állítsa be a többi elemet is, szükség szerint.

4. Koppintson a(z)  $\diamondsuit$  elemre.

### Kapcsolódó információ

➡ "Alapvető másolási tudnivalók" 95. oldal

# Több eredeti anyag nyomtatása egy lapra

Ezzel a funkcióval két vagy négy eredeti dokumentumot egyetlen papírlapra másolhat.

- 1. Válassza a(z) Másolás lehetőséget a kezdőképernyőn.
- Válassza a(z) Speciális fület > TöbbOld., majd a(z) 2fel vagy 4fel lehetőséget. Megadhatja az elrendezést és az eredeti tájolását.
- 3. Koppintson a(z)  $\diamondsuit$  elemre.

#### Kapcsolódó információ

➡ "Alapvető másolási tudnivalók" 95. oldal

# Alapvető menüpontok másolásnál

#### Megjegyzés:

Előfordulhat, hogy más beállításoktól függően az elemek nem állnak rendelkezésre.

#### Színes mód:

Válassza ki, hogy színesben vagy fekete-fehérben kíván-e másolni.

🖵 FF

Fekete-fehérben másolja le az eredetit (monokróm másolás).

Színes

Színesben másolja le az eredetit.

#### Sűrűség:

Ha a másolat túl halvány, növelje a nyomtatási fényerőt. Ha a festék elmosódott, csökkentse a nyomtatási fényerőt.

#### PapBeáll:

A használni kívánt papírforrás kiválasztása. Ha a(z) **Auto.** lehetőség van kiválasztva, akkor automatikusan megfelelő méretű papírt tölt be a készülék az automatikusan észlelt eredeti méret és a meghatározott nagyítási és kicsinyítési arány szerint.

#### Nagyítás:

A nagyítás vagy kicsinyítés arányát konfigurálja. Koppintson az értékre, és adja meg az eredeti nagyításánál vagy kicsinyítésénél használandó nagyítási arányt a 25 – 400% tartományban.

#### □ Auto.

Automatikusan észleli a beolvasási területet, és nagyítja vagy kicsinyíti az eredetit, hogy illeszkedjen a kiválasztott papírmérethez. Amikor fehér szegélyek vannak az eredeti körül, akkor a lapolvasó

üveglapjának szélénél ( ) észlelt fehér szegélyeket beolvasási területként észleli a készülék, de a másik oldalon lévő fehér szegélyeket levághatja.

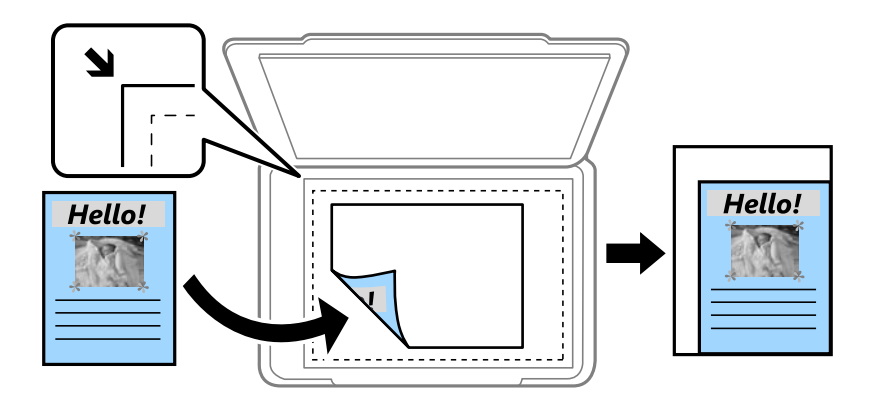

Illesztés méretcsökkentéssel Papír

Annak érdekében, hogy ráférjen a kép a papírméretre, kisebb méretben másolja le a beolvasott képet, mint a Nagyítás értéke. Ha a(z) Nagyítás értéke nagyobb a papír méreténél, akkor előfordulhat, hogy a nyomtatás túl fog nyúlni a papír szélein.

Eredeti méret

Másolás 100% nagyításban.

□ A3->A4 és egyebek

Automatikusan nagyítja vagy kicsinyíti az eredetit, hogy az illeszkedjen a kiválasztott papírmérethez.

#### Er.méret:

Az eredeti anyag méretének kiválasztása. A(z) **Automatikus felismerés** lehetőség kiválasztása esetén a rendszer az eredeti méretét automatikusan észleli. Nem szabványos méretű eredetik másolása esetén válassza ki az eredeti méretéhez legközelebb álló méretet.

#### 2 oldalas:

Kétoldali elrendezés kiválasztása.

1>1 oldalas

Egy eredeti egyik oldalát a papír egyik oldalára másolja.

2>Kétoldalas

Egy kétoldali eredeti mindkét oldalát másolja egyetlen papírlap mindkét oldalára. Válassza ki az eredeti tájolását, valamint az eredeti és a papír kötési pozícióját.

1>Kétoldalas

Két darab egyoldali eredetit másol egy papírlap mindkét oldalára. Válassza ki a papír tájolását és kötési pozícióját.

2>Egyoldalas

Kétoldali eredeti mindkét oldalát másolja két papírlap egy-egy oldalára. Válassza ki az eredeti dokumentum tájolását és kötési pozícióját.

# Haladó menüpontok másolásnál

### Megjegyzés:

Előfordulhat, hogy más beállításoktól függően az elemek nem állnak rendelkezésre.

### TöbbOld.:

A másolási elrendezés kiválasztása.

🛛 1oldal

Egyoldalas eredetit másol egy lapra.

🖵 2fel

Két egyoldalas eredetit másol egy lapra 2 oldal/lap elrendezésben. Kiválasztja az eredeti dokumentum elrendezési sorrendjét és az eredeti dokumentum tájolását.

### 🖵 4fel

Négy egyoldalas eredetit másol egy lapra 4 oldal/lap elrendezésben. Kiválasztja az eredeti dokumentum elrendezési sorrendjét és az eredeti dokumentum tájolását.

# Eredeti típus:

Az eredeti anyag típusának kiválasztása. Az eredeti típusának megfelelő optimális minőségben másol.

### Befejezés:

Annak beállítása, hogy miként adja ki a nyomtató a papírt több eredetiről készült több példány esetén.

Csoportba

Oldalanként, csoportosan másolja le az eredeti dokumentumokat.

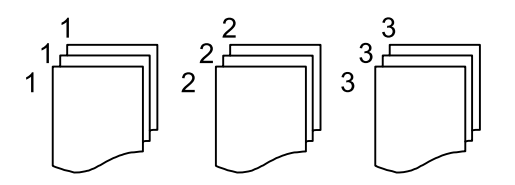

# Válogatva

Lemásolja az eredeti anyagokat, és csoportosítja azokat.

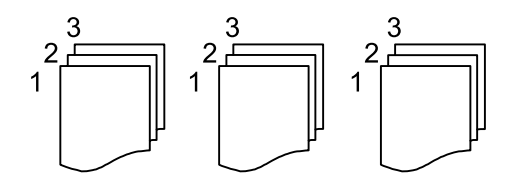

### Vegyes méretű e.példány:

Az alábbi méretkombinációkat helyezheti egyszerre az automatikus lapadagolóba. A3 és A4; B4 és B5. Ilyen kombinációk használata esetén a rendszer az eredetiket valós méretben másolja. Az eredeti dokumentumok elhelyezésekor szélességüket az alábbi ábra szerint igazítsa.

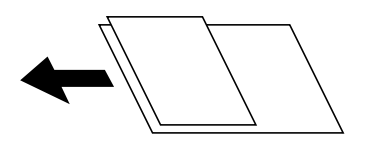

# Tájolás(ered.):

Az eredeti tájolásának a kiválasztása.

# Könyv → 2oldal:

Egy könyv két szomszédos oldalát két külön papírra másolja.

A füzet beolvasni kívánt oldalának kiválasztása.

# Képminőség:

Képbeállítások megadása.

□ Kontraszt

A fényes és sötét részek közötti különbség beállítása.

Telítettség

Beállítja a színek élénkségét.

Dirosegyensúly, Zöld egyensúly, Kék egyensúly

Az egyes színek fényerejének beállítása.

□ Élesség

Beállítja a kép körvonalát.

□ Árny.szabályoz

Beállítja a bőr színtónusát. Koppintson a + jelre, ha hidegebbé (a zöld szín növelése), illetve a - jelre, ha melegebbé (a vörös szín növelése) szeretné tenni a színeket.

Háttér eltáv.

Az egyes háttérszínek fényerejének beállítása. Koppintson a + jelre, ha fényesebbé (fehér), illetve a - jelre, ha sötétebbé (fekete) szeretné tenni a színeket.

### Kötési margó:

Válassza ki az eredeti kötési pozícióját, kötési margóját és tájolását a kétoldali másolás esetében.

### Illesztés méretcsökkentéssel Papír:

Annak érdekében, hogy ráférjen a kép a papírméretre, kisebb méretben másolja le a beolvasott képet, mint a Nagyítás értéke. Ha a(z) Nagyítás értéke nagyobb a papír méreténél, akkor előfordulhat, hogy a nyomtatás túl fog nyúlni a papír szélein.

### Árnyék eltáv.:

Eltávolítja az árnyékokat, amelyek a másolatok körül jelennek meg vastag papír másolása esetén, illetve amelyek a másolatok közepén jelennek meg füzet másolása esetén.

### Lyukak eltáv.:

Másoláskor eltávolítja a lefűző lyukakat.

### Igazolvány másolat:

A személyigazolvány mindkét oldalát beolvassa, és egy papír egy oldalára másolja azt.

# Lapolvasás

# Lapolvasás a vezérlőpult használatával

Beolvasott képeket küldhet a nyomtató kezelőpaneljéről az alábbi célhelyekre.

### Hálóz. mappa/FTP

A beolvasott képet egy hálózati mappába is elmentheti. Meghatározhat egy SMB protokollok segítségével létrehozott megosztott mappát a számítógépen vagy egy mappát az FTP kiszolgálón. Lapolvasás előtt be kell állítani egy megosztott mappát vagy FTP kiszolgálót.

### E-mail

A nyomtatóról egy előre konfigurált e-mail szerveren keresztül közvetlenül e-mailben küldheti tovább a beolvasott képeket. A lapolvasás előtt konfigurálni kell az e-mail szervert.

### **Document Capture Pro**

Elvégezhet olyan feladatokat a nyomtató kezelőpaneljéről, amiket a(z) *Document Capture Pro* lapolvasó szoftver hozott létre. Ha olyan feladatot hoz létre, ami a beolvasott képet a számítógépre menti, akkor a feladatot futtathatja a nyomtatóról és elmentheti a beolvasott képet a számítógépre. A beolvasás előtt telepítse a Document Capture Pro alkalmazást számítógépére, és hozzon létre egy feladatot.

#### Memóriaeszk.

A beolvasott képet adattároló eszközre. is elmentheti. Beolvasás előtt nem kell semmilyen beállítást végeznie.

### Felhő

A beolvasott képeket elküldheti felhőszolgáltatásokba. Beolvasás előtt végezze el a beállításokat a(z) Epson Connect rendszerében.

### Számítógép (WSD)

A beolvasott képet a nyomtatóhoz csatlakoztatott számítógépre is elmentheti a WSD funkció használatával. Windows 7/Windows Vista használata esetén beolvasás előtt el kell végeznie a WSD-beállításokat a számítógépen.

### Kapcsolódó információ

- ➡ "Lapolvasás hálózati mappába vagy FTP szerverre" 100. oldal
- ➡ "Lapolvasás e-mailbe" 104. oldal
- ➡ "Beolvasás a számítógépen regisztrált beállítások használatával (Document Capture Pro)" 107. oldal
- → "Lapolvasás adattároló eszközre" 110. oldal
- ➡ "Lapolvasás Felhőbe" 112. oldal

# Lapolvasás hálózati mappába vagy FTP szerverre

A beolvasott képet hálózati mappába is elmentheti. A mappát a mappa elérési útvonalának megadásával is meghatározhatja, de egyszerűbb megoldás, ha a mappa információkat a partnerlistába regisztrálja.

Lapolvasás előtt be kell állítani egy megosztott mappát vagy FTP kiszolgálót. A részletekhez lásd: *Rendszergazdai kézikönyv*.

### Megjegyzés:

- Mielőtt használná ezt a funkciót, győződjön meg arról, hogy a Dátum/idő és Időeltolódás beállításai helyesen lettek megadva a nyomtatón. A menükhöz a Beáll. > Általános beállítások > Alapbeállítások > Dátum/idő beállításai opción keresztül férhet hozzá.
- □ Szkennelés előtt a célhely ellenőrizhető. Válassza ki a(z) **Beáll.** > Általános beállítások > Szkenn. beállítások lehetőséget, majd engedélyezze a(z) Címzett megerősítése funkciót.
- 1. Helyezze el az eredeti dokumentumokat.

#### Megjegyzés:

Ha több eredetit szeretne beolvasni, vagy kétoldalas beolvasást szeretne végezni, helyezze az összes eredetit az ADF egységre.

- 2. Válassza a(z) Szkennelés lehetőséget a kezdőképernyőn.
- 3. Válassza a(z) Hálóz. mappa/FTP elemet.
- 4. Adja meg a mappát.
  - Gyakran használt címek kiválasztása: Válassza ki a képernyőn megjelenő ikonokat.
  - A mappa útvonalába való közvetlen belépéshez: Válassza a(z) Billentyűzet elemet. Válassza ki a Kommunikáció módja elemet, adja meg a Helyszín (Kötelező) menüpontban a mappa elérési útvonalát, és végezze el a további szükséges beállításokat.

Adja meg a mappa útvonalát a következő formátumban.

Amikor az SMB lehetőséget használja kommunikációs módként: \\gazdagépnév\mappanév

Amikor az FTP lehetőséget használja kommunikációs módként: ftp://gazdagépnév/mappanév

□ A partnerlistáról való választáshoz: Válassza a(z) **Partnerek** menüpontot, válasszon ki egy partnert, majd válassza a(z) **Bezár** elemet.

Rákereshet a mappára a névjegyek listájából. Adja meg a keresés kulcsszavát a mezőben a képernyő tetején.

#### Megjegyzés:

*Kinyomtathatja annak a mappának az előzményeit, amelyben a dokumentumok mentésre kerülnek — ehhez válassza* a(z) elemet.

5. Válassza a(z) **Szkenn. beállítások** elemet, majd ellenőrizze a beállításokat, pl. a mentéshez használt formátumot, és szükség esetén módosítsa őket.

#### Megjegyzés:

A beállítások tárolt beállításként való mentéséhez válassza a(z) 🔀 elemet.

6. Koppintson a(z)  $\diamondsuit$  elemre.

### Kapcsolódó információ

- ➡ "Partnerek kezelése" 44. oldal
- ➡ "Eredetik felhelyezése" 37. oldal
- ➡ "Kedvenc beállítások regisztrálása tárolt beállításokként" 47. oldal

# A mappába történő lapolvasás célmenüjének elemei

# Billentyűzet:

Nyissa meg a(z) **Helyszín szerkesztése** képernyőt.Adja meg a mappa elérési útját, és állítsa be az egyes elemeket a képernyőn.

Kommunikáció módja

A kommunikáció módjának kiválasztása.

□ Helyszín (Kötelező)

Mappa útvonal megadása a beolvasott kép mentéséhez.

Felhasználónév

Felhasználói név megadása az adott mappához.

🖵 Jelszó

Jelszó megadása az adott mappához.

Kapcsolat módja

A kapcsolat módjának kiválasztása.

Portszám

Port szám megadása.

### Partnerek:

Kiválaszthat egy mappát a névjegy listából a beolvasott kép mentéséhez.Ha a névjegy listából választ mappát, nem kell elvégeznie a hely beállításokat.

# A mappába történő lapolvasás menüjének elemei

### Megjegyzés:

Előfordulhat, hogy más beállításoktól függően az elemek nem állnak rendelkezésre.

### Színes mód:

Válassza ki, hogy színesben vagy fekete-fehérben kíván-e beolvasni.

### Fájlformátum:

A beolvasott kép mentési formátumának kiválasztása.

Tömörít. arány

A beolvasott kép tömörítési arányának kiválasztása.

PDF beállítások

Ha a **PDF** lehetőséget választja mentési formátumként, ezeket a beállításokat használja a PDF fájlok védelmére.

Jelszóval megnyitható PDF fájl létrehozásához adja meg a(z) **Dok. megnyitó jelszó** beállítást. Jelszóval nyomtatható vagy szerkeszthető PDF fájl létrehozásához adja meg a(z) **Engedély-jelszó** beállítást.

### Felbontás:

A beolvasási felbontás kiválasztása.

# 2 oldalas:

Az eredeti anyag mindkét oldalának beolvasása.

□ Tájolás(ered.)

Válassza ki az eredeti példány tájolását.

Galactica Kötés(eredeti)

Az eredeti anyag kötési irányának kiválasztása.

## Beolv.ter.:

A beolvasási terület kiválasztása. Ha beolvasáskor le szeretné vágni a szöveg körüli fehér területet, válassza ki az **Auto. levágás** pontot. Ha a szkennerüveg teljes területén szeretné végezni a beolvasást, válassza ki a **Max. terület** pontot.

□ Tájolás(ered.)

Válassza ki az eredeti példány tájolását.

# Eredeti típus:

Az eredeti anyag típusának kiválasztása.

# Vegyes méretű e.példány:

Az alábbi méretkombinációkat helyezheti egyszerre az automatikus lapadagolóba. A3 és A4; B4 és B5. Ilyen kombinációk használata esetén a rendszer az eredeti példányokat valós méretben szkenneli be. Az eredeti dokumentumok elhelyezésekor szélességüket az alábbi ábra szerint igazítsa.

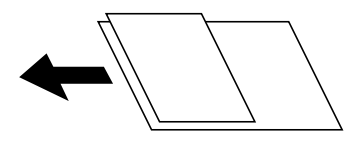

### Sűrűség:

A beolvasott kép kontrasztjának kiválasztása.

# Árnyék eltáv.:

Az eredeti dokumentumnak a beolvasott képen megjelenő árnyékainak az eltávolítása.

□ Körbefog

Az árnyékok eltávolítása az eredeti szélénél.

🖵 Közép

A kötési margó árnyékainak eltávolítása a füzetnél.

### Lyukak eltáv.:

Az eredeti dokumentumnak a beolvasott képen megjelenő lyukainak az eltávolítása. Úgy adhatja meg, hogy melyik területen szeretné törölni a lyukak képét, hogy beír egy értéket a jobb oldalon látható mezőbe.

Helyz. törlése

Válassza ki a pozíciót a lyukak képének eltávolításához.

□ Tájolás(ered.)

Válassza ki az eredeti példány tájolását.

# Fájlnév:

□ Fájlnév-előtag

Adja meg a képek nevének előtagját alfanumerikus karakterekkel és szimbólumokkal.

Dátum hozzáadása

A dátum hozzáadása a fájlnévhez.

Idő hozzáadása

Az időpont hozzáadása a fájlnévhez.

# Lapolvasás e-mailbe

A nyomtatóról egy előre konfigurált e-mail szerveren keresztül közvetlenül e-mailben küldheti tovább a beolvasott képeket. A funkció használata előtt konfigurálni kell az e-mail szervert.

A részletekhez lásd: Rendszergazdai kézikönyv.

Az e-mail címet közvetlenül is megadhatja, de egyszerűbb megoldás, ha az e-mail címeket a partnerlistába regisztrálja.

# Megjegyzés:

- Mielőtt használná ezt a funkciót, győződjön meg arról, hogy a Dátum/idő és Időeltolódás beállításai helyesen lettek megadva a nyomtatón. A menükhöz a Beáll. > Általános beállítások > Alapbeállítások > Dátum/idő beállításai opción keresztül férhet hozzá.
- Ha a funkció helyett a kezelőpanel Document Capture Pro funkcióját használja, közvetlenül küldhet e-maileket. A funkció használata előtt győződjön meg arról, hogy regisztrálta az elküldendő feladatot e-mailek küldésére a Document Capture Pro alkalmazásban, és a számítógép be van kapcsolva.
- □ Szkennelés előtt a célhely ellenőrizhető. Válassza ki a(z) **Beáll.** > Általános beállítások > Szkenn. beállítások lehetőséget, majd engedélyezze a(z) Címzett megerősítése funkciót.
- 1. Helyezze el az eredeti dokumentumokat.

# Megjegyzés:

Ha több eredetit szeretne beolvasni, vagy kétoldalas beolvasást szeretne végezni, helyezze az összes eredetit az ADF egységre.

- 2. Válassza a(z) Szkennelés lehetőséget a kezdőképernyőn.
- 3. Válassza a(z) **E-mail** elemet.
- 4. Adja meg a címeket.
  - 🖵 Gyakran használt címek kiválasztása: válassza ki a képernyőn megjelenő ikonokat.
  - □ E-mail cím manuális megadása: válassza a(z) **Billentyűzet** elemet, írja be az e-mail címet, majd válassza a(z) **OK** elemet.
  - □ A partnerlistáról való választáshoz: válassza a(z) **Partnerek** menüpontot, válasszon ki egy partnert vagy egy csoportot, majd válassza a(z) **Bezár** elemet.

Rákereshet a címre a névjegyek listájából. Adja meg a keresés kulcsszavát a mezőben a képernyő tetején.

□ Az előzmények listájából való választáshoz: válassza a(z) **Előzmény.** menüpontot, válasszon ki egy partnert, majd válassza a(z) **Bezár** elemet.

# Lapolvasás

#### Megjegyzés:

□ A kiválasztott címzettek száma a képernyő jobb oldalán jelenik meg. Egy e-mailt maximum 10 címre vagy csoportnak küldhet el.

Ha a címzettek között csoportok is szerepelnek, a címeket csoportokba rendezve összesen legfeljebb 200 címet választhat ki.

- D Válassza ki a címmezőt a képernyő tetején a kiválasztott címek listájának megtekintéséhez.
- A küldési előzmények megjelenítéséhez vagy nyomtatásához, illetve az e-mail kiszolgáló beállításainak módosításához válassza a következőt: .
- 5. Válassza a(z) **Szkenn. beállítások** elemet, majd ellenőrizze a beállításokat, pl. a mentéshez használt formátumot, és szükség esetén módosítsa őket.

### Megjegyzés:

A beállítások tárolt beállításként való mentéséhez válassza a(z) 🔀 elemet.

6. Koppintson a(z)  $\diamondsuit$  elemre.

# Kapcsolódó információ

- ➡ "Partnerek kezelése" 44. oldal
- ➡ "Eredetik felhelyezése" 37. oldal
- ➡ "Kedvenc beállítások regisztrálása tárolt beállításokként" 47. oldal

# E-mailbe történő szkennelés menüelemei

#### Megjegyzés:

Előfordulhat, hogy más beállításoktól függően az elemek nem állnak rendelkezésre.

### Színes mód:

Válassza ki, hogy színesben vagy fekete-fehérben kíván-e beolvasni.

### Fájlformátum:

A beolvasott kép mentési formátumának kiválasztása.

Tömörít. arány

A beolvasott kép tömörítési arányának kiválasztása.

PDF beállítások

Ha a **PDF** lehetőséget választja mentési formátumként, ezeket a beállításokat használja a PDF fájlok védelmére.

Jelszóval megnyitható PDF fájl létrehozásához adja meg a(z) **Dok. megnyitó jelszó** beállítást. Jelszóval nyomtatható vagy szerkeszthető PDF fájl létrehozásához adja meg a(z) **Engedély-jelszó** beállítást.

### Felbontás:

A beolvasási felbontás kiválasztása.

# 2 oldalas:

Az eredeti anyag mindkét oldalának beolvasása.

Tájolás(ered.)

Válassza ki az eredeti példány tájolását.

Galactica Kötés(eredeti)

Az eredeti anyag kötési irányának kiválasztása.

# Beolv.ter.:

A beolvasási terület kiválasztása. Ha beolvasáskor le szeretné vágni a szöveg körüli fehér területet, válassza ki az **Auto. levágás** pontot. Ha a szkennerüveg teljes felületén szeretné végezni a beolvasást, válassza ki a **Max. terület** lehetőséget.

□ Tájolás(ered.)

Válassza ki az eredeti példány tájolását.

# Eredeti típus:

Az eredeti anyag típusának kiválasztása.

# Vegyes méretű e.példány:

Az alábbi méretkombinációkat helyezheti egyszerre az automatikus lapadagolóba. A3 és A4; B4 és B5. Ilyen kombinációk használata esetén a rendszer az eredeti példányokat valós méretben szkenneli be. Az eredeti dokumentumok elhelyezésekor szélességüket az alábbi ábra szerint igazítsa.

Sűrűség:

A beolvasott kép kontrasztjának kiválasztása.

# Árnyék eltáv.:

Az eredeti dokumentumnak a beolvasott képen megjelenő árnyékainak az eltávolítása.

□ Körbefog

Az árnyékok eltávolítása az eredeti szélénél.

🖵 Közép

A kötési margó árnyékainak eltávolítása a füzetnél.

### Lyukak eltáv.:

Az eredeti dokumentumnak a beolvasott képen megjelenő lyukainak az eltávolítása. Úgy adhatja meg, hogy melyik területen szeretné törölni a lyukak képét, hogy beír egy értéket a jobb oldalon látható mezőbe.

Helyz. törlése

Válassza ki a pozíciót a lyukak képének eltávolításához.

Tájolás(ered.)

Válassza ki az eredeti példány tájolását.

### Tárgy:

Adja meg az e-mail üzenet tárgyát alfanumerikus karakterekkel és szimbólumokkal.

# Lapolvasás

# Melléklet max.:

Az e-mailhez csatolható maximális fájlméret kiválasztása.

# Fájlnév:

Fájlnév-előtag

Adja meg a képek nevének előtagját alfanumerikus karakterekkel és szimbólumokkal.

Dátum hozzáadása

A dátum hozzáadása a fájlnévhez.

Idő hozzáadása

Az időpont hozzáadása a fájlnévhez.

# Beolvasás a számítógépen regisztrált beállítások használatával (Document Capture Pro)

Egy sor műveletet regisztrálhat *feladatként* a(z) Document Capture Pro segítségével. A regisztrált feladatokat elvégezheti a nyomtató kezelőpaneljéről.

Ha úgy hozza létre a feladatot, hogy a beolvasott képet a számítógépre mentse a rendszer, akkor elvégezheti a feladatot a nyomtatóról és elmentheti a beolvasott képet a számítógépre.

A beolvasás előtt állítsa be a működési módot a vezérlőpanelen.

### Megjegyzés:

A műveletek változhatnak az operációs rendszer és a szoftververzió függvényében. A funkciók használatával kapcsolatban a szoftver súgójában olvashat részletesen.

# Kapcsolódó információ

➡ "A számítógépről történő szkennelés konfigurálására szolgáló alkalmazás (Document Capture Pro)" 188. oldal

# Feladat beállítása

Állítsa be a feladatot a számítógépen a(z) Document Capture Pro segítségével.

### Megjegyzés:

A műveletek változhatnak az operációs rendszer és a szoftververzió függvényében. A funkciók használatával kapcsolatban a szoftver súgójában olvashat részletesen.

# Feladat létrehozása és regisztrálása (Windows rendszerben)

### Megjegyzés:

A műveletek változhatnak az operációs rendszer és a szoftververzió függvényében. A funkciók használatával kapcsolatban a szoftver súgójában olvashat részletesen.

- 1. Indítsa el a(z) Document Capture Pro alkalmazást.
- 2. Kattintson a(z) Feladatbeállítások lehetőségre a felső képernyőn.

Megjelenik a(z) **Feladatlista**.

# Lapolvasás

3. Kattintson a(z) **Ú***j* elemre.

Megjelenik a(z) Feladatbeállítások képernyő.

- 4. Állítsa be a feladatbeállításokat a Feladatbeállítások képernyőben.
  - □ Feladat elnevezése: Írja be a regisztrálni kívánt feladat nevét.
  - **Beolvasási beállítások**: Végezze el a beolvasási beállításokat pl. az eredetik mérete vagy a felbontás.
  - **Beállítások mentése**: Állítsa be a mentési célhelyet, a mentési formátumot, a fájlok elnevezési szabályait stb.
  - **Célhelybeállítások**: Válassza ki a beolvasott képek célhelyét.
- 5. Kattintson a(z) OK gombra a(z) Feladatlista képernyőhöz való visszatéréshez.

A létrehozott feladat a(z) Feladatlista menüben van regisztrálva.

6. Kattintson a(z) **OK** gombra a felső képernyőhöz való visszatéréshez.

# Feladat létrehozása és regisztrálása (Mac OS rendszerben)

# Megjegyzés:

A műveletek változhatnak az operációs rendszer és a szoftververzió függvényében. A funkciók használatával kapcsolatban a szoftver súgójában olvashat részletesen.

- 1. Indítsa el a(z) Document Capture alkalmazást.
- 2. Kattintson a(z) 🗟 ikonra a fő ablakban.

Megjelenik a(z) **Feladatlista** ablak.

3. Kattintson a + ikonra.

Megjelenik a(z) Feladatbeállítások ablak.

- 4. Végezze el a feladatbeállításokat a(z) **Feladatbeállítások** ablakban.
  - □ Feladat elnevezése: Írja be a regisztrálni kívánt feladat nevét.
  - **Beolvasás**: Végezze el a beolvasási beállításokat pl. az eredetik mérete vagy a felbontás.
  - □ Kimenet: Állítsa be a mentési célhelyet, a mentési formátumot, a fájlok elnevezési szabályait stb.
  - □ Célhely: Válassza ki a beolvasott képek célhelyét.
- 5. Kattintson a(z) **OK** gombra a(z) **Feladatlista** ablakhoz való visszatéréshez.

A létrehozott feladat a(z) Feladatlista menüben van regisztrálva.

6. Koppintson a(z) **OK** gombra a fő ablakhoz való visszatéréshez.

# A nyomtató kezelőpaneljén megjelenő számítógépnév beállítása

Beállíthatja, hogy a számítógép (alfanumerikus) neve megjelenjen a nyomtató kezeőpaneljén a(z) Document Capture Pro segítségével.

# Megjegyzés:

A műveletek változhatnak az operációs rendszer és a szoftververzió függvényében. A funkciók használatával kapcsolatban a szoftver súgójában olvashat részletesen.
- 1. Indítsa el a(z) Document Capture Pro alkalmazást.
- 2. A főképernyő menüsávján válassza a(z) Beállítás > Hálózati beolvasási beállítások lehetőséget.

#### Megjegyzés:

Windows rendszerben standard nézetben csak a(z) **Beállítás** jelenik meg. Ha egyszerű nézetet használ, akkor kattintson *a*(*z*) **Váltás Normál nézetre** lehetőségre.

- 3. A(z) Hálózati beolvasási beállítások képernyőn írja be a számítógép nevét a(z) Saját számítógép neve (alfanumerikus) mezőbe.
- 4. Kattintson a(z) **OK** elemre.

### A működési mód beállítása

A lapolvasás megkezdése előtt állítsa be az üzemmódot a kezelőpanelen úgy, hogy az megegyezzen az azon a számítógépen beállított üzemmódnak, amelyre a(z) Document Capture Pro alkalmazást telepítették.

- 1. Válassza ki a főképernyőről a(z) Beáll. elemet.
- 2. Válassza a következőt: Általános beállítások > Szkenn. beállítások > Document Capture Pro.
- 3. A működési mód kiválasztása.
  - 🖵 Ügyfélmód: Válassza ezt, ha a(z) Document Capture Pro Windows vagy Mac OS rendszerre van telepítve.
  - □ Kiszolgálómód: Válassza ezt, ha a(z) Document Capture Pro Windows Server rendszerre van telepítve. A következő lépésként adja meg a szerver címét.
- 4. Ha megváltoztatta a működési módot, ellenőrizze, hogy a beállítások megfelelőek-e, majd válassza a(z) **OK** gombot.

### Beolvasás a Document Capture Pro beállításainak használatával

Beolvasás előtt készítse elő az alábbiakat.

- Telepítse a(z) Document Capture Pro alkalmazást a számítógépére (kiszolgálóra), és hozzon létre egy feladatot.
- Csatlakoztassa a nyomtatót és a számítógépet (szervert) a hálózathoz.
- □ Állítsa be a működési módot a kezelőpanelen.
- 1. Helyezze el az eredeti dokumentumokat.

#### Megjegyzés:

Ha több eredetit szeretne beolvasni, vagy kétoldalas beolvasást szeretne végezni, helyezze az összes eredetit az ADF egységre.

- 2. Válassza a(z) Szkennelés lehetőséget a kezdőképernyőn.
- 3. Válassza a(z) Document Capture Pro elemet.

4. Válassza a(z) **Számítógép kijelölése.** elemet, majd válassza ki a(z) Document Capture Pro alkalmazásban azt a számítógépet, amelyiken létrehozta a feladatot.

#### Megjegyzés:

- A nyomtató vezérlőpanele maximum 100 számítógépet jelenít meg, amelyen a Document Capture Pro telepítve van.
- Ha kiválasztotta a Beállítás > Hálózati beolvasási beállítások lehetőséget, és engedélyezte a Jelszavas védelem pontot a Document Capture Pro vagy a Document Capture esetén, adjon meg egy jelszót.
- Le Ha Kiszolgálómód van beállítva működési módként, el kell végeznie ezt a lépést.
- 5. Válassza a(z) **Munka kijelölése.** elemet, majd válassza ki a feladatot.

#### Megjegyzés:

- Ha kiválasztotta a Jelszavas védelem lehetőséget a Document Capture Pro Server beállításainál, adjon meg egy jelszót.
- □ *Ha csak egy feladatot állított be, nem kell feladatot kiválasztania. Folytassa a következő lépéssel.*
- 6. válasza ki a feladat tartalmát megjelenítő területet, és ellenőrizze a feladat részleteit.
- 7. Koppintson a(z)  $\diamondsuit$  elemre.

#### Kapcsolódó információ

➡ "Eredetik felhelyezése" 37. oldal

## Lapolvasás adattároló eszközre

A beolvasott képet adattároló eszközre. is elmentheti.

- 1. Csatlakoztasson egy adattároló eszközt a nyomtató külső interfészének USB-portjába.
- 2. Helyezze el az eredeti dokumentumokat.

#### Megjegyzés:

Ha több eredetit szeretne beolvasni, vagy kétoldalas beolvasást szeretne végezni, helyezze az összes eredetit az ADF egységre.

- 3. Válassza a(z) Szkennelés lehetőséget a kezdőképernyőn.
- 4. Válassza a(z) Memóriaeszk. elemet.
- 5. Állítsa be a Alapbeállítások elemeit, például a mentési formátumot.
- 6. Válassza a(z) **Speciális** elemet, majd ellenőrizze a beállításokat, és szükség esetén végezzen módosítást.

#### Megjegyzés:

A beállítások tárolt beállításként való mentéséhez válassza a(z) 🔀 elemet.

7. Koppintson a(z)  $\diamondsuit$  elemre.

#### Kapcsolódó információ

- ➡ "Részek nevei és funkciói" 15. oldal
- ➡ "Eredetik felhelyezése" 37. oldal

➡ "Kedvenc beállítások regisztrálása tárolt beállításokként" 47. oldal

### Memóriaeszközre történő szkennelés alapvető menüelemei

#### Megjegyzés:

Előfordulhat, hogy más beállításoktól függően az elemek nem állnak rendelkezésre.

#### FF/Színes:

Válassza ki, hogy színesben vagy fekete-fehérben kíván-e beolvasni.

#### Fájlformátum:

A beolvasott kép mentési formátumának kiválasztása.

Tömörít. arány

A beolvasott kép tömörítési arányának kiválasztása.

PDF beállítások

Ha a **PDF** lehetőséget választja mentési formátumként, ezeket a beállításokat használja a PDF fájlok védelmére.

Jelszóval megnyitható PDF fájl létrehozásához adja meg a(z) **Dok. megnyitó jelszó** beállítást. Jelszóval nyomtatható vagy szerkeszthető PDF fájl létrehozásához adja meg a(z) **Engedély-jelszó** beállítást.

#### Felbontás:

A beolvasási felbontás kiválasztása.

#### 2 oldalas:

Az eredeti anyag mindkét oldalának beolvasása.

Tájolás(ered.)

Válassza ki az eredeti példány tájolását.

Galactica Kötés(eredeti)

Az eredeti anyag kötési irányának kiválasztása.

#### Beolv.ter.:

A beolvasási terület kiválasztása. Ha beolvasáskor le szeretné vágni a szöveg körüli fehér területet, válassza ki az **Auto. levágás** pontot. Ha a szkennerüveg teljes felületén szeretné végezni a beolvasást, válassza ki a **Max. terület** lehetőséget.

Tájolás(ered.)

Válassza ki az eredeti példány tájolását.

#### Eredeti típus:

Az eredeti anyag típusának kiválasztása.

### Memóriaeszközre történő szkennelés haladó menüelemei

*Megjegyzés: Előfordulhat, hogy más beállításoktól függően az elemek nem állnak rendelkezésre.* 

#### Lapolvasás

Vegyes méretű e.példány:

Az alábbi méretkombinációkat helyezheti egyszerre az automatikus lapadagolóba. A3 és A4; B4 és B5. Ilyen kombinációk használata esetén a rendszer az eredeti példányokat valós méretben szkenneli be. Az eredeti dokumentumok elhelyezésekor szélességüket az alábbi ábra szerint igazítsa.

Sűrűség:

A beolvasott kép kontrasztjának kiválasztása.

Árnyék eltáv.:

Az eredeti dokumentumnak a beolvasott képen megjelenő árnyékainak az eltávolítása.

Given Körbefog

Az árnyékok eltávolítása az eredeti szélénél.

🖵 Közép

A kötési margó árnyékainak eltávolítása a füzetnél.

Lyukak eltáv.:

Az eredeti dokumentumnak a beolvasott képen megjelenő lyukainak az eltávolítása. Úgy adhatja meg, hogy melyik területen szeretné törölni a lyukak képét, hogy beír egy értéket a jobb oldalon látható mezőbe.

Helyz. törlése

Válassza ki a pozíciót a lyukak képének eltávolításához.

Tájolás(ered.)

Válassza ki az eredeti példány tájolását.

Fájlnév:

Fájlnév-előtag

Adja meg a képek nevének előtagját alfanumerikus karakterekkel és szimbólumokkal.

Dátum hozzáadása

A dátum hozzáadása a fájlnévhez.

Idő hozzáadása

Az időpont hozzáadása a fájlnévhez.

## Lapolvasás Felhőbe

A beolvasott képeket elküldheti felhőszolgáltatásokba. A funkció használata előtt adja meg a beállításokat az Epson Connect segítségével. A részletes tudnivalókért látogasson el az Epson Connect webhelyre.

https://www.epsonconnect.com/

http://www.epsonconnect.eu (csak Európában)

1. Győződjön meg róla, hogy végrehajtotta a beállításokat az Epson Connect segítségével.

2. Helyezze el az eredeti dokumentumokat.

#### Megjegyzés:

Ha több eredetit szeretne beolvasni, vagy kétoldalas beolvasást szeretne végezni, helyezze az összes eredetit az ADF egységre.

- 3. Válassza a(z) Szkennelés lehetőséget a kezdőképernyőn.
- 4. Válassza a(z) **Felhő** elemet.
- 5. Válassza a(z) <table-cell-rows> ikont a képernyő tetején, majd válassza ki a célhelyet.
- 6. Állítsa be a Alapbeállítások elemeit, például a mentési formátumot.
- 7. Válassza a(z) Speciális elemet, majd ellenőrizze a beállításokat, és szükség esetén végezzen módosítást.

#### Megjegyzés:

A beállítások tárolt beállításként való mentéséhez válassza a(z) 🔀 elemet.

8. Koppintson a(z)  $\diamondsuit$  elemre.

#### Kapcsolódó információ

➡ "Eredetik felhelyezése" 37. oldal

### A felhőbe történő szkennelés alapvető menüelemei

#### Megjegyzés:

Előfordulhat, hogy más beállításoktól függően az elemek nem állnak rendelkezésre.

#### FF/Színes:

Válassza ki, hogy színesben vagy fekete-fehérben kíván-e beolvasni.

#### JPEG/PDF:

A beolvasott kép mentési formátumának kiválasztása.

#### 2 oldalas:

Az eredeti anyag mindkét oldalának beolvasása.

Tájolás(ered.)

Válassza ki az eredeti példány tájolását.

Kötés(eredeti)

Az eredeti anyag kötési irányának kiválasztása.

#### Beolv.ter.:

A beolvasási terület kiválasztása. Ha beolvasáskor le szeretné vágni a szöveg körüli fehér területet, válassza ki az **Auto. levágás** pontot. Ha a szkennerüveg teljes felületén szeretné végezni a beolvasást, válassza ki a **Max. terület** lehetőséget.

Tájolás(ered.)

Válassza ki az eredeti példány tájolását.

## A felhőbe történő szkennelés haladó menüelemei

#### Megjegyzés:

Előfordulhat, hogy más beállításoktól függően az elemek nem állnak rendelkezésre.

#### Eredeti típus:

Az eredeti anyag típusának kiválasztása.

#### Sűrűség:

A beolvasott kép kontrasztjának kiválasztása.

#### Árnyék eltáv.:

Az eredeti dokumentumnak a beolvasott képen megjelenő árnyékainak az eltávolítása.

□ Körbefog

Az árnyékok eltávolítása az eredeti szélénél.

🖵 Közép

A kötési margó árnyékainak eltávolítása a füzetnél.

#### Lyukak eltáv.:

Az eredeti dokumentumnak a beolvasott képen megjelenő lyukainak az eltávolítása. Úgy adhatja meg, hogy melyik területen szeretné törölni a lyukak képét, hogy beír egy értéket a jobb oldalon látható mezőbe.

Helyz. törlése

Válassza ki a pozíciót a lyukak képének eltávolításához.

Tájolás(ered.)

Válassza ki az eredeti példány tájolását.

## Lapolvasás számítógépre (WSD)

#### Megjegyzés:

- □ Ez a funkció csak Windows 10/Windows 8.1/Windows 8/Windows 7/Windows Vista operációs rendszert futtató számítógépeken érhető el.
- D Windows 7/Windows Vista használata esetén a funkció használata előtt be kell állítania a számítógépét.

#### 1. Helyezze el az eredeti dokumentumokat.

#### Megjegyzés:

Ha több eredetit szeretne beolvasni, tegye az összes eredetit az ADF egységre.

- 2. Válassza a(z) **Szkennelés** lehetőséget a kezdőképernyőn.
- 3. Válassza a(z) Számítógép (WSD) elemet.
- 4. Válasszon ki egy számítógépet.
- 5. Koppintson a(z)  $\diamondsuit$  elemre.

#### Lapolvasás

### WSD-port beállítása

Ez a rész a WSD-port Windows 7/Windows Vista operációs rendszer esetén történő beállításának módját ismerteti.

#### Megjegyzés:

Windows 10/Windows 8.1/Windows 8 esetén a WSD-port beállítása automatikusan történik.

- A WSD-port beállításához a következőkre van szükség.
- A nyomtató és a számítógép csatlakozik a hálózatra.
- A nyomtató-illesztőprogram telepítve van a számítógépre.
- 1. Kapcsolja be a nyomtatót.
- 2. A számítógépen kattintson a Start gombra, majd kattintson a Hálózat elemre.
- Kattintson jobb gombbal a nyomtatóra, majd kattintson a Telepítés lehetőségre.
   Kattintson a Folytatás gombra, ha megjelenik a Felhasználói fiókok felügyelete képernyő.
   Kattintson az Eltávolítás lehetőségre, és kezdje újra, ha megjelenik az Eltávolítás képernyő.

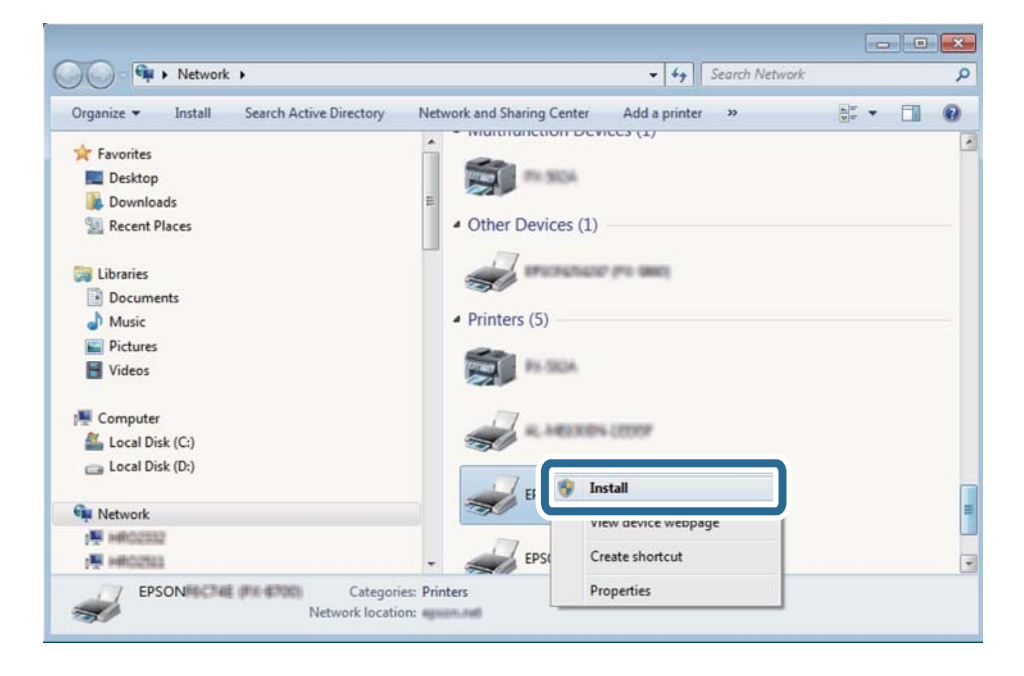

#### Megjegyzés:

A hálózaton beállított nyomtatónév és a típus neve (EPSON XXXXXX (XX-XXXX)) megjelenik a hálózati képernyőn. A hálózaton beállított nyomtatónév a nyomtató kezelőpaneljén vagy hálózati állapotlap nyomtatásával ellenőrizhető.

4. Kattintson a Az eszköz készen áll elemre.

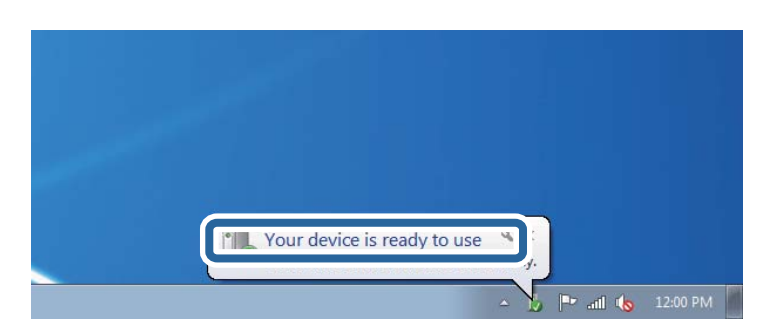

5. Olvassa el az üzenetet, majd kattintson a **Bezárás** gombra.

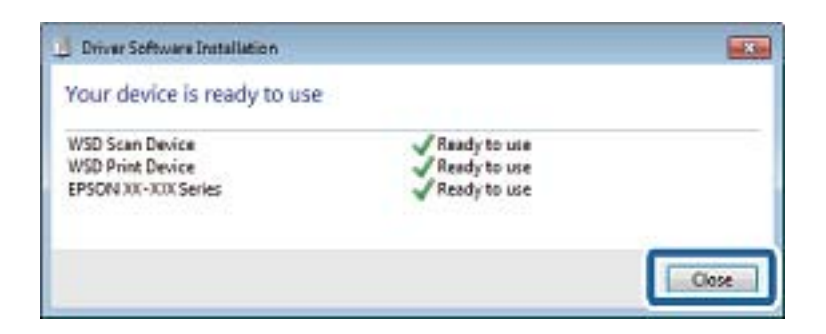

- 6. Nyissa meg az Eszközök és nyomtatók képernyőt.
  - □ Windows 7

Kattintson a következőkre: Start > **Vezérlőpult** > **Hardver és hang** (vagy **Hardver**) > **Eszközök és nyomtatók**.

Windows Vista

Kattintson a következőkre: Start > **Vezérlőpult** > **Hardver és hang** > **Nyomtatók**.

7. Ellenőrizze, hogy megjelenik-e a hálózati nyomtatónévvel rendelkező ikon.

WSD használatával történő nyomtatás esetén válassza ki a nyomtató nevét.

# Lapolvasás számítógépről

## Felhasználók hitelesítése az Epson Scan 2 alkalmazásban hozzáférés-szabályozás esetén

Ha a nyomtatóhoz engedélyezve van a hozzáférés-vezérlés funkció, beolvasáshoz regisztrálnia kell felhasználónevét és jelszavát, amikor az Epson Scan 2 alkalmazást használja. Ha nem ismeri a jelszót, vegye fel a kapcsolatot a nyomtató rendszergazdával.

- 1. Indítsa le az Epson Scan 2 alkalmazást.
- 2. Az Epson Scan 2 képernyőn győződjön meg róla, hogy a nyomtatója van kiválasztva a Lapolvasó listában.
- 3. Válassza ki a Beállítások lehetőséget a Lapolvasó listából a Szkenner beállítások képernyő megnyitásához.
- 4. Kattintson a Hozzáférés-vezérlés lehetőségre.
- 5. Az **Hozzáférés-vezérlés** képernyőn adja meg a **Felhasználónév** és a **Jelszó** beállítását arra a fiókra vonatkozóan, amelyik engedéllyel rendelkezik a lapolvasáshoz.
- 6. Kattintson a **OK** lehetőségre.

## Beolvasás a(z) Epson Scan 2 használatával

A beolvasást végezheti a(z) "Epson Scan 2" lapolvasó-illesztőprogram használatával. Az eredetiket beolvashatja a szöveges dokumentumok számára megfelelő részletes beállítások használatával.

A beállítások magyarázatát a(z) Epson Scan 2 súgójában találja.

1. Helyezze el az eredeti dokumentumot.

#### *Megjegyzés: Ha több eredetit szeretne beolvasni, helyezze őket a(z) ADF egységbe.*

- 2. Indítsa el a(z) Epson Scan 2 alkalmazást.
- 3. Végezze el a következő beállításokat a(z) Fő beállítások lapon.

| 🔁 Epson Scan 2                                          | – 🗆 X                                 |  |
|---------------------------------------------------------|---------------------------------------|--|
| Scanner : EPSON XXXXX<br>Scan Settings : Not Selected   |                                       |  |
| Main Settings Advance                                   | d Settings                            |  |
| Document Source                                         | e : Auto Detect 🗸 🗸                   |  |
| Scanning Sid                                            | e: Single-Sided 🗸                     |  |
| Document Siz                                            | e: A4                                 |  |
| Image Typ                                               | e : Black & White 🔹                   |  |
| Resolutio                                               | n: 200 🔻 dpi                          |  |
| Succi inoge                                             | · · · · · · · · · · · · · · · · · · · |  |
| Rotat                                                   | e: 0° ▼                               |  |
| Correct Document Ske                                    | v: Off 🔹                              |  |
| Add or edit pages after scanning Skip Blank Pages : Off |                                       |  |
| Image Format : P                                        | )F v                                  |  |
| File Name : in                                          | gYYYYMMDD_HHMMSSSS.pdf ~              |  |
| Folder : D                                              | ocuments ~                            |  |
| <b>0</b>                                                | Preview Scan                          |  |

- Dokumentumforrás: Válassza ki a forrást, ahová az eredetit behelyezte.
- Szkennelési oldal: Válassza ki, hogy az eredeti melyik oldalát kívánja beolvasni, amikor az automatikus lapadagolóból (ADF) végzi a beolvasást.
- Dokumentumméret: Válassza ki a behelyezett eredeti méretét.
- (Eredeti tájolás) gombok: Válassza ki az elhelyezett eredeti beállított tájolását. Az eredeti méretétől függően ez az elem automatikusan is beállítható és nem módosítható.
- □ Képtípus: Válassza ki a beolvasott kép mentési színét.
- Felbontás: Válassza ki a felbontást.

- 4. Szükség esetén végezze el a további lapolvasási beállításokat is.
  - □ A beolvasott kép előnézetének megjelenítéséhez kattintson a(z) Előkép gombra. Megjelenik egy előnézeti ablak, a kép előnézetével.

Amikor a(z) ADF használatával jeleníti meg az előnézetet, az eredetit a(z) ADF kiadja. Helyezze el a kiadott eredetit újra.

- □ Az **Speciális beállítások** lapon részletes képszerkesztési beállításokat adhat meg, amelyek ideálisak a szöveges dokumentumokhoz, mint például a következők.
  - La Háttér eltávolítása: Eltávolíthatja az eredetik hátterét.
  - 🖵 Szöveg optimalizálás: Az eredeti elmosódott betűit élesen és tisztán jelenítheti meg.
  - □ Automatikus területfelosztás: A betűket tisztán olvashatóvá, a képeket pedig simává és egyenletessé teheti, amikor fekete-fehérben szkennel képeket (is) tartalmazó dokumentumot.
  - Színfokozás: Élesítheti a beolvasott kép színeit, majd elmentheti szürkeárnyalatos vagy fekete-fehér képként.
  - Ciszöbérték: Beállíthatja a monokróm bináris (fekete-fehér) kép szegélyét.
  - □ Életlen maszk: Javíthatja és élesítheti a kép körvonalait.
  - □ Moiré eltáv.: Eltávolíthatja a moiré-mintákat (hálószerű árnyékokat), amelyek a nyomtatott papírok, például magazinok beolvasásakor jelennek meg.
  - □ Szegély-kitöltés: Eltávolíthatja a beolvasott kép körüli árnyékot.
  - □ Kétféle kimenet (csak Windows rendszer esetében): Egy beolvasással két képet menthet el egyszerre különböző kimeneti beállításokkal.

#### Megjegyzés:

Előfordulhat, hogy más beállításoktól függően az elemek nem állnak rendelkezésre.

5. Adja meg a fájlmentési beállításokat.

| Epson Scan 2                                                                                                    | - 0                              | ×  |
|----------------------------------------------------------------------------------------------------|----------------------------------|----|
| Scanner : EPSON<br>Scan Settings : Not Se                                                                                             | IXXXXX                           | ~  |
| Main Settings Advanced Se                                                                                                    | ttings                           |    |
| Document Source :                                                                                                    | Auto Detect                      | •  |
| Scanning Side :                                                                                                    | Single-Sided                     | •  |
| Document Size :                                                                                                    | A4 👻 🖓                           |    |
| Image Type :                                                                                                    | Black & White                    | •  |
| Resolution :                                                                                                    | 200 🔻 dpi                        |    |
| Stitch Images : [                                                                                                    | Off                              | -  |
| Rotate :                                                                                                    | 0°                               | •  |
| Correct Document Skew :                                                                                                    | Off                              | •  |
| [<br>Skip Blank Pages : [                                                                                                    | Add or edit pages after scanning | •  |
| Image Format :       PDF       ~         File Name :       img'YYYYMMDD_HHMMSSSS.pdf       ~         Folder :       Documents       ~ |                                  |    |
| <b>W W</b>                                                                                                    | Preview                          | an |

L Képformátum: Válassza ki a mentési formátumot a listából.

A(z) BITKÉP és a(z) PNG formátumon kívül mindegyik mentési formátumnál részletes beállításokat adhat meg. Válassza ki a(z) **Beállítások** lehetőséget a listából a mentési formátum kiválasztását követően.

□ Fájlnév: Erősítse meg a megjelenő mentési nevet.

A fájlnév beállításainak módosításához válassza ki a(z) **Beállítások** lehetőséget a listából.

- Mappa: Válassza ki a listából a beolvasott képek mentési mappáját. Kiválaszthat egy másik mappát, illetve létrehozhat egy újat, ha a Kiválaszt lehetőséget választja a listából.
- 6. Kattintson a(z) Beolvasás elemre.

#### Kapcsolódó információ

- ➡ "Eredetik felhelyezése" 37. oldal
- ➡ "Dokumentumok és képek beolvasására szolgáló alkalmazás (Epson Scan 2)" 186. oldal

# Beolvasás okos eszközökről

Az Epson iPrint egy olyan alkalmazás, mellyel fényképeket, dokumentumokat, weboldalakat olvashat be okos eszközéről, így például okostelefonjáról vagy táblagépéről, ha az ugyanahhoz a vezeték nélküli hálózathoz

csatlakozik, mint a nyomtató. A beolvasott adatokat elmentheti egy okos eszközre vagy a felhőbe, elküldheti emailben vagy ki is nyomtathatja.

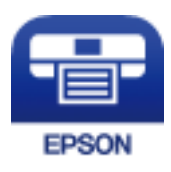

## Okoseszköz csatlakoztatása Wi-Fi Direct segítségével

Ha okoseszközről szeretne nyomtatni, csatlakoztatnia kell az okoseszközt a nyomtatóhoz.

A Wi-Fi Direct segítségével nyomtatója közvetlenül, hozzáférési pont nélkül csatlakoztatható az eszközökhöz. A nyomtató hozzáférési pontként működik.

### **Fontos**:

Amikor okoseszközt csatlakoztat a nyomtatóhoz Wi-Fi Direct (Egyszerű hozzáférési pont) csatlakozással, a nyomtató ugyanahhoz a Wi-Fi hálózathoz (SSID-hez) kapcsolódik, mint az okoseszköz, és létrejön közöttük a kommunikáció. Mivel — amennyiben a nyomtató ki van kapcsolva — az okoseszköz automatikusan kapcsolódik a másik csatlakoztatható Wi-Fi hálózathoz, nem jön létre újra a kapcsolat az előző Wi-Fi hálózattal a nyomtató bekapcsolása esetén. Csatlakozzon a nyomtató SSID azonosítójához, ha ismét létre szeretné hozni a Wi-Fi Direct (Egyszerű hozzáférési pont) kapcsolatot az okoseszközzel.

- 1. A kezdőképernyőn koppintson a(z) 🍺 🕼 elemre.
- 2. Válassza a(z) Wi-Fi Direct elemet.
- 3. Koppintson a(z) Beállítás elindítása elemre.

Ha megadta a Wi-Fi beállításait, megjelennek a részletes kapcsolódási adatok. Folytassa a(z) 5. lépéssel.

- 4. Koppintson a(z) Beállítás indítása elemre.
- 5. Ellenőrizze a nyomtató kezelőpanelén megjelenő SSID-azonosítót és jelszót. Az okoseszköz Wi-Fi képernyőjén válassza ki a nyomtató kezelőpaneljén megjelenő SSID azonosítót a kapcsolódáshoz.

#### Megjegyzés:

A kapcsolódási módot a webhelyen ellenőrizheti. A webhelyhez való hozzáféréshez olvassa be a nyomtató kezelőpaneljén látható QR-kódot az okoseszközzel, majd lépjen a(z) **Beállítás** ponthoz.

- 6. Adja meg a nyomtató kezelőpaneljén megjelenő jelszót az okoseszközön.
- 7. Miután a kapcsolat létrejött, koppintson az OK vagy a Bezár gombra a nyomtató kezelőpanelén.
- 8. Zárja be a képernyőt.

## Az Epson iPrint telepítése

Az Epson iPrint alkalmazást a következő URL vagy QR kód használatával telepítheti okos eszközére.

http://ipr.to/c

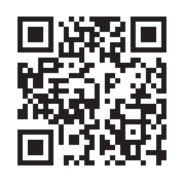

## Beolvasás a Epson iPrint használatával

Indítsa el az Epson iPrint alkalmazást az okos eszközről és válassza ki a használni kívánt elemet a főképernyőről. A következő képernyők előzetes értesítés nélkül is megváltozhatnak.

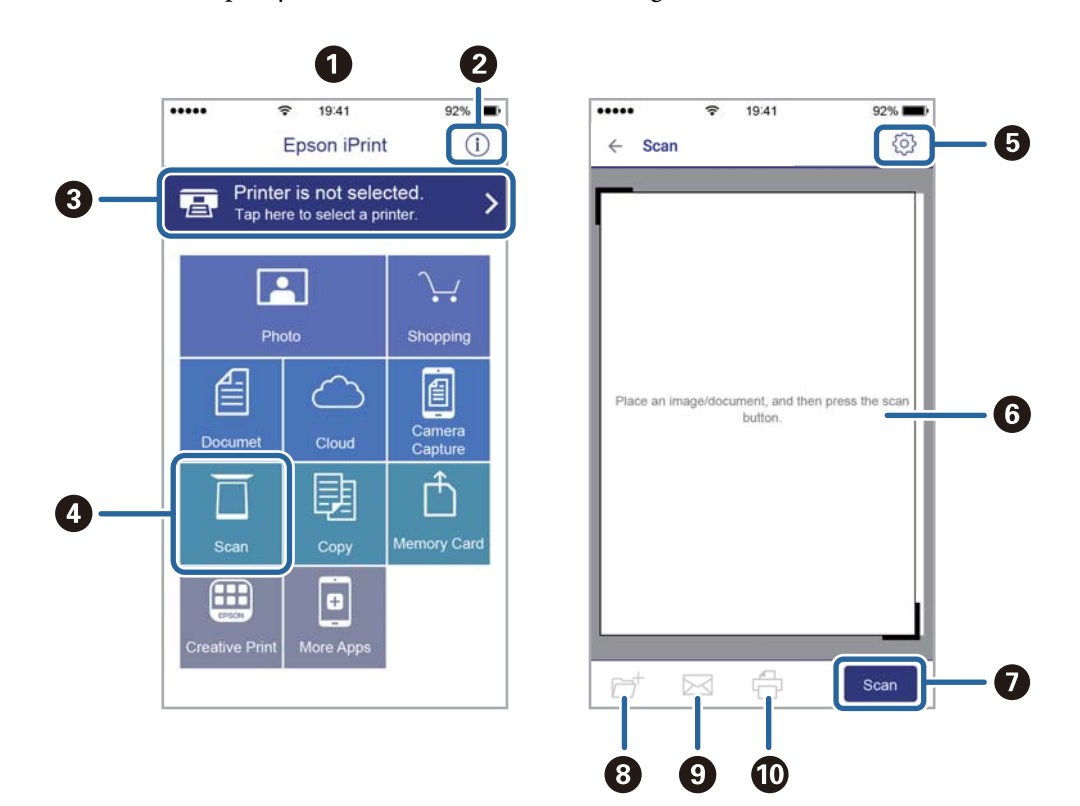

| 0 | Az alkalmazás indításakor megjelenített főképernyő.                                                                                                    |
|---|----------------------------------------------------------------------------------------------------|
| 0 | A nyomtató beállításával kapcsolatos információkat és a GYIK-et jeleníti meg.                                                                                                    |
| 3 | Azt a képernyőt jeleníti meg, ahol kiválaszthatja a nyomtatót és elvégezheti a nyomtató beállítását. Ha már<br>kiválasztotta a nyomtatót, legközelebb nem kell majd újra kiválasztania. |
| 4 | A beolvasási képernyő megjelenítése.                                                                                                    |
| 5 | Megjeleníti azt a képernyőt, ahol elvégezheti az olyan szkennelési beállítások, mint pl. a felbontás<br>megadása.                                                                       |
| 6 | Megjeleníti a beolvasott képeket.                                                                                                    |
| 0 | Elindítja a beolvasást.                                                                                                    |
| 8 | Megjeleníti azt a képernyőt, ahol az okos eszközére vagy a felhőbe mentheti a beolvasott adatokat.                                                                                      |

| 9 | Megjeleníti azt a képernyőt, ahol e-mailben elküldheti a beolvasott adatokat. |
|---|-------------------------------------------------------------------------------|
| • | Megjeleníti azt a képernyőt, ahol kinyomtathatja a beolvasott adatokat.       |

## Lapolvasás a(z) N-Mark és az okoseszközök összeérintésével

Egyszerűen csatlakoztathat és beolvashat, ha hozzáérinti az okoseszközt a nyomtató N-Mark jeléhez.

Győződjön meg róla, hogy előkészítette az alábbiakat a funkció használata előtt.

□ Engedélyezze okoseszközén az NFC funkciót.

Csak a(z) Android 4.0 és a későbbi verziók támogatják a(z) NFC technológiát.(Near Field Communication)

A(z) NFC antenna elhelyezkedése és az NFC-funkciók az okoseszköztől függően változnak. Részletekért lásd az okoseszközhöz kapott használati útmutatót.

□ Telepítve van a(z) Epson iPrint alkalmazás az okoseszközére.

Érintse okoseszközét a nyomtató N-Mark jelöléséhez a telepítéshez.

- Engedélyezze a Wi-Fi Direct funkciót a számítógén.
- 1. Helyezze be az eredetiket a nyomtatóba.
- 2. Érintse okoseszközét a nyomtató N-Mark jelöléséhez.

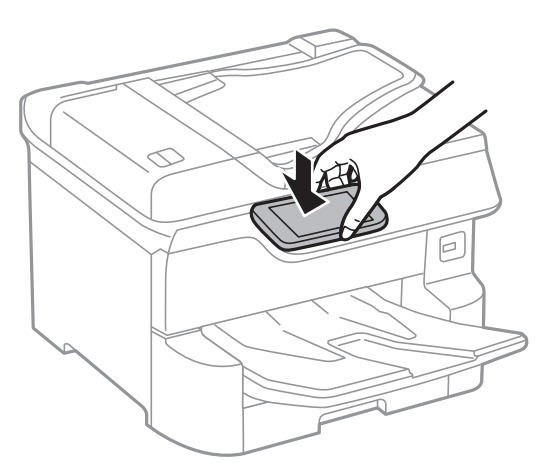

#### Megjegyzés:

Lehet, hogy a nyomtató nem tud kommunikálni az okoseszközzel, ha akadályok (például fémtárgyak) találhatók a nyomtató N-Mark jelölése és az okoseszköz között.

A(z) Epson iPrint elindul.

- 3. Válassza ki a beolvasási menüt a(z) Epson iPrint alkalmazásban.
- 4. Érintse ismét okoseszközét a nyomtató N-Mark jelöléséhez.

A beolvasás elindul.

# Faxolás

# A faxfunkciók használata előtt

Egyeztesse rendszergazdájával, hogy alábbi beállításokat elvégezték-e.

- 🖵 A telefonvonal, a nyomtató beállítása és (szükség esetén) a telefon csatlakoztatása megfelelően történt-e
- □ A fax alapbeállításokat (legalább Faxbeállító varázsló) elvégezték-e

# Fax küldése a nyomtató használatával

## Fax küldése a vezérlőpult használatával

#### Kapcsolódó információ

- ➡ "Fax automatikus küldése a vezérlőpult használatával" 123. oldal
- ➡ "Fax manuális küldése a címzett állapotának megerősítése után" 125. oldal

### Fax automatikus küldése a vezérlőpult használatával

Megadhatja a címzettek faxszámát, és faxot küldhet a kezelőpanel használatával.

#### Megjegyzés:

- □ Fekete-fehér fax küldésekor megtekintheti küldés előtt a beolvasott kép előnézetét az LCD kijelzőn.
- Maximum 50 fekete-fehér faxot tárolhat, még akkor is, ha a telefonvonalat épp hanghívásra, másik fax küldésére vagy fax fogadására használja. A fenntartott faxokat a(z) i menüpontban ellenőrizheti vagy törölheti.
- 1. Helyezze el az eredeti dokumentumokat.

Egy továbbítással maximum 100 oldalt küldhet el. Azonban a fennmaradó memóriától függően előfordulhat, hogy nem tud elküldeni 100 oldalnál rövidebb fax üzeneteket sem.

- 2. Válassza a(z) Fax lehetőséget a kezdőképernyőn.
- 3. Adja meg a címzettet.

Egy fekete-fehér faxot maximum 200 címzettnek küldhet el. Egy színes fax viszont egyszerre csak egy címzettnek küldhető el.

#### Faxolás

- □ A kézi bevitelhez: Válassza a(z) **Billentyűzet** elemet, adja meg a faxszámot a megjelenő képernyőn, majd érintse meg a(z) **OK** gombot.
  - Tárcsázás közbeni szünet (3 másodperces szünet) hozzáadásához írjon be kötőjelet (-).

- Ha a **Vonaltípus** menüpontban külső hozzáférési kódot állít be, a tényleges hozzáférési kód helyett kettőskeresztet (#) adjon meg a faxszám elején.

Megjegyzés:

Ha nem tud manuálisan megadni faxszámot, akkor a(z) **Közv. tárcs. korlátoz.** beállítása a(z) **Biztonsági beállítások** menüben **Be**. Válassza ki a fax címzettjeit a névjegy listából vagy a faxelőzményekből.

A névjegyekből történő kiválasztáshoz: Válassza a(z) Partnerek elemet és válassza ki címzetteket. Ha a címzett, akinek küldeni szeretne valamit nem lett felvéve a(z) Partnerek listába, akkor koppintson a(z)

ikonra a regisztrálásához.

- □ Kiválasztás az elküldött faxok előzményei közül: Válassza a(z) Legutóbbi lehetőséget, majd válasszon címzettet.
- Válassza ki a listából a(z) Címzett fület: Válasszon ki egy címzettet, aki a(z) Beáll. > Partnerkezelő > Gyakori listában regisztrálva van.

#### Megjegyzés:

A megadott címzettek törléséhez jelenítse meg a címzettek listáját az LCD-kijelző faxszámot vagy a címzettek számát tartalmazó mezőjén, válassza ki a listából a címzettet, majd válassza ki a **Törlés** elemet.

4. Válassza a(z) **Faxbeállítások** lapfület, és végezze el a szükséges beállításokat, például a felbontást és a küldés módját.

#### Megjegyzés:

- □ *Kétoldalas eredeti anyagok küldéséhez engedélyezze az ADF 2 oldalas elemet. Ezeket fekete-fehérben tudja elküldeni. Ezekkel a beállításokkal színes fax nem küldhető.*
- Az aktuális beállítások és címzettek Előbeállítások menübe történő mentéséhez koppintson a faxkijelzőn a(z) kikonra (Előbeállítások). Előfordulhat, hogy a készülék nem menti el a címzetteket attól függően, hogy a címzettek hogyan lettek megadva (pl. a faxszám manuális beírásával).

#### 5. Fax küldése.

- □ Küldés a beolvasott dokumentumkép ellenőrzése nélkül: Koppintson a(z) � elemre.
- □ A beolvasáshoz ellenőrizze a beolvasott dokumentumképet, majd küldje el a faxot (kizárólag fekete-fehér fax küldésekor): Koppintson a(z) ♀ lehetőségre a fax képernyő felső részén.

A fax adott állapotban történő elküldéséhez válassza a(z) **Küldés megkezdése** elemet. Ellenkező esetben válassza a(z) **Mégsem** lehetőséget, majd folytassa a 3. lépéssel.

- $\textcircled{ } \bigcirc \textcircled{ } \bigcirc \textcircled{ } @$ : A képernyőt a nyilak irányába mozgatja el.
- 🔍 🕀 : Nagyítást vagy kicsinyítést végez.
- **X** : Az előző vagy a következő oldalra ugrik.

#### Megjegyzés:

- □ *Az előnézet megtekintése után a fax nem küldhető el színesben.*
- Le *Ha a Közvetlen küldés* lehetőség engedélyezve van, az előnézeti képek nem tekinthetők meg.
- □ *Ha az előnézeti képernyőn 20 másodpercig semmilyen műveletet nem végez, a nyomtató automatikusan elküldi a faxot.*
- □ A címzett gépének teljesítményétől függően az elküldött fax képminősége eltérhet az előnézeti képtől.

6. Amikor befejeződött a küldés, távolítsa el az eredetiket.

#### Megjegyzés:

- Ha a fax szám foglalt, vagy valamilyen probléma történik, a nyomtató egy perc elteltével automatikusan újratárcsázza a számot.
- □ A küldés törléséhez koppintson az 🛇 ikonra.
- □ A színes faxok küldése több időt vesz igénybe, mivel a nyomtató egyszerre végzi a beolvasást és a küldést. Színes fax küldése közben az egyéb funkciók nem használhatók.

#### Kapcsolódó információ

- ➡ "Partnerek kezelése" 44. oldal
- ➡ "Kedvenc beállítások regisztrálása tárolt beállításokként" 47. oldal
- ➡ "Eredetik felhelyezése" 37. oldal
- ➡ "Menübeállítások faxoláshoz" 138. oldal
- ➡ "Állapot vagy Naplók ellenőrzése faxfeladatok esetében" 147. oldal

### Fax manuális küldése a címzett állapotának megerősítése után

Fax küldése közben a nyomtató hangszóróján keresztül figyelheti a tárcsázás, kommunikáció és átvitel közben hallható hangokat.

- 1. Helyezze el az eredeti dokumentumokat.
- 2. Válassza a(z) Fax lehetőséget a kezdőképernyőn.

Egy átvitellel maximum 100 oldalt küldhet el.

- 3. Válassza a(z) **Faxbeállítások** lapfület, és végezze el a szükséges beállításokat, például a felbontást és a küldés módját. Amikor befejezte a beállítások végrehajtását, válassza a(z) **Címzett** lapfület.
- 4. Koppintson a(z) képre, majd adjon meg egy címzettet.

#### Megjegyzés:

Beállíthatja a hangszóró hangerejét.

5. Amikor meghallja a faxhangot, válassza a(z) **Küldés/ Fogadás** elemet az LCD-kijelző jobb felső sarkában, majd válassza a(z) **Küldés** elemet.

#### Megjegyzés:

Amikor lekérdezéssel fogad faxot, kövesse a hangutasításokat a nyomtató műveletek elvégzéséhez.

- 6. Koppintson a(z)  $\diamondsuit$  elemre.
- 7. Amikor befejeződött a küldés, távolítsa el az eredetiket.

#### Kapcsolódó információ

- ➡ "Eredetik felhelyezése" 37. oldal
- ➡ "Menübeállítások faxoláshoz" 138. oldal

## Fax küldése külső telefonkészülékről történő tárcsázással

Ha a fax küldése előtt beszélni szeretne a telefonon, vagy ha a címzett faxkészüléke nem kapcsol automatikusan fax üzemmódra, a nyomtatóhoz csatlakoztatott telefonon történő tárcsázással is elküldheti a faxot.

1. Helyezze el az eredeti dokumentumokat.

Egy átvitellel maximum 100 oldalt küldhet el.

2. Vegye fel a csatlakoztatott telefonkészülék kagylóját, majd a telefon használatával tárcsázza a címzett fax számát.

Megjegyzés:

Ha a címzett fogadja a hívást, akkor beszélhet vele.

- 3. Válassza a(z) Fax lehetőséget a kezdőképernyőn.
- 4. Válassza a(z) **Faxbeállítások** lapfület, és végezze el a szükséges beállításokat, például a felbontást és a küldés módját.
- 5. Amikor meghallja a tárcsázási hangot, koppintson az  $\Phi$  gombra, és tegye le a telefont.

#### Megjegyzés:

Ha a csatlakoztatott telefonkészülékkel tárcsázza a számot, a fax küldése hosszabb időt vesz igénybe, mivel a nyomtató egyszerre végzi el a beolvasást és a küldést. A fax küldése közben az egyéb funkciók nem használhatók.

6. Amikor befejeződött a küldés, távolítsa el az eredetiket.

#### Kapcsolódó információ

- ➡ "Eredetik felhelyezése" 37. oldal
- ➡ "Faxbeállítások" 139. oldal

## Fax küldése lekérdezéssel (a Lekérdezett küldés /Hirdetőtábla kat. használatával)

Ha a(z) **Lekérdezett küldés** mappában vagy az egyik hirdetőtábla-mappában egy legfeljebb 100 oldalas, feketefehér dokumentumot tárol, akkor kérésre elküldheti a tárolt dokumentumot egy, a lekérdezéses fogadás funkcióval rendelkező, másik faxkészülékről.

A(z) Lekérdezett küldés mappában egy dokumentumot tárolhat.

Legfeljebb 10 hirdetőtáblát regisztrálhat és egy dokumentumot tárolhat minden regisztrált hirdetőtáblában. Kérjük, vegye figyelembe, hogy a címzett faxkészülékének is támogatnia kell az alcím/jelszó funkciót.

#### Kapcsolódó információ

- ➡ "A(z) Lekérdezett küldés mappa beállítása" 127. oldal
- ➡ "Hirdetőtábla-mappa regisztrálása" 127. oldal
- ➡ "Dokumentum tárolása a Lekérdezett küldés /Hirdetőtábla kat. mappában" 128. oldal
- ➡ "Fax küldése Alcím (SUB) és Jelszó(SID) hozzáadásával" 131. oldal

## A(z) Lekérdezett küldés mappa beállítása

Regisztráció nélkül a(z) **Lekérdezett küldés mappa** mappában egy dokumentumot tárolhat. Szükség esetén végezze el a következő beállításokat.

- 1. Válassza ki a kezdő képernyőről a(z) Fax mező > Lekérdezett küldés /Tábla elemet.
- 2. Válassza a(z) Lekérdezett küldés elemet, majd koppintson a(z) 💼 elemre és válassza a(z) Beállítások lehetőséget.

*Megjegyzés: Ha megjelenik a jelszómegadás képernyője, adja meg a jelszót.* 

3. Végezze el a szükséges beállításokat, pl.: Értesítés küldési eredményről.

#### Megjegyzés:

Ha beállít egy jelszót a(z) **Jelszó a Nyitó kategóriához** mezőben, akkor a rendszer arra kéri, hogy megadja a jelszót, amikor legközelebb megnyitja a mezőt.

4. Válassza a(z) **OK** elemet.

#### Kapcsolódó információ

- ➡ "Dokumentum tárolása a Lekérdezett küldés /Hirdetőtábla kat. mappában" 128. oldal
- ➡ "Lekérdezett küldés /Tábla" 145. oldal

### Hirdetőtábla-mappa regisztrálása

A dokumentumok tárolásához először regisztrálnia kell egy hirdetőtábla-mappát. A mappa regisztrálásához kövesse az alábbi lépéseket.

- 1. Válassza ki a kezdő képernyőről a(z) Fax mező > Lekérdezett küldés /Tábla elemet.
- 2. Válassza ki az egyik Nem regisztrált hirdetőtábla nevű mappát.

#### Megjegyzés:

Ha megjelenik a jelszómegadás képernyője, adja meg a jelszót.

3. Végezze el az elemek beállításait a képernyőn.

□ Adjon meg egy nevet a(z) Név (kötelező) mezőben

□ Adjon meg egy alcímet a(z) Alcím (SEP) mezőben

□ Adjon meg egy jelszót a(z) Jelszó (PWD) mezőben

4. Végezze el a szükséges beállításokat, pl.: Értesítés küldési eredményről.

#### Megjegyzés:

*Ha beállít egy jelszót a(z)* **Jelszó a Nyitó kategóriához** mezőben, akkor a rendszer arra kéri, hogy megadja a jelszót, amikor legközelebb megnyitja a mezőt.

5. Válassza a(z) **OK** elemet.

A beállítások módosítása vagy a regisztrált mappák törlése érdekében történő képernyő-megjelenítéshez válassza ki a módosítani/törölni kívánt mappát, majd koppintson a(z) 🗮 elemre.

#### Kapcsolódó információ

- ➡ "Dokumentum tárolása a Lekérdezett küldés /Hirdetőtábla kat. mappában" 128. oldal
- ➡ "Lekérdezett küldés /Tábla" 145. oldal

### Dokumentum tárolása a Lekérdezett küldés /Hirdetőtábla kat. mappában

- 1. Válassza ki a főképernyőn a Fax mező, majd a Lekérdezett küldés /Tábla elemet.
- 2. Válassza a(z) Lekérdezett küldés lehetőséget vagy az egyik olyan hirdetőtábla-mappát, amely már regisztrálva van.

Ha megjelenik a jelszómegadás képernyője, adja meg a jelszót a mappa megnyitásához.

- 3. Koppintson a(z) **Dokumentum hozzáadása** elemre.
- 4. A fax felső részét ábrázoló képernyőn ellenőrizze a faxbeállításokat, majd koppintson a(z)  $\triangle$  ikonra a dokumentum beolvasásához és tárolásához.

A tárolt dokumentum ellenőrzéséhez válassza a(z) **Fax mező** > **Lekérdezett küldés** /**Tábla** elemet, majd az ellenőrizni kívánt dokumentumot, és válassza a(z) **Dokumentum ellenőrzése** lehetőséget. A megjelenő képernyőn megtekintheti, kinyomtathatja vagy törölheti a beolvasott dokumentumot.

#### Kapcsolódó információ

- ➡ "Eredetik felhelyezése" 37. oldal
- ➡ "Lekérdezett küldés /Tábla" 145. oldal
- ➡ "Állapot vagy Naplók ellenőrzése faxfeladatok esetében" 147. oldal

## A fax küldésének módjai

#### Kapcsolódó információ

- ➡ "Fekete-fehér dokumentum több oldalának küldése (Közvetlen küldés)" 128. oldal
- ➡ "Elsőbbségi fax küldése (Elsőbbségi küldés)" 129. oldal
- ➡ "Fekete-fehér fax küldése meghatározott időpontban (Fax későbbi küldése)" 130. oldal

➡ "Különböző méretű dokumentumok küldése az automatikus dokumentumadagoló használatával (Folyamatos szkennelés (ADF))" 130. oldal

- ➡ "Fax küldése Alcím (SUB) és Jelszó(SID) hozzáadásával" 131. oldal
- ➡ "Ugyanazon dokumentumok elküldése több alkalommal" 131. oldal

## Fekete-fehér dokumentum több oldalának küldése (Közvetlen küldés)

Fekete-fehér fax küldésekor a beolvasott dokumentum átmenetileg a nyomtató memóriájában tárolódik. Ezért sok oldal küldése estén a nyomtató kifogyhat a memóriából és leállhat a küldés. Ezt elkerülheti a **Közvetlen küldés** funkció engedélyezésével, azonban a fax küldése hosszabb időt vehet igénybe, mivel a nyomtató egy időben végzi a beolvasást és a küldést. Akkor használhatja ezt a funkciót, ha csak egy címzett van.

1. Helyezze el az eredeti dokumentumokat.

- 2. Válassza a(z) Fax lehetőséget a kezdőképernyőn.
- 3. Adja meg a címzettet.
- 4. Válassza a(z) **Faxbeállítások** lapfület, majd koppintson a(z) **Közvetlen küldés** mezőre a lehetőség **Be** értékre való beállításához.

Elvégezheti a szükséges beállításokat is, például a felbontást és a küldés módját.

5. Fax küldése.

#### Kapcsolódó információ

- ➡ "Eredetik felhelyezése" 37. oldal
- ➡ "Fax automatikus küldése a vezérlőpult használatával" 123. oldal
- ➡ "Faxbeállítások" 139. oldal

## Elsőbbségi fax küldése (Elsőbbségi küldés)

Lehetőség van arra, hogy egy sürgős dokumentumot a többi várakozó fax előtt küldjön el.

#### Megjegyzés:

Nem végezhet elsőbbségi küldést, ha az alábbi műveletek közül bármelyik folyamatban van, mivel a nyomtató ilyen eseteken nem indíthat új fax üzenetet.

- D Fekete-fehér fax küldése Közvetlen küldés funkcióval
- □ Színes fax küldése
- Garage Anticipation a contration and the second and the second and
- Számtógépről küldött fax küldése
- 1. Helyezze el az eredeti dokumentumokat.
- 2. Válassza a(z) Fax lehetőséget a kezdőképernyőn.
- 3. Adja meg a címzettet.
- 4. Válassza a(z) **Faxbeállítások** lapfület, majd koppintson a(z) **Elsőbbségi küldés** mezőre a lehetőség **Be** értékre való beállításához.

Elvégezheti a szükséges beállításokat is, például a felbontást és a küldés módját.

5. Fax küldése.

#### Kapcsolódó információ

- ➡ "Eredetik felhelyezése" 37. oldal
- ➡ "Fax automatikus küldése a vezérlőpult használatával" 123. oldal
- ➡ "Faxbeállítások" 139. oldal
- ➡ "Állapot vagy Naplók ellenőrzése faxfeladatok esetében" 147. oldal

## Fekete-fehér fax küldése meghatározott időpontban (Fax későbbi küldése)

Beállíthatja, hogy a faxot egy meghatározott időpontban küldje el a nyomtató. Előre meghatározott időpontban csak fekete-fehér faxok küldhetők el.

- 1. Helyezze el az eredeti dokumentumokat.
- 2. Válassza a(z) Fax lehetőséget a kezdőképernyőn.
- 3. Adja meg a címzettet.
- 4. Végezze el a beállításokat, hogy a faxokat egy meghatározott időpontban küldje el a nyomtató.
  - 1 Válassza a(z) Faxbeállítások lapfület, majd a(z) Fax későbbi küldése lehetőséget
  - **2** Koppintson a(z) **Fax későbbi küldése** elemre ennek a paraméternek a(z) **Be** értékre való állításához.
  - **③** Koppintson a(z) **Idő** mezőre, adja meg a fax küldésének kívánt időpontját, és válassza a(z) **OK** lehetőséget.
  - **4** Válassza a(z) **OK** lehetőséget a beállítások alkalmazásához.

Elvégezheti a szükséges beállításokat is, például a felbontást és a küldés módját.

5. Fax küldése.

#### Megjegyzés:

A faxküldés megszakításához törölje az adott faxküldési feladatot a(z) imenüben.

#### Kapcsolódó információ

- ➡ "Eredetik felhelyezése" 37. oldal
- ➡ "Fax automatikus küldése a vezérlőpult használatával" 123. oldal
- ➡ "Faxbeállítások" 139. oldal
- ➡ "Állapot vagy Naplók ellenőrzése faxfeladatok esetében" 147. oldal

### Különböző méretű dokumentumok küldése az automatikus dokumentumadagoló használatával (Folyamatos szkennelés (ADF))

Ha faxokat küld az eredetik egyesével történő vagy méret szerinti elhelyezésével, akkor egyetlen dokumentumként eredeti méretükben küldheti el őket.

Ha különböző méretű eredetiket helyez az automatikus lapadagolóba, a rendszer az összes eredetit a legnagyobb méretű dokumentumnak megfelelő méretben küldi el. Az eredeti dokumentumok eredeti méretben való elküldéséhez ne helyezzen el kevert méretű eredetiket.

- 1. Az első köteg eredeti, amit elhelyez, legyen ugyanolyan méretű.
- 2. Válassza a(z) Fax lehetőséget a kezdőképernyőn.
- 3. Adja meg a címzettet.
- 4. Válassza a(z) **Faxbeállítások** lapfület, majd koppintson a(z) **Folyamatos szkennelés (ADF)** mezőre a lehetőség **Be** értékre való beállításához.

Elvégezheti a szükséges beállításokat is, például a felbontást és a küldés módját.

- 5. Koppintson a(z)  $\diamondsuit$  (**Küldés**) elemre.
- 6. Ha az első köteg eredeti beolvasása kész, és a(z) **A szkennelés kész. Szkenneli a következő oldalt?** üzenet jelenik meg a kezelőpanelen, akkor válassza a(z) **Igen** elemet, helyezze el a következő köteg eredetit, majd válassza a(z) **Beolvasás indítása**lehetőséget.

#### Megjegyzés:

Ha a nyomtatón 20 másodpercig semmilyen műveletet nem végez azután, hogy megjelent a következő eredeti dokumentum elhelyezésére vonatkozó parancs, a nyomtató befejezi a mentést és elindítja a dokumentum küldését.

#### Kapcsolódó információ

- ➡ "Eredetik felhelyezése" 37. oldal
- ➡ "Fax automatikus küldése a vezérlőpult használatával" 123. oldal
- ➡ "Faxbeállítások" 139. oldal

## Fax küldése Alcím (SUB) és Jelszó(SID) hozzáadásával

Faxot küldhet a mappa faxkészülékének bizalmas mappáiba vagy elosztómappáiba, ha a címzett faxkészüléke rendelkezik a bizalmas vagy elosztó faxok fogadása funkcióval. A címzettek biztonságosan fogadhatják ezeket, illetve továbbíthatják őket meghatározott továbbítási célhelyekre.

- 1. Helyezze el az eredeti dokumentumokat.
- 2. Válassza a(z) Fax lehetőséget a kezdőképernyőn.
- 3. Válassza a(z) **Partnerek** lehetőséget, és válasszon ki egy címzettet regisztrált alcímmel és jelszóval.

Továbbá kiválaszthatja a címzettet a Legutóbbi listából, amennyiben a faxot alcímmel és jelszóval küldték el.

- 4. Válassza a(z) **Faxbeállítások** lapfület, és végezze el a szükséges beállításokat, például a felbontást és a küldés módját.
- 5. Fax küldése.

#### Kapcsolódó információ

- ➡ "Partnerek kezelése" 44. oldal
- ➡ "Eredetik felhelyezése" 37. oldal
- ➡ "Fax automatikus küldése a vezérlőpult használatával" 123. oldal
- ➡ "Faxbeállítások" 139. oldal

### Ugyanazon dokumentumok elküldése több alkalommal

#### Kapcsolódó információ

- ➡ "Fax tárolása címzett megadása nélkül (Faxadatok tárolása)" 132. oldal
- ➡ "Faxok küldése a tárol dokumentum funkció használatával" 132. oldal

#### Fax tárolása címzett megadása nélkül (Faxadatok tárolása)

Mivel küldhet faxokat a nyomtatón tárol dokumentumokkal, időt takaríthat meg a dokumentumok beolvasása során, ha gyakran kell ugyanazt a dokumentumot elküldenie. Egy dokumentumról maximum 100 fekete-fehér oldalt tárolhat. A nyomtató tárolt dokumentumok mappájában 10 dokumentumot tárolhat.

#### Megjegyzés:

A felhasználási feltételektől függően (pl. a mentett dokumentumok fájlmérete) előfordulhat, hogy 10 dokumentum tárolása nem lehetséges.

- 1. Helyezze el az eredeti dokumentumokat.
- 2. Válassza a(z) Fax mező lehetőséget a kezdőképernyőn.
- 3. Válassza a(z) **Tárolt dokumentumok** elemet, majd koppintson a(z) 🗐 (Bejövő üzenetek menü) elemre és válassza a(z) **Faxadatok tárolása** lehetőséget.
- 4. A megjelenő Faxbeállítások lapon végezze el a szükséges beállításokat, például adja meg a felbontást.
- 5. Koppintson az  $\Phi$  ikonra a dokumentum tárolására.

Miután a rendszer eltárolta a dokumentumot, megtekintheti a beolvasott kép előnézetét: válassza a(z) **Fax mező** > **Tárolt dokumentumok** lehetőséget, majd koppintson a dokumentumot tároló mappára vagy törölheti is, ha

rákoppint a dokumentum mappájának jobb oldalán lévő 🔟 elemre.

#### Kapcsolódó információ

- ➡ "Eredetik felhelyezése" 37. oldal
- ➡ "Tárolt dokumentumok" 143. oldal
- ➡ "A fax előzmények ellenőrzése" 149. oldal

#### Faxok küldése a tárol dokumentum funkció használatával

- 1. Válassza ki a főképernyőn a Fax mező, majd a Tárolt dokumentumok elemet.
- 2. Válassza ki a küldeni kívánt dokumentumot, ellenőrizze a dokumentum tartalmát, majd válassza a(z) **Küldés megkezdése** lehetőséget.

A(z) Küldés után törli a dokumentumot? üzenet megjelenésekor válassza a(z) Igen vagy a(z) Nem lehetőséget.

- 3. Adja meg a címzettet.
- 4. Válassza ki a **Faxbeállítások** lapot, majd végezze el a szükséges beállításokat, például adja meg a küldés módját.
- 5. Koppintson a  $\diamondsuit$  ikonra.

#### Kapcsolódó információ

➡ "Tárolt dokumentumok" 143. oldal

# Faxok fogadása a nyomtatón keresztül

Ha a nyomtató kapcsolódik a telefonvonalhoz és az alapbeállításokat elvégezték a(z) Faxbeállító varázsló segítségével, akkor fogadhat faxokat.

Két módon fogadhat faxokat.

- Bejövőfax fogadása
- □ Fax fogadása telefonhívással (Lekérdezéses fogadás)

A fogadott faxok a nyomtató kezdeti beállításainál vannak kinyomtatva.

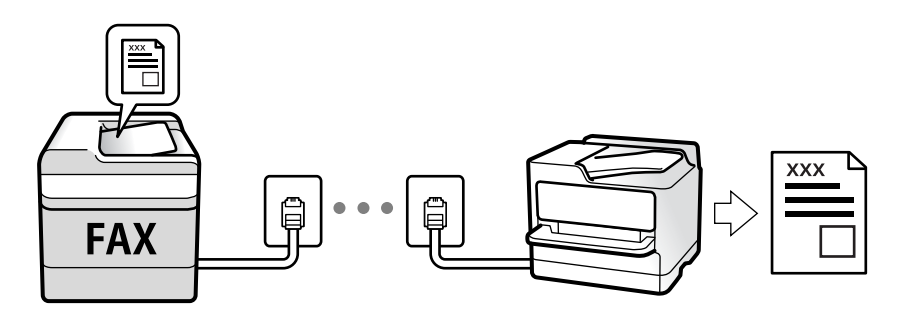

A fogadott faxokat elmentheti, megnézheti őket a nyomtató képernyőjén és továbbíthatja őket. Egyeztesse a rendszergazdával a nyomtatóbeállításokat. A részletes tudnivalókért tekintse meg a(z) Rendszergazdai kézikönyv című dokumentumot.

A fax beállításainak ellenőrzéséhez ki tudja nyomtatni a(z) **Faxbeállítások listája** dokumentumot a következő kiválasztásával: **Fax** > 🔙 (Továbbiak) > **Faxjelentés** > **Faxbeállítások listája**.

#### Kapcsolódó információ

➡ "Továbbiak" 140. oldal

## Bejövő faxok fogadása

Két opció áll rendelkezésre a(z) Fogadás módja esetén.

#### Kapcsolódó információ

- ➡ "Az Auto. mód használata" 134. oldal
- ➡ "A Manuális mód használata" 133. oldal

### A Manuális mód használata

Ez az üzemmód főként telefonhívásokhoz, illetve faxoláshoz használható.

#### Faxok fogadása

Amikor a telefon csörög, manuálisan is fogadhatja a hívást azáltal, hogy felveszi a kagylót.

Amikor meghallja a tárcsázási hangot (baud-ot):

Válasza ki a(z) **Fax** elemet a nyomtató kezdőképernyőjén, majd válassza a(z) **Küldés/ Fogadás** > **Fogadás** lehetőséget és koppintson a(z)  $\diamondsuit$  elemre. Azután tegye le a telefont.

□ Ha a csengés hanghívást jelez:

Ugyanúgy fogadhatja a hívást, mint normál esetben.

#### Faxok fogadása csak a csatlakoztatott telefon használatával

Ha a(z) Távoli fogadás van beállítva, akkor fogadhat faxokat, ha egyszerűen beírja a(z) Indítókódot.

Amikor a telefon csörög, vegye fel a kagylót. Amikor meghallja a tárcsázási hangot (baud-ot), akkor tárcsázza a két számjegyű **Indítókód** ot és tegye le a telefont. Ha nem ismeri az indítókódot, vegye fel a kapcsolatot a rendszergazdával.

## Az Auto. mód használata

Ezzel az üzemmóddal használhatja a vonalat az alábbiakhoz.

- Vonal használata csak faxoláshoz (nincs szükség külső telefonkészülékre)
- Vonal használata főként faxoláshoz és néha telefonáláshoz

#### Faxok fogadása külső telefonkészülék nélkül

A nyomtató a(z) **Csengetés válaszig** menüpontban Ön által meghatározott számú csengés elteltével automatikusan átvált faxfogadásra.

#### Faxok fogadása külső telefonkészülékkel

A külső telefonkészülékkel rendelkező nyomtatók az alábbiak szerint működnek.

□ Ha az üzenetrögzítő a(z) Csengetés válaszig menüben beállított csengésszámon belül reagál:

- Ha a csengés faxolást jelez: a nyomtató automatikusan faxfogadásra vált.
- Ha a csengés hanghívást jelez: az üzenetrögzítő hanghívást tud fogadni és hangüzeneteket tud rögzíteni.

□ Ha a(z) Csengetés válaszig menüben beállított csengésszámon belül veszi fel a telefont.

- Ha a csengés faxot jelez: ugyanazokkal a lépésekkel fogadhat faxot, mint a Manuális esetében. Válassza ki a Fax elemet a főképernyőn, majd válassza ki a Küldés/ Fogadás > Fogadás lehetőséget. Ezután válassza ki a ikont, majd tegye le a kagylót.

- Ha a csengés hanghívást jelez: Ugyanúgy fogadhatja a hívást, mint normál esetben.

□ Ha a csengés abbamarad, és a nyomtató automatikusan faxfogadásra vált:

- Ha a csengés faxolást jelez: A nyomtató megkezdi a faxok fogadását.
- Ha a csengés hanghívást jelez: Nem lehet fogadni a hívást. Kérje meg a hívó félt, hogy hívja vissza.

#### Megjegyzés:

Állítsa a csengések számát (ami után a gépnek válaszolnia kell) kevesebbre annál, mint ami a(z) **Csengetés válaszig** menüben be van állítva. Ellenkező esetben az üzenetrögzítő nem tudja fogadni a hanghívásokat a hangüzenetek rögzítéséhez. Az üzenetrögzítő beállításaival kapcsolatban lásd az üzenetrögzítőhöz mellékelt kézikönyvet.

#### Kapcsolódó információ

➡ "A Manuális mód használata" 133. oldal

#### Faxolás

## Faxok fogadása telefonhívással

Egy másik faxkészüléken tárolt faxot a faxszám tárcsázásával fogadhat.

#### Kapcsolódó információ

- ➡ "Fax fogadása lekérdezéssel (Lekérdezés fogadása)" 135. oldal
- ➡ "Faxok fogadása táblától alcímmel (SEP) és jelszóval (PWD) (Lekérdezés fogadása)" 136. oldal

## Fax fogadása lekérdezéssel (Lekérdezés fogadása)

Egy másik faxkészüléken tárolt faxot a faxszám tárcsázásával fogadhat. Ezt a szolgáltatást faxinformációs szolgáltatásoktól származó dokumentumok fogadására használhatja.

#### Megjegyzés:

- □ Ha a faxinformációs szolgáltatás hangos útmutatót biztosít, amelyet a dokumentumok fogadásához követnie kell, akkor ez a funkció nem használható.
- Ha hangos útmutatót biztosító faxinformációs szolgáltatástól szeretne dokumentumot fogadni, egyszerűen csak tárcsázza a faxszámot az Letéve funkcióval vagy a csatlakoztatott telefonnal, majd használja a telefont és a nyomtatót a hangos útmutató szerint.
- 1. Válassza a(z) Fax lehetőséget a kezdőképernyőn.
- 2. Koppintson a(z) 🛄 (Továbbiak) elemre.
- 3. Válassza a(z) Kiterjesztett fax elemet.
- 4. Koppintson a(z) Lekérdezés fogadása mezőre a(z) Be érték beállításához.
- 5. Koppintson az Bezár gombra, majd ismét az Bezár gombra.
- 6. Adja meg a fax számot.

#### Megjegyzés:

Ha nem tud manuálisan megadni faxszámot, akkor a(z) **Közv. tárcs. korlátoz.** beállítása a(z) **Biztonsági beállítások** menüben **Be**. Válassza ki a fax címzettjeit a névjegy listából vagy a faxelőzményekből.

7. Koppintson a(z)  $\diamondsuit$  elemre.

#### Kapcsolódó információ

- ➡ "Fax küldése külső telefonkészülékről történő tárcsázással" 126. oldal
- ➡ "Fax fogadása a feladó állapotának megerősítése után" 135. oldal
- ➡ "Továbbiak" 140. oldal

### Fax fogadása a feladó állapotának megerősítése után

Fax fogadása közben a nyomtató hangszóróján keresztül figyelheti a tárcsázás, kommunikáció és átvitel közben hallható hangokat. Ezt a funkciót akkor használhatja, ha hangutasítások követésével szeretne faxinformációs szolgáltatással faxot fogadni.

1. Válassza a(z) Fax lehetőséget a kezdőképernyőn.

2. Koppintson a(z) képre, majd adjon meg egy feladót.

#### Megjegyzés:

Beállíthatja a hangszóró hangerejét.

3. Várjon, amíg a küldő válaszol a hívásra. Amikor meghallja a faxhangot, válassza a(z) **Küldés/ Fogadás** elemet az LCD-kijelző jobb felső sarkában, majd válassza a(z) **Fogadás** elemet.

#### Megjegyzés:

Amikor faxinformációs szolgáltatás segítségével fogad faxot, kövesse a hangutasításokat a nyomtató műveletek elvégzéséhez.

4. Koppintson a(z)  $\diamondsuit$  elemre.

# Faxok fogadása táblától alcímmel (SEP) és jelszóval (PWD) (Lekérdezés fogadása)

A feladónak való tárcsázással faxokat fogadhat a feladó faxkészülékén tárolt táblától; alcím (SEP) és jelszó (PWD) funkcióval. A funkció használatához előre regisztrálja a névjegyet az alcímmel (SEP) és jelszóval (PWD) a névjegy listában.

- 1. Válassza a(z) **Fax** lehetőséget a kezdőképernyőn.
- 2. Válassza a(z) 🔜 (Továbbiak) lehetőséget.
- 3. Válassza a(z) Kiterjesztett fax elemet.
- 4. Koppintson a(z) Lekérdezés fogadása elemre ennek a paraméternek a(z) Be értékre való állításához.
- 5. Koppintson az Bezár gombra, majd ismét az Bezár gombra.
- 6. Válassza a(z) **Partnerek** lehetőséget, majd válassza ki a névjegyet a regisztrált alcímmel (SEP) és jelszóval (PWD) annak érdekében, hogy az megfeleljen a cél táblának.
- 7. Koppintson a(z)  $\diamondsuit$  elemre.

#### Kapcsolódó információ

- ➡ "Partnerek kezelése" 44. oldal
- ➡ "Fax küldése külső telefonkészülékről történő tárcsázással" 126. oldal
- ➡ "Fax fogadása a feladó állapotának megerősítése után" 135. oldal
- ➡ "Továbbiak" 140. oldal

## Beérkezett faxok mentése és továbbítása

### A funkciók összegzése

Egyeztesse a rendszergazdával a nyomtatóbeállításokat. A részletes tudnivalókért tekintse meg a(z) Rendszergazdai kézikönyv című dokumentumot.

#### Beérkezett faxok mentése a nyomtatóra

A fogadott faxok menthetőek a nyomtatón és megtekinthetőek a nyomtató képernyőjén. Kinyomtathatja azokat a faxokat, amiket ki szeretne vagy törölheti a felesleges faxokat.

#### Fogadott faxok mentése és/vagy továbbítása a nyomtatótól eltérő célhelyekre

Az alábbiak állíthatóak be célhelyként.

- Számítógép (Számítógép FAX fogadás)
- Külső memóriaeszköz
- 🖵 E-mail cím
- Megosztott mappa egy hálózaton
- Másik faxkészülék

#### Megjegyzés:

- □ A faxadatok PDF formátumban vannak elmentve.
- □ A színes dokumentumokat nem lehet másik faxkészülékre továbbítani. A rendszer olyan dokumentumokként dolgozza fel őket, amelyeket nem sikerült továbbítani.

#### Fogadott faxok rendezése olyan feltételek szerint, mint Alcím és Jelszó

Rendezheti és mentheti a fogadott faxokat a bejövő vagy a hirdetőtábla-mappákban. Továbbíthatja is a fogadott faxokat a nyomtatótól eltérő célhelyekre.

- 🖵 E-mail cím
- Megosztott mappa egy hálózaton
- Másik faxkészülék

#### Megjegyzés:

- A faxadatok PDF formátumban vannak elmentve.
- □ A színes dokumentumokat nem lehet másik faxkészülékre továbbítani. A rendszer olyan dokumentumokként dolgozza fel őket, amelyeket nem sikerült továbbítani.
- □ *Ki tudja nyomtatni a nyomtató mentések/továbbítások feltételeit. Válassza ki a főképernyőn a(z) Fax majd a(z) elemet (Továbbiak) > Faxjelentés > Feltételes mentés/ Továbbítási lista.*
- □ Vegye fel a kapcsolatot a rendszergazdával a mentések/továbbítások feltételeinek beállításáért. A feltételek beállításaira vonatkozó részletes tudnivalókért tekintse meg a(z) Rendszergazdai kézikönyv tájékoztatót.

#### Kapcsolódó információ

- ➡ "Továbbiak" 140. oldal
- ➡ "A nyomtatóra mentett, fogadott faxok megtekintése az LCD-képernyőn" 137. oldal

## A nyomtatóra mentett, fogadott faxok megtekintése az LCDképernyőn

1. Válassza a(z) Fax mező lehetőséget a kezdőképernyőn.

#### Megjegyzés:

Ha vannak nem olvasott, beérkezett dokumentumok, a nem olvasott dokumentumok számát a kezdőképernyő 또 ikonján láthatja.

- 2. Válassza a(z) Beérk.üz./ Bizalmas elemet.
- 3. Válassza ki a megtekinteni kívánt bejövő vagy bizalmas mappát.
- 4. Ha a bejövő vagy bizalmas mappa jelszóval védett, adja meg a beérkező mappa jelszavát vagy a rendszergazda jelszót.
- 5. Válassza ki a listából a megtekinteni kívánt faxot.

Ekkor megjelenik a fax tartalma.

- 🗅 🛈 : Elforgatja a képet 90 fokkal jobbra.
- □ 🔍 ④ : Nagyítást vagy kicsinyítést végez.

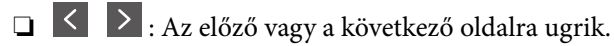

- 🗅 🔜: Megjeleníti a menüpontokat, ideértve például a mentésre és a továbbításra vonatkozó menüpontokat is.
- □ A működtetés ikonjainak elrejtéséhez koppintson bárhol az előnézeti képernyőre az ikonokon kívül. Koppintson a képernyőre ismét az ikonok megjelenítéséhez.
- 6. Válassza ki, hogy ki szeretné-e nyomtatni a megtekintett dokumentumot, majd kövesse a képernyőn megjelenő utasításokat.

#### **Fontos**:

Ha a nyomtató memóriája megtelik, a faxfogadás és faxküldés nem lehetséges. Töröljön már olvasott vagy kinyomtatott dokumentumokat.

#### Kapcsolódó információ

➡ "Beérkezett üzenetek és Bizalmas mappák" 142. oldal

## Menübeállítások faxoláshoz

## Címzett

Válassza ki a menüket a kezelőpanelen az alábbiak szerint:

#### Fax > Címzett

| Billentyűzet | Adja meg manuálisan a faxszámot.                                                                      |
|--------------|----------------------------------------------------------------------------------------------------|
| Partnerek    | Válassza ki a címzettet a partnerlistáról. Hozzá is adhat vagy szerkeszthet egy partnert.             |
| Legutóbbi    | Válasszon címzettet az elküldött faxok előzményeiből. A címzettet hozzá is adhatja a partnerlistához. |

## Faxbeállítások

Válassza ki a menüket a kezelőpanelen az alábbiak szerint:

### Fax > Faxbeállítások

#### Gyorsműködés gomb

Akár három gyakran használt paramétert is társíthat, pl.: **Átviteli napló** és **Eredeti típus** a(z) **Beáll.** > **Általános beállítások** > **Faxbeállítások** > **Gyorsműködés gomb** elemnél. Ekkor a(z) **Faxbeállítások** lapfül tetején jelennek meg a paramétereket.

#### Szken. beáll.

| Eredeti méret (Üveg)           | A(z) szkennerüveg helyre helyezett eredeti méretének és tájolásának a kiválasztása.                                                                                                    |
|--------------------------------|----------------------------------------------------------------------------------------------------|
| Eredeti típus                  | Az eredeti anyag típusának kiválasztása.                                                                                                    |
| Színes mód                     | Válassza ki, hogy színesben vagy fekete-fehérben kíván-e beolvasni.                                                                                                    |
| Felbontás                      | A kimenő fax felbontásának a kiválasztása. Magasabb felbontás választása esetén az adat<br>nagyobb méretű lesz, így több időbe telik a készüléknek elküldeni a faxüzenetet.                                            |
| Sűrűség                        | Beállítja a kimenő fax fényerejét. A + jel segítségével sötétebbre, a - jel segítségével<br>világosabbra állítható a fényerő.                                                                                          |
| Háttér eltáv.                  | Észleli az eredeti dokumentum papírszínét (háttérszínét), és eltávolítja vagy kivilágosítja a színt.<br>A szín sötétségétől és élénkségétől függően előfordulhat, hogy nem távolítható el, illetve<br>világosítható ki |
| Élesség                        | Hangsúlyosabbá teszi vagy elnagyolja a kép körvonalát. A + jel segítségével élesebbre, a - jel<br>segítségével pedig lágyabbra állítható a kép körvonala.                                                              |
| ADF 2 oldalas                  | Az automatikus lapadagolóba helyezett eredetik mindkét oldalának beolvasása és fekete-fehér<br>faxként történő elküldése.                                                                                              |
| Folyamatos szkennelés<br>(ADF) | Ha faxokat küld az eredetik egyesével történő vagy méret szerinti elhelyezésével, akkor egyetlen<br>dokumentumként eredeti méretükben küldheti el őket. A témához kapcsolódó információkat<br>lásd alább.              |

#### Faxküldési beállítások

| Közvetlen küldés    | Fekete-fehér faxot küld az eredetik beolvasása közben. Mivel a beolvasott eredeti<br>dokumentumokat a rendszer ideiglenesen nem tárolja a nyomtató memóriájában sok oldal<br>küldése esetén sem, a kevés memória okozta nyomtatóhibák elkerülhetőek. Ne feledje, hogy<br>ezzel a funkcióval hosszabb ideig tart a küldés, mint nélküle. A témához kapcsolódó<br>információkat lásd alább. |
|---------------------|----------------------------------------------------------------------------------------------------|
|                     | A funkció nem használható az alábbi esetekben:                                                                                                    |
|                     | Amikor a(z) ADF 2 oldalasválasztja faxküldéshez                                                                                                    |
|                     | Amikor több címzettnek küld faxot                                                                                                    |
| Elsőbbségi küldés   | Elküldi az aktuális faxot az elküldésre váró többi fax előtt. A témához kapcsolódó információkat<br>lásd alább.                                                                                                    |
| Fax későbbi küldése | Az Ön által megadott időben küld faxot. Ennek az opciónak az alkalmazása esetén csak fekete-<br>fehér fax áll rendelkezésre. A témához kapcsolódó információkat lásd alább.                                                                                                    |

| Feladó adatainak<br>hozzáadása   | Feladó adatainak hozzáadása                                                                                                    |
|----------------------------------|----------------------------------------------------------------------------------------------------|
|                                  | Kiválasztja a pozíciót, ahol szerepeltetheti a fejlécadatokat (a feladó nevét és a faxszámot) a<br>kimenő faxban, illetve úgy is dönthet, hogy nem szerepelteti az adatokat.                                                                                             |
|                                  | - <b>Ki</b> : Fejlécadatok nélkül küldi el a faxot.                                                                                                    |
|                                  | - <b>Képen kívül</b> : A faxküldés során a fejlécadatok a fax felső fehér margójába kerülnek. Ezáltal<br>a fejléc nem lesz átfedésben a beolvasott képpel, ugyanakkor az eredetik méretétől függően<br>előfordulhat, hogy a küldött fax kinyomtatása két lapra történik. |
|                                  | - <b>Képen belül</b> : Úgy küldi el a faxot, hogy a fejlécadatok körülbelül 7 mm-rel alacsonyabban<br>lesznek, mint a beolvasott kép teteje. A fejléc átfedésben lehet a képpel, azonban a fogadott<br>faxot nem osztja fel a rendszer két dokumentumra.                 |
|                                  | Fax fejléce                                                                                                    |
|                                  | A címzetthez tartozó fejléc kiválasztása. A funkció használatához több fejlécet kell<br>előzetesen regisztrálnia.                                                                                                    |
|                                  | További adatok                                                                                                    |
|                                  | A hozzáadni kívánt adatok kiválasztása. Választhat a(z) <b>Az Ön telefonszáma</b> és a(z) <b>Céllista</b><br>lehetőség közül.                                                                                                    |
| Értesítés küldési<br>eredményről | Értesítést küld a fax küldése után.                                                                                                    |
| Átviteli jelentés                | Továbbítási jelentést nyomtat fax küldése után.                                                                                                    |
|                                  | Nyomtatás hiba esetén: Csak hiba esetén nyomtat jelentést.                                                                                                    |
| Biztonsági mentés                | Menti a küldött faxot, amelyet a rendszer automatikusan beolvas és ment a nyomtató<br>memóriájába. A biztonsági mentés funkciója a következő esetekben érhető el:                                                                                                    |
|                                  | Amikor monokróm faxot küld                                                                                                    |
|                                  | Amikor a(z) Fax későbbi küldése funkcióval küld faxot                                                                                                    |
|                                  | Amikor a(z) Kötegelt küldés funkcióval küld faxot                                                                                                    |
|                                  | Amikor a(z) Faxadatok tárolása funkcióval küld faxot                                                                                                    |
|                                  |                                                                                                    |

#### Kapcsolódó információ

➡ "Különböző méretű dokumentumok küldése az automatikus dokumentumadagoló használatával (Folyamatos szkennelés (ADF))" 130. oldal

- ➡ "Fekete-fehér dokumentum több oldalának küldése (Közvetlen küldés)" 128. oldal
- ➡ "Elsőbbségi fax küldése (Elsőbbségi küldés)" 129. oldal
- ➡ "Fekete-fehér fax küldése meghatározott időpontban (Fax későbbi küldése)" 130. oldal

## Továbbiak

Ha a(z) 🗐 elemet választja a kezdőképernyőn lévő **Fax** elemnél, akkor megjelenik a(z) **Továbbiak** menü.

#### Átviteli napló

Lehetőség van a küldött vagy fogadott fax feladatok előzményeinek megtekintésére.

Lehetőség van a következő helyről: Job/Status küldött vagy fogadott fax feladatok előzményeinek megtekintésére.

#### Faxjelentés

| Legutóbbi átvitel                       | Az utolsó. lekérdezéssel küldött vagy fogadott fax jelentésének nyomtatása.                                  |
|-----------------------------------------|----------------------------------------------------------------------------------------------------|
| Faxolási napló                          | Átviteli jelentést nyomtat. Az alábbi menü használatával beállíthatja a jelentés automatikus<br>nyomtatását. |
|                                         | Beáll. > Általános beállítások > Faxbeállítások > Jelentésbeállítások > Faxnapló<br>automatikus nyomtatása   |
| Tárolt<br>faxdokumentumok               | A nyomtató memóriájában tárolt fax dokumentumok, például befejezetlen munkák listájának<br>nyomtatása.       |
| Faxbeállítások listája                  | Az aktuális fax beállítások nyomtatása.                                                                      |
| Feltételes mentés/<br>Továbbítási lista | Kinyomtatja a feltételes mentések/továbbítások listáját.                                                     |
| Protokoll-keresés                       | Az utolsó küldött vagy fogadott fax részletes jelentésének nyomtatása.                                       |

#### Kiterjesztett fax

| Lekérdezés fogadása           | Ha ennek beállítása <b>Be</b> és tárcsázza a feladó faxszámát, akkor dokumentumokat fogadhat a<br>feladó faxkészülékéről. A(z) <b>Lekérdezés fogadása</b> használatával történő faxfogadással<br>kapcsolatban alább olvashat részletes információkat.<br>Ha kilép a(z) Fax menüből, akkor a beállítás értéke újra <b>Ki</b> (alapértelmezett) lesz. |
|-------------------------------|----------------------------------------------------------------------------------------------------|
| Lekérdezett küldés /<br>Tábla | Ha ennek beállítása <b>Be</b> , akkor a lekérdezésküldő mappa vagy egy hirdetőtábla-mappa<br>kiválasztásával dokumentumokat olvashat be vagy tárolhat el a kiválasztott mappába(n), ha a(z)<br>� elemre kattint a(z) <b>Faxbeállítások</b> lapfülön.                                                                                                |
|                               | A lekérdezésküldő mappában egy dokumentumot tárolhat. A nyomtatón legfeljebb 10<br>dokumentumot – 10 hirdetőtáblát tárolhat, azonban regisztrálnia kell őket a(z) <b>Fax mező</b><br>mappából a tárolás előtt. A hirdetőtábla-mappa regisztrációjával kapcsolatos részletes<br>információkat lásd alább.                                            |
|                               | Ha kilép a(z) Fax menüből, akkor a beállítás értéke újra <b>Ki</b> (alapértelmezett) lesz.                                                                                                    |
| Faxadatok tárolása            | Ha ennek beállítása <b>Be</b> és a(z) � elemre kattint a(z) <b>Faxbeállítások</b> lapfülön, akkor beolvashat<br>és eltárolhat dokumentumokat a(z) <b>Tárolt dokumentumok</b> mappába. Maximum 10<br>dokumentumot tárolhat.                                                                                                    |
|                               | A(z) <b>Tárolt dokumentumok</b> mappába is beolvashat és menthet dokumentumokat a(z) <b>Fax</b><br><b>mező</b> mappából. A(z) <b>Fax mező</b> használatával történő dokumentumtárolással kapcsolatban<br>alább olvashat részletes információkat                                                                                                    |
|                               | Ha kilép a(z) Fax menüből, akkor a beállítás értéke újra <b>Ki</b> (alapértelmezett) lesz.                                                                                                    |

#### Fax mező

Hozzáfér a(z) **Fax mező** mappához a kezdőképernyőn.

#### Faxbeállítások

hozzáfér a(z) **Beáll.** > **Általános beállítások** > **Faxbeállítások** menühöz. Rendszergazdaként fér hozzá a beállítások menühöz.

#### Kapcsolódó információ

➡ "Fax fogadása lekérdezéssel (Lekérdezés fogadása)" 135. oldal

- ➡ "A(z) Lekérdezett küldés mappa beállítása" 127. oldal
- ➡ "Hirdetőtábla-mappa regisztrálása" 127. oldal
- ➡ "Dokumentum tárolása a Lekérdezett küldés /Hirdetőtábla kat. mappában" 128. oldal
- ➡ "Lekérdezett küldés /Tábla" 145. oldal
- ➡ "Fax tárolása címzett megadása nélkül (Faxadatok tárolása)" 132. oldal
- ➡ "Tárolt dokumentumok" 143. oldal
- ➡ "Állapot vagy Naplók ellenőrzése faxfeladatok esetében" 147. oldal
- ➡ "A fax előzmények ellenőrzése" 149. oldal

# A Fax mező menü elemei

## Beérk.üz./ Bizalmas

A(z) Beérk.üz./ Bizalmas elemet a(z) Fax mező mappában találja a kezdőképernyőn.

## Beérkezett üzenetek és Bizalmas mappák

A(z) Beérkezett üzenetek és a bizalmas mappák helye a(z) **Fax mező** > **Beérk.üz.**/ **Bizalmas**.

A bejövő mappába és a bizalmas mappába összesen legfeljebb 200 dokumentum menthető.

Egy Bejövő mappát használhat és legfeljebb 10 bizalmas mappát regisztrálhat. A mappa neve a mappán látható. A(z) **Bizalmas XX** az alapértelmezett név minden bizalmas mappánál.

#### Beérkezett üzenetek és Bizalmas mappák

A fogadott faxok listáját beérkezési dátum, a feladó neve és oldalak szerint jeleníti meg.

Ha a listából az egyik faxra koppint, akkor megnyílik az előnézet képernyő és megnézeti a fax tartalmát. Az előnézet megtekintése során kinyomtathatja vagy törölheti a faxot.

| előnézet képernyő | O     O     Second state in the second state is a second state in the second state is a second state in the second state in the second state is a second state in the second state in the second s |
|-------------------|----------------------------------------------------------------------------------------------------|
|                   | 🗅 💼 : Elforgatja a képet 90 fokkal jobbra.                                                                                                    |
|                   | 🗅 🔄 🏵 🕩 : A képernyőt a nyilak irányába mozgatja el.                                                                                                    |
|                   | Az előző vagy a következő oldalra ugrik.                                                                                                    |
|                   | A működtetés ikonjainak elrejtéséhez koppintson bárhol az előnézeti képernyőre az ikonokon<br>kívül. Koppintson a képernyőre ismét az ikonok megjelenítéséhez.                                                                                                    |

| (Menü) | <ul> <li>Mentés memóriaeszközre</li> <li>Továbbítás (E-mail)</li> <li>Továbbítás (Mappa)</li> <li>Fax küldése</li> <li>Részletek</li> </ul>                                                                                       |
|--------|----------------------------------------------------------------------------------------------------|
|        | A(z) <b>Törlés, ha kész</b> üzenet megjelenésekor válassza a(z) <b>Be</b> elemet a faxok törléséhez, miután<br>befejezett olyan folyamatokat, mint a(z) <b>Mentés memóriaeszközre</b> vagy a(z) <b>Továbbítás (E-<br/>mail)</b> . |

### 🔳 (Bejövő üzenetek menü)

| Összes nyomtatása                    | Ez kizárólag akkor jelenik meg, ha vannak tárolt faxok a mappában. A mappában lévő összes<br>faxot kinyomtatja. Ha a(z) <b>Be</b> lehetőséget választja a(z) <b>Törlés, ha kész</b> beállításnál, akkor a<br>rendszer minden faxot töröl a nyomtatás befejezését követően.                 |
|--------------------------------------|----------------------------------------------------------------------------------------------------|
| Az összes mentése<br>memóriaeszközre | Ez kizárólag akkor jelenik meg, ha vannak tárolt faxok a mappában. Minden faxot ment a<br>mappából külső memóriaeszközökre. Ha a(z) <b>Be</b> lehetőséget választja a(z) <b>Törlés, ha kész</b><br>beállításnál, akkor a rendszer minden dokumentumot töröl a mentés befejezését követően. |
| Összes törlése                       | Ez kizárólag akkor jelenik meg, ha vannak tárolt faxok a mappában. A mappában lévő összes<br>faxot törli.                                                                                                    |
| Beállítások                          | A következő elemek jelennek meg, ha az alábbiakat választja: <b>Beérkezett üzenetek &gt; Bejövő</b><br><b>üzenetek menü &gt; Beállítások</b> .                                                                                                    |
|                                      | Beállítások arra az esetre, ha a memória megtelt: Válasszon egy lehetőséget a megtelt Bejövő<br>mappa esetén bejövő faxok kinyomtatásához vagy elutasításához.                                                                                                    |
|                                      | Beérk. üz. jelszó beáll.: Beállíthat egy jelszót a bejövő mappa számára.                                                                                                    |
|                                      | A következő elemek jelennek meg, ha kiválaszt egy bizalmas mappát, majd az alábbiakat<br>választja: <b>Bejövő üzenetek menü &gt; Beállítások</b> .                                                                                                    |
|                                      | Név: Adjon meg egy nevet a bizalmas mappához.                                                                                                    |
|                                      | Jelszó a Nyitó kategóriához: Beállíthat egy jelszót a bejövő mappa számára.                                                                                                    |
| Bejövő üzenetek törlése              | Ez az elem csak akkor jelenik meg, ha kiválaszt egy bizalmas mappát, majd kiválasztja a <b>Bejövő</b><br><b>üzenetek menü</b> lehetőséget. Törli a bizalmas mappák aktuális beállításait és az összes tárolt<br>dokumentumot.                                                              |

#### Kapcsolódó információ

- ➡ "A nyomtatóra mentett, fogadott faxok megtekintése az LCD-képernyőn" 137. oldal
- ➡ "Továbbiak" 140. oldal
- ➡ "A fax előzmények ellenőrzése" 149. oldal

## Tárolt dokumentumok

A(z) Tárolt dokumentumok elemet a(z) Fax mező mappában találja a kezdőképernyőn.

A mappában egy dokumentumról legfeljebb 100 oldalt tárolhat fekete-fehérben vagy legfeljebb 10 dokumentumot tárolhat a mappában. Ezzel csökkentheti a dokumentumbeolvasási időt, ha ugyanazt a dokumentumot gyakran el kell küldenie.

#### Megjegyzés:

Előfordulhat, hogy nem tud 10 dokumentumot elmenteni. Ezt befolyásolják a használati körülmények, például a mentett dokumentumok mérete.

#### Tárolt dokumentumok kategória

A tárolt dokumentumok listáját a tárolási dátummal és oldalakkal jeleníti meg.

Ha a listában az egyik tárolt dokumentumra koppint, akkor megjelenik az előnézet képernyő. Koppintson a(z) **Küldés megkezdése** elemre a faxküldés képernyőre való lépéshez vagy koppintson a(z) **Törlés** elemre, ha törölni szeretné a dokumentumot az előnézet megtekintése során.

| előnézet képernyő |                                                                                                    |
|-------------------|----------------------------------------------------------------------------------------------------|
|                   | 🗅 🛈 : Elforgatja a képet 90 fokkal jobbra.                                                                                                    |
|                   | 🗅 🔄 🏵 🕩 : A képernyőt a nyilak irányába mozgatja el.                                                                                                    |
|                   | : Az előző vagy a következő oldalra ugrik.                                                                                                    |
|                   | A működtetés ikonjainak elrejtéséhez koppintson bárhol az előnézeti képernyőre az ikonokon<br>kívül. Koppintson a képernyőre ismét az ikonok megjelenítéséhez.                                                                    |
| (Menü)            | Mentés memóriaeszközre                                                                                                    |
|                   | Továbbítás (E-mail)                                                                                                    |
|                   | Továbbítás (Mappa)                                                                                                    |
|                   | Nyomtatás                                                                                                    |
|                   | A(z) <b>Törlés, ha kész</b> üzenet megjelenésekor válassza a(z) <b>Be</b> elemet a faxok törléséhez, miután<br>befejezett olyan folyamatokat, mint a(z) <b>Mentés memóriaeszközre</b> vagy a(z) <b>Továbbítás (E-<br/>mail)</b> . |

### 🔜 (Bejövő üzenetek menü)

| Faxadatok tárolása                   | Megjeleníti a(z) <b>Fax &gt; Faxbeállítások</b> lapfülhöz tartozó képernyőt. Ha a � ikonra koppint a<br>képernyőn, a rendszer megkezdi a dokumentumok beolvasását, hogy a Tárolt dokumentumok<br>kategória mappába mentse őket.                                                                                              |
|--------------------------------------|----------------------------------------------------------------------------------------------------|
| Összes nyomtatása                    | Ez az elem kizárólag akkor jelenik meg, ha vannak tárolt dokumentumok a mappában. A<br>mappában lévő összes dokumentumot kinyomtatja. Ha a(z) <b>Be</b> lehetőséget választja a(z) <b>Törlés,</b><br><b>ha kész</b> beállításnál, akkor a rendszer minden dokumentumot töröl a nyomtatás befejezését<br>követően.            |
| Az összes mentése<br>memóriaeszközre | Ez az elem kizárólag akkor jelenik meg, ha vannak tárolt dokumentumok a mappában. A<br>mappában lévő összes dokumentumot külső memóriaeszközökre menti. Ha a(z) <b>Be</b> lehetőséget<br>választja a(z) <b>Törlés, ha kész</b> beállításnál, akkor a rendszer minden dokumentumot töröl a<br>nyomtatás befejezését követően. |
| Összes törlése                       | Ez az elem kizárólag akkor jelenik meg, ha vannak tárolt dokumentumok a mappában. A<br>mappában lévő összes dokumentumot törli.                                                                                                    |
| Beállítások                          | Jelszó a Nyitó kategóriához: Beállíthat egy jelszót a bejövő mappa számára.                                                                                                    |

#### Kapcsolódó információ

➡ "Ugyanazon dokumentumok elküldése több alkalommal" 131. oldal
## Faxolás

- ➡ "Lekérdezett küldés" 145. oldal
- ➡ "Továbbiak" 140. oldal
- ➡ "A fax előzmények ellenőrzése" 149. oldal

## Lekérdezett küldés /Tábla

A(z) Lekérdezett küldés /Tábla elemet a(z) Fax mező mappában találja a kezdőképernyőn.

Egy lekérdezésküldő mappa és 10 hirdetőtábla van. A mappában egy dokumentumról legfeljebb 100 oldalt tárolhat fekete-fehérben és egy dokumentumot tárolhat minden egyes mappában.

## Kapcsolódó információ

➡ "Fax küldése lekérdezéssel (a Lekérdezett küldés /Hirdetőtábla kat. használatával)" 126. oldal

## Lekérdezett küldés

A(z) Lekérdezett küldés menü helye: Fax mező > Lekérdezett küldés /Tábla.

## Lekérdezett küldés mappa

A beállítási elemeket és értékeket jeleníti meg a(z) **Beállítások** elemnél a(z) 🗐 (Menü) menüben.

## Dokumentum hozzáadása

Megjeleníti a(z) Fax > Faxbeállítások lapfülhöz tartozó képernyőt. Ha a(z)  $\triangle$  elemre koppint a képernyőn, akkor a rendszer megkezdi a dokumentumbeolvasást, hogy a mappába mentse őket.

Ha van dokumentum a mappában, akkor helyette a(z) **Dokumentum ellenőrzése** lehetőség jelenik meg.

## Dokumentum ellenőrzése

Az előnézeti képernyőt jeleníti meg, ha van dokumentum a mappában. Az előnézet megtekintése során kinyomtathatja vagy törölheti a dokumentumot.

| előnézet képernyő | Lásd a(z) <b>Fax mező &gt; Tárolt dokumentumok</b> magyarázatát.                                                                                                    |  |
|-------------------|----------------------------------------------------------------------------------------------------|--|
| (Menü)            | <ul> <li>Mentés memóriaeszközre</li> <li>Továbbítás (E-mail)</li> </ul>                                                                                                    |  |
|                   | Továbbítás (Mappa)                                                                                                    |  |
|                   | Fax küldése                                                                                                    |  |
|                   | A(z) <b>Törlés, ha kész</b> üzenet megjelenésekor válassza a(z) <b>Be</b> elemet a faxok törléséhez, miután<br>befejezett olyan folyamatokat, mint a(z) <b>Mentés memóriaeszközre</b> vagy a(z) <b>Továbbítás (E-<br/>mail)</b> . |  |

## 🔳 (Menü)

| Dokumentum törlése | Ez az elem kizárólag akkor jelenik meg, ha van tárolt dokumentum a mappában. A mappában |
|--------------------|-----------------------------------------------------------------------------------------|
|                    | tárolt dokumentumot törli.                                                              |

| Beállítások | Jelszó a Nyitó kategóriához: Beállíthat egy jelszót a bejövő mappa számára.                                                                                                    |
|-------------|----------------------------------------------------------------------------------------------------|
|             | Auto. törlés lekérdezett küldés után: Ha ezt <b>Be</b> értékre állítja, akkor a rendszer törli a<br>mappában lévő dokumentumot, amikor a következő kérés a címzettől a dokumentum<br>küldésére vonatkozóan (Lekérdezett küldés) teljesítve lesz. |
|             | Értesítés küldési eredményről: Ha a(z) E-mail értesítések beállítása Be, akkor a nyomtató<br>értesítést küld a(z) Címzett elemnél megadott célhelyre a dokumentum küldésére<br>vonatkozó kérelem (Lekérdezett küldés) teljesítését követően.     |

## Kapcsolódó információ

- ➡ "Tárolt dokumentumok" 143. oldal
- ➡ "Továbbiak" 140. oldal
- ➡ "A fax előzmények ellenőrzése" 149. oldal

## Nem regisztrált hirdetőtábla

A(z) Nem regisztrált hirdetőtábla menü helye: Fax mező > Lekérdezett küldés /Tábla. Válassza ki az egyik Nem regisztrált hirdetőtábla mappát. Miután regisztrált egy táblát, a regisztrált név jelenik meg a mappán a(z) Nem regisztrált hirdetőtábla helyett.

Maximum 10 hirdetőtáblát regisztrálhat.

## Hirdetőtábla kategória beállításai

| Név (kötelező)                       | Adjon meg egy nevet a hirdetőtábla-mappához.                                                                                                    |
|--------------------------------------|----------------------------------------------------------------------------------------------------|
| Alcím (SEP)                          | Fax fogadásához adja meg vagy módosítsa a címzett adatait.                                                                                                    |
| Jelszó (PWD)                         |                                                                                                    |
| Jelszó a Nyitó kategóriához          | Állítsa be vagy módosítsa a mappa megnyitásához használt jelszót.                                                                                                    |
| Auto. törlés lekérdezett küldés után | Ha ezt <b>Be</b> értékre állítja, akkor a rendszer törli a mappában lévő<br>dokumentumot, amikor a következő kérés a címzettől a<br>dokumentum küldésére vonatkozóan (Lekérdezett küldés) teljesítve<br>lesz.                    |
| Értesítés küldési eredményről        | Ha az <b>E-mail értesítések</b> beállítás <b>Be</b> értékre van állítva, akkor a<br>nyomtató értesítést küld a <b>Címzett</b> számára a dokumentum<br>küldésére vonatkozó kérelem (Lekérdezett küldés) teljesítését<br>követően. |

## Kapcsolódó információ

➡ "Az egyes regisztrált hirdetőtábla" 146. oldal

## Az egyes regisztrált hirdetőtábla

A hirdetőtáblákat itt találja: **Fax mező** > **Lekérdezett küldés** /**Tábla**. Válassza ki azt a mappát, amihez megjelenik a regisztrált név. A mappán megjelenő név a(z) **Nem regisztrált hirdetőtábla** menüben regisztrált név.

Maximum 10 hirdetőtáblát regisztrálhat.

## Faxolás

## (Regisztrált hirdetőtábla neve)

Az elemek beállítási értékeit jeleníti meg a(z) **Beállítások** elemnél a(z) 贏 (Menü) menüben.

## Dokumentum hozzáadása

Megjeleníti a(z) Fax > Faxbeállítások lapfülhöz tartozó képernyőt. Ha a(z)  $\triangle$  elemre koppint a képernyőn, akkor a rendszer megkezdi a dokumentumbeolvasást, hogy a mappába mentse őket.

Ha van dokumentum a mappában, akkor helyette a(z) **Dokumentum ellenőrzése** lehetőség jelenik meg.

## Dokumentum ellenőrzése

Az előnézeti képernyőt jeleníti meg, ha van dokumentum a mappában. Az előnézet megtekintése során kinyomtathatja vagy törölheti a dokumentumot.

| előnézet képernyő | Lásd a(z) <b>Fax mező &gt; Tárolt dokumentumok</b> magyarázatát.                           |
|-------------------|--------------------------------------------------------------------------------------------|
| (Menü)            | Lásd a(z) <b>Lekérdezett küldés &gt; Dokumentum ellenőrzése &gt; </b> (Menü) magyarázatát. |

## 🔳 (Menü)

| Dokumentum törlése      | Ez az elem kizárólag akkor jelenik meg, ha van tárolt dokumentum a mappában. A mappában<br>tárolt dokumentumot törli.                                                                               |
|-------------------------|----------------------------------------------------------------------------------------------------|
| Beállítások             | Megjelennek az olyan menük, mint pl. a(z) <b>Név (kötelező)</b> és a(z) <b>Alcím (SEP)</b> . Lásd a(z) <b>Nem<br/>regisztrált hirdetőtábla &gt; Hirdetőtábla kategória beállításai</b> magyarázatát |
| Bejövő üzenetek törlése | Törli a tárolt dokumentumot és nem regisztrált állapotúra módosítja a mappát.                                                                                                    |

## Kapcsolódó információ

- ➡ "Tárolt dokumentumok" 143. oldal
- ➡ "Lekérdezett küldés" 145. oldal
- ➡ "Nem regisztrált hirdetőtábla" 146. oldal
- ➡ "Továbbiak" 140. oldal
- ➡ "A fax előzmények ellenőrzése" 149. oldal

# Állapot vagy Naplók ellenőrzése faxfeladatok esetében

# Adatok megjelenítése fogadott, azonban nem feldolgozott (Nem olvasott/Nem kinyomtatott/Nem mentett/Nem továbbított) faxok esetében

Ha vannak nem feldolgozott, beérkezett dokumentumok, a nem feldolgozott feladatok számát a kezdőképernyő ikonján láthatja. A "nem feldolgozott" állapot meghatározásáért tekintse meg az alábbi táblázatot.

## Fontos:

Ha a beérkező üzeneteket tároló mappa megtelt, nem lehet faxokat fogadni. Törölje a már megtekintett dokumentumokat a beérkezett üzeneteket tároló mappából.

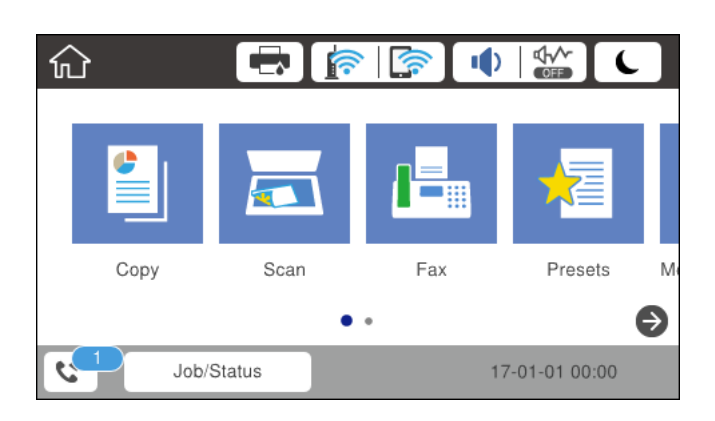

| Fogadott fax mentési/<br>továbbítási beállítása                     | Nem feldolgozott állapot                                                                                                    |
|---------------------------------------------------------------------|----------------------------------------------------------------------------------------------------|
| Nyomtatás <sup>*1</sup>                                             | Vannak nyomtatásra várakozó vagy folyamatban lévő nyomtatás alatt lévő beérkezett<br>dokumentumok.                                                                                                    |
| A bejövő üzenetek vagy a<br>bizalmas üzenetek mappájának<br>mentése | Vannak olvasatlan, beérkezett dokumentumok a bejövő mappában vagy a bizalmas<br>mappában.                                                                                                    |
| Mentés külső adattároló<br>eszközre                                 | Vannak beérkezett dokumentumok, amelyek nincsenek mentve az eszközre, mert nincs<br>olyan nyomtatóhoz csatlakoztatott eszköz, amely tartalmazna kifejezetten a beérkezett<br>dokumentumok mentésére létrehozott mappát, vagy más probléma áll fenn. |
| Mentés a számítógépre                                               | Vannak olyan beérkezett dokumentumok, amelyek nincsenek mentve a számítógépre,<br>mert az alvó módban van, vagy más probléma merült fel.                                                                                                    |
| Továbbítás                                                          | Vannak beérkezett dokumentumok, amelyek nem lettek továbbítva, vagy a továbbításuk sikertelen volt <sup>*2</sup> .                                                                                                    |

- \*1 : Ha egy faxmentési/faxtovábbítási beállítást sem állított be, vagy ha a beérkezett dokumentumok kinyomtatását állította be, miközben elmentette őket egy külső adattároló eszközre vagy számítógépre.
- \*2 : Ha a bejövő mappában azon dokumentumok mentését állította be, amelyek nem továbbíthatók, és a bejövő mappában vannak olvasatlan dokumentumok, amelyek továbbítása sikertelen volt. Ha azt állítja be, hogy a sikertelenül továbbított dokumentumokat nyomtassa ki, és a nyomtatás nincs kész.

#### Megjegyzés:

Ha egynél több faxmentési/-továbbítási beállítást használ, a nem feldolgozott feladatok száma lehet "2" vagy "3" még akkor is, ha csak egy fax érkezett be. Például, ha azt állítja be, hogy a faxok mentésre kerüljenek a bejövő mappába és a számítógépre, és egy fax érkezik, ha a fax még nincs mentve a bejövő mappába és a számítógépre, akkor a nem feldolgozott feladatok száma "2" lesz.

## Kapcsolódó információ

- ➡ "A nyomtatóra mentett, fogadott faxok megtekintése az LCD-képernyőn" 137. oldal
- ➡ "Folyamatban lévő faxfeladatok ellenőrzése" 149. oldal

## Folyamatban lévő faxfeladatok ellenőrzése

Megjelenítheti a képernyőt, hogy ellenőrizze, mely faxfeladatok feldolgozása van még folyamatban. Az alábbi feladatok jelennek meg az ellenőrző képernyőn. A képernyőről nyomtathat még nem kinyomtatott dokumentumokat vagy újraküldhet olyan dokumentumokat, amiket nem sikerült kiküldeni.

- Fogadott fax feladatok alább
  - D Még nincs kinyomtatva (ha a feladatok beállítása: "kinyomtatandó")
  - □ Még nincs elmentve (ha a feladatok beállítása: "mentendő")
  - □ Még nincs továbbítva (ha a feladatok beállítása: "továbbítandó")
- Olyan kimenő faxfeladatok, amiket nem sikerült elküldeni (ha engedélyezte a(z) Hibaadatok mentése lehetőséget)

Kövesse az alábbi lépéseket az ellenőrző képernyő megjelenítéséhez.

- 1. Koppintson a(z) Job/Status lehetőségre a kezdőképernyőn.
- 2. Koppintson a(z) Feladat állapota lapfülre, majd a(z) Aktív elemre.
- 3. Válassza ki az ellenőrizni kívánt feladatot.

## Kapcsolódó információ

➡ "Adatok megjelenítése fogadott, azonban nem feldolgozott (Nem olvasott/Nem kinyomtatott/Nem mentett/Nem továbbított) faxok esetében" 147. oldal

## A fax előzmények ellenőrzése

Ellenőrizheti a küldött vagy fogadott fax feladatok előzményeit, például a dátumot, időt és az egyes feladatok eredményét.

- 1. Koppintson a(z) Job/Status lehetőségre a kezdőképernyőn.
- 2. Jelölje ki a Napló lehetőséget a Feladat állapota lapon.
- 3. Koppintson a(z) ▼ gombra jobb oldalon, majd válassza a(z) Küldés vagy Fogadás lehetőséget.

A küldött vagy fogadott fax feladatok naplója ellentétes kronológiai sorrendben jelenik meg. Koppintson arra a feladatra, amelynek a részleteit szeretné megjeleníteni.

Ellenőrizheti a faxelőzményeket a(z) **Faxolási napló** kinyomtatásával, amelyet a(z) **Fax** > 🔜 (Továbbiak) > **Faxjelentés** > **Faxolási napló** kiválasztásával tehet meg.

## Kapcsolódó információ

➡ "Továbbiak" 140. oldal

## A fogadott dokumentumok újranyomtatása

A beérkezett dokumentumok a nyomtatott faxfeladatok naplójából ismételten kinyomtathatók.

Ne feledje, hogy a fogadott, kinyomtatott dokumentum időrendi sorrendben törlődnek, ha a nyomtató memóriája elfogy.

- 1. Koppintson a(z) Job/Status lehetőségre a kezdőképernyőn.
- 2. Jelölje ki a Napló lehetőséget a Feladat állapota lapon.
- Koppintson a(z) ▼ gombra jobb oldalon, majd válassza a(z) Nyomtatás lehetőséget.
   A küldött vagy fogadott fax feladatok előzményei fordított időrendi sorrendben jelennek meg.
- Válasszon ki egy feladatot a(z) segítségével az előzmények listájából.
   Ellenőrizze a dátumot, időt és az eredményt, ha ezt a dokumentumot szeretné kinyomtatni.
- 5. Koppintson a(z) Nyomtatás lehetőségre a dokumentum kinyomtatásához.

# Fax küldése számítógépről

A számítógépről a FAX Utility és a PC-FAX illesztőprogram használatával küldhet faxokat.

## Megjegyzés:

A(z) FAX Utility segédprogram telepítéséhez használja az EPSON Software Updater alkalmazást. Bővebb információkért tekintse meg a következőkben a kapcsolódó információkat. Windows-rendszer használata esetén az alkalmazás a nyomtatóhoz mellékelt lemez segítségével is telepíthető.

## Kapcsolódó információ

- ➡ "Szoftverfrissítési eszközök (Software Updater)" 190. oldal
- ➡ "A legfrissebb alkalmazások telepítése" 191. oldal

## Egy alkalmazás segítségével létrehozott dokumentumok küldése (Windows)

Az Ön által létrehozott adatokat (például dokumentumokat, rajzokat és táblázatokat) egy fedőlap kíséretében közvetlenül elküldheti úgy is, ha egy alkalmazás (például a Microsoft Word vagy a Microsoft Excel) **Nyomtatás** menüjében kiválaszt egy fax-képes nyomtatót.

## Megjegyzés:

A következőkben példaként a Microsoft Word alkalmazással ismertetjük a folyamatot. A tényleges műveletek eltérők lehetnek, ha Ön a példában szereplőtől eltérő alkalmazást használ. Részletek az alkalmazás súgójában találhatók.

- 1. Hozza létre a faxüzenetben küldeni kívánt dokumentumot egy alkalmazás segítségével.
- 2. Kattintson a Fájl menüben a Nyomtatás elemre.

Ekkor megjelenik az alkalmazás Nyomtatás ablaka.

- 3. Válassza a(z) XXXXX (FAX) elemet (ahol az XXXXX jelzés az Ön nyomtatójának a nevét jelöli) a Nyomtató szakaszban, majd ellenőrizze a faxküldési beállításokat.
  - □ A **Példányszám** paraméternél írja be az 1 számot. Ha a 2 számot vagy annál nagyobb számot ír be, akkor előfordulhat, hogy a rendszer nem bírja elküldeni a faxüzenetet.

- □ A kimeneti portot megváltoztató szolgáltatásokat (például a **Nyomtatás fájlba** szolgáltatást) itt nem használhatja.
- Egy faxátvitel során a fedőlappal együtt maximum 100 oldalt küldhet el.
- 4. Szükség szerint a Nyomtató tulajdonságai vagy a Tulajdonságok elemre kattintva határozhatja meg a(z) Papírméret, a(z) Tájolás, a(z) Színes, a(z) Képminőség és a(z) Karakter fényerősség paraméter beállításait. Részletek a(z) PC-FAX illesztőprogramjának a súgójában találhatók.
- 5. Kattintson a **Nyomtatás** elemre.

## Megjegyzés:

A(z) FAX Utility első használatakor a rendszer megjelenít egy ablakot, ahol Önnek regisztrálnia kell az adatait. Adja meg a szükséges adatokat, majd kattintson a(z) **OK** lehetőségre. A faxfeladatok belső kezeléséhez a(z) FAX Utility **Becenév** megnevezést használ. A többi adatot a rendszer automatikusan hozzáadja a fedőlaphoz.

Megjelenik a(z) **Címzett beállítások** képernyő, ami a(z) FAX Utility programhoz tartozik.

- 6. Határozza meg a címzettet, majd kattintson a Következő elemre.
  - A címzett (például: név, faxszám stb.) közvetlen meghatározása a(z) PC-FAX telefonkönyv menüből:

Ha a címzettet korábban elmentették a telefonkönyvben, akkor végezze el az alábbi lépéseket.

- 1 Kattintson a(z) PC-FAX telefonkönyv lapra.
- **2** Válassza ki a címzettet a listából, majd kattintson a(z) Hozzáadás elemre.
- A címzett (például: név, faxszám stb.) kiválasztása a nyomtató névjegy listájából:

Ha a címzettet korábban elmentették a nyomtató névjegy listájában, akkor végezze el az alábbi lépéseket.

**1** Kattintson a(z) Névjegyek a nyomtatón lapra.

Megjegyzés:

Ha a nyomtató biztonsági beállítása lehetővé teszi, hogy a rendszergazdák letiltsák a felhasználóknak a nyomtató faxbeállításainak módosítását, akkor előfordulhat, hogy a folytatáshoz be kell írnia egy rendszergazdai jelszót.

Válassza ki a névjegyeket a listából, majd kattintson a(z) Hozzáadás gombra a(z) Hozzáadás a Címzett mezőhöz ablakkal való folytatáshoz.

3 Válassza ki a névjegyeket a megjelenített listából, majd kattintson a(z) Szerkesztés elemre.

Szükség szerint adjon meg személyes adatokat, pl.: Cég/Vállalat és Megszólítás, majd kattintson a(z)
 OK gombra a(z) Hozzáadás a Címzett mezőhöz ablakba való visszatéréshez.

Szükség szerint jelölje be a(z) Regisztrálás a PC-FAX telefonkönyvben jelölőnégyzetet, hogy a rendszer a(z) PC-FAX telefonkönyv menübe mentse a névjegyeket.

**6** Kattintson a(z) **OK** elemre.

A címzett (például: név, faxszám stb.) közvetlen meghatározása:

Végezze el az alábbi lépéseket.

- 1 Kattintson a(z) Kézi tárcsázás lapra.
- 2 Adja meg szükséges információkat.

**3** Kattintson a(z) Hozzáadás elemre.

Ezen kívül, amennyiben a(z) **Mentés telefonkönyvbe** elemre kattint, akkor elmentheti a címzettet a(z) **PC-FAX telefonkönyv** fül alatti listában.

#### Megjegyzés:

- Ha a nyomtatója Vonaltípus paraméteréhez a(z) PBX értéket választották ki, és a rendszert úgy állították be, hogy a konkrét előhívószám beírása helyett a kettőskereszt (#) szimbólumot használja, akkor írja be a kettőskereszt (#) szimbólumot. Bővebb információkért kérjük, hogy tekintse meg az alábbi Kapcsolódó információk hivatkozás segítségével elérhető Alapbeállítások szakaszban található Vonaltípus paraméter-leírást.
- Ha a(z) FAX Utility főképernyőjének a Beállítási lehetőségek szakaszában a(z) Adja meg kétszer a faxszámot elemet választotta, akkor ismét be kell írnia ugyanazt a számot a(z) Hozzáadás elemre vagy a Következő elemre kattintáskor.

A rendszer ekkor hozzáadja a címzettet az ablak felső részében látható Címzett lista szakaszhoz.

7. Határozza meg a fedőlap tartalmát.

• Fedőlap csatolásához válasszon egy sablont a(z) **Fedőlap** menüpontból. Töltse ki a(z) **Tárgy** és **Üzenet** mezőket. Ne feledje, hogy a rendszer nem kínál fel olyan szolgáltatást, amelynek a segítségével Ön eredeti fedőlapot hozhatna létre vagy adhatna hozzá a listához.

Ha nem szeretne fedőlapot csatolni, akkor a(z) **Fedőlap** szakaszban válassza a(z) **Nincs fedőlap** elemet.

**2** A fedőlapon szereplő elemek sorrendjének a módosításához kattintson a(z) **Fedőlap formázása** elemre. A fedőlap méretét a(z) **Papírméret** paraméter segítségével választhatja ki. A faxüzenetben küldeni kívánt dokumentumétól eltérő méretű fedőlapot is választhat.

**3** A fedőlapon szereplő szöveg betűtípusának vagy betűméretének a módosításához kattintson a(z) **Betűtípus** elemre.

4 Ha szeretné módosítani a küldő adatait, akkor kattintson a(z) Feladó beállításai elemre.

**5** Ha szeretné megtekinteni, hogy a fedőlap miként fest az Ön által beírt tárggyal és üzenettel, akkor kattintson a(z) **Részletes előnézet** elemre.

6 Kattintson a Tovább gombra.

8. Ellenőrizze a továbbítani kívánt tartalmat, majd kattintson a(z) **Küld** elemre.

A továbbítás előtt ellenőrizze, hogy a címzett neve és faxszáma helyes-e. Ha szeretné megtekinteni a küldeni kívánt fedőlap és dokumentum előnézetét, akkor kattintson a(z) **Előnézet** elemre.

A továbbítás elindítását követően megjelenik egy ablak, amelyen ellenőrizheti az átvitel állapotát.

#### Megjegyzés:

- Az átvitel leállításához válassza ki az adatot, majd kattintson a Mégse kezelőpaneljének a segítségével is megszakíthatja.
- □ *Ha az átvitel közben hibát észlel a rendszer, akkor megjelenik a(z) Kommunikációs hiba ablak. Ellenőrizze a hibára vonatkozó információkat, és próbálja újra elküldeni az üzenetet.*
- □ Ha a Faxküldő segédprogram (FAX Utility) főképernyőjének a(z) Választható beállítások képernyőjén nincs bejelölve a(z) A Fax állapotfigyelő megjelenítése átvitel közben elem, akkor a(z) Fax állapotfigyelő képernyő (a fent említett képernyő, amelynek a segítségével ellenőrizhető az átvitel állapota) nem jelenik meg.

## Egy alkalmazás segítségével létrehozott dokumentumok küldése (Mac OS)

Az Ön által létrehozott adatokat (például dokumentumokat, rajzokat és táblázatokat) elküldheti úgy is, ha egy kereskedelmi forgalomban elérhető alkalmazás **Nyomtatás** menüjéből kiválaszt egy fax-képes nyomtatót.

#### Megjegyzés:

A következőkben példaként a(z) Mac OS rendszerekben elérhető szabványos alkalmazás, a Text Edit segítségével ismertetjük a folyamatot.

- 1. Hozza létre a faxüzenetben küldeni kívánt dokumentumot egy alkalmazás segítségével.
- 2. Kattintson a Fájl menüben a Nyomtatás elemre.

Ekkor megjelenik az alkalmazás Nyomtatás ablaka.

- 3. Válassza ki a nyomtatóját (a fax nevét) a Név szakaszban, a részletes beállítások megjelenítéshez kattintson a(z)
   ▼ ikonra, ellenőrizze a nyomtatási beállításokat, majd kattintson az OK elemre.
- 4. Végezze el a beállításokat az egyes elemeknél.
  - □ A **Példányszám** paraméternél írja be az 1 számot. A rendszer akkor is kizárólag 1 példányt küld el, ha a 2 számot vagy annál nagyobb számot ír be.

Legy faxátvitel során maximum 100 oldalt küldhet el.

#### Megjegyzés:

A küldeni kívánt dokumentumok oldalmérete akkora lehet, mint amekkora papírméretű faxüzeneteket küldhet a nyomtató segítségével.

5. A felugró menüből szíveskedjen kiválasztani a(z) Fax beállítások elemet, majd állítsa be az egyes paramétereket.

Az egyes beállítási elemekhez kapcsolódó részletes magyarázatokat a(z) PC-FAX illesztőprogramjának a súgójában találhatja.

A(z) PC-FAX illesztőprogramjának a súgójának a megnyitásához kattintson az ablak bal alsó sarkában látható ikonra.

6. Válassza a(z) Címzett beállítások menüpontot, majd határozza meg a címzettet.

A címzett (például: név, faxszám stb.) közvetlen meghatározása:

Kattintson a(z) **Hozzáadás** elemre, írja be a szükséges információkat, majd kattintson a(z) ikonra. A rendszer ekkor hozzáadja a címzettet az ablak felső részében látható Címzett lista szakaszhoz.

Ha a(z) PC-FAX illesztőprogramjának a beállításai között a(z) Adja meg kétszer a faxszámot elemet

választotta, akkor ismét be kell írnia ugyanazt a számot a(z) 👘 ikonra kattintáskor.

Ha a faxoláshoz használt telefonvonalon előhívószámot is be kell írni, akkor írja be a kívánt előhívószámot a(z) Külső hozzáférési prefix paraméternél.

#### Megjegyzés:

Ha a nyomtatója Vonaltípus paraméteréhez a(z) **PBX** értéket választották ki, és a rendszert úgy állították be, hogy a konkrét előhívószám beírása helyett a kettőskereszt (#) szimbólumot használja, akkor írja be a kettőskereszt (#) szimbólumot. Bővebb információkért kérjük, hogy tekintse meg az alábbi Kapcsolódó információk hivatkozás segítségével elérhető Alapbeállítások szakaszban található Vonaltípus paraméter-leírást.

#### Faxolás

A címzett (például: név, faxszám stb.) kiválasztása a telefonkönyvből:

Ha a címzettet korábban elmentették a telefonkönyvben, akkor kattintson a(z) ikonra. Válassza ki a címzettet a listából, majd kattintson a(z) **Hozzáadás** > **OK** elemre.

Ha a faxoláshoz használt telefonvonalon előhívószámot is be kell írni, akkor írja be a kívánt előhívószámot a(z) Külső hozzáférési prefix paraméternél.

#### Megjegyzés:

Ha a nyomtatója Vonaltípus paraméteréhez a(z) **PBX** értéket választották ki, és a rendszert úgy állították be, hogy a konkrét előhívószám beírása helyett a kettőskereszt (#) szimbólumot használja, akkor írja be a kettőskereszt (#) szimbólumot. Bővebb információkért kérjük, hogy tekintse meg az alábbi Kapcsolódó információk hivatkozás segítségével elérhető Alapbeállítások szakaszban található Vonaltípus paraméter-leírást.

7. Ellenőrizze a címzetthez kapcsolódó beállításokat, majd kattintson a(z) Fax gombra.

A küldés elindul.

A továbbítás előtt ellenőrizze, hogy a címzett neve és faxszáma helyes-e.

#### Megjegyzés:

- A(z) Dock szakaszban látható nyomtató ikonra kattintáskor megjelenik az átviteli állapot ellenőrzésére szolgáló képernyő. A küldés leállításához kattintson az adatra, majd kattintson a(z) Törlés elemre.
- □ *Ha az átvitel közben hibát észlel a rendszer, akkor megjelenik a(z)* **Sikertelen küldés** üzenet. Ellenőrizze az átviteli rekordokat a(z) **Fax átviteli eredmények** képernyőn.
- D Előfordulhat, hogy a rendszer a vegyes papírméretű dokumentumokat nem bírja megfelelően elküldeni.

## Faxok fogadása számítógépen

A fogadott faxokat elmentheti PDF-fájlként a nyomtatóhoz csatlakoztatott számítógépen. A(z) FAX Utility különféle szolgáltatásokat kínál, ideértve a faxok mentési mappájának a kiválasztásával kapcsolatos útmutatást is. Ennek a szolgáltatásnak a használata előtt szíveskedjen telepíteni a(z) FAX Utility segédprogramot.

#### Megjegyzés:

*A(z)* FAX Utility segédprogramot a következő módszerek segítségével telepítheti.

- A szoftverfrissítésre szolgáló EPSON Software Updater alkalmazás segítségével
- A nyomtatójához mellékelt lemez segítségével. (csak Windows-rendszernél)

#### **Fontos:**

- Ahhoz, hogy számítógépen fogadjon faxokat a(z) Fogadás módja beállítását a nyomtató kezelőpanelén Auto. értékre kell állítani. A nyomtató beállítási állapotáról egyeztessen a rendszergazdával. A részletes tudnivalókért tekintse meg a(z) Rendszergazdai kézikönyv című dokumentumot.
- A faxok megfelelő fogadásához a faxok fogadására beállított számítógépnek folyamatosan bekapcsolva kell lennie. A nyomtató ideiglenesen a memóriába menti a beérkezett dokumentumokat, mielőtt elmentené őket a számítógépre. Ha a számítógépet kikapcsolja, akkor a nyomtató memóriája megtelhet, hiszen ilyenkor a nyomtató nem bírja a számítógép felé továbbítani a dokumentumokat.
- A nyomtató memóriájában ideiglenesen elmentett dokumentumok száma a kezdőképernyő ikonján jelenik meg.
- □ A fogadott faxok olvasásához telepítenie kell egy PDF-megtekintő alkalmazást a számítógépére, amilyen például az Acrobat Reader.

## Kapcsolódó információ

- ➡ "Szoftverfrissítési eszközök (Software Updater)" 190. oldal
- ➡ "A legfrissebb alkalmazások telepítése" 191. oldal

## A bejövő faxok mentése számítógépre

Beállításokat végezhet el, hogy a rendszer számítógépre mentse a bejövő faxokat a(z) FAX Utility segítségével. Ehhez előzetesen telepíteni kell a(z) FAX Utility segédprogramot a számítógépre.

Bővebb információkat a(z) FAX Utility súgójának a(z) Alapműveletek szakaszában találhat (az adott szakasz a súgó főablakán látható). Ha a jelszóbeviteli képernyő megjelenik a számítógép képernyőjén, amíg Ön a beállításokat végzi, akkor írja be a jelszót. Ha nem ismeri a jelszót, vegye fel a kapcsolatot a rendszergazdával.

#### Megjegyzés:

Lehetőség van a faxokat egyidejűleg fogadni egy számítógépen és nyomtatni a nyomtatóról. A nyomtató beállítási állapotáról egyeztessen rendszergazdájával. A részletes tudnivalókért tekintse meg a(z) Rendszergazdai kézikönyv című dokumentumot.

## Kapcsolódó információ

➡ "A faxműveletek konfigurálására és faxok küldésére szolgáló alkalmazás (FAX Utility)" 188. oldal

## A bejövő faxokat a számítógépre mentő funkció kikapcsolása

A(z) FAX Utility segítségével beállíthatja, hogy a rendszer ne mentse a faxokat a továbbiakban a számítógépre.

Bővebb információkat a(z) FAX Utility súgójának a(z) Alapműveletek szakaszában találhat (az adott szakasz a súgó főablakán látható).

#### Megjegyzés:

- Ha vannak olyan faxok, amiket a rendszer nem a számítógépre mentett, akkor nem kapcsolhatja ki azt a funkciót, ami a faxokat a számítógépre menti.
- Dem módosíthatja a rendszergazda által zárolt beállításokat.
- Továbbá megváltoztathatja a beállításokat a nyomtatón. A fogadott faxok számítógépre történő mentéséhez elvégzett beállítások visszavonásával kapcsolatban vegye fel a kapcsolatot rendszergazdájával. A részletes tudnivalókért tekintse meg a(z) Rendszergazdai kézikönyv című dokumentumot.

#### Kapcsolódó információ

➡ "A faxműveletek konfigurálására és faxok küldésére szolgáló alkalmazás (FAX Utility)" 188. oldal

## Új faxok ellenőrzése (Windows)

Ha a számítógépet úgy állítja be, hogy az mentse a nyomtató által fogadott faxokat, a Windows tálcán lévő fax ikon segítségével ellenőrizheti a beérkezett faxok feldolgozási állapotát, valamint hogy vannak-e még új faxok. Ha a számítógépet úgy állítja be, hogy az értesítést jelenítsen meg új faxok érkezésekor, akkor a Windows tálca közelében egy értesítési képernyő ugrik fel, ahol ellenőrizhetők az új faxok.

#### Megjegyzés:

A beérkezett faxok számítógépre mentett adatai a nyomtató memóriájából törlődnek.

A beérkezett faxok megtekintéséhez Adobe Reader szükséges, hiszen a rendszer azokat PDF-fájlokként menti.

## A fax ikon használata a tálcáról (Windows)

Az új faxok és a működési állapot a(z) Windows tálcán található fax ikon segítségével is megtekinthető.

1. Tekintse meg az ikont.

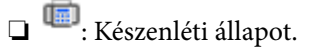

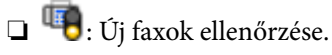

- 🗅 啦: Új faxok importálása kész.
- 2. Kattintson jobb egérgombbal az ikonra, majd kattintson a(z) Nyissa meg a fogadott faxok mappáját elemre.

Ekkor megjelenik a beérkezett faxok mappája. Ellenőrizze a fájlnévben a dátumot és a küldőt, majd nyissa meg a PDF-fájlt.

Ha a fax ikon készenléti állapotot jelez, a(z) **Új faxok ellenőrzése most** kiválasztásával azonnal ellenőrizheti, hogy érkezett-e új fax.

## Megjegyzés:

A beérkezett faxokat a rendszer az alábbi névformátum alapján automatikusan átnevezi. ÉÉÉÉHHNNÓÓPPMM\_xxxxxxx\_nnnnn (Év/Hónap/Nap/Óra/Perc/Másodperc\_küldő száma)

## Az értesítési ablak használata (Windows)

Amennyiben a beállítások alapján a rendszer értesíti az új faxok érkezésekor, az egyes faxoknál értesítési ablak jelenik meg a tálca közelében.

1. Tekintse meg a számítógép képernyőjén megjelenő értesítési képernyőt.

#### Megjegyzés:

Ha a képernyőn bizonyos ideig nem végeznek műveletet, az értesítési képernyő eltűnik. Az értesítési beállítások (pl. a kijelzés időtartama) módosíthatók.

2. Kattintson az értesítési képernyőn bárhová a 🔯 gomb kivételével.

Ekkor megnyílik az új faxok mentési helyeként beállított mappa. Ellenőrizze a fájlnévben a dátumot és a küldőt, majd nyissa meg a PDF-fájlt.

*Megjegyzés:* A beérkezett faxokat a rendszer az alábbi névformátum alapján automatikusan átnevezi. ÉÉÉÉHHNNÓÓPPMM\_xxxxxxxx\_nnnnn (Év/Hónap/Nap/Óra/Perc/Másodperc\_küldő száma)

## Új faxok ellenőrzése (Mac OS)

Az új faxok az alábbi módszerek egyikével ellenőrizhetők. Ez a funkció csak a(z) "**Mentés**" (faxok mentése erre a számítógépre) elemre beállított számítógépeken elérhető.

- Nyissa meg a beérkezett faxok mappáját (ez a(z) Vett faxok kimeneti beállításai. menüpontban határozható meg).
- D Nyissa meg a(z) Fax fogadás figyelő menüt, és kattintson a(z) Új faxok ellenőrzése most elemre.

Új faxok beérkezéséről szóló értesítés

Válassza ki a(z) **Dokk ikonok általi értesítést kérek az új faxokról** elemet a FAX segédprogram **Fax fogadás figyelő** > **Tulajdonságok** menüpontjában, ekkor a faxok beérkezését figyelő program ikonja a Dokk felületen felugró értesítést jelez ki az új faxok érkezéséről.

## A beérkezett faxok mappájának megnyitása a beérkezett faxok figyelőprogramjából (Mac OS)

A(z) **"Mentés" (faxok mentése erre a számítógépre)** elemet kiválasztva megnyithatja a számítógépről a beérkező faxok számára beállított mentési mappát.

- 1. Kattintson a beérkezett faxok figyelőprogramjának ikonjára a(z) Dock felületen, ekkor megnyílik a(z) **Fax fogadás figyelő** program.
- 2. Válassza ki a nyomtatót, és kattintson a(z) Mappanyitás elemre, vagy kattintson kétszer a nyomtató nevére.
- 3. Ellenőrizze a fájlnévben a dátumot és a küldőt, majd nyissa meg a PDF-fájlt.

#### Megjegyzés:

A beérkezett faxokat a rendszer az alábbi névformátum alapján automatikusan átnevezi.

ÉÉÉÉHHNNÓÓPPMM\_xxxxxxxx\_nnnnn (Év/Hónap/Nap/Óra/Perc/Másodperc\_küldő száma)

A küldő által küldött információk a küldő számánál láthatók. A küldőtől függően elképzelhető, hogy ez a szám nem jelenik meg.

# Tintapatronok és más fogyóeszközök cseréje

# A maradék tinta és a karbantartódoboz állapotának ellenőrzése

A vezérlőpultról vagy a számítógépről ellenőrizheti a körülbelüli tintaszintet és a karbantartódoboz hasznos élettartamát.

Megjegyzés:

Folytathatja a nyomtatást, amikor a nyomtató alacsony tintaszintet jelez. Cserélje a patronokat, ha szükséges.

## A maradék tinta és a karbantartódoboz állapotának ellenőrzése — Vezérlőpult

- 1. Nyomja meg a vezérlőpulton a(z) **i** gombot.
- 2. Válassza a(z) Nyomtató állapota lehetőséget.

# *Megjegyzés: A jobb oldali indikátor a karbantartódobozban elérhető helyet jelöli.*

## A maradék tinta és a karbantartódoboz állapotának ellenőrzése -Windows

- 1. Nyissa meg a nyomtatómeghajtó ablakát.
- 2. Kattintson az **EPSON Status Monitor 3** elemre a **Karbantartás** lapon, majd válassza ki a **Részletek** lehetőséget.

Megjegyzés:

Ha az EPSON Status Monitor 3 funkció nincs engedélyezve, kattintson a Kiegészítő beállítások lehetőségre, a Karbantartás lapon, majd jelölje ki az Az EPSON Status Monitor 3 engedélyezése lehetőséget.

## A maradék tinta és a karbantartódoboz állapotának ellenőrzése — Mac OS

- 1. Válassza a **Rendszerbeállítások** elemet az menü > **Nyomtatók és lapolvasók** (vagy **Nyomtatás és lapolvasás**, **Nyomtatás és faxolás**) menüpontban, majd válassza ki a nyomtatót.
- 2. Kattintson az **Beállítások és kellékanyagok** > **Segédprogram** > **Nyomtató segédprogram megnyitása** lehetőségre.
- 3. Kattintson a(z) EPSON Status Monitor elemre.

# Tintapatronok kódjai

Az Epson eredeti Epson tintapatronok használatát javasolja. Az Epson nem tudja garantálni a nem eredeti tinta minőségét vagy megbízhatóságát. Nem eredeti tinta használata olyan károkat okozhat, amire nem érvényes az Epson garanciája, és bizonyos körülmények között a nyomtató viselkedése is kiszámíthatatlanná válhat. Elképzelhető, hogy a nem eredeti festékek tintaszintjei nem kerülnek megjelenítésre.

Az alábbiakban megtekintheti az eredeti Epson-tintapatronok kódjait.

## Megjegyzés:

- □ A tintapatronkódok hely szerint változhatnak. Az Ön területén érvényes kódokról az Epson ügyfélszolgálatánál érdeklődhet.
- Dem minden tintapatron érhető el minden régióban.

## Európai felhasználók számára

| Méret | Black (Fekete) | Cyan (Cián) | Magenta (Bíbor) | Yellow (Sárga) |
|-------|----------------|-------------|-----------------|----------------|
| XL*   | T04B1          | T04B2       | T04B3           | T04B4          |
| L*    | T04C1          | T04C2       | T04C3           | T04C4          |

\* Használhatja a különböző méretek kombinációját.

#### Megjegyzés:

Az európai felhasználók látogassák meg a következő weboldalt az Epson tintapatronok kapacitásával kapcsolatos információkért.

http://www.epson.eu/pageyield

## Tintapatron kezelésére vonatkozó óvintézkedések

Olvassa el az alábbi útmutatót mielőtt a tintapatronok cseréjébe kezd.

## A kezelésre vonatkozó óvintézkedések

- A tintapatronokat normál szobahőmérsékleten, közvetlen napfénytől óvva tárolja.
- Az Epson azt ajánlja, hogy a tintapatront a csomagolásán feltüntetett lejárati idő előtt használja fel.
- A legjobb eredmény érdekében a beszereléstől számított hat hónapon belül használja fel a tintapatronokat.
- Ha hideg tárolóhelyről hozza be a tintapatront, felhasználás előtt hagyja szobahőmérsékletre melegedni legalább három órán át.
- $\hfill\square$ Ne érjen az ábrán jelzett részekhez. Ellenkező esetben problémák jelentkezhetnek nyomtatáskor.

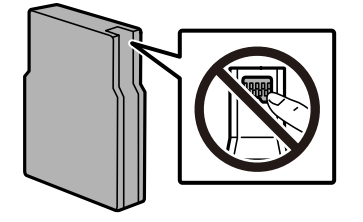

Helyezzen be minden patront; ellenkező esetben nem lehet nyomtatni.

## Tintapatronok és más fogyóeszközök cseréje

- □ A nyomtatófejet ne mozgassa kézzel, mert azzal kárt tehet a nyomtatóban.
- Tintafeltöltés közben ne kapcsolja ki a nyomtatót. Ha a tintafeltöltés még nem fejeződött be, akkor lehet, hogy nem fog tudni nyomtatni.
- Ne hagyja a nyomtatót tintapatron nélkül, mert a nyomtatófej fúvókáján maradt tinta kiszáradhat és így előfordulhat, hogy nem tud nyomtatni.
- □ Ha ideiglenesen el kell távolítania egy tintapatront, ügyeljen arra, hogy a tintaadagoló területet ne érje por és szennyeződés. A nyomtatóval megegyező környezetben tárolja a patront is. Mivel a tintaadagoló portot elláttuk egy olyan szeleppel, amely begyűjti az esetlegesen kifolyt festéket, így nem kell külön fedelet vagy dugót alkalmaznia.
- □ Az eltávolított tintapatronok tintaátömlő nyílása körül tinta lehet. A patron eltávolításakor vigyázzon, hogy ne kerüljön tinta a környezetre.
- A nyomtató olyan tintapatronokat használ, melyeken található egy zöld chip, ami az olyan információkat figyeli, mint pl. az egyes patronokban hátralévő tinta mennyisége. Ez azt jelenti, hogy még ha a kifogyás előtt távolítják is el a patront a nyomtatóból, később visszateheti a patront a nyomtatóba és ugyanúgy használhatja.
- A kiváló nyomtatási minőség és a nyomtatófej megóvása érdekében egy kis tinta marad a patronban, amikor a nyomtató jelzi, hogy ki kell cserélni a patront. Az említett hozamok nem tartalmazzák ezt a tartalék mennyiséget.
- □ A nyomtató funkcionalitását és teljesítményét nem befolyásolja az a tény, hogy a tintapatronok újrahasznosított alkotóelemeket is tartalmazhatnak.
- □ A tintapatronok műszaki adatai és kinézete előzetes bejelentés nélkül is változhat a termékfejlesztés eredményeképpen.
- De szerelje szét vagy állítsa össze újra a tintapatront, különben nem lesz képes a normális nyomtatásra.
- D Ne dobja vagy üsse kemény tárgyhoz, mert a tinta kiszivároghat.
- Dem használhatja a nyomtatóval érkezett patronokat tartalékként.
- □ A kinyomtatható lapok száma függ a nyomtatandó képektől, a használt papírtípustól, a nyomtatás gyakoriságától és a környezeti feltételektől, például a hőmérséklettől.

## Tinta fogyasztás

- A nyomtatófej optimális teljesítményének fenntartása miatt némi festék felhasználásra kerül minden tintapatronból a karbantartási műveletek, így pl. a nyomtatófej tisztítása során. Némi festéket akkor is felhasználhat a rendszer, amikor bekapcsolja a nyomtatót.
- □ Monokróm vagy szürkeárnyalatos nyomtatás esetén a papírtípus vagy nyomtatási minőség beállításaitól függően a készülék lehet, hogy színes tintát használ fekete helyett. Ennek az oka, hogy a fekete szín létrehozásához színes tintát használ.
- A nyomtatóhoz mellékelt tintapatronokban lévő tinta egy részét a nyomtató felhasználja az első üzembe helyezéskor. A magas minőségű nyomatok készítése érdekében a nyomtatófej teljesen feltöltésre kerül tintával a nyomtatóban. Ehhez az egyszeri művelethez jelentős mennyiségű tinta szükséges, ezért előfordulhat, hogy ezekkel a patronokkal kevesebb oldalt tud kinyomtatni, mint a következőkkel.

# A tintapatronok cseréje

1. Nyissa ki az elülső fedelet.

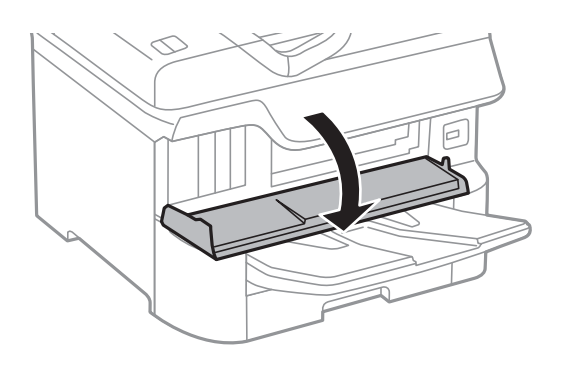

 Nyomja meg a kicserélni kívánt patront. A tintapatron egy kissé kiugrik.

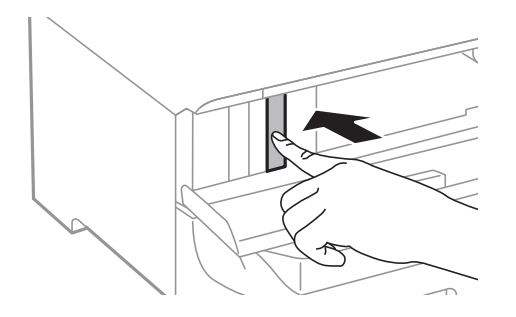

3. Távolítsa el a tintapatront a nyomtatóból.

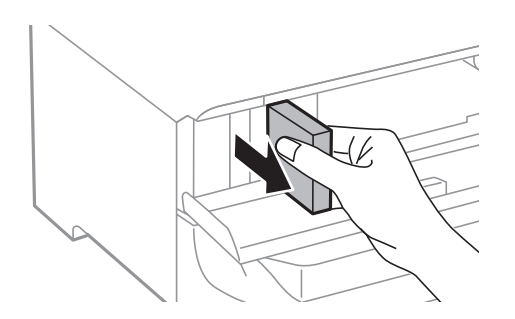

4. Távolítsa el az új tintapatront a csomagolásból.

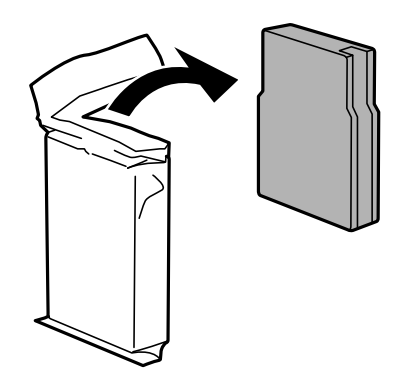

## Tintapatronok és más fogyóeszközök cseréje

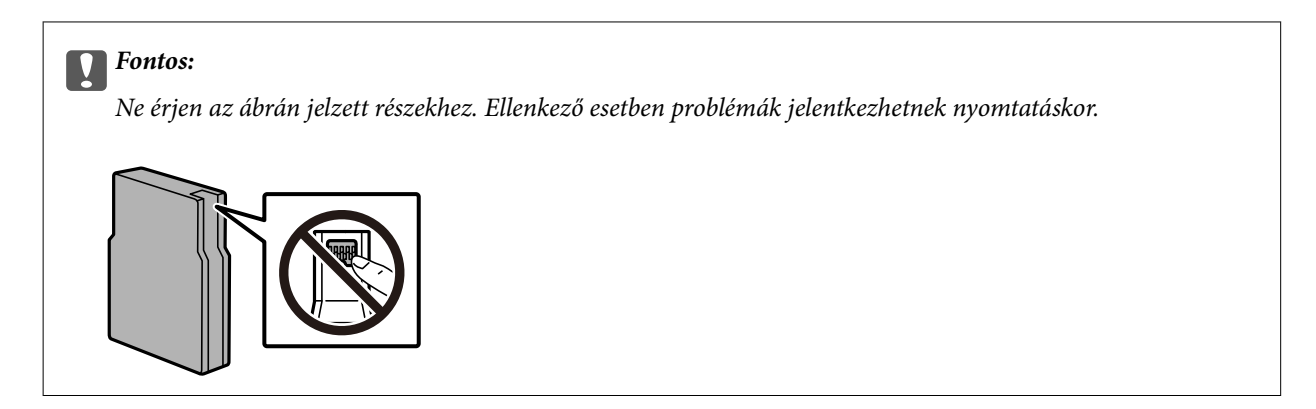

5. Rázza meg vízszintesen a tintapatront öt másodpercig. (Mozgassa oda-vissza 10 cm-es intervallumban 15 alkalommal.)

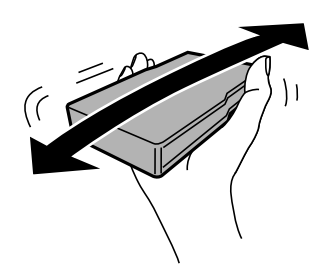

- 6. Illessze a helyére a patront kattanásig.
- 7. Zárja le az első fedelet.

## Kapcsolódó információ

"Tintapatron kezelésére vonatkozó óvintézkedések" 159. oldal

## Karbantartódoboz kód

Az Epson eredeti Epson karbantartódoboz használatát javasolja.

Karbantartódoboz kód: T6714

**Fontos**:

Ha a karbantartódobozt telepítették egy nyomtatón, akkor azt más nyomtatókon nem lehet használni.

## A karbantartódoboz kezelésével kapcsolatos óvintézkedések

A karbantartódoboz cseréje előtt olvassa el a következő utasításokat.

- Ne érintse meg a karbantartódoboz oldalán lévő zöld chipet. Ellenkező esetben problémák jelentkezhetnek nyomtatáskor.
- Ne távolítsa el a doboz tetején lévő filmet, ellenkező esetben a tinta szivároghat.

- Ne döntse meg a használt karbantartódobozt, amíg le nem zárta a műanyag tasakot, melybe belehelyezte. Ellenkező esetben a tinta kiszivároghat.
- A karbantartódobozt ne tegye ki közvetlen napfénynek.
- D Ne helyezze át a karbantartódobozt nyomtatás közben, mert az tintaszivárgást okozhat.
- Nem használja újra a már kiszerelt és hosszabb ideig külön tárolt karbantartódobozt. A dobozban lévő tinta besűrűsödhet és a doboz több tintát nem tud elnyelni.

## A karbantartódoboz cseréje

Néhány nyomtatási ciklus során kis mennyiségű, felesleges tinta gyűlik össze a karbantartódobozban.Hogy megakadályozza a tinta szivárgását a karbantartódobozból, a nyomtató úgy lett megtervezve, hogy a nyomtatás leálljon ha a karbantartódoboz eléri a szivárgási kapacitásának határát.A kinyomtatott oldalak számától, a kinyomtatott anyagok típusától és a nyomtató által elvégzett tisztítási műveletek számától függ, hogy erre szükség van-e, és ha igen, milyen gyakran.

Amikor megjelenik egy üzenet, amely a karbantartódoboz cseréjére kéri, tekintse meg a kezelőpanelen megjelenő animációkat. A doboz cseréjének szükségessége nem jelenti azt, hogy a nyomtató meghibásodott. Az Epson által vállalt garancia nem terjed ki a csere költségére. Ez egy felhasználó által cserélhető alkatrész.

#### Megjegyzés:

Ha a karbantartódoboz megtelt, a tintaszivárgás elkerülése érdekében a karbantartódoboz cseréjéig nem végezhet nyomtatási feladatot. A nyomtatással nem összefüggő funkciók azonban továbbra is elérhetők lesznek.

## Kapcsolódó információ

- ➡ "Karbantartódoboz kód" 162. oldal
- ➡ "A karbantartódoboz kezelésével kapcsolatos óvintézkedések" 162. oldal

## karbantartó hengerei kódjai

Az Epson eredeti Epson karbantartó hengerei használatát javasolja.

A kódok az alábbiakban olvashatók.

- A 1. papírkazetta egységhez tartozó karbantartó hengerei: S210048
- A 2-4. papírkazetta egységhez tartozó karbantartó hengerei: S210049

# A karbantartó hengerei cseréje a 1. papírkazetta egységben

A karbantartó hengerei két helyen cserélhetők: a nyomtató hátulján (két görgő) és a papírkazetta egységen (egy görgő).

## Tintapatronok és más fogyóeszközök cseréje

1. Kapcsolja ki a nyomtatót a 🖞 gomb megnyomásával, majd húzza ki a hálózati kábelt.

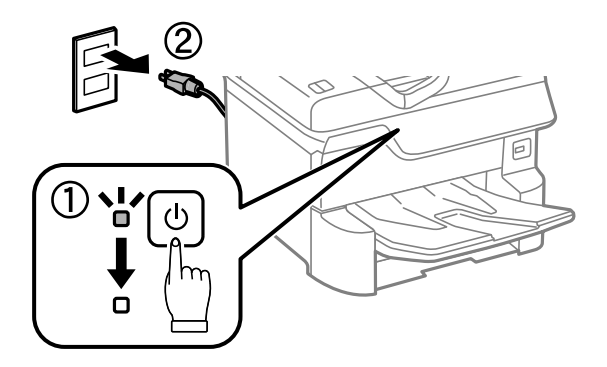

2. Távolítsa el az új karbantartó hengereiet a csomagolásból.

## **Fontos:**

A 1. papírkazetta és 2-4. papírkazetta egységhez használt karbantartó hengerei nem egyformák. Ellenőrizze a nyíl irányát a karbantartó hengerei közepén, és győződjön meg róla, hogy a karbantartó hengerei a 1. papírkazetta egységhez tartoznak. Ha nem a megfelelő görgőket szereli be, a nyomtató nem fogja tudni betölteni a papírt.

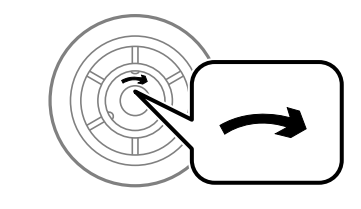

- □ Ügyeljen arra, hogy ne szennyezze be a karbantartó hengerei felületét. Ha a karbantartó hengerei felülete poros, puha, nedves ronggyal tisztítsa meg azokat. Száraz ruha használata esetén sérülhet a görgők felszíne.
- 3. Húzza ki a 1. papírkazetta egységet.

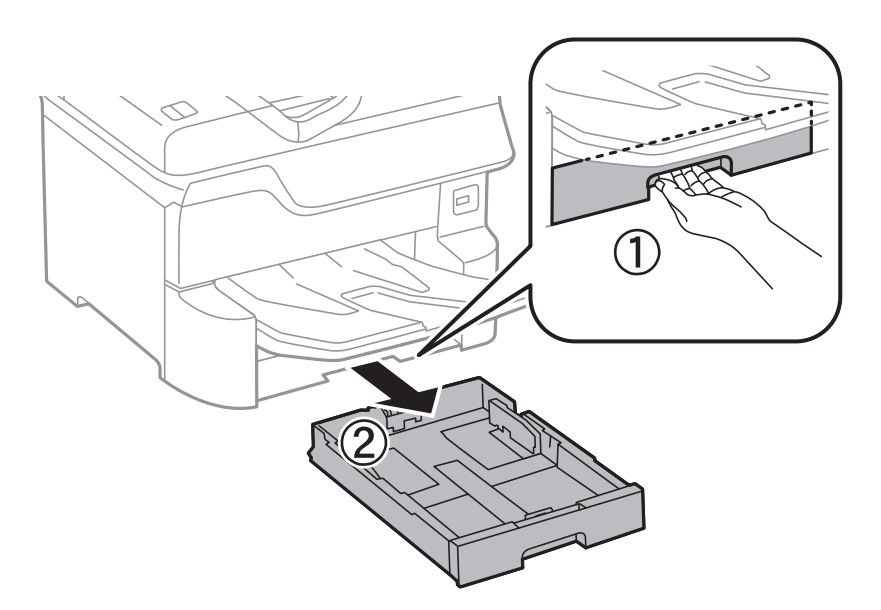

4. Fordítsa meg a nyomtatót, és nyissa ki a 1. hátsó fedél egységet.

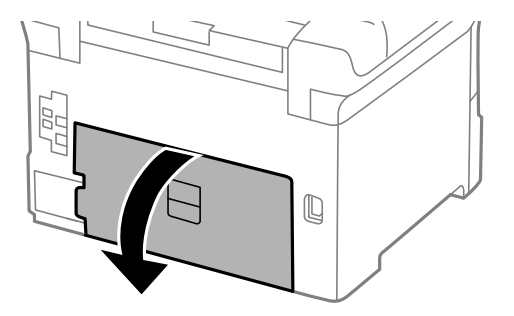

5. Húzza ki a 2. hátsó fedél egységet.

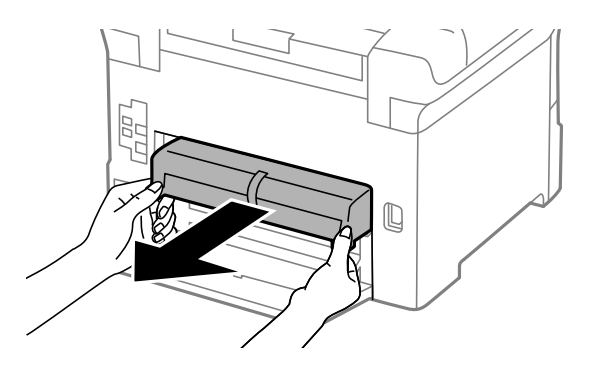

6. Távolítsa el a nyomtató hátuljában lévő fedelet.

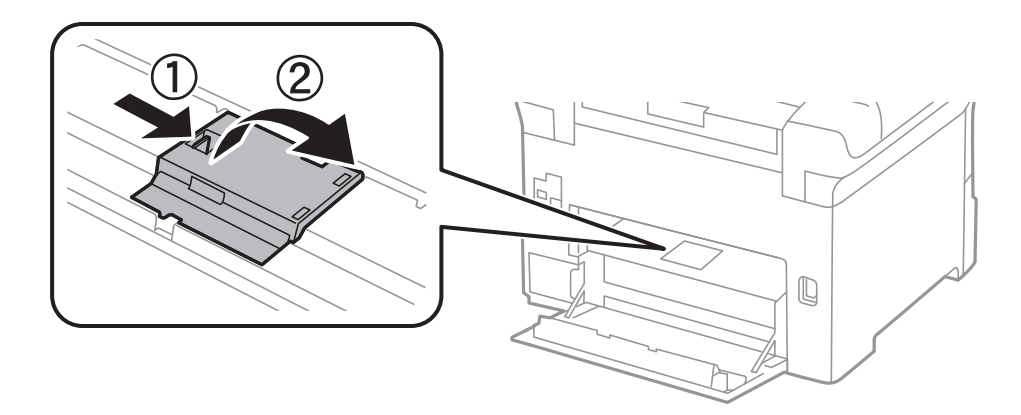

7. Csúsztassa ki a használt karbantartó hengereiet, majd távolítsa el azokat.

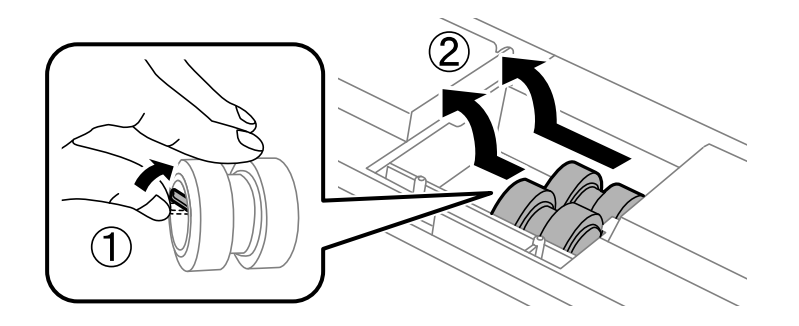

## Tintapatronok és más fogyóeszközök cseréje

8. Helyezze be az új karbantartó hengereiet, amíg a helyükre nem kattannak.

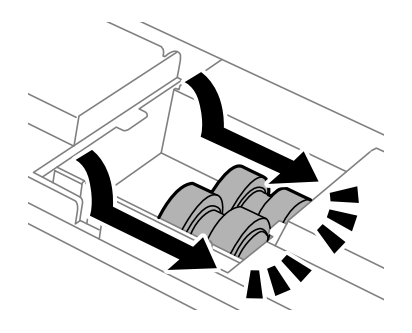

*Megjegyzés: A könnyebb behelyezéshez behelyezés közben forgassa a karbantartó hengereiet.* 

9. Helyezze vissza a fedelet a nyomtató hátuljára.

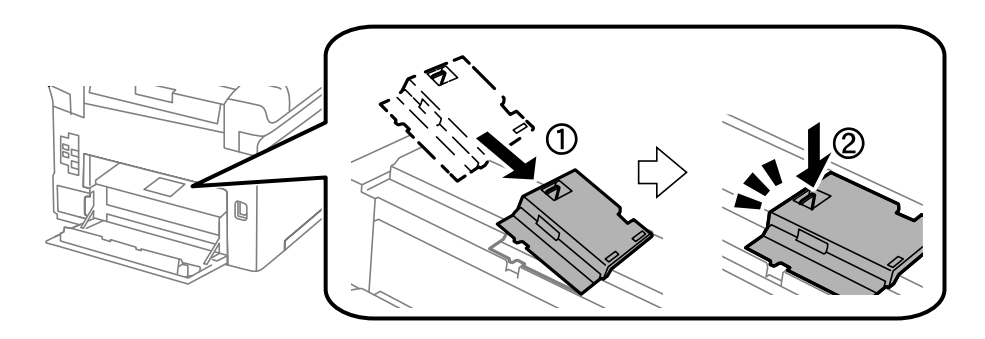

10. Helyezze be a 2. hátsó fedél egységet.

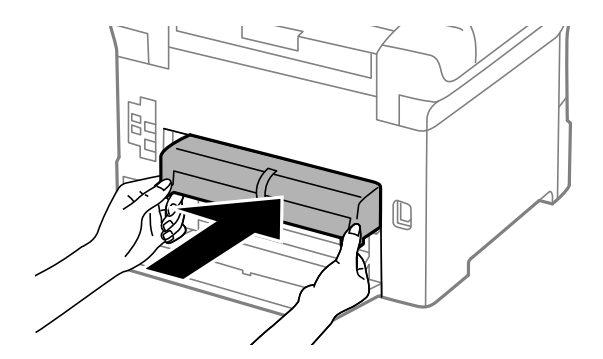

11. Zárja be az 1. hátsó fedél egységet.

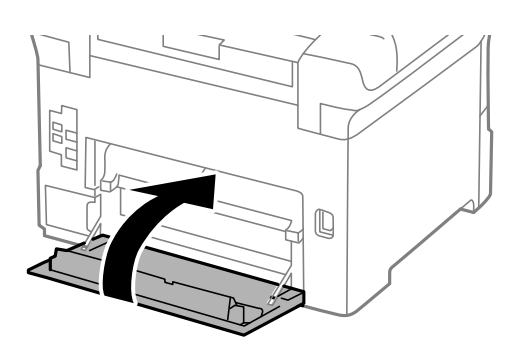

Használati útmutató

## Tintapatronok és más fogyóeszközök cseréje

12. Engedje fel a(z) papírkazetta karját.

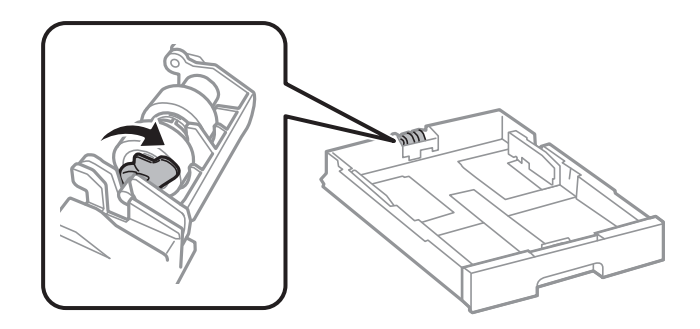

13. Csúsztassa a karbantartó hengerei egységet a kar felé, majd távolítsa el azáltal, hogy kiveszi a tengelyt a tartóból.

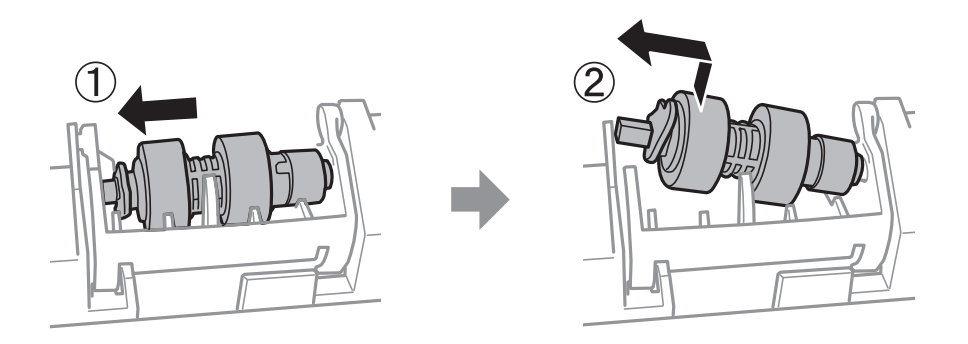

14. Helyezze be az új karbantartó hengerei tengelyét a tartó lyukába, majd csúsztassa a tengelyt a kat oldalán végig a nyílás mentén úgy, hogy az elöl lévő sík felületre néz.

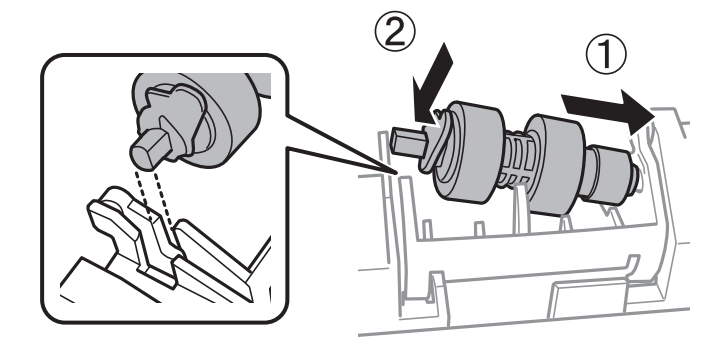

15. Zárja le a kart.

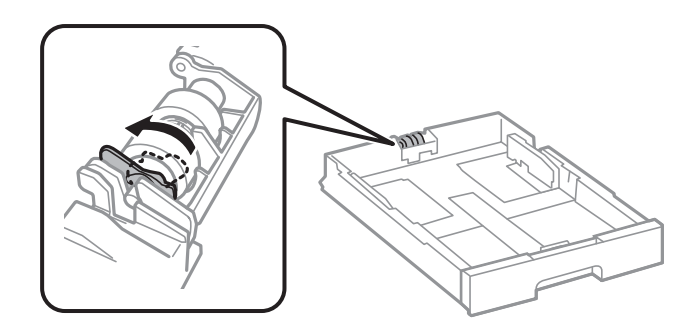

16. Helyezze be a(z) papírkazetta egységet.

17. Kapcsolja be a nyomtatót, válassza ki a **Beáll.** > **Karbantartás** > **Karbantartó henger információ** > **Karbant henger száml nullázása**, elemet, majd válassza ki a papírkazetta egységet, amelyben kicserélte a karbantartó hengerei egységeket.

## Kapcsolódó információ

➡ "karbantartó hengerei kódjai" 163. oldal

# A karbantartó hengerei cseréje a 2-4. papírkazetta egységben

A karbantartó hengerei két helyen cserélhetők: a nyomtató hátulján (két görgő) és a papírkazetta egységen (egy görgő).

1. Kapcsolja ki a nyomtatót a  $\bigcirc$  gomb megnyomásával, majd húzza ki a hálózati kábelt.

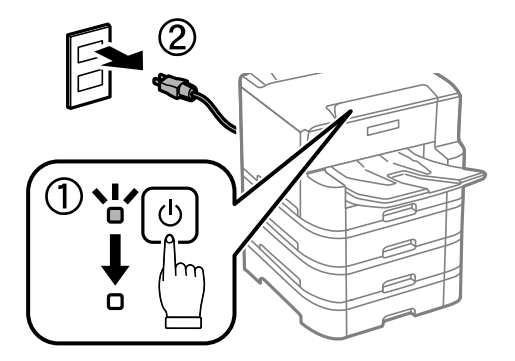

2. Távolítsa el az új karbantartó hengereiet a csomagolásból.

## **Fontos:**

A 1. papírkazetta és 2-4. papírkazetta egységhez használt karbantartó hengerei nem egyformák. Ellenőrizze a nyíl irányát a karbantartó hengerei közepén, és győződjön meg róla, hogy a karbantartó hengerei a 2-4. papírkazetta egységhez tartoznak. Ha nem a megfelelő görgőket szereli be, a nyomtató nem fogja tudni betölteni a papírt.

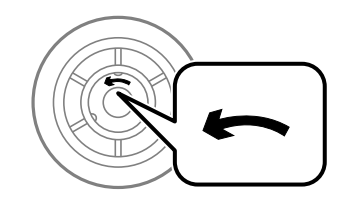

□ Ügyeljen arra, hogy ne szennyezze be a karbantartó hengerei felületét. Ha a karbantartó hengerei felülete poros, puha, nedves ronggyal tisztítsa meg azokat. Száraz ruha használata esetén sérülhet a görgők felszíne.

## Tintapatronok és más fogyóeszközök cseréje

3. Húzza ki azt a papírkazetta egységet, amelynek görgőit ki szeretné cserélni.

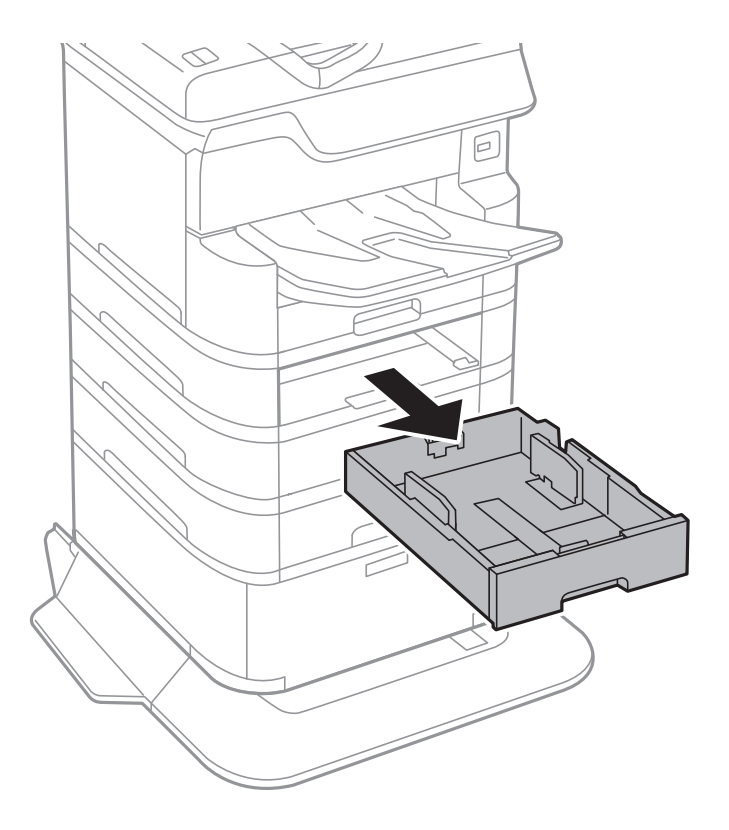

4. Fordítsa meg a nyomtatót és nyissa ki a nyomtató kazettaegységének fedelét.

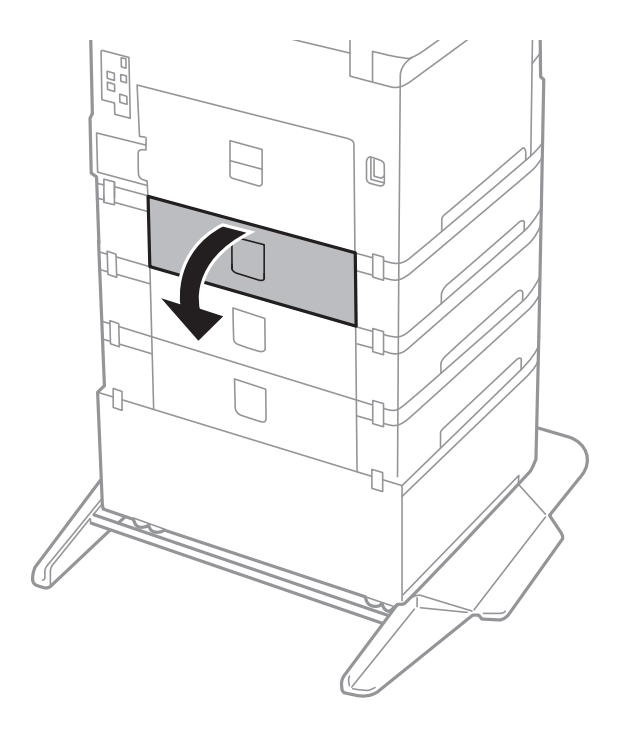

5. Hajtsa ki a csavarokat egy csavarhúzóval, és távolítsa el a nyomtató hátoldalának belsejében lévő fedelet.

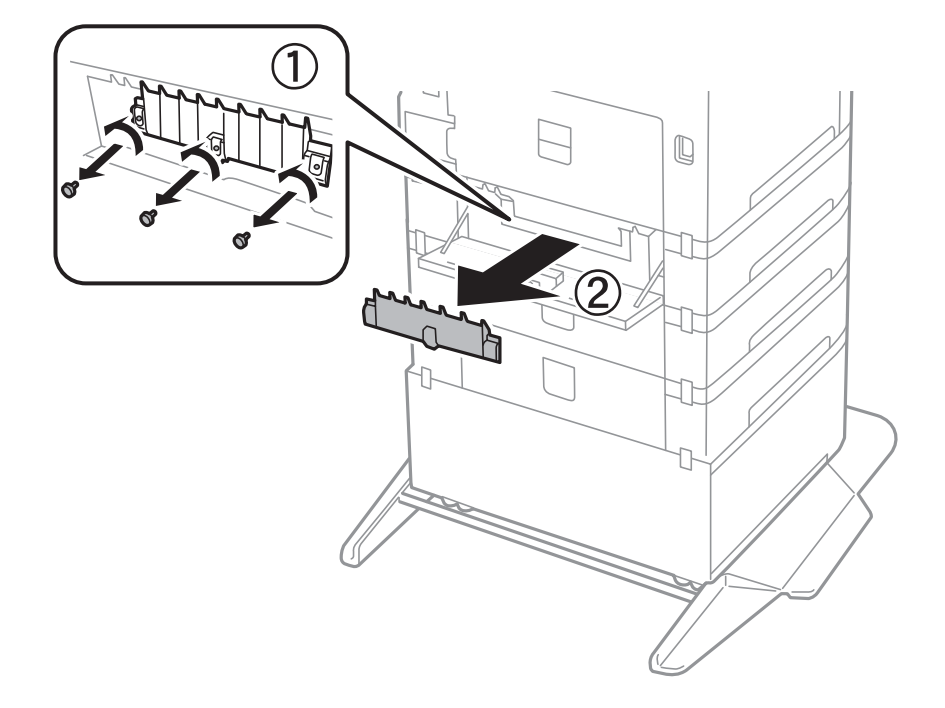

6. Csúsztassa ki a használt karbantartó hengereiet, majd távolítsa el mindkettőt.

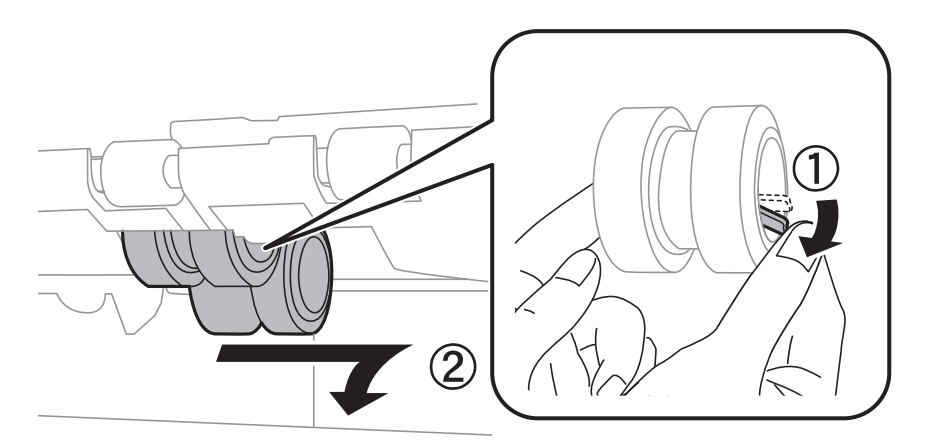

7. Helyezze be az új karbantartó hengereiet, amíg a helyükre nem kattannak.

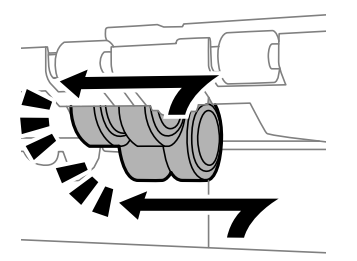

*Megjegyzés: A könnyebb behelyezéshez behelyezés közben forgassa a karbantartó hengereiet.* 

8. A fedél visszahelyezéséhez húzza meg a csavarokat.

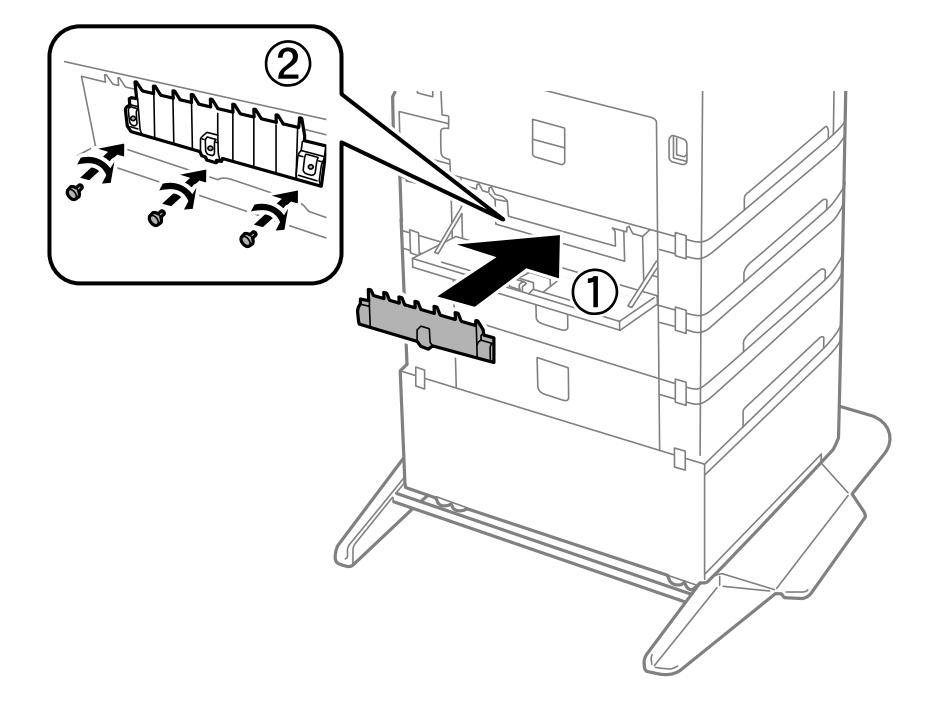

9. Zárja vissza a kazettaegység fedelét.

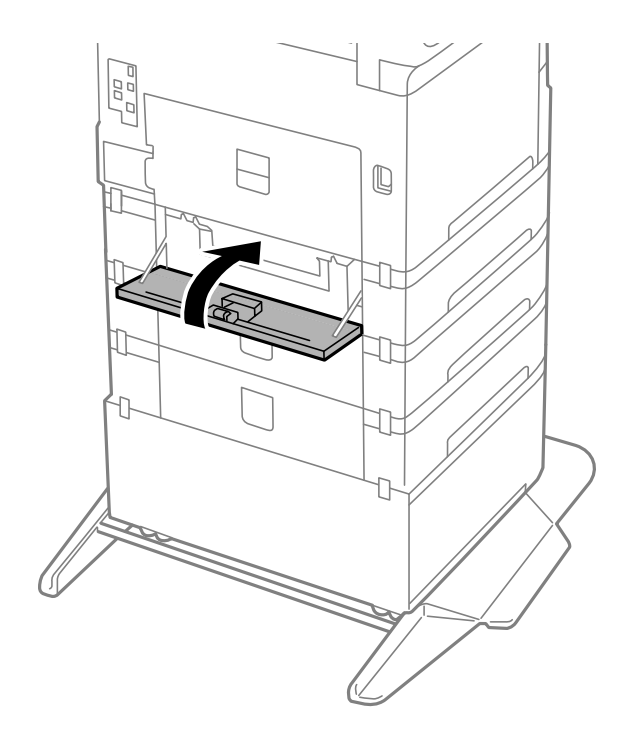

Használati útmutató

## Tintapatronok és más fogyóeszközök cseréje

10. Engedje fel a papírkazetta karját.

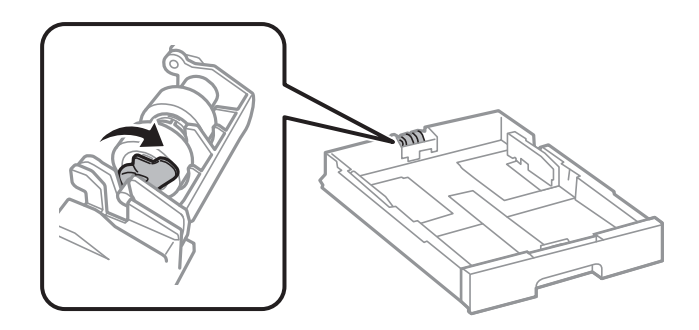

11. Csúsztassa a karbantartó hengerei egységet a kar felé, majd távolítsa el azáltal, hogy kiveszi a tengelyt a tartóból.

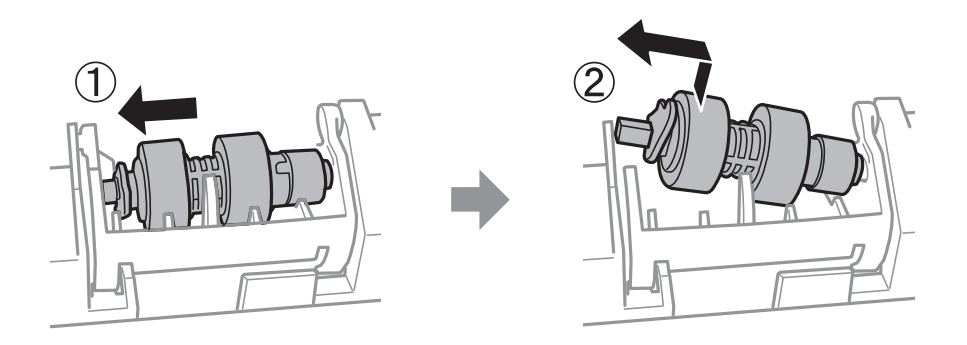

12. Helyezze be az új karbantartó hengerei tengelyét a tartó lyukába, majd csúsztassa a tengelyt a kat oldalán végig a nyílás mentén úgy, hogy az elöl lévő sík felületre néz.

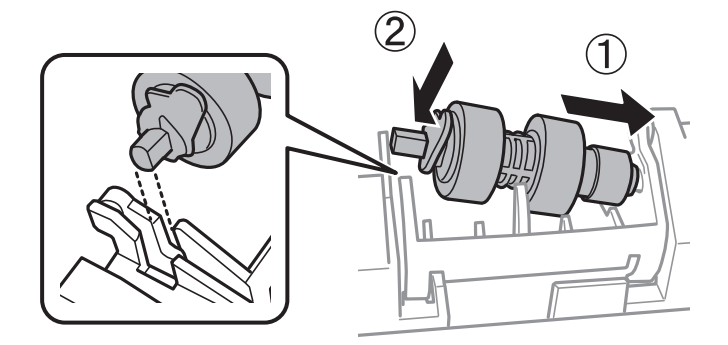

13. Zárja le a kart.

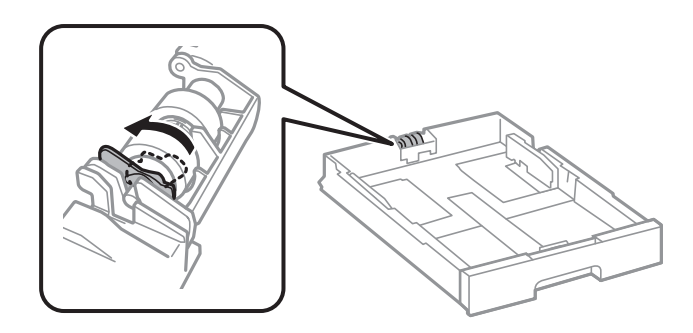

14. Helyezze be a(z) papírkazetta egységet.

15. Kapcsolja be a nyomtatót, válassza ki a **Beáll.** > **Karbantartás** > **Karbantartó henger információ** > **Karbant henger száml nullázása**, elemet, majd válassza ki a papírkazetta egységet, amelyben kicserélte a karbantartó hengerei egységeket.

## Kapcsolódó információ

➡ "karbantartó hengerei kódjai" 163. oldal

## Ideiglenes nyomtatás fekete tintával

Ha kifogyott a színes tinta, és még maradt fekete tinta, a fekete tintával rövid időre folytathatja a nyomtatást, ha az alábbi beállításokat használja.

- Depirtípus: Normál papírok, Boríték
- □ Szín: Fekete-fehér vagy Szürkeárnyalatos
- D EPSON Status Monitor 3: Engedélyezve (Ha Windows nyomtató illesztőprogrammal nyomtat.)

Mivel ez a funkció csak körülbelül 5 napig érhető el, cserélje le a kifogyott tintapatronokat, amilyen gyorsan csak lehet.

Megjegyzés:

- Ha az EPSON Status Monitor 3 funkció nincs engedélyezve, nyissa meg a nyomtatómeghajtót, kattintson a Kiegészítő beállítások lehetőségre a Karbantartás lapon, majd válassza ki az Az EPSON Status Monitor 3 engedélyezése lehetőséget.
- Az elérhetőség időtartama a felhasználási feltételektől függ.

## Ideiglenes nyomtatás fekete tintával — Kezelőpanel

- Ha megjelenik az üzenet, amely felajánlja, hogy cserélje ki a tintapatronokat, válassza a(z) Tov. gombot. Megjelenik egy üzenet, amely arról tájékoztatja, hogy átmenetileg fekete tintával nyomtathat.
- 2. Olvassa el az üzenetet, majd válassza a Tov. lehetőséget.
- Ha fekete-fehérben szeretne nyomtatni, válassza a(z) Nem, emlékez- tessen később lehetőséget. A folyamatban lévő feladat törlésre kerül.
- 4. Most már másolhat eredetiket, vagy nyomtathat beérkezett faxokat sima papírra fekete-fehérben. Válassza ki a kezdőképernyőn használni kívánt funkciót.

## Ideiglenes nyomtatás fekete tintával — Windows

1. Amikor az alábbi ablak jelenik meg, függessze fel a nyomtatást.

| EPSON Status Monitor 3 : EPSON XXXXX Series                                                                                                    |   |
|----------------------------------------------------------------------------------------------------|---|
| Color ink supply unit(s) need to be replaced. Black printing is temporarily available.                                                                            |   |
| Epson recommends the genuine Epson ink supply units listed above.<br>To replace them, follow the instructions on the printer's LCD screen.                        |   |
| You can cancel the job and temporarily continue printing in black ink with the following settings:<br>- Paper Type: Plain paper or Envelope<br>- Color: Grayscale |   |
| If you cannot print, you may need to cancel the previous print job from the LCD screen and try again.                                                             |   |
|                                                                                                    |   |
|                                                                                                    |   |
|                                                                                                    | 1 |
| Close                                                                                                    | 1 |
|                                                                                                    |   |
| EPSON Status Monitor 5                                                                                                    |   |
| Black printing is temporarily available using the following settings:<br>- Paper Type: Plain paper or Envelope<br>- Color: Grayscale                              |   |
| To continue printing click [Print in Black].                                                                                                    |   |

You can temporarily continue printing. Please replace the expended ink supply unit(s).

#### Megjegyzés:

Ha nem tudja a nyomtatást a számítógépről törölni, használja a nyomtató vezérlőpultját.

2. Nyissa meg a nyomtató-illesztőprogram ablakát.

Print in Black

3. Válassza ki a(z) Normál papírok vagy a(z) Boríték lehetőséget a(z) Papírtípus beállításaként a(z) Fő fülön.

Cancel Print

- 4. Válassza a(z) Szürkeárnyalatos lehetőséget.
- 5. Állítsa be a többi elemet a(z) **Fő** és a(z) **További beállítások** füleken, ahogy szükséges, majd kattintson a(z) **OK** elemre.

- 6. Kattintson a Nyomtatás lehetőségre.
- 7. A megjelenő ablakban kattintson a(z) Nyomtatás feketében lehetőségre.

## Ideiglenes nyomtatás fekete tintával — Mac OS

#### Megjegyzés:

Ha szeretné a funkciót hálózaton keresztül használni, kapcsolódjon a(z) **Bonjour** alkalmazáshoz.

- 1. A **Rögzítés** ablakban kattintson a nyomtató ikonjára.
- 2. Törölje a feladatot.

```
Megjegyzés:
Ha nem tudja a nyomtatást a számítógépről törölni, használja a nyomtató vezérlőpultját.
```

- Válassza a Rendszerbeállítások elemet az menü > Nyomtatók és lapolvasók (vagy Nyomtatás és lapolvasás, Nyomtatás és faxolás) menüpontban, majd válassza ki a nyomtatót.Kattintson a(z) Beállítások és kellékanyagok > Beállítások (vagy Illesztőprogram) elemre.
- 4. Válassza ki a(z) **Be** lehetőséget a(z) **Fekete nyomt. ideigl. eng.** beállításnál.
- 5. Nyissa meg a nyomtatási párbeszédpanelt.
- 6. Jelölje ki a(z) Nyomtatási beállítások lehetőséget a felugró menüből.
- 7. Válassza a(z) Normál papírok vagy a(z) Boríték elemeket a(z) Hordozótípus beállításban.
- 8. Válassza a(z) Szürkeárnyalatos lehetőséget.
- 9. Állítsa be a többi elemet is, szükség szerint.
- 10. Kattintson a Nyomtatás lehetőségre.

# Takarékosság a fekete tintával, kevés fekete tinta esetén (csak Windows esetén)

Ha már kevés fekete tinta, és még elég színes tinta van, a színes tinták keverésével fekete tintát hozhat létre. Folytathatja a nyomtatást, míg a fekete tintapatron cseréjét előkészíti.

A funkció csak akkor érhető el, ha a nyomtatómeghajtóban kijelölte a következő beállításokat.

- Papírtípus: Normál papírok
- Minőség: Szokásos
- □ EPSON Status Monitor 3: Engedélyezve

#### Tintapatronok és más fogyóeszközök cseréje

Megjegyzés:

- Ha az EPSON Status Monitor 3 funkció nincs engedélyezve, a nyomtatómeghajtóban kattintson a Kiegészítő beállítások lehetőségre, a Karbantartás fülön, majd jelölje ki az Az EPSON Status Monitor 3 engedélyezése lehetőséget.
- □ *A kevert fekete árnyalat egy kissé eltér a tiszta feketétől. Emellett, a nyomtatás sebessége lecsökken.*
- □ A nyomtatófej minőségének megőrzése érdekében fekete tintát is használ a nyomtató.

| ply unit life by printing with a<br>lack.<br>ob? |
|--------------------------------------------------|
|                                                  |
|                                                  |
| ure                                              |
|                                                  |

| Beállítások         | Leírás                                                                                                    |
|---------------------|----------------------------------------------------------------------------------------------------|
| lgen                | Válassza a tinták keverését a fekete tinta létrehozásához. Amikor legközelebb hasonló<br>feladatot csinál, ugyanezt az ablakot fogja látni.                           |
| Nem                 | A folytatáshoz válassza a megmaradt fekete tinta használatát. Amikor legközelebb hasonló<br>feladatot csinál, ugyanezt az ablakot fogja látni.                        |
| A funkció letiltása | A folytatáshoz válassza a megmaradt fekete tinta használatát. Ez az ablak addig nem jelenik<br>meg, amíg nem cserélte le a fekete tintát és az megint kifogyóban van. |

# A nyomtató karbantartása

# A nyomtatófej ellenőrzése és tisztítása

Ha a fúvókák el vannak tömődve, a nyomatok halványak lesznek, csíkozódás, vagy nem várt színek jelennek meg. Ha nyomtatási minőség romlik, használja a fúvóka-ellenőrző funkciót, és ellenőrizze, hogy a fúvókák el vannak-e tömődve. Ha el vannak tömődve, tisztítsa meg a nyomtatófejet. Fúvóka-ellenőrzést és fejtisztítást végrehajthat a vezérlőpultról vagy a számítógépről is.

## **Fontos**:

Ne nyissa fel az elülső fedelet és ne kapcsolja ki a nyomtatót fejtisztítás közben. Ha a fejtisztítás még nem fejeződött be, akkor lehet, hogy nem fog tudni nyomtatni.

## Megjegyzés:

- Mivel a nyomtatófej tisztításához egy kevés tinta szükséges, csak akkor tisztítsa a nyomtatófejet, ha a nyomtatási minőség romlik.
- D Ha a festékszint alacsony, akkor elképzelhető, hogy nem fogja tudni megtisztítani a nyomtatófejet.
- Ha a nyomtatási minőség a fúvóka-ellenőrzés és körülbelül négy fejtisztítás után sem javul, várjon legalább hat órát nyomtatás nélkül, majd indítsa el ismét a fúvóka-ellenőrzést, és szükség esetén ismételje meg a fejtisztítást. Azt javasoljuk, hogy kapcsolja ki a nyomtatót. Ha a nyomtatási minőség nem javul, vegye fel a kapcsolatot az Epson szakembereivel.
- □ A nyomtatófej kiszáradásának elkerülése érdekében ne húzza ki a nyomtatót a konnektorból, amikor a nyomtató be van kapcsolva.

## A nyomtatófej ellenőrzése és tisztítása — Vezérlőpult

- 1. Töltsön be sima, A4-es papírt a nyomtatóba.
- 2. Válassza a(z) **Beáll.** lehetőséget a kezdőképernyőn.
- 3. Válassza a következőt: Karbantartás > Fúvóka-ellenőrzés.
- 4. A fúvóka-ellenőrzőminta nyomtatásához kövesse a képernyőn megjelenő utasításokat.

- 5. Ellenőrizze a nyomtatott mintát. Ha törött sorok vagy hiányzó szegmensek láthatók a(z) "NG" mintának megfelelően, lehetséges, hogy a nyomtatófej fúvókái eltömődtek. Menjen a következő lépésre. Ha nem lát törött sorokat vagy hiányzó szegmenseket a(z) "OK" mintának megfelelően, a fúvókák nem tömődtek el. Válassza
  - a(z) 🔍 elemet a fúvóka-ellenőrző funkció bezárásához.

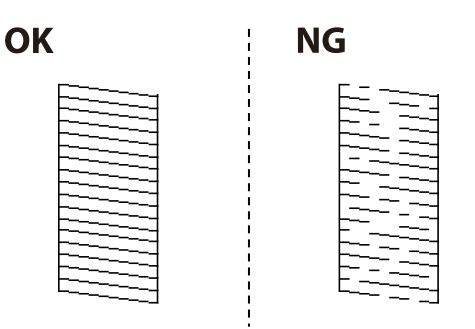

- 6. Válassza a(z) Kelemet, majd kövesse a képernyőn megjelenő utasításokat a nyomtatófej megtisztításához.
- 7. Ha a nyomtató befejezte a tisztítást, nyomtassa ki ismét a fúvóka-ellenőrző mintázatot. Addig ismételje a tisztítást és a minta a nyomtatását, amíg minden sor teljesen kinyomtatásra nem kerül.

## Kapcsolódó információ

➡ "Papír betöltése Papírkazetta használata esetén" 31. oldal

## A nyomtatófej ellenőrzése és tisztítása – Windows

- 1. Töltsön be sima A4-es papírt a nyomtatóba.
- 2. Nyissa meg a nyomtatómeghajtó ablakát.
- 3. Kattintson a Fúvókák ellenőrzése lehetőségre a Karbantartás lapon.
- 4. Kövesse a képernyőn megjelenő utasításokat.

## Kapcsolódó információ

- ➡ "Papír betöltése Papírkazetta használata esetén" 31. oldal
- ➡ "A nyomtató illesztőprogramjának az elérése" 59. oldal

## A nyomtatófej ellenőrzése és tisztítása – Mac OS

- 1. Töltsön be sima, A4-es papírt a nyomtatóba.
- 2. Válassza a **Rendszerbeállítások** elemet a(z) menü > **Nyomtatók és lapolvasók** (vagy **Nyomtatás és beolvasás**, **Nyomtatás és faxolás**) menüpontban, majd válassza ki a nyomtatót.
- 3. Kattintson az **Beállítások és kellékanyagok** > **Segédprogram** > **Nyomtató segédprogram megnyitása** lehetőségre.
- 4. Kattintson a(z) Fúvókák ellenőrzése elemre.

5. Kövesse a képernyőn megjelenő utasításokat.

## Kapcsolódó információ

➡ "Papír betöltése Papírkazetta használata esetén" 31. oldal

# Szabályos vonalakhoz való igazítás

Ha a függőleges vonalak nem jelennek megfelelően, igazítsa őket a szabályos vonalakhoz.

- 1. Töltsön be sima, A4-es papírt a nyomtatóba.
- 2. Válassza a(z) Beáll. lehetőséget a kezdőképernyőn.
- 3. Válassza a következőt: Karbantartás > Vonalak igazítása.
- 4. Az igazítási minta nyomtatásához kövesse a képernyőn megjelenő utasításokat.
- 5. A szabályos vonalakhoz való igazításhoz kövesse a képernyőn megjelenő utasításokat. Keresse meg és adja meg a legkevésbé elkülönülő függőleges vonalnak megfelelő minta számát.

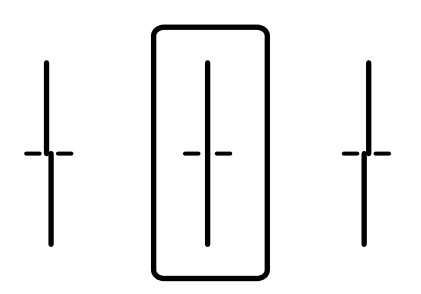

## Kapcsolódó információ

➡ "Papír betöltése Papírkazetta használata esetén" 31. oldal

## A papírvezető tisztítása

Ha a nyomatokon elkenődést lát, vagy a papír adagolása nem megfelelő, tisztítsa meg a belső görgőt.

## **Fontos:**

Ne használjon törlőkendőt a nyomtató belsejének tisztításához. A nyomtatófej fúvókái eltömődhetnek a rongyból származó anyagdarabokkal.

## A papír útvonalának tisztítása az elkenődött tinta eltávolításához

Ha a kinyomtatott oldalak elkenődtek vagy kopottak, tisztítsa meg a görgőt belül.

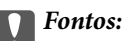

Ne használjon törlőkendőt a nyomtató belsejének tisztításához. A nyomtatófej fúvókái eltömődhetnek a rongyból származó anyagdarabokkal.

- 1. Töltsön be A3 méretű normál papírt abba a papírforrásba, amelyet meg szeretne tisztítani.
- 2. Válassza a(z) **Beáll.** lehetőséget a kezdőképernyőn.
- 3. Válassza a következőt: Karbantartás > Papírvezető tisztítása.
- 4. Válassza ki a papírforrást, majd kövesse a képernyőn megjelenő utasításokat a papírvezető tisztításához.

#### Megjegyzés:

Ismételje meg a folyamatot, amíg a papíron már nem kenődik el a tinta. Ha a kinyomtatott oldalak továbbra is elkenődöttek, tisztítsa meg a többi papírforrást is.

## Kapcsolódó információ

➡ "Papír betöltése Papírkazetta használata esetén" 31. oldal

## A papír útvonalának tisztítása a papírbetöltési hibák megszüntetéséhez (Papírkazetta)

Ha a papír betöltése nem történik megfelelően a(z) papírkazetta nyílásból, tisztítsa meg a görgőt belül.

1. Húzza ki a(z) papírkazetta egységet.

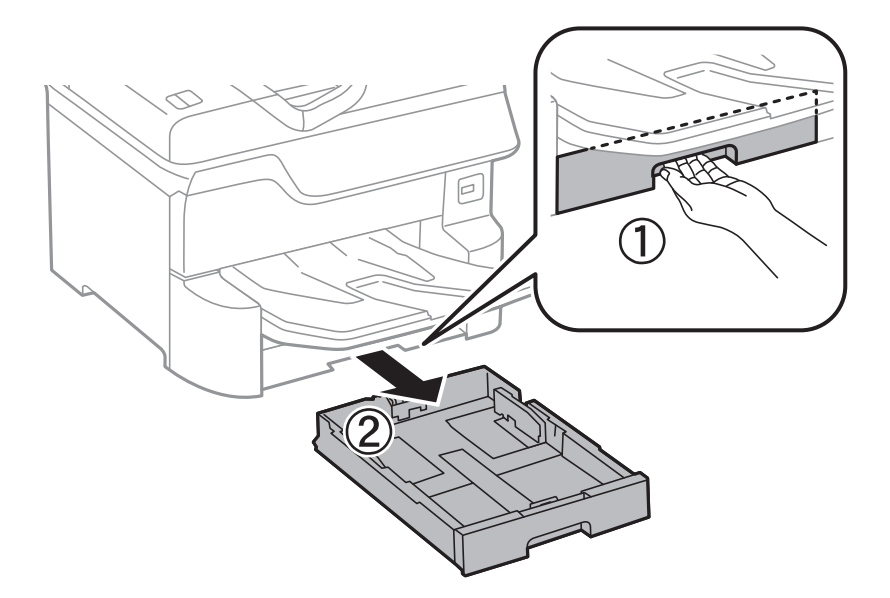
2. Törölje le a görgőt puha, nedves ruhával.

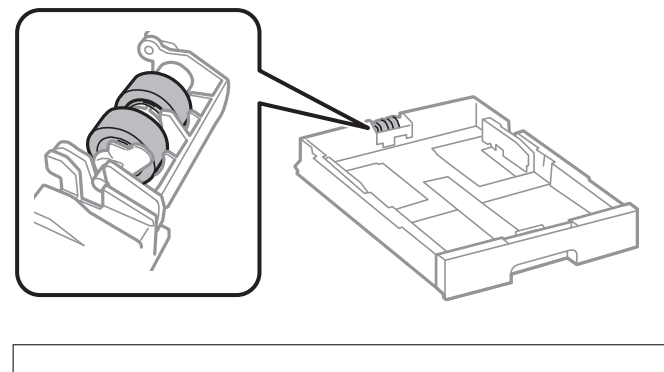

**Fontos:** Száraz ruha használata esetén sérülhet a görgő felszíne.

3. Helyezze be a(z) papírkazetta egységet.

# Az automatikus dokumentumadagoló tisztítása

Ha az ADF-ből származó másolatok vagy beszkennelt képek elmosódottak vagy az eredetik nem megfelelően kerülnek behúzásra ADF-be, tisztítsa meg az ADF-et.

**Fontos:** 

A nyomtató tisztításához soha ne használjon alkoholt vagy oldószert. Ezek a vegyszerek károsíthatják a nyomtatót.

1. Nyissa fel az ADF fedelét.

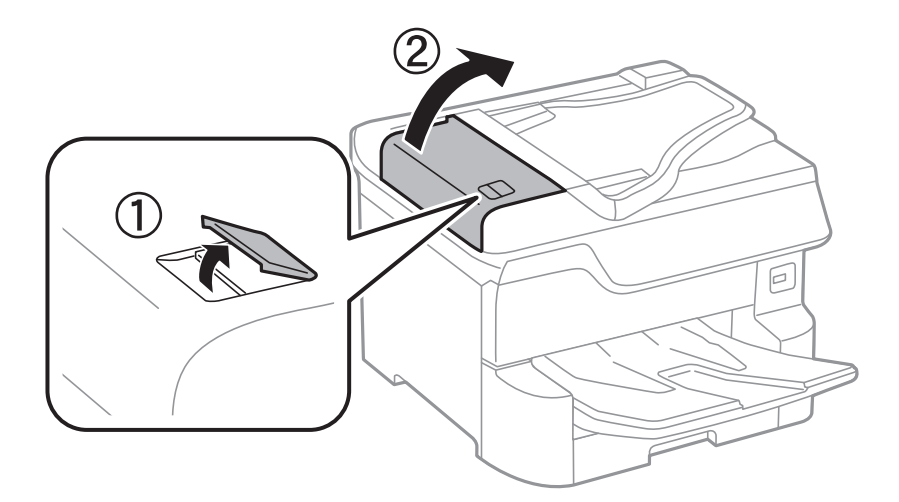

2. Használjon puha és nedves ruhát a görgők és az automatikus dokumentumadagoló belsejének megtisztításához.

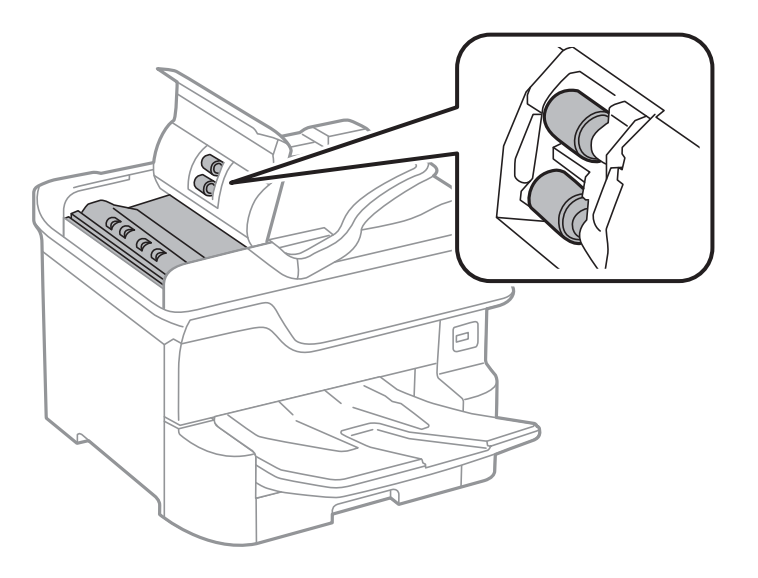

# Fontos:

- □ Száraz ruha használata esetén sérülhet a görgő felszíne.
- □ Az automatikus lapadagolót csak a görgő megszáradása után használja.
- 3. Nyissa ki a dokumentumfedelet.

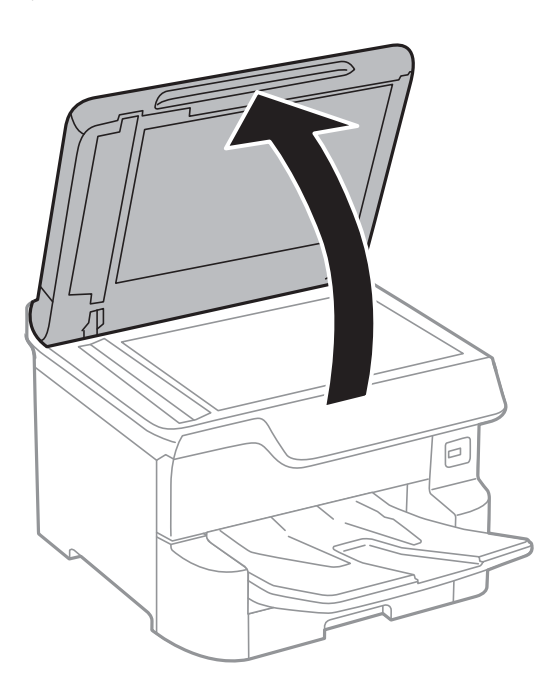

4. Tisztítsa meg az ábrán látható alkatrészt.

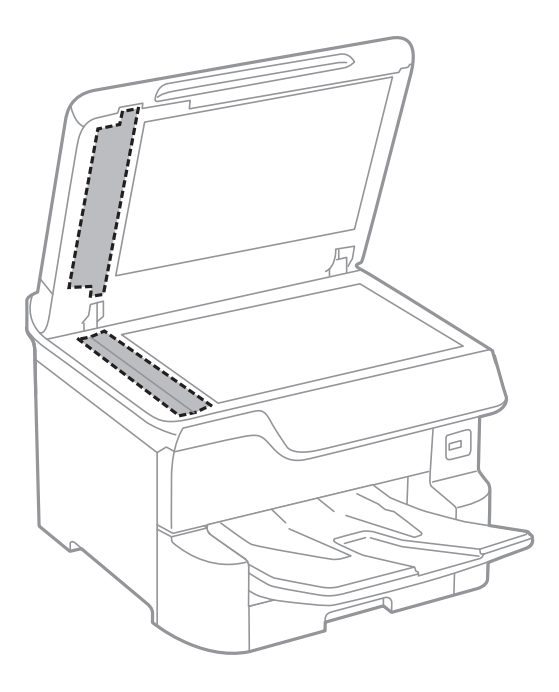

### **Fontos:**

- Ha az üvegre zsírfolt vagy más nehezen eltávolítható anyag kerül, kevés üvegtisztítóval és puha ronggyal tisztítsa meg. Teljesen törölje le róla a folyadékot.
- Ne nyomja meg túl erősen az üvegfelületet.
- □ Ügyeljen arra, hogy ne karcolja vagy sértse meg az üveg felületét. Ha megsérül az üvegfelület, romolhat a lapolvasás minősége.

# A(z) Szkennerüveg tisztítása

Ha a másolatokon vagy a beolvasott képeken el van kenődve a tinta, akkor tisztítsa meg a(z) szkennerüveget.

### **Figyelem!**

Ügyeljen arra, hogy kezét vagy az ujjait ne hagyja a dokumentumfedél alatt, amikor azt kinyitja vagy lecsukja. Ellenkező esetben megsérülhet.

# Fontos:

A nyomtató tisztításához soha ne használjon alkoholt vagy oldószert. Ezek a vegyszerek károsíthatják a nyomtatót.

1. Nyissa ki a dokumentumfedelet.

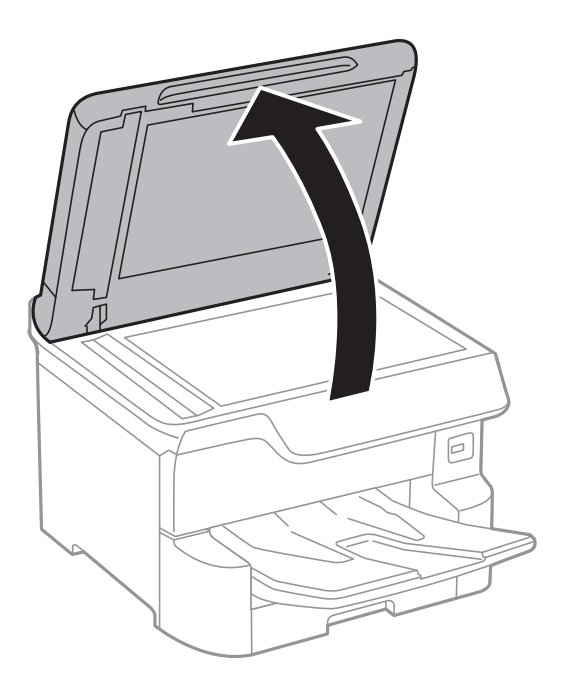

2. A(z) szkennerüveg tisztításához használjon puha, száraz, tiszta ruhát.

### **Fontos:**

- Ha az üvegre zsírfolt vagy más nehezen eltávolítható anyag kerül, kevés üvegtisztítóval és puha ronggyal tisztítsa meg. Teljesen törölje le róla a folyadékot.
- □ Ne nyomja meg túl erősen az üvegfelületet.
- □ Ügyeljen arra, hogy ne karcolja vagy sértse meg az üveg felületét. Ha megsérül az üvegfelület, romolhat a lapolvasás minősége.

Ez a fejezet azokat a hálózati szolgáltatásokat és szoftvertermékeket mutatja be, amelyek az Epson webhelyén vagy a készülékhez kapott szoftver CD-n rendelkezésre állnak a nyomtatójához.

# A nyomtató műveleteinek a konfigurálására szolgáló alkalmazás (Web Config)

A(z) Web Config egy számítógép vagy okoseszköz webböngészőjében (pl. Internet Explorer vagy Safari) futtatható alkalmazás. Ellenőrizheti a nyomtató állapotát vagy módosíthatja a hálózati szolgáltatást és a nyomtató beállításait. A Web Config használatához csatlakoztassa a nyomtatót és a számítógépet vagy az eszközt ugyanahhoz a hálózathoz.

A következő böngészőprogramok használata támogatott.

| Operációs rendszer          | Böngésző                                                                   |
|-----------------------------|----------------------------------------------------------------------------|
| Windows XP SP3 vagy újabb   | Internet Explorer 8 vagy újabb, Firefox <sup>*</sup> , Chrome <sup>*</sup> |
| Mac OS X v10.6.8 vagy újabb | Safari <sup>*</sup> , Firefox <sup>*</sup> , Chrome <sup>*</sup>           |
| iOS*                        | Safari <sup>*</sup>                                                        |
| Android 2.3 vagy újabb      | Alapértelmezett böngésző                                                   |
| Chrome OS*                  | Alapértelmezett böngésző                                                   |

\* Használja a legújabb verziót.

# A Web Config futtatása böngészőben

1. Ellenőrizze a nyomtató IP-címét.

Koppintson a hálózat ikonra a nyomtató kezdőképernyőjén, majd koppintson az aktív csatlakozási módszerre a nyomtató IP-címének megerősítéséhez.

# *Megjegyzés: Az IP-címet a hálózati kapcsolódási jelentés kinyomtatásával is ellenőrizheti.*

2. Indítsa el a böngészőprogramot egy számítógépen vagy intelligens eszközön, majd írja be a nyomtató IP-címét.

Formátum:

IPv4: http://a nyomtató IP-címe/

IPv6: http://[a nyomtató IP-címe]/

Példák:

IPv4: http://192.168.100.201/

IPv6: http://[2001:db8::1000:1]/

#### Megjegyzés:

Az intelligens eszköz használatával a Web Config alkalmazást az Epson iPrint karbantartó képernyőjéről is futtathatja.

### Kapcsolódó információ

- ➡ "Az Epson iPrint használata" 89. oldal
- ➡ "Hálózati beállítások" 52. oldal

### A Web Config futtatása Windows rendszerben

Ha WSD segítségével csatlakoztat számítógépet a nyomtatóhoz, kövesse az alábbi lépéseket a Web Config futtatásához.

- 1. Nyissa meg az eszközöket és nyomtatókat megjelenítő képernyőt a Windows rendszerben.
  - □ Windows 10/Windows Server 2016

Kattintson a jobb egérgombbal a start gombra, vagy nyomja meg és tartsa megnyomva a gombot, majd válassza ki a **Vezérlőpult** > **Eszközök és nyomtatók megjelenítése** parancsot a **Hardver és hang** menüpontban.

□ Windows 8.1/Windows 8/Windows Server 2012 R2/Windows Server 2012

Válassza az Asztal > Beállítások > Vezérlőpult > Eszközök és nyomtatók megtekintése parancsot a Hardver és hang (vagy Hardver) menüpontnál.

□ Windows 7/Windows Server 2008 R2

Kattintson az indítás gombra, majd válassza ki a **Vezérlőpult** > **Eszközök és nyomtatók megjelenítése** parancsot a **Hardver és hang** menüpontban.

□ Windows Vista/Windows Server 2008

Kattintson az indítás gombra, majd válassza ki a **Vezérlőpult** > **Nyomtatók** lehetőséget a **Hardver és hang** menüpontban.

- 2. Jobb gombbal kattintson a nyomtatóra, és válassza a Tulajdonságok elemet.
- 3. Válassza ki a Webes szolgáltatás lapot, majd kattintson az URL-re.

### A Web Config futtatása Mac OS rendszerben

- 1. Válassza ki a **Rendszerbeállítások** elemet a(z) menü > **Nyomtatók és szkennerek** (vagy **Nyomtatás és szkennelés**, **Nyomtatás és faxolás**) menüpontban, majd válassza ki a nyomtatót.
- 2. Kattintson az Opciók és tartozékok> Nyomtató weboldalának megjelenítése elemre.

# Dokumentumok és képek beolvasására szolgáló alkalmazás (Epson Scan 2)

A(z) Epson Scan 2 egy lapolvasás-vezérlő alkalmazás.Beállíthatja a mértet, felbontást, fényerőt, kontrasztot és a beolvasott kép minőségét.Az Epson Scan 2 alkalmazást egy TWAIN-kompatibilis lapolvasó alkalmazásból is indíthatja.További részleteket az alkalmazás súgójában talál.

#### Indítás Windows rendszeren

#### Megjegyzés:

Windows Server operációs rendszer esetén győződjön meg arról, hogy az Asztali élmény funkció telepítve van.

□ Windows 10/Windows Server 2016

Kattintson a start gombra, majd válassza ki az EPSON > Epson Scan 2 lehetőséget.

□ Windows 8.1/Windows 8/Windows Server 2012 R2/Windows Server 2012

Adja meg az alkalmazás nevét a keresésben, majd válassza ki a megjelenő ikont.

□ Windows 7/Windows Vista/Windows XP/Windows Server 2008 R2/Windows Server 2008/Windows Server 2003 R2/Windows Server 2003

Kattintson a start gombra, majd válassza az **Minden program** vagy **Programok** > **EPSON** > **Epson Scan 2**> **Epson Scan 2** lehetőséget.

#### Indítás Mac OS rendszeren

#### Megjegyzés:

*A(z)* Epson Scan 2 nem támogatja a(z) Mac OS rendszer gyors felhasználóváltás funkcióját.Kapcsolja ki a gyors felhasználóváltás lehetőséget.

Válassza ki a Ugrás > Alkalmazások > Epson Software > Epson Scan 2 elemet.

### Kapcsolódó információ

- ➡ "Beolvasás a(z) Epson Scan 2 használatával" 117. oldal
- → "A legfrissebb alkalmazások telepítése" 191. oldal

# A hálózati szkenner hozzáadása

A(z) Epson Scan 2 használata előtt hozzá kell adnia a hálózati szkennert.

1. Indítsa el a szoftvert, és kattintson a(z) Hozzáadás elemre a(z) Szkenner beállítások képernyőn.

#### Megjegyzés:

- □ *Ha a(z)* Hozzáadás funkció szürke színű, kattintson *a(z)* Szerkesztés engedélyezése elemre.
- □ *Ha a(z) Epson Scan 2 főképernyője látható, akkor már csatlakoztatták a szkennerhez. Ha szeretne másik hálózathoz csatlakozni, a(z)* Lapolvasó > Beállítások menüpont kiválasztásával nyissa meg a(z) Szkenner beállítások képernyőt.
- 2. Adja hozzá a hálózati szkennert. Írja be az alábbi elemeket, majd kattintson a(z) Hozzáadás elemre.
  - □ Modell: Válassza ki azt a szkennert, amelyikhez csatlakozni szeretne.
  - □ Név: Adja meg a szkenner nevét max. 32 karakterben.
  - Hálózat keresése: Ha a számítógép és a szkenner ugyanazon a hálózaton található, megjelenik az IP-cím. Ha nem látható, kattintson a gombra. Ha az IP-cím továbbra sem jelenik meg, kattintson a(z) Cím beírása elemre, majd adja meg az IP-azonosítót közvetlenül.
- 3. Válassza ki a szkennert a(z) Szkenner beállítások képernyőn, majd kattintson a(z) OK gombra.

# A számítógépről történő szkennelés konfigurálására szolgáló alkalmazás (Document Capture Pro)

A(z) Document Capture Pro<sup>\*</sup> alkalmazással azoknak a beolvasott képeknek a beállításait konfigurálhatja, amelyek a hálózaton keresztül vannak küldve a nyomtatóról egy számítógépre.

A szkennelt kép ellenőrzését követően különféle szkennelési beállításokat végezhet a számítógépen, ideértve például a fájl mentési formátumának és a szkennelt kép mentési helyének a kiválasztását, valamint a továbbítási célhely/cím meghatározását. Az alkalmazás használatának részleteit a(z) Document Capture Pro súgójában tekintheti meg.

\* A nevek a(z) Windows rendszerre vonatkoznak. Mac OS rendszer esetén az alkalmazás neve: Document Capture. Windows Server rendszer esetén az alkalmazás neve: Document Capture Pro Server.

### Indítás Windows rendszeren

□ Windows 10/Windows Server 2016

Kattintson a start gombra, majd válassza ki az Epson Software > Document Capture Pro lehetőséget.

Uindows 8.1/Windows 8/Windows Server 2012 R2/Windows Server 2012

Adja meg az alkalmazás nevét a keresésben, majd válassza ki a megjelenő ikont.

□ Windows 7/Windows Vista/Windows XP/Windows Server 2008 R2/Windows Server 2008/Windows Server 2003 R2/Windows Server 2003

Kattintson az indítás gombra, majd válassza ki a **Minden program** vagy **Programok** > **Epson Software** > **Document Capture Pro** lehetőséget.

### Indítás Mac OS rendszeren

Válassza ki az Ugrás > Alkalmazások > Epson Software > Document Capture elemet.

### Kapcsolódó információ

- ➡ "Beolvasás a számítógépen regisztrált beállítások használatával (Document Capture Pro)" 107. oldal
- ➡ "A legfrissebb alkalmazások telepítése" 191. oldal

# A faxműveletek konfigurálására és faxok küldésére szolgáló alkalmazás (FAX Utility)

A FAX Utility alkalmazás lehetővé teszi a számítógépről történő fax küldés beállításainak konfigurálását. Létrehozhat a fax küldéshez használt partnerlistát, szerkesztheti az partnerlistát, beállíthatja, hogy a fogadott faxok PDF formátumban kerüljenek mentésre a számítógépen stb. További részleteket az alkalmazás súgójában talál.

### Megjegyzés:

□ A Windows Server operációs rendszerek nem támogatottak.

□ A FAX Utility telepítése előtt ellenőrizze, hogy a nyomtató-illesztőprogram telepítve van-e.

### Indítás Windows rendszeren

□ Windows 10

Kattintson a start gombra, és válassza ki az Epson Software > FAX Utility lehetőséget.

❑ Windows 8.1/Windows 8

Adja meg az alkalmazás nevét a keresésben, majd válassza ki a megjelenő ikont.

□ Windows 7/Windows Vista/Windows XP

Kattintson az indítás gombra, majd válassza ki a **Minden program** vagy **Programok** > **Epson Software** > **FAX Utility** lehetőséget.

#### Indítás Mac OS rendszeren

Válassza a **Rendszerbeállítások** elemet az menü > **Nyomtatók és szkennerek** (vagy **Nyomtatás és szkennelés**, **Nyomtatás és faxolás**) opciónál, majd válassza ki a nyomtatót (FAX-ot). Kattintson a **Beállítások és** kellékanyagok > **Segédprogram > Nyomtató segédprogram megnyitása** elemre.

### Kapcsolódó információ

- ➡ "Faxok fogadása számítógépen" 154. oldal
- → "A legfrissebb alkalmazások telepítése" 191. oldal

# Faxok küldésére szolgáló alkalmazás (PC-FAX illesztőprogram)

A PC-FAX illesztőprogram olyan alkalmazás, mely lehetővé teszi más alkalmazásban létrehozott dokumentum faxként történő küldését a számítógépről. A PC-FAX illesztőprogram a Fax segédprogram telepítésekor települ. További részleteket az alkalmazás súgójában talál.

#### Megjegyzés:

- □ A Windows Server operációs rendszerek nem támogatottak.
- A műveletek a dokumentum létrehozásához használt alkalmazás függvényében eltérőek lehetnek. További részleteket az alkalmazás súgójában talál.

#### Hozzáférés Windows rendszerből

Az alkalmazásban jelölje ki a **Nyomtatás** vagy a **Nyomtatóbeállítás** parancsot a **Fájl** menüből. Jelölje ki a nyomtatót (faxot), majd kattintson a **Beállítások** vagy a **Tulajdonságok** elemre.

#### Hozzáférés Mac OS rendszerből

Az alkalmazásban jelölje ki a **Nyomtatás** lehetőséget a **Fájl** menüből. Jelölje ki a nyomtatót (faxot) mint a **Nyomtató** beállítása majd a felugró menüből a **Fax beállítások** vagy a(z) **Címzett beállítások** lehetőséget.

#### Kapcsolódó információ

- ➡ "Fax küldése számítógépről" 150. oldal
- ➡ "A faxműveletek konfigurálására és faxok küldésére szolgáló alkalmazás (FAX Utility)" 188. oldal

# Alkalmazás weboldalak nyomtatásához (E-Web Print)

A(z) E-Web Print egy olyan alkalmazás, melynek segítségével könnyen ki tudja nyomtatni a weboldalakat különféle elrendezésekben.További részleteket az alkalmazás súgójában talál.A súgót a(z) **E-Web Print** menüben a(z) **E-Web Print** eszköztárban találja.

### Megjegyzés:

 $\square$  A(z) Windows Server operációs rendszerek nem támogatottak.

□ A letöltési oldalon megtekintheti a támogatott böngészőket, és megtalálhatja a legújabb verziót.

### Indítás

Ha telepíti a(z) E-Web Print alkalmazást, az eszköztára megjelenik a böngészőben.Kattintson a(z) **Print** vagy **Clip** elemre.

# Szoftverfrissítési eszközök (Software Updater)

Az EPSON Software Updater egy olyan alkalmazás, mely az interneten új és frissített szoftvereket keres, melyeket telepít is. A nyomtató kézikönyve is frissíthető.

#### Megjegyzés:

A Windows Server operációs rendszerek nem támogatottak.

### Telepítési mód

A(z) Software Updater eszközt a készülékhez mellékelt, szoftvereket tartalmazó lemezről telepítheti, vagy az eszköz legfrissebb verzióját letöltheti az Epson weboldaláról.

#### http://www.epson.com

#### Indítás Windows rendszeren

□ Windows 10

Kattintson a start gombra, majd válassza ki az Epson Software > EPSON Software Updater lehetőséget.

□ Windows 8.1/Windows 8

Adja meg az alkalmazás nevét a keresésben, majd válassza ki a megjelenő ikont.

□ Windows 7/Windows Vista/Windows XP

Kattintson a start gombra, majd válassza ki a **Minden Programok** (vagy **Programok**) > **Epson Software** > **EPSON Software Updater** lehetőséget.

#### Megjegyzés:

Az EPSON Software Updater alkalmazást úgy is elindíthatja, hogy az asztalon a tálcán lévő nyomtató ikonra kattint, majd kiválasztja a **Szoftver frissítés** lehetőséget.

#### Indítás Mac OS rendszeren

Válassza ki az Ugrás > Alkalmazások > Epson Software > EPSON Software Updater elemet.

# A legfrissebb alkalmazások telepítése

### Megjegyzés:

Ha újra kíván telepíteni egy alkalmazást, a régit előbb el kell távolítania.

- 1. Győződjön meg arról, hogy a nyomtató és a számítógép készen áll a kommunikációra, valamint, hogy a nyomtató csatlakozik az internethez.
- 2. Indítsa el a(z) EPSON Software Updater alkalmazást.

A példában látható képernyőkép Windows rendszerben készült.

| ipson Software Updater     | to our the billion to | the table had   |              |  |  |  |
|----------------------------|-----------------------|-----------------|--------------|--|--|--|
| New software               | is available in       | n the table bei | ow.          |  |  |  |
| Select your product 🗸 😯    |                       |                 |              |  |  |  |
| Essential Pro              | oduct Updates         | 3               |              |  |  |  |
| Software                   | Status                | Version         | Size         |  |  |  |
| <                          | software              |                 | >            |  |  |  |
| Software                   | Status                | Version         | Size         |  |  |  |
|                            |                       |                 |              |  |  |  |
| <                          |                       |                 | >            |  |  |  |
| <u>Auto update setting</u> | <u>s</u>              |                 | Total : - MB |  |  |  |
| Exit                       |                       | Install 0 it    | em(s)        |  |  |  |

- 3. Windows esetén válassza ki a nyomatót, majd kattintson a(z) 🗘 elemre a legújabb rendelkezésre álló alkalmazások kereséséhez.
- 4. Válassza ki a telepíteni és/vagy frissíteni kívánt elemeket, majd kattintson a képernyő jobb alsó sarkában található telepítési gombra.

### **Fontos**:

Ne kapcsolja ki, illetve húzza ki a nyomtatót, amíg a frissítés el nem készül, ellenkező esetben a nyomtató hibásan működhet.

#### Megjegyzés:

- A legfrissebb alkalmazásokat letöltheti az Epson honlapjáról. http://www.epson.com
- □ Ha Ön Windows Server operációs rendszert használ, akkor a(z) Epson Software Updater eszközt nem használhatja. Töltse le a legfrissebb alkalmazásokat az Epson honlapjáról.
- □ *A*(*z*) Document Capture Pro alkalmazás nem telepíthető a(*z*) Epson Software Updater eszköz segítségével. Telepítse az alkalmazást az alábbi weboldalról.

http://support.epson.net/ (Európán kívül) http://assets.epson-europe.com/gb/en/document\_capture\_pro/index.html (Európa)

### Kapcsolódó információ

➡ "Szoftverfrissítési eszközök (Software Updater)" 190. oldal

# Alkalmazások eltávolítása

Jelentkezzen be a számítógépébe rendszergazdaként. Adja meg az adminisztrátori jelszót, ha számítógép kéri.

# Alkalmazások eltávolítása — Windows

- 1.  $A(z) \bigcup$  gomb megnyomásával kapcsolja ki a nyomtatót.
- 2. Zárjon be minden futó alkalmazást.
- 3. Nyissa meg a Vezérlőpult:
  - □ Windows 10/Windows Server 2016

Kattintson a jobb egérgombbal a start gombra, vagy nyomja meg és tartsa megnyomva a gombot, majd válassza ki a **Vezérlőpult** elemet.

□ Windows 8.1/Windows 8/Windows Server 2012 R2/Windows Server 2012

Válassza az Asztal > Beállítások > Kezelőpanel elemet.

□ Windows 7/Windows Vista/Windows XP/Windows Server 2008 R2/Windows Server 2008/Windows Server 2003 R2/Windows Server 2003

Kattintson az indítás gombra, majd jelölje ki a Vezérlőpult parancsot.

- 4. Nyissa meg a Program eltávolítása (vagy a Programok hozzáadása/eltávolítása lehetőséget):
  - □ Windows 10/Windows 8.1/Windows 8/Windows 7/Windows Vista/Windows Server 2016/Windows Server 2012 R2/Windows Server 2012/Windows Server 2008 R2/Windows Server 2008
    - A Programok lehetőségben jelölje ki a Program eltávolítása elemet.
  - □ Windows XP/Windows Server 2003 R2/Windows Server 2003

Kattintson a **Programok telepítése és törlése** elemre.

5. Jelölje ki az eltávolítandó alkalmazást.

A nyomtató-illesztőprogram nem távolítható el, amíg bármilyen nyomtatási feladat függőben van. Az eltávolítás előtt törölje a nyomtatási feladatokat, vagy várja meg, amíg azok befejeződnek.

- 6. Távolítsa el az alkalmazásokat:
  - □ Windows 10/Windows 8.1/Windows 8/Windows 7/Windows Vista/Windows Server 2016/Windows Server 2012 R2/Windows Server 2012/Windows Server 2008 R2/Windows Server 2008

Kattintson a(z) Uninstall/Change (Eltávolítás/módosítás) vagy Uninstall (Eltávolítás) lehetőségre.

□ Windows XP/Windows Server 2003 R2/Windows Server 2003 Kattintson a **Módosítás/eltávolítás** vagy az **Eltávolítás** elemre.

*Megjegyzés: Ha a Felhasználófiók kezelése* ablak megjelenik, kattintson a Folytatásra.

7. Kövesse a képernyőn megjelenő utasításokat.

### Alkalmazások eltávolítása — Mac OS

1. Töltse le az Uninstaller programot az EPSON Software Updater használatával.

Ha letöltötte az Uninstaller programot, nem kell azt minden alkalommal újra letöltenie, ha egy alkalmazást törölni szeretne.

- 2.  $A(z) \bigcup$  gomb megnyomásával kapcsolja ki a nyomtatót.
- A nyomtató-illesztőprogramnak vagy a(z) PC-FAX illesztőprogramjának az eltávolításához válassza a Rendszerbeállítások elemet a(z) menü Nyomtatók és szkennerek (vagy Nyomtatás és szkennelés vagy Nyomtatás és faxolás) útvonalon, majd távolítsa el a nyomtatót az engedélyezett nyomtatók listájából.
- 4. Zárjon be minden futó alkalmazást.
- 5. Válassza ki a Ugrás > Alkalmazások > Epson Software > Uninstaller elemet.
- 6. Jelölje ki az eltávolítani kívánt alkalmazást, majd kattintson az Uninstall elemre.

#### **Fontos:**

Az Uninstaller eltávolít minden, Epson tintasugaras nyomtatóhoz tartozó nyomtatómeghajtót a számítógépéről.Ha több Epson tintasugaras nyomtatót használ, és nem szeretné valamennyi illesztőprogramot törölni, először távolítsa el valamennyit, majd telepítse újra a szükséges illesztőprogramot.

#### Megjegyzés:

Ha nem találja az eltávolítani kívánt alkalmazást az alkalmazások listáján, nem tudja azt eltávolítani az Uninstaller segítségével. Ebben az esetben jelölje ki az **Ugrás** > **Alkalmazások** > **Epson Software** lehetőséget, jelölje ki az eltávolítandó alkalmazást, és húzza azt a kuka ikonra.

# Nyomtatás hálózati szolgáltatás igénybevételével

Az interneten keresztül elérhető Epson Connect szolgáltatás használatával bármikor és gyakorlatilag bárhonnan nyomtathat okostelefonjáról, táblagépéről vagy laptopjáról.Ennek a szolgáltatásnak az igénybe vételéhez a felhasználót és a nyomtatót is regisztrálnia kell az Epson Connect weboldalon.

Az interneten keresztül az alábbi funkciók érhetők el.

🖵 Email Print

Ha egy, a nyomtatóhoz kiosztott e-mail címre küld e-mailt és dokumentumokat vagy képeket csatol hozzá mellékletekként, akkor távoli helyekről (pl.: otthoni vagy irodai nyomtatójáról) nyomtathatja ki az adott e-mailt és a mellékleteket.

Epson iPrint

Ez az alkalmazás iOS és Android mobil-operációsrendszerhez érhető el, és lehetővé teszi dokumentumok okostelefonról és táblagépről történő beolvasását és/vagy nyomtatását.Dokumentumokat, képeket és weboldalakat nyomtathat ki úgy, hogy azokat közvetlenül ugyanazon a vezeték nélküli LAN-on lévő nyomtatóra küldi.

Scan to Cloud

Az alkalmazás lehetővé teszi, hogy a beolvasott, kinyomtatni kívánt adatokat elküldje egy másik nyomtató felé.A beolvasott adatokat a rendelkezésre álló felhőszolgáltatásokba is feltöltheti.

□ Remote Print Driver

Ez egy távoli nyomtató-illesztőprogram által támogatott megosztott illesztőprogram.Ha távoli helyen lévő nyomtatóval nyomtat, akkor a nyomtatást úgy végezheti el, hogy a szokásos alkalmazások ablakban átállítja a nyomtatót.

További részleteket a(z) Epson Connect webportálon találhat.

https://www.epsonconnect.com/

http://www.epsonconnect.eu (csak Európában)

### Kapcsolódó információ

➡ "Az Epson iPrint használata" 89. oldal

# Problémamegoldás

# A nyomtató állapotának ellenőrzése

# Az LCD képernyőn megjelenő üzenetek ellenőrzése

Ha hibaüzenet jelenik meg az LCD képernyőn, kövesse a megjelenő utasításokat vagy az alábbi megoldások valamelyikével oldja meg a problémát.

| Hibaüzenetek                                                                                                    | Megoldások                                                                                                    |
|----------------------------------------------------------------------------------------------------|----------------------------------------------------------------------------------------------------|
| Nyomtatóhiba. Kapcs ki, majd be a készüléket.<br>További részletek a dokban.                                                                                         | Távolítsa el a papírt és a védőanyagokat a nyomtatóból és a(z)<br>papírkazetta egységből. Ha a hibaüzenet a készülék kikapcsolása és<br>ismételt bekapcsolása után továbbra is megjelenik, vegye fel a<br>kapcsolatot az Epson ügyfélszolgálatával. |
|                                                                                                    | Amikor a következő hibakódok jelennek meg, ellenőrizze, hogy<br>legfeljebb hány lap adagolható be az adott típusból az egyes<br>papírforrások esetében.                                                                                             |
|                                                                                                    | 000181, 000184, 000201, 000204, 000221, 000224                                                                                                    |
| Nyomtatóhiba. Részletekért olvassa el a<br>dokumentációt. A nem nyomtatási funkciók<br>elérhetők.                                                                    | Elképzelhető, hogy a nyomtató meghibásodott. A javításhoz lépjen<br>kapcsolatba az Epson ügyfélszolgálatával vagy hivatalos Epson<br>szolgáltatójával. A nyomtatással nem járó funkciók, például a lapolvasás<br>azonban továbbra is elérhetők.     |
| Nyomtatóhiba. Részletekért olvassa el a<br>tájékoztatót.                                                                                                    | Elképzelhető, hogy a nyomtató meghibásodott. A javításhoz lépjen<br>kapcsolatba az Epson ügyfélszolgálatával vagy hivatalos Epson<br>szolgáltatójával.                                                                                              |
| Kifogyott a papír: XX. Töltsön be papírt.<br>Papírméret: XX/Papírtípus: XX                                                                                           | Adagoljon be papírt, majd helyezze be teljesen a(z) papírkazetta egységet.                                                                                                    |
| Túl sok papírkazetta egység van telepítve.<br>Kapcsolja ki a készüléket, és távolítsa el a<br>fölösleges egységeket. További részleteket a<br>dokumentációban talál. | Maximum három opcionális papírkazetta egységet telepíthet. Vegye ki a<br>további opcionális papírkazetta-egységeket. Ehhez végezze el a<br>telepítési műveletsor lépéseit fordított sorrendben.                                                     |
| Nem támogatott papírkazetta egységeket<br>szereltek be. Kapcsolja ki a gépet, és vegye ki<br>azokat. Részletekért olvassa el a dokumentációt.                        | Nem támogatott opcionális papírkazetta egységeket helyeztek be.<br>Távolítsa el őket a telepítés lépéseinek fordított sorrendben történő<br>követésével.                                                                                            |
| Nem lehet nyomtatni, mert a(z) XX használaton<br>kívül van. Egy másik kazettáról nyomtathat.                                                                         | Kapcsolja ki majd be a nyomtatót, és helyezze vissza a(z) papírkazetta<br>egységet. Ha a hibaüzenet továbbra is megjelenik, a javításért vegye fel<br>a kapcsolatot az Epson ügyfélszolgálatával vagy hivatalos Epson<br>szolgáltatójával.          |

| Hibaüzenetek                                                                                                    | Megoldások                                                                                                    |
|----------------------------------------------------------------------------------------------------|----------------------------------------------------------------------------------------------------|
| A karbantartó hengereinek élettartama a(z) XX-<br>ben hamarosan lejár.                                                                                   | <ul> <li>Papírkazetta         <ul> <li>A(z) karbantartó hengerei alkatrészt vagy alkatrészeket rendszeres időközönként ki kell cserélni. A cserére akkor van szükség, amikor a papír nem töltődik be megfelelően a(z) papírkazetta egységből. Készítsen elő új karbantartó hengerei alkatrészt vagy alkatrészeket.</li> </ul> </li> <li>Hátsó papír adagolás         <ul> <li>A cserére akkor van szükség, amikor a papír nem töltődik be megfelelően a(z) papírkazetta egységből. Készítsen elő új karbantartó hengerei alkatrészt vagy alkatrészeket.</li> </ul> </li> </ul>                                                                                                    |
| A(z) XX helyen található karbantartóhenger<br>élettartama hamarosan lejár. Cserélje ki az<br>alkatrészt, és nullázza a karbantartóhenger<br>számlálóját. | Cserélje ki a(z) karbantartó hengerei alkatrészt vagy alkatrészeket. A<br>görgők cseréje után válassza ki a(z) <b>Beáll. &gt; Karbantartás &gt;</b><br><b>Karbantartó henger információ &gt; Karbant henger száml nullázása</b><br>lehetőséget, és válassza ki a(z) papírkazetta egységet, amelyben a(z)<br>karbantartó hengerei alkatrészeket kicserélte.                                                                                                    |
| A(z) Hátsó papír adagolás egységben lévő<br>karbantartó henger elérte hasznos élettartama<br>végét. Részletek a dokumentációban.                         | A(z) karbantartó hengerei alkatrészek hátsó papír adagolás alkatrészre<br>történő cseréjéhez lépjen kapcsolatba az Epson ügyfélszolgálatával<br>vagy hivatalos Epson szolgáltatójával.                                                                                                    |
| Ki kell cserélni a(z) festékpatron egységet.                                                                                                    | A kiváló nyomtatási minőség és a nyomtatófej megóvása érdekében egy<br>kis tinta marad a patronban, amikor a nyomtató jelzi, hogy ideje<br>kicserélni a patront. Cserélje ki a tintapatront, ha a rendszer kéri.                                                                                                    |
| Hamarosan karbantartásra lesz szükség. Vegye<br>fel a kapcsolatot az Epson Támogatással.                                                                 | Az ügyfelek nem hajthatnak végre karbantartást. A karbantartáshoz<br>lépjen kapcsolatba az Epsonnal vagy hivatalos Epson szolgáltatóval.                                                                                                    |
| Lehet, hogy a nyomtató javítást igényel a<br>nyomtatási minőség megőrzéséhez. Forduljon<br>az Epson támogatáshoz.                                        | Az ügyfelek nem hajthatnak végre karbantartást. A karbantartáshoz<br>lépjen kapcsolatba az Epsonnal vagy hivatalos Epson szolgáltatóval.                                                                                                    |
| Papírbeállítás auto. megjelenítés KI. Egyes<br>funkciók nem elérhetők. A részleteket lásd a<br>dokumentációban.                                          | Ha a(z) <b>Papírbeállítás auto. megjelenítés</b> beállítás ki van kapcsolva,<br>nem tudja használni a(z) AirPrint szolgáltatást.                                                                                                    |
| Nem észlelhető tárcsahang.                                                                                                    | Elképzelhető, hogy a probléma megoldható, ha kiválasztja a <b>Beáll.</b> ><br><b>Általános beállítások</b> > <b>Faxbeállítások</b> > <b>Alapbeállítások</b> ><br><b>Vonaltípus</b> elemet, majd a <b>PBX</b> lehetőséget. Ha a telefonrendszernek<br>külső hozzáférési kódra van szüksége a külső vonal eléréséhez, a(z) <b>PBX</b><br>lehetőség kiválasztása után állítsa be a hozzáférési kódot. Amikor<br>megadja a külső fax számot, a tényleges hozzáférési kód helyett a #<br>(kettőskereszt) karaktert írja be. Ez biztonságosabbá teszi a kapcsolatot.<br>Ha a hibaüzenet továbbra is megjelenik, tiltsa le a(z) Tárcsahang-<br>észlelés beállítást. A funkció kikapcsolása miatt azonban elveszhet a fax<br>szám első számjegye és a nyomtató rossz számra küldheti a faxot.<br>A(z) <b>Faxbeállítások</b> részre vonatkozó részletes tudnivalókért tekintse<br>meg a(z) Rendszergazdai kézikönyv című dokumentumot. |

| Hibaüzenetek                                                                                                | Megoldások                                                                                                    |  |  |  |
|----------------------------------------------------------------------------------------------------|----------------------------------------------------------------------------------------------------|--|--|--|
| Sikertelen faxfogadás, mert a faxtár megtelt.<br>Érintse meg a Job/Status elemet a kezdőlap                 | A beérkezett faxok az alábbi okok miatt felhalmozódhatnak anélkül,<br>hogy a készülék feldolgozná őket.                                                                                                    |  |  |  |
| alján a részletekhez.                                                                                       | Nem lehet nyomtatni, mert nyomtatóhiba történt.                                                                                                    |  |  |  |
|                                                                                                    | Szüntesse meg a nyomtatóhibát. A hiba részleteinek és                                                                                                    |  |  |  |
|                                                                                                    | megoldásainak ellenőrzéséhez nyomja meg a                                                                                                    |  |  |  |
|                                                                                                    | Nem lehet menteni a számítógépen vagy az adattároló eszközön.                                                                                                    |  |  |  |
|                                                                                                    | Ha ellenőrizni szeretné, hogy a beérkezett faxok el lettek-e mentve,                                                                                                    |  |  |  |
|                                                                                                    | nyomja le a(z)                                                                                                    |  |  |  |
| Az IP-cím és az alhálózati maszk kombinációja<br>érvénytelen. További részletekért lásd a<br>dokumentációt. | Adja meg a helyes IP-címet vagy alapértelmezett átjárót. Vegye fel a<br>kapcsolatot a hálózati rendszergazdával. A részleteket lásd:<br>Rendszergazdai kézikönyv.                                                |  |  |  |
| Felhőszolgáltatások használatához frissítse a<br>gyökértanúsítványt.                                        | Futtassa a Web Config alkalmazást, majd frissítse a gyökértanúsítványt.<br>A részleteket lásd: Rendszergazdai kézikönyv.                                                                                         |  |  |  |
| Ellenőrizze, hogy a nyomtató portbeállításai (pl.<br>IP-cím) vagy a nyomtatóillesztőprogram                 | Ellenőrizze, hogy a nyomtatóportot helyesen adták meg a <b>Nyomtató</b><br>menü <b>Tulajdonság &gt; Port</b> lehetőségénél a következők szerint.                                                                 |  |  |  |
| beállításai megfelelőek a számítógépen.                                                                     | USB kapcsolathoz válassza a(z) " <b>USBXXX</b> " lehetőséget az USB<br>kapcsolathoz, vagy a(z) " <b>EpsonNet Print Port</b> " lehetőséget a hálózati<br>kapcsolathoz.                                            |  |  |  |
| Recovery Mode                                                                                               | A nyomtató helyreállítási módban indult el, mert a belső<br>vezérlőprogram frissítése sikertelen volt. Kövesse az alább található<br>lépéseket, hogy ismét megpróbálhassa a belső vezérlőprogram<br>frissítését. |  |  |  |
|                                                                                                    | 1. Kapcsolja össze a számítógépet és a nyomtatót egy USB-kábellel.<br>(Helyreállítási módban a belső vezérlőprogram frissítése a hálózaton<br>keresztül nem lehetséges.)                                         |  |  |  |
|                                                                                                    | 2. További útmutatásért keresse fel az Epson helyi webhelyét.                                                                                                    |  |  |  |
|                                                                                                    | A részleteket lásd: Rendszergazdai kézikönyv.                                                                                                    |  |  |  |

- ➡ "Kapcsolatfelvétel az Epson ügyfélszolgálattal" 263. oldal
- ➡ "Szoftverfrissítési eszközök (Software Updater)" 190. oldal
- → "A legfrissebb alkalmazások telepítése" 191. oldal

# Az Állapotmenüben megjelenő hibakódok

Ha egy feladatot nem sikerül végrehajtani, ellenőrizze az előzményekben megjelenő hibakódot. A hibakód megtekintéséhez nyomja meg a i gombot, majd válassza ki a **Feladat állapota** lehetőséget. Keresse ki a problémát és annak megoldását az alábbi táblázatból.

A(z) **Faxbeállítások** részre vonatkozó részletes tudnivalókért tekintse meg a(z) Rendszergazdai kézikönyv című dokumentumot.

| Kód | Probléma                                                                                                    | Megoldás                                                                                                    |
|-----|----------------------------------------------------------------------------------------------------|----------------------------------------------------------------------------------------------------|
| 001 | A nyomtató áramkimaradás miatt kikapcsolt.                                                                      | -                                                                                                    |
| 106 | A hozzáférés-vezérlési beállítások miatt nem<br>lehetséges a számítógépről való nyomtatás.                      | Lépjen kapcsolatba a nyomtató rendszergazdával.                                                                                                    |
| 107 | Nem sikerült a felhasználó azonosítása. A feladat<br>törlésre került.                                           | <ul> <li>Győződjön meg arról, hogy helyesen adta meg a<br/>felhasználónevet és jelszót.</li> <li>Válasza a(z) Baáll &gt; Általánas haállításak &gt;</li> </ul>                                                                                           |
|     |                                                                                                    | Valassza a(z) Beal. > Artalanos bealitasok ><br>Rendszerfelügyelet > Biztonsági beállítások ><br>Hozzáférés-vezérlés lehetőséget. Engedélyezze<br>a felhasználókorlátozási funkciót, majd<br>engedélyezze a feladatot hitelesítési információ<br>nélkül. |
| 108 | A nyomtató kikapcsolásakor bizalmas adatok<br>törlődtek.                                                        | -                                                                                                    |
| 109 | A fogadott fax már törlésre került.                                                                             | -                                                                                                    |
| 110 | A feladat egy oldalra került kinyomtatásra, mivel a<br>betöltött papír nem támogatja a kétoldali<br>nyomtatást. | Ha kétoldali nyomtatást szeretne végezni, töltsön be<br>kétoldali nyomtatást támogató papírt.                                                                                                    |
| 201 | Megtelt a memória.                                                                                              | Nyomtassa ki a fogadott faxokat a(z) Feladat<br>állapota pontból, amely a(z) Job/Status<br>szakaszban található.                                                                                                    |
|     |                                                                                                    | Törölje a(z) Feladat állapota pontból a bejövő<br>mappába mentett, fogadott faxokat a(z) Job/<br>Status alatt.                                                                                                    |
|     |                                                                                                    | Ha egy címzettnek küld fekete-fehér faxot,<br>közvetlen küldéssel is megteheti azt.                                                                                                    |
|     |                                                                                                    | Ossza fel az eredetiket két vagy több részre, és<br>több részletben küldje el őket.                                                                                                    |
| 202 | A címzett készüléke megszakította a vonalat.                                                                    | Várjon egy kis ideig, majd próbálja meg újra.                                                                                                    |
| 203 | A nyomtató nem észlel tárcsahangot.                                                                             | Győződjön meg arról, hogy a telefonkábel<br>megfelelően van csatlakoztatva, valamint, hogy a<br>telefonvonal működik.                                                                                                    |
|     |                                                                                                    | Ha a nyomtató PBX vagy terminál adapterhez<br>csatlakozik, a(z) Vonaltípus beállítást állítsa PBX<br>értékre.                                                                                                    |
|     |                                                                                                    | Válassza ki a Beáll. > Általános beállítások ><br>Faxbeállítások > Alapbeállítások ><br>Tárcsahang-észlelés elemet, majd tiltsa le a<br>tárcsahang beállítását.                                                                                          |
| 204 | A címzett készüléke foglalt.                                                                                    | <ul> <li>Várjon egy kis ideig, majd próbálja meg újra.</li> <li>Ellenőrizze a címzett faxszámát.</li> </ul>                                                                                                    |
| 205 | A címzett készüléke nem válaszol.                                                                               | Várjon egy kis ideig, majd próbálja meg újra.                                                                                                    |
| 206 | A telefonkábel nincs megfelelően csatlakoztatva a<br>nyomtató LINE és EXT. portjához.                           | Ellenőrizze a(z) LINE port és a(z) EXT. port<br>csatlakoztatását.                                                                                                    |
| 207 | A nyomtató nincs telefonvonalhoz csatlakoztatva.                                                                | Csatlakoztassa a telefonkábelt a telefonvonalhoz.                                                                                                    |

| Kód | Probléma                                                        | Megoldás                                                                                                    |
|-----|-----------------------------------------------------------------|----------------------------------------------------------------------------------------------------|
| 208 | A faxot nem sikerült minden címzettnek elküldeni.               | A sikertelen küldések ellenőrzéséhez nyomtasson a<br>korábbi faxokra vonatkozó <b>Faxolási napló</b> vagy<br><b>Legutóbbi átvitel</b> jelentést a Fax menüben található<br><b>Faxjelentés</b> opció segítségével. Ha engedélyezve<br>van a(z) <b>Hibaadatok mentése</b> beállítás, a faxot<br>újraküldheti a(z) <b>Feladat állapota</b> pontból, amely<br>a(z) <b>Job/Status</b> szakaszban található.                                                                                                    |
| 301 | Nincs elég hely az adattároló eszközön az adatok<br>mentéséhez. | <ul> <li>Növelje az adattároló eszköz tárhelyét.</li> <li>Csökkentse a dokumentumok számát.</li> <li>Csökkentse a beolvasási felbontást vagy növelje a tömörítési arányt a beolvasott kép méretének csökkentése érdekében.</li> </ul>                                                                                                    |
| 302 | Az adattároló eszköz írásvédett.                                | Kapcsolja ki az írásvédelmet az adattároló eszközön.                                                                                                    |
| 303 | Nem hozott létre mappát a beolvasott képek<br>mentéséhez.       | Helyezzen be egy másik adattároló eszközt.                                                                                                    |
| 304 | Az adattároló eszközt eltávolították.                           | Helyezze vissza az adattároló eszközt.                                                                                                    |
| 305 | Hiba történt az adattároló eszközre való mentés során.          | Ha a külső eszközhöz számítógépről fér hozzá, várjon<br>egy kis ideig, majd próbálkozzon újra.                                                                                                    |
| 306 | Megtelt a memória.                                              | Várja meg, amíg a folyamatban lévő feladatok<br>befejeződnek.                                                                                                    |
| 311 | DNS hiba történt.                                               | <ul> <li>Válassza ki a Beáll. &gt; Általános beállítások &gt;<br/>Hálózati beállítások &gt; Speciális &gt; TCP/IP<br/>elemet, majd ellenőrizze a DNS-beállításokat.</li> <li>Ellenőrizze a szerver, a számítógép és a<br/>hozzáférési pont DNS beállításait.</li> </ul>                                                                                                    |
| 312 | Hitelesítési hiba történt.                                      | Válassza ki a <b>Beáll. &gt; Általános beállítások &gt;</b><br>Hálózati beállítások > Speciális > E-mail szerver ><br>Szerverbeállítások elemet, majd ellenőrizze a<br>szerverbeállításokat.                                                                                                    |
| 313 | Kommunikációs hiba történt.                                     | <ul> <li>Nyomtasson ki egy hálózati kapcsolatra vonatkozó jelentést, amellyel ellenőrizheti, hogy a nyomtató csatlakoztatva van-e a hálózathoz.</li> <li>Válassza a(z) Beáll. &gt; Általános beállítások &gt; Hálózati beállítások &gt; Speciális &gt; E-mail szerver &gt; Szerverbeállítások lehetőséget az e-mail kiszolgáló beállításainak ellenőrzéséhez. A hiba okát kapcsolat-ellenőrzés futtatásával határozhatja meg.</li> <li>Előfordulhat, hogy a beállításokban szereplő hitelesítési mód és az e-mail szerver hitelesítési módja nem egyezik. Amikor a(z) Ki lehetőséget választja hitelesítési módként, győződjön meg arról, hogy az e-mail szerver hitelesítési módjának beállításo</li> </ul> |

| Kód | Probléma                                                                                                    | Megoldás                                                                                                    |
|-----|----------------------------------------------------------------------------------------------------|----------------------------------------------------------------------------------------------------|
| 314 | Az adatok mérete meghaladja csatolt fájlokhoz<br>meghatározott maximális méretet.                                     | Növelje a(z) Melléklet max. beállítás értékét a<br>lapolvasási beállításokban.                                                               |
|     |                                                                                                    | Csökkentse a beolvasási felbontást vagy növelje a<br>tömörítési arányt a beolvasott kép méretének<br>csökkentése érdekében.                  |
| 315 | Megtelt a memória.                                                                                                    | Próbálja meg ismét, amikor a folyamatban lévő<br>feladatok befejeződtek.                                                                     |
| 321 | DNS hiba történt.                                                                                                    | Válassza ki a Beáll. > Általános beállítások ><br>Hálózati beállítások > Speciális > TCP/IP<br>elemet, majd ellenőrizze a DNS-beállításokat. |
|     |                                                                                                    | Ellenőrizze a szerver, a számítógép és a hozzáférési pont DNS beállításait.                                                                  |
| 322 | Hitelesítési hiba történt.                                                                                            | Ellenőrizze a(z) <b>Helyszín</b> beállításokat.                                                                                              |
| 323 | Kommunikációs hiba történt.                                                                                           | Ellenőrizze a(z) Helyszín beállításokat.                                                                                                    |
|     |                                                                                                    | Nyomtasson ki egy hálózati kapcsolatra<br>vonatkozó jelentést, amellyel ellenőrizheti, hogy a<br>nyomtató csatlakoztatva van-e a hálózathoz. |
| 324 | A megadott mappában már létezik egy azonos nevű                                                                       | Törölje az azonos nevű fájlt.                                                                                                    |
|     | Taji.                                                                                                    | Módosítsa a fájlnév előtagot a(z) Fájlbeállítások<br>menüpontban.                                                                            |
| 325 | Nincs elegendő szabad hely a megadott mappában.                                                                       | Szabadítson fel helyet a megadott mappában.                                                                                                  |
| 326 |                                                                                                    | Csökkentse a dokumentumok számát.                                                                                                    |
|     |                                                                                                    | Csökkentse a beolvasási felbontást vagy növelje a<br>tömörítési arányt a beolvasott kép méretének<br>csökkentése érdekében.                  |
| 327 | Megtelt a memória.                                                                                                    | Várja meg, amíg a folyamatban lévő feladatok<br>befejeződnek.                                                                                |
| 328 | Hibás cél, vagy a cél nem létezik.                                                                                    | Ellenőrizze a(z) <b>Helyszín</b> beállításokat.                                                                                              |
| 331 | Kommunikációs hiba történt.                                                                                           | Nyomtasson ki egy hálózati kapcsolatra vonatkozó<br>jelentést, amellyel ellenőrizheti, hogy a nyomtató<br>csatlakoztatva van-e a hálózathoz. |
| 332 | Nincs elég hely a cél tárhelyen a beolvasott kép<br>mentéséhez.                                                       | Csökkentse a dokumentumok számát.                                                                                                    |
| 333 | A cél nem található, mivel a cél információk a<br>beolvasott kép elküldése előtt kerültek feltöltésre a<br>szerverre. | Válassza ki ismét a célt.                                                                                                    |
| 334 | Hiba történt a beolvasott kép küldése során.                                                                          | -                                                                                                    |

| Kód | Probléma                                                        | Megoldás                                                                                                    |  |  |  |
|-----|-----------------------------------------------------------------|----------------------------------------------------------------------------------------------------|--|--|--|
| 341 | Kommunikációs hiba történt.                                     | Ellenőrizze a nyomtató és a számítógép<br>csatlakozásait. Ha Ön hálózaton keresztül<br>csatlakozik, nyomtasson ki egy hálózati<br>kapcsolatra vonatkozó jelentést annak<br>ellenőrzésére, hogy a nyomtató csatlakoztatva<br>van-e a hálózathoz.                                    |  |  |  |
|     |                                                                 | Győződjön meg róla, hogy a(z) Document<br>Capture Pro telepítve van a számítógépre.                                                                                                    |  |  |  |
|     |                                                                 | Ha a problémát nem sikerül elhárítani, akkor<br>forduljon a nyomtató rendszergazdájához.                                                                                                    |  |  |  |
| 401 | Nincs elég hely az adattároló eszközön az adatok<br>mentéséhez. | Növelje az adattároló eszköz tárhelyét.                                                                                                    |  |  |  |
| 402 | Az adattároló eszköz írásvédett.                                | Kapcsolja ki az írásvédelmet az adattároló eszközön.                                                                                                    |  |  |  |
| 404 | Az adattároló eszközt eltávolították.                           | Helyezze vissza az adattároló eszközt.                                                                                                    |  |  |  |
| 405 | Hiba történt az adattároló eszközre való mentés                 | Helyezze vissza az adattároló eszközt.                                                                                                    |  |  |  |
|     | soràn.                                                          | Egy másik memóriaeszközt használjon, amelyiken<br>létrehozott egy mappát a(z) Mappa létrehozása<br>mentéshez funkcióval.                                                                                                    |  |  |  |
| 411 | DNS hiba történt.                                               | Válassza ki a Beáll. > Általános beállítások ><br>Hálózati beállítások > Speciális > TCP/IP<br>elemet, majd ellenőrizze a DNS-beállításokat.                                                                                                    |  |  |  |
|     |                                                                 | Ellenőrizze a szerver, a számítógép és a hozzáférési pont DNS beállításait.                                                                                                    |  |  |  |
|     |                                                                 | Ha a problémát nem sikerül elhárítani, akkor<br>forduljon a nyomtató rendszergazdájához.                                                                                                    |  |  |  |
| 412 | Hitelesítési hiba történt.                                      | Válassza ki a <b>Beáll. &gt; Általános beállítások &gt;</b><br>Hálózati beállítások > Speciális > E-mail szerver ><br>Szerverbeállítások elemet, majd ellenőrizze a<br>szerverbeállításokat.                                                                                       |  |  |  |
|     |                                                                 | Ha a problémát nem sikerül elhárítani, akkor<br>forduljon a nyomtató rendszergazdájához.                                                                                                    |  |  |  |
| 413 | Kommunikációs hiba történt.                                     | Válassza a(z) Beáll. > Általános beállítások ><br>Hálózati beállítások > Speciális > E-mail<br>szerver > Szerverbeállítások lehetőséget az e-<br>mail kiszolgáló beállításainak ellenőrzéséhez. A<br>hiba okát kapcsolat-ellenőrzés futtatásával<br>határozhatja meg.              |  |  |  |
|     |                                                                 | Előfordulhat, hogy a beállításokban szereplő<br>hitelesítési mód és az e-mail szerver hitelesítési<br>módja nem egyezik. Amikor a(z) Ki lehetőséget<br>választja hitelesítési módként, győződjön meg<br>arról, hogy az e-mail szerver hitelesítési módjának<br>beállítása "Nincs". |  |  |  |
|     |                                                                 | Nyomtasson ki egy hálózati kapcsolatra<br>vonatkozó jelentést, amellyel ellenőrizheti, hogy a<br>nyomtató csatlakoztatva van-e a hálózathoz.                                                                                                    |  |  |  |
|     |                                                                 | Ha a problémát nem sikerül elhárítani, akkor<br>forduljon a nyomtató rendszergazdájához.                                                                                                    |  |  |  |

| Kód | Probléma                                                 | Megoldás                                                                                                    |
|-----|----------------------------------------------------------|----------------------------------------------------------------------------------------------------|
| 421 | DNS hiba történt.                                        | Válassza ki a Beáll. > Általános beállítások ><br>Hálózati beállítások > Speciális > TCP/IP<br>elemet, majd ellenőrizze a DNS-beállításokat.                                                                                                    |
|     |                                                          | Ellenőrizze a szerver, a számítógép és a hozzáférési pont DNS beállításait.                                                                                                    |
|     |                                                          | Ha a problémát nem sikerül elhárítani, akkor<br>forduljon a nyomtató rendszergazdájához.                                                                                                    |
| 422 | Hitelesítési hiba történt.                               | Válassza a(z) <b>Beáll.</b> > <b>Általános beállítások</b> ><br><b>Faxbeállítások</b> > <b>Fogadási beállítások</b> > <b>Mentés/</b><br><b>továbbítás beállítások</b> elemet, majd ellenőrizze a<br>kiválasztott mappa beállításait a(z) <b>Cél</b> részben. |
| 423 | Kommunikációs hiba történt.                              | Nyomtasson ki egy hálózati kapcsolatra<br>vonatkozó jelentést, amellyel ellenőrizheti, hogy a<br>nyomtató csatlakoztatva van-e a hálózathoz.                                                                                                    |
|     |                                                          | <ul> <li>Válassza a(z) Beáll. &gt; Általános beállítások &gt;<br/>Faxbeállítások &gt; Fogadási beállítások &gt;<br/>Mentés/továbbítás beállítások elemet, majd<br/>ellenőrizze a kiválasztott mappa beállításait a(z)<br/>Cél részben.</li> </ul>            |
|     |                                                          | Ha a problémát nem sikerül elhárítani, akkor<br>forduljon a nyomtató rendszergazdájához.                                                                                                    |
| 425 | Nincs elegendő szabad hely a továbbítási<br>célmappában. | Szabadítson fel helyet a továbbítási célmappában.                                                                                                    |
| 428 | Hibás cél, vagy a cél nem létezik.                       | Válassza a(z) <b>Beáll.</b> > <b>Általános beállítások</b> ><br><b>Faxbeállítások</b> > <b>Fogadási beállítások</b> > <b>Mentés/</b><br><b>továbbítás beállítások</b> elemet, majd ellenőrizze a<br>kiválasztott mappa beállításait a(z) <b>Cél</b> részben. |

- ➡ "Hálózati beállítások" 52. oldal
- ➡ "Nyomtatás hálózati szolgáltatás igénybevételével" 193. oldal
- ➡ "A használható papírok és a kapacitás" 26. oldal

# A nyomtató állapotának ellenőrzése – Windows

- 1. Nyissa meg a nyomtató-illesztőprogram ablakát.
- 2. Kattintson az **EPSON Status Monitor 3** elemre a **Karbantartás** lapon, majd válassza ki a **Részletek** lehetőséget.

Ellenőrizheti a nyomtató állapotát, a tintaszinteket és a hibaállapotot.

Megjegyzés:

Ha az EPSON Status Monitor 3 funkció nincs engedélyezve, kattintson a Kiegészítő beállítások lehetőségre a Karbantartás fülön, majd jelölje ki az Az EPSON Status Monitor 3 engedélyezése lehetőséget.

➡ "A nyomtató illesztőprogramjának az elérése" 59. oldal

# A nyomtató állapotának ellenőrzése — Mac OS

- 1. Válassza a **Rendszerbeállítások** elemet az menü > **Nyomtatók és lapolvasók** (vagy **Nyomtatás és lapolvasás**, **Nyomtatás és faxolás**) menüpontban, majd válassza ki a nyomtatót.
- 2. Kattintson az **Beállítások és kellékanyagok** > **Segédprogram** > **Nyomtató segédprogram megnyitása** lehetőségre.
- 3. Kattintson a(z) EPSON Status Monitor elemre.

Ellenőrizheti a nyomtató állapotát, a tintaszinteket és a hibaállapotot.

# A szoftver állapotának ellenőrzése

A hibát eltávolíthatja, ha a legújabb verzióra frissíti a szoftvert. A szoftver állapotának ellenőrzéséhez használja a szoftverfrissítő eszközt.

### Kapcsolódó információ

- ➡ "Szoftverfrissítési eszközök (Software Updater)" 190. oldal
- → "A legfrissebb alkalmazások telepítése" 191. oldal

# Az elakadt papír eltávolítása

Kövesse a nyomtató vezérlőpultján megjelenő utasításokat az elakadt papír és a leszakadt darabok megkereséséhez és eltávolításához. Az LCD-kijelzőn megjelenik egy animáció, amely bemutatja, hogyan kell eltávolítani az elakadt papírt.

### **Figyelem!**

Soha ne nyúljon a vezérlőpult gombjaihoz, amíg a keze a nyomtató belsejében van. Ha a nyomtató elkezdi a működést, megsérülhet. Ügyeljen arra, hogy a sérülés elkerülése érdekében ne érjen a kiálló részekhez.

### **Fontos:**

Óvatosan távolítsa el az elakadt papírt. Ha erőteljes mozdulattal távolítja el a papírt, azzal károsíthatja a nyomtatót.

### Megjegyzés:

A leszakadt papírdarabok eltávolításához a papírelakadási hiba megszüntetése után válassza ki a(z) **Beáll.** > **Karbantartás** 

> **Vegye ki a papírt** lehetőséget. Ez segít a fennmaradó papírdarabok eltávolításában.

# A papír adagolása vagy kiadása nem megfelelő

Ellenőrizze az alábbi pontokat, majd végezze el a megfelelő műveleteket a probléma megoldásához.

- A nyomtatót vízszintes felületre tegye, és az ajánlott környezeti körülmények között üzemeltesse.
- A nyomtató által támogatott papírt használjon.
- □ Kövesse a papírkezeléssel kapcsolatos óvintézkedéseket.
- Mindig csak a papírhoz meghatározott számú lapot töltsön be. Sima papír esetén ne töltsön papírt a vonal fölé, melyet a háromszög szimbólum jelez az élvezetőn.
- Győződjön meg arról, hogy a papírméret és a papírtípus beállításai egyeznek a nyomtatóba töltött papír tényleges méretével és típusával.
- □ A görgő megtisztítása a nyomtatón belül.

### Kapcsolódó információ

- ➡ "Az opcionális papírkazetták beszerelése" 250. oldal
- ➡ "A papír kezelésére vonatkozó óvintézkedések" 30. oldal
- ➡ "A használható papírok és a kapacitás" 26. oldal
- ➡ "Papírtípusok listája" 36. oldal

### Papírelakadás

- Töltse be a papírt a megfelelő irányba, majd csúsztassa az élvezetőt a papír széléhez.
- D Nyomtatás közben a hátsó fedél ne legyen felnyitva. Ez a papír elakadását okozhatja.

### Kapcsolódó információ

- ➡ "Az elakadt papír eltávolítása" 203. oldal
- ➡ "Papír betöltése Papírkazetta használata esetén" 31. oldal
- ➡ "Papír betöltése Hátsó papír adagolás használata esetén" 33. oldal

### A papír betöltése ferde

Töltse be a papírt a megfelelő irányba, majd csúsztassa az élvezetőt a papír széléhez.

### Kapcsolódó információ

- "Papír betöltése Papírkazetta használata esetén" 31. oldal
- ➡ "Papír betöltése Hátsó papír adagolás használata esetén" 33. oldal

# Több papírlapot húz be a készülék

Ha manuális kétoldalas nyomtatás során több papírlapot húz be a készülék, a papír újrabetöltése előtt távolítsa el a nyomtatóba töltött összes papírt.

# A papír nem adagolódik be az opcionális papírkazettákból

Opcionális papírkazetta egység használata esetén végezze el a nyomtató-illesztőprogram megfelelő beállításait.

### Kapcsolódó információ

- ➡ "Az opcionális papírkazetta beállítása a nyomtató-illesztőprogramban Windows" 254. oldal
- ➡ "Az opcionális papírkazetta beállítása a nyomtatómeghajtóban Mac OS" 255. oldal

# A papíradagolás nem megfelelő a karbantartó hengerei cseréjét követően

Lehet, hogy a karbantartó hengerei egységek cseréje nem ment végbe megfelelően. Ellenőrizze, hogy a görgők megfelelően vannak-e lecserélve.

### Kifogyott papírral kapcsolatos hibaüzenet jelenik meg

Ha kifogyott papírral kapcsolatos hibaüzenet jelenik meg annak ellenére, hogy a papír be van töltve a(z) hátsó papír adagolás egységbe, töltse be ismét a papírt a(z) hátsó papír adagolás közepén.

### Eredeti anyagot nem lehet betölteni az automatikus dokumentumadagolóba

- □ Az automatikus dokumentumadagoló által támogatott eredeti anyagokat használjon.
- □ Töltse be az eredetiket a megfelelő irányba, majd csúsztassa az automatikus dokumentumadagoló élvezetőit az eredetik széléhez.
- □ Tisztítsa meg az automatikus dokumentumadagoló belsejét.

De töltse az eredeti anyagokat az automatikus dokumentumadagolón lévő háromszöggel jelölt vonal fölé.

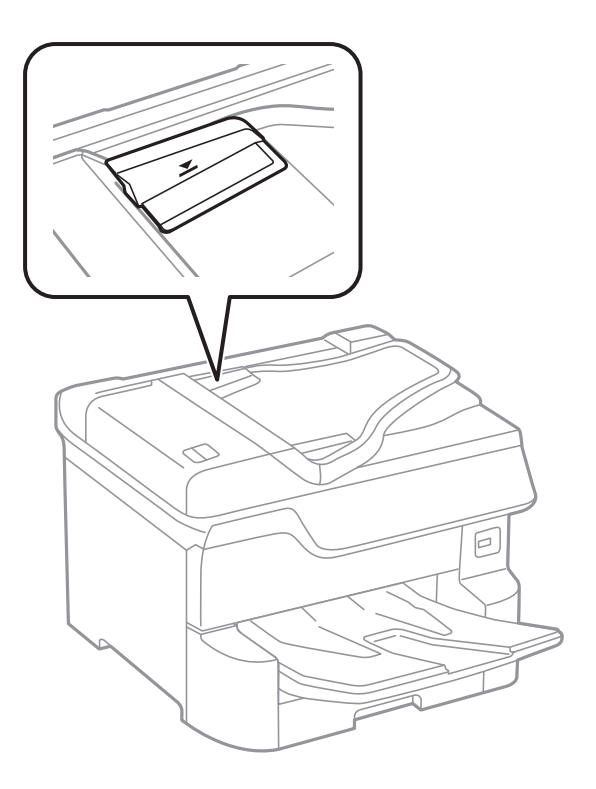

Ellenőrizze, hogy az ADF ikon megjelenik-e a képernyő alján. Ha nem jelenik meg, helyezze be ismét az eredetiket.

### Kapcsolódó információ

- ➡ "Az automatikus lapadagolóhoz választható eredetik" 38. oldal
- ➡ "Eredetik behelyezése az ADF-be" 39. oldal
- ➡ "Az automatikus dokumentumadagoló tisztítása" 181. oldal

### Nem megfelelő a papírok sorrendje

Ha meghúzza a kart a kimeneti tálca közepén, akkor a probléma enyhülhet, de ekkor a tálca kapacitása csökken.

# A papír kiadása nem a várt irányban történik

Ha vegyesen használ fekvő és álló képeket, vagy kétoldalas és egyoldalas nyomtatást is alkalmaz, és a papírt nem a várt irányban adja ki a készülék, akkor engedélyezze a nyomtató-illesztőprogram **Dokumentumok kiadása iktatáshoz** beállítását. Ezzel a funkcióval a nyomtató ugyanabban az irányban adja ki az oldalakat, így könnyebben rendezheti el egy mappában azokat.

□ Windows

Jelölje ki a(z) **Dokumentumok kiadása iktatáshoz** lehetőséget a(z) **Kiegészítő beállítások** menüben a(z) **Karbantartás** lapon.

### □ Mac OS

Válassza ki a **Rendszerbeállítások** elemet a(z) menü > **Nyomtatók és szkennerek** (vagy **Nyomtatás és szkennelés**, **Nyomtatás és faxolás**) menüpontban, majd válassza ki a nyomtatót. Kattintson a **Beállítások és kellékanyagok** > **Beállítások** (vagy **Illesztőprogram**) elemre. Válassza ki a **Be** lehetőséget a **Dokumentumok kiadása iktatáshoz** beállításnál.

# Áramellátással és a vezérlőpulttal kapcsolatos problémák

### A készülék nem kapcsol be

Győződjön meg, hogy a tápkábel megfelelően csatlakoztatva van-e.

 $\Box$  Tartsa lenyomva a  $\bigcirc$  gombot egy kicsit hosszabban.

### A készülék nem kapcsol ki

Tartsa lenyomva a  $\bigcirc$  gombot egy kicsit hosszabban. Ha továbbra sem tudja kikapcsolni a nyomtatót, húzza ki a hálózati csatlakozózsinórt. A nyomtatófej kiszáradásának megakadályozása érdekében kapcsolja vissza a nyomtatót és a  $\bigcirc$  gomb lenyomásával kapcsolja ki újra.

# A nyomtató a használat közben kikapcsol

Húzza ki és csatlakoztassa újra a tápkábelt, majd kapcsolba be újra a nyomtatót.Ha a problémát nem sikerül elhárítani, akkor vegye fel a kapcsolatot az Epson ügyfélszolgálatával.

# A készülék automatikusan kikapcsol

- Válassza ki a Beáll. > Általános beállítások > Alapbeállítások > Kikapcs. beáll. menüpontot, és tiltsa le a Kikapcsolás, ha nem aktív és Kikapcsolás, ha nem csatlakozik beállításokat.
- Válassza ki a Beáll. > Általános beállítások > Alapbeállítások menüpontot, és tiltsa le a Kikapcsolási időzítő beállítást.

#### Megjegyzés:

A vásárlás helyétől függően a **Kikapcs. beáll.** vagy a **Kikapcsolási időzítő** funkció áll rendelkezésre az Ön által megvásárolt készüléken.

# Az LCD képernyő elsötétül

A nyomtató alvó üzemmódban van. Az előző állapotba való visszatéréshez koppintson bárhol az LCD-képernyőre.

# Az érintőképernyő nem reagál

- □ Ha védőcímkét ragaszt az érintőképernyőre, akkor előfordulhat, hogy az optikai érintőképernyő nem reagál.
- Kapcsolja ki a nyomtatót, majd törölje le a képernyőt egy puha, száraz ruhával. Ha a képernyő maszatos, akkor lehet, hogy nem reagál.

# Nem működtethető a kezelőpanelről

Ha a felhasználó korlátozása funkció be van kapcsolva, a nyomtatáshoz felhasználói azonosítóra és jelszóra van szükség. Ha nem ismeri a jelszót, vegye fel a kapcsolatot a nyomtató rendszergazdával.

# Nem lehet nyomtatni egy számítógépről

# Kapcsolat (USB) ellenőrzése

- Csatlakoztassa megfelelően az USB-kábelt a nyomtatóhoz és a számítógéphez.
- 🖵 Ha USB-hubot használ, próbálja a nyomtatót közvetlenül a számítógéphez csatlakoztatni.
- □ Ha az USB-kábelt nem ismerik fel, változtasson portot, vagy cserélje le az USB-kábelt.
- □ Ha a nyomtató nem tud nyomtatni USB kapcsolaton keresztül, próbálja meg az alábbiakat.

Húzza ki az USB-kábelt a számítógépből.Kattintson jobb gombbal a nyomtató számítógépen megjelenő ikonjára, majd válassza a E**szköz eltávolítása** lehetőséget.Ezután csatlakoztassa az USB-kábelt a számítógéphez, és végezzen próbanyomtatást.

Kövesse az alábbi, a számítógéphez való csatlakozás módjának megváltoztatásáról szóló útmutatóban található lépéseket az USB-kapcsolat újra beállításához.Részleteket az alábbi információs hivatkozásra kattintva olvashat.

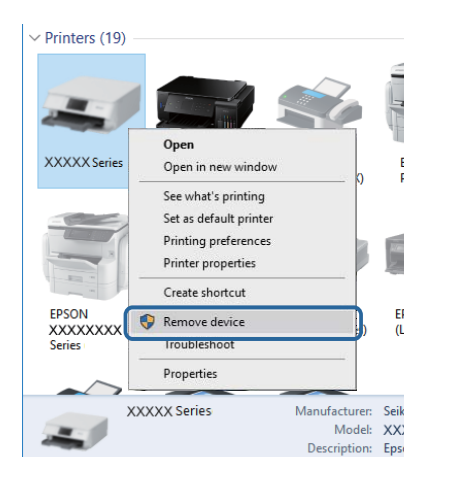

# Kapcsolat (hálózat) ellenőrzése

- Válassza a(z) Beáll. > Általános beállítások > Hálózati beállítások > Kapcsolat ellenőrzése lehetőséget, majd nyomtassa ki a hálózati kapcsolódási jelentést. Ha a jelentés szerint a hálózati kapcsolódás sikertelen, tekintse át a hálózati kapcsolódási jelentést, majd forduljon a nyomtató rendszergazdájához.
- L Ha a problémát nem sikerül elhárítani, akkor forduljon a nyomtató rendszergazdájához.

# A szoftver és az adatok ellenőrzése

- □ Ellenőrizze, hogy eredeti Epson nyomtató-illesztőprogramja van-e telepítve.Ha nincs eredeti Epson nyomtatóillesztőprogram telepítve, az elérhető funkciók korlátozottak lesznek.Azt ajánljuk, hogy használjon eredeti Epson nyomtató-illesztőprogramot.Részleteket az alábbi információs hivatkozásra kattintva olvashat.
- □ Ha nagy képet nyomtat, elképzelhető, hogy a számítógépen nem áll rendelkezésre elegendő memória.Nyomtassa ki a képet alacsonyabb felbontásban vagy kisebb méretben.

### Kapcsolódó információ

➡ "Eredeti Epson nyomtató illesztőprogramok ellenőrzése" 209. oldal

### Eredeti Epson nyomtató illesztőprogramok ellenőrzése

Az alábbi módszerek valamelyikével ellenőrizheti, hogy eredeti Epson nyomtató illesztőprogram van-e telepítve a számítógépére.

### Windows

Válassza a **Vezérlőpult** > **Eszközök és nyomtatók megtekintése** (**Nyomtatók, Nyomtatók és faxok**) opciót, majd az alábbi lépéssel nyissa meg a nyomtató-kiszolgáló tulajdonságai ablakát.

□ Windows 10/Windows 8.1/Windows 8/Windows 7/Windows Server 2016/Windows Server 2012 R2/Windows Server 2012/Windows Server 2008 R2

Kattintson a nyomtató ikonjára, majd a Nyomtató-kiszolgáló tulajdonságai elemre az ablak felső részén.

□ Windows Vista/Windows Server 2008

Kattintson jobb egérgombbal a **Nyomtatók** mappára, majd kattintson a **Futtatás rendszergazdaként** > **Kiszolgáló tulajdonságai** elemre.

□ Windows XP/Windows Server 2003 R2/Windows Server 2003

A Fájl menüben válassza a Kiszolgáló tulajdonságai lehetőséget.

Kattintson a **Illesztőprogram** lapfülre.Ha a nyomtató neve megjelenik a listában, akkor az Ön gépére telepítve van az eredeti Epson nyomtató illesztőprogram.

| R Devices and Printer    | 5                                                |                        |
|--------------------------|--------------------------------------------------|------------------------|
| ← → · ↑ 🛱                | > Control Panel > Hardware and Sound > Devices a | and Printers > 🗸 Ö     |
| <u>File Edit View To</u> | ools <u>H</u> elp <b>2</b>                       |                        |
| Add a device Ad          | d a printer See what's printing Print server pro | operties Remove device |
|                          |                                                  |                        |
| V Printers (19) —        | Print Server Properties                          | ×                      |
| 0                        | Forms Ports Drivers security Advanced            |                        |
|                          | Former Former Pecanty Pasances                   |                        |
|                          | XXXXXXXXXXXX                                     |                        |
| XXXXX Series             | -                                                |                        |
|                          | Installed printer drivers:                       |                        |
|                          | Name Processor                                   | Туре ^                 |
|                          | EPSON XXXXXX Series x64                          | Type 3 - User Mode     |
|                          |                                                  |                        |
| XXXXXXXXX                |                                                  |                        |
| Series                   |                                                  |                        |
|                          |                                                  |                        |
|                          |                                                  |                        |
|                          |                                                  |                        |
|                          |                                                  |                        |
|                          |                                                  | ~                      |
|                          | A <u>d</u> d <u>R</u> emove                      | Prop <u>e</u> rties    |
|                          | Change Driver Settings                           |                        |
|                          | OK                                               | Cancel Apply           |

### Mac OS

Válassza a **Rendszerbeállítások** elemet az menü > **Nyomtatók és lapolvasók** (vagy **Nyomtatás és lapolvasás**, **Nyomtatás és faxolás**) menüpontban, majd válassza ki a nyomtatót.Kattintson az **Beállítások és kellékanyagok** elemre, és ha az **Beállítások** fül és **Segédprogram** fül megjelenik az ablakban, az azt jelenti, hogy van telepítve eredeti Epson nyomtató illesztőprogram a számítógépén.

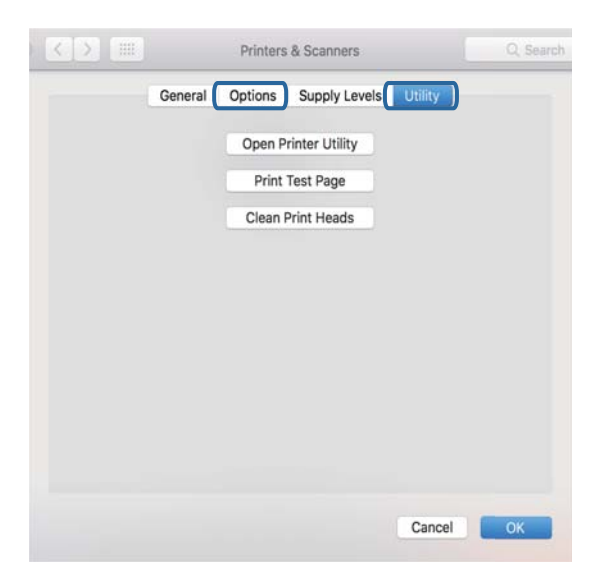

### Kapcsolódó információ

➡ "A legfrissebb alkalmazások telepítése" 191. oldal

# A nyomtató állapotának ellenőrzése a számítógépről (Windows)

Kattintson a(z) **Nyomtatási sor** lehetőségre a nyomtató-illesztőprogram **Karbantartás** lapján, majd ellenőrizze a következőket.

| BPSON XXXXXXXXX Printing Preferences | x                              |   |                       |        |       |       |      |           |   |
|--------------------------------------|--------------------------------|---|-----------------------|--------|-------|-------|------|-----------|---|
| Main More Options Maintenance        |                                |   |                       |        |       |       |      |           |   |
| Nozzle Check                         | EPSON Status Monitor 3         |   |                       |        |       |       |      |           |   |
| Head Cleaning                        | Monitoring Preferences         |   | Brinter Document Tiew |        | 1.    |       |      |           | × |
|                                      |                                |   | Document Name         | Status | Owner | Pages | Size | Submitted |   |
|                                      | Extended Settings              | ⇒ |                       |        |       |       |      |           |   |
|                                      | Print Queue                    | ) |                       |        |       |       |      |           |   |
| Job Arranger Lite                    | Printer and Option Information |   | <                     |        |       |       |      |           | > |
| Language Auto Select                 | ✓ Software Update              |   |                       |        |       |       |      |           |   |
| Version XXXXXX                       | Technical Support              |   |                       |        |       |       |      |           |   |
|                                      | OK Cancel Apply Help           | 1 |                       |        |       |       |      |           |   |

□ Ellenőrizze, hogy nincs-e szüneteltetett nyomtatási feladat.

Ha felesleges adatok maradnak meg, akkor válassza a **Összes dokumentum törlése** lehetőséget a **Nyomtató** menüben.

Győződjön meg róla, hogy a nyomtató nincs kikapcsolva vagy függő állapotban.

Ha a nyomtató ki van kapcsolva vagy függő állapotban van, törölje a kikapcsolt vagy függő állapot beállítását a **Nyomtató** menüjéből.

| Connect                                        | Status    | Owner | Pages | Size | Submitted |
|------------------------------------------------|-----------|-------|-------|------|-----------|
| Set As Default Printer<br>Printing Preferences |           |       |       |      |           |
| Pause Printing<br>Cancel All Documents         | $\supset$ |       |       |      |           |
| Gharing                                        |           |       |       |      |           |
| Use Brister Office                             |           |       |       |      |           |

Győződjön meg róla, hogy a nyomtató alapértelmezett nyomtatóként van beállítva a **Nyomtató** menüben (a menüelemben egy pipának kell lennie).

Ha a nyomtató nem alapértelmezett nyomtatónak van beállítva, állítsa be annak.Ha több ikon szerepel a **Vezérlőpult** > **Eszközök és nyomtatók megtekintése** (**Nyomtatók, Nyomtatók és faxok**), menüben, akkor az ikon kiválasztásához lásd az alábbiakat.

Példa)

USB-kapcsolat: EPSON XXXX sorozat

Hálózati kapcsolat: EPSON XXXX sorozat (hálózat)

Ha a nyomtató-illesztőprogramot többször telepíti, akkor előfordulhat, hogy a rendszer másolatokat készít a nyomtató-illesztőprogramról.Ha az "EPSON XXXX sorozat (1. másolat)"-hoz hasonló másolatok jönnek létre, akkor kattintson a jobb egérgombbal az illesztőprogram-másolat ikonjára, majd kattintson a **Eszköz** eltávolítása lehetőségre.

□ Ellenőrizze, hogy a nyomtatóportot helyesen adták meg a **Nyomtató** menü **Tulajdonság** > **Port** lehetőségénél a következők szerint.

USB kapcsolathoz válassza a(z) "**USBXXX**" lehetőséget az USB kapcsolathoz, vagy a(z) "**EpsonNet Print Port**" lehetőséget a hálózati kapcsolathoz.

# A nyomtató állapotának ellenőrzése a számítógépről (Mac OS)

- Előfordulhat, hogy a funkciók korlátozása mellett a nyomtató nem tud nyomtatni. Lépjen kapcsolatba a nyomtató rendszergazdával.
- Győződjön meg róla, hogy a nyomtató ne Szünet állapotban legyen.

Válassza ki a **Rendszerbeállítások** elemet az menü > **Nyomtatók és szkennerek** (vagy **Nyomtatás és szkennelés**, **Nyomtatás és faxolás**) menüpontban, majd kattintson duplán a nyomtatóra. Ha a nyomtató szüneteltetve van, kattintson a **Folytatás** (vagy a **Nyomtató folytatása**) elemre.

# Egyéb problémák vizsgálata

Ha csatlakoztatja a nyomtatót egy SuperSpeed USB-porthoz USB 2.0 kábel használatával, akkor bizonyos számítógépeken kommunikációs hiba fordulhat elő. Ebben az esetben csatlakoztassa újra a nyomtatót a következő módszerek egyikével.

- □ Használjon USB 3.0-kábelt.
- Csatlakoztassa a készüléket a számítógép Hi-Speed USB-portjához.
- Próbálkozzon egy másik SuperSpeed USB-porthoz való csatlakozással ahelyett a port helyet, amelyiknél a kommunikációs hiba bekövetkezett.

# Nem sikerül nyomtatni iPhone vagy iPad eszközről

- Csatlakoztassa az iPhone vagy iPad eszközt ugyanarra a hálózatra (SSID-azonosítóra), mint a nyomtatót.
- Lengedélyezze a Papírbeállítás auto. megjelenítés beállítást a következő menükben.

Beáll. > Általános beállítások > Nyomtatóbeállítások > Papírforrás-beállítások > Papírbeállítás auto. megjelenítés

□ Engedélyezze az AirPrint beállítást a Web Config felületén.

### Kapcsolódó információ

➡ "A nyomtató műveleteinek a konfigurálására szolgáló alkalmazás (Web Config)" 185. oldal

# Nyomattal kapcsolatos problémák

### A nyomtatási minőség beállítása

Ha nem megfelelően megjelenő függőleges vonalakat, elmosódott képeket vagy vízszintes csíkozódást észlel, állítsa be a nyomtatási minőséget.

- 1. Töltsön be sima, A4-es papírt a nyomtatóba.
- 2. Válassza a(z) Beáll. lehetőséget a kezdőképernyőn.
- 3. Válassza a következőt: Karbantartás > Nyomtatási minőség beállítása.

4. A nyomtató ellenőrzéséhez kövesse a képernyőn megjelenő utasításokat a nyomtatási minőség javítása érdekében.

Ha a nyomtatófej tisztítását javasló üzenet jelenik meg, akkor végezze el a nyomtatófej tisztítását.

- 5. A nyomtatófej beállításához szükséges minták kinyomtatásához kövesse a képernyőn megjelenő utasításokat, azután igazítsa be a nyomtatófejet.
  - □ Ez a minta lehetővé teszi az igazítás végrehajtását, ha a függőleges szabályos vonalak nem megfelelően jelennek meg, illetve a nyomatok homályosak.

Keresse meg és adja meg a legkevésbé elkülönülő függőleges vonalnak megfelelő minta számát.

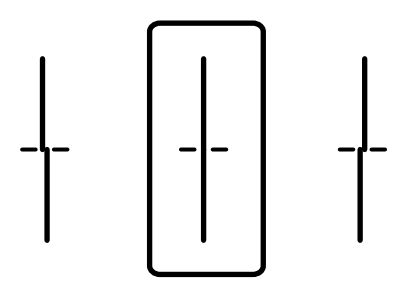

□ Ez a minta lehetővé teszi az igazítást olyankor, amikor vízszintes sávok jelennek meg a nyomaton szabályos ismétlődéssel.

Keresse meg és adja meg a legkevésbé elkülönülő és átfedésben levő minta számát.

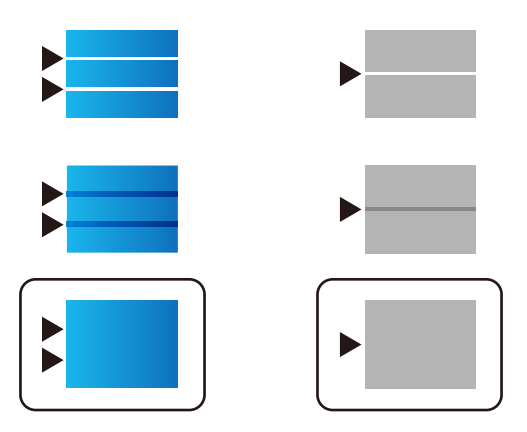

### Kapcsolódó információ

➡ "Papír betöltése Papírkazetta használata esetén" 31. oldal

# A nyomtatási minőség beállítása az egyes papírtípusoknál

Ha nem javul a nyomtatási minőség a **Nyomtatási minőség beállítása** funkció használatát követően, módosíthatja a nyomtatási minőséget minden egyes papírtípusra vonatkozóan. A részletekért lásd a *Rendszergazdai kézikönyv*t.

### A nyomat fakó, illetve hiányzik a szín

Ha a nyomtatót jó ideig nem használta, a nyomtatófej fúvókái eltömődhettek, és így a tintacseppek nem jutnak ki a szórófejből. Végezzen fúvókatesztet, majd tisztítsa meg a nyomtatófejet, ha a nyomtatófej fúvókái közül akár csak egy is el van tömődve.

➡ "A nyomtatófej ellenőrzése és tisztítása" 177. oldal

### Sávok vagy nem várt színek jelennek meg

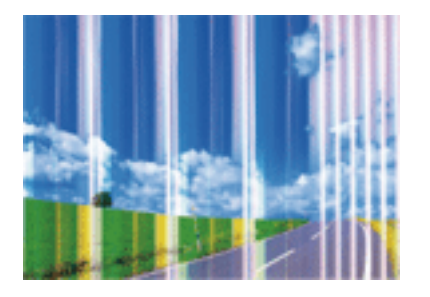

Lehet, hogy a nyomtatófej fúvókái eltömődtek. Végezzen fúvóka-ellenőrzést annak ellenőrzésére, hogy a nyomtatófej fúvókái nem tömődtek-e el. Tisztítsa meg a nyomtatófejet, ha a nyomtatófej fúvókái közül akár csak egy is el van tömődve.

### Kapcsolódó információ

➡ "A nyomtatófej ellenőrzése és tisztítása" 177. oldal

### Kb. 3.3 cm-es távolságokra színes csíkok jelennek meg

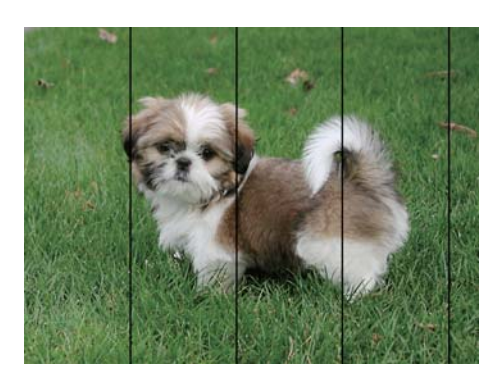

- Uálassza ki a nyomtatóba töltött papírnak megfelelő papírtípus beállítását.
- □ Igazítsa a nyomtatófejet a megfelelő pozícióba a **Nyomtatási minőség beállítása** funkció használatával.
- Distriction Normál papírra való nyomtatásnál alkalmazzon jobb minőségű beállítást.

### Kapcsolódó információ

- ➡ "Papírtípusok listája" 36. oldal
- ➡ "A nyomtatási minőség beállítása" 212. oldal

# Elmosódott nyomatok, függőleges sávok, nem megfelelő illeszkedés

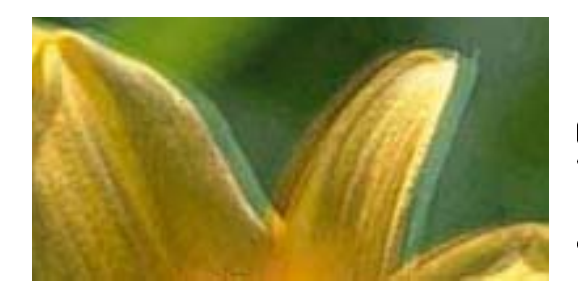

entnaiten aiie 1 Aufdruck. W 3 5008 "Regel

Igazítsa a nyomtatófejet a megfelelő pozícióba a Nyomtatási minőség beállítása funkció használatával.

### Kapcsolódó információ

➡ "A nyomtatási minőség beállítása" 212. oldal

### A nyomtatási minőség még a nyomtatófej igazítása után sem javul

Ha a kétirányú (vagy nagy sebességű) nyomtatás engedélyezve van, a nyomtatófej úgy nyomtat, hogy mindkét irányba mozog, így a függőleges vonalak elcsúszhatnak.Ha a nyomtatási minőség nem javul, akkor tiltsa le a kétirányú (vagy nagy sebességű) beállítást.A beállítás letiltása esetén előfordulhat, hogy a nyomtatási sebesség lassul.

□ Kezelőpanel

Tiltsa le a(z) Kétirányú beállítást a(z) Beáll. > Általános beállítások > Nyomtatóbeállítások pontnál.

□ Windows

Szüntesse meg a(z) Gyors bejelölését a nyomtató-illesztőprogram További beállítások lapján.

□ Mac OS

Válassza a **Rendszerbeállítások** elemet a(z) menü > **Nyomtatók és lapolvasók** (vagy **Nyomtatás és beolvasás**, **Nyomtatás és faxolás**) menüpontban, majd válassza ki a nyomtatót.Kattintson az **Beállítások és kellékanyagok** > **Beállítások** (vagy **Illesztőprogram**) elemre.Válassza a(z) **Ki** lehetőséget a(z) **Gyors nyomtatás** beállításnál.

### Kapcsolódó információ

➡ "A(z) Memóriaeszk. menü elemei" 88. oldal

# Gyenge minőségű nyomatok

Ellenőrizze le a következő pontokban felsoroltakat, ha a nyomtatási minőség nem elfogadható, tehát ha a nyomatok elmosódottak, csíkozódást, hiányzó vagy fakó színeket észlelt, illetve nem megfelelő a színillesztés.

### A nyomtató ellenőrzése

Használja a Nyomtatási minőség beállítása funkciót.

Végezzen fúvókatesztet, majd tisztítsa meg a nyomtatófejet, ha a nyomtatófej fúvókái közül akár csak egy is el van tömődve. □ Végezze el a nyomtatófej igazítását.

### A papír ellenőrzése

- □ A nyomtató által támogatott papírt használjon.
- Ne nyomtasson nedves, sérült vagy túl régi papírra.
- Le Ha a papír hullámos vagy a boríték fel van fújódva, simítsa ki.
- □ Nyomtatás után ne tegye rögtön egymásra a fényképeket.
- □ Várja meg a nyomatok teljes száradását, mielőtt mappába tenné vagy megmutatná őket. A nyomatok szárításához kerülje a közvetlen napsugárzást, ne használjon hajszárítót és ne is érjen a papír nyomtatott feléhez.
- □ A képek és fényképek nyomtatáshoz az Epson eredeti Epson papír használatát ajánlja, nem a sima papírt. Az eredeti Epson papír nyomtatható oldalára nyomtasson.

### A nyomtatási beállítások ellenőrzése

- Uálassza ki a nyomtatóba töltött papírnak megfelelő papírtípus beállítását.
- Válasszon jobb minőséget biztosító beállítást a nyomtatáshoz.
- □ Ha a **Normál-élénk** minőségi beállítás van kiválasztva a Windows nyomtató-illesztőprogramban, módosítsa a beállítást a **Szokásos** lehetőségre. Ha a **Normál-Élénk** minőségi beállítás van kiválasztva a Mac OS nyomtató-illesztőprogramban, módosítsa a beállítást a **Normal** lehetőségre.

### A tintapatron ellenőrzése

- Az Epson azt ajánlja, hogy a tintapatront a csomagolásán feltüntetett lejárati idő előtt használja fel.
- □ A legjobb eredmény érdekében a csomag felnyitásától számított hat hónapon belül használja fel a tintapatronokat.
- □ Próbáljon eredeti Epson tintapatronokat használni. Ez a termék eredeti Epson tintapatronok alapján történő színbeállításra lett tervezve. Nem eredeti tintapatronokat használva a nyomtatási minőség csökkenhet.

### Kapcsolódó információ

- ➡ "A nyomtatási minőség beállítása" 212. oldal
- ➡ "A használható papírok és a kapacitás" 26. oldal
- ➡ "Papírtípusok listája" 36. oldal
- ➡ "A papír kezelésére vonatkozó óvintézkedések" 30. oldal

# A papíron elkenődés vagy kopás látszik

□ Ha vízszintes csíkok jelennek meg vagy a papír teteje vagy alja elmaszatolódott, töltse be a papírt a megfelelő irányba, majd csúsztassa az élvezetőt a papír széléhez.
□ Ha függőleges csíkok jelennek meg vagy a papír elmaszatolódott, tisztítsa meg a papírvezetőt.

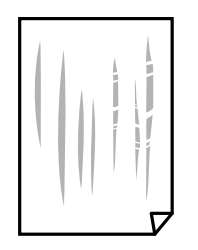

- 🖵 Helyezze a papírt sík felületre annak ellenőrzéséhez, hogy nem hullámos-e. Ha igen, egyenesítse ki.
- Vastag papírra történő nyomtatáskor a nyomtatófej közel van a nyomtatási felülethez, ezért a papír kopott lehet. Ilyenkor engedélyezze a kopáscsökkentő beállítást. Ha engedélyezi ezt a beállítást, romolhat a nyomtatás minősége vagy lelassulhat a nyomtatás.
  - □ Kezelőpanel

A kezdőképernyőn válassza a(z) **Beáll.** > **Általános beállítások** > **Nyomtatóbeállítások** lehetőséget, majd engedélyezze a(z) **Vastag papír** elemet.

□ Windows

Kattintson a(z) **Kiegészítő beállítások** elemre a nyomtató-illesztőprogram **Karbantartás** lapján, majd jelölje ki a(z) **Vastag papír és borítékok**elemet.

Ha a papír a **Vastag papír és borítékok** beállítás kiválasztása után is kopott, válassza ki a **Keresztszálirányú papír** lehetőséget a nyomtató-illesztőprogram **Kiegészítő beállítások** ablakában.

🖵 Mac OS

Válassza ki a **Rendszerbeállítások** elemet a(z) menü > **Nyomtatók és szkennerek** (vagy **Nyomtatás és szkennelés**, **Nyomtatás és faxolás**) menüpontban, majd válassza ki a nyomtatót. Kattintson a **Beállítások és kellékanyagok** > **Beállítások** (vagy **Illesztőprogram**) elemre. Válassza ki a **Be** lehetőséget a **Vastag papír és borítékok** beállításnál.

Kézi kétoldalas nyomtatás esetén ügyeljen arra, hogy a papír újbóli betöltésekor a festék már teljesen száraz legyen.

### Kapcsolódó információ

- ➡ "Papír betöltése Papírkazetta használata esetén" 31. oldal
- ➡ "Papír betöltése Hátsó papír adagolás használata esetén" 33. oldal
- ➡ "A papír útvonalának tisztítása az elkenődött tinta eltávolításához" 179. oldal

# A papíron elkenődés látszik automatikus kétoldalas nyomtatás esetén

Ha az automatikus kétoldalas nyomtatást használja, és nagy részletgazdaságú adatokat (pl. képeket vagy grafikonokat) nyomtat, csökkentse a nyomtatási fényerőt és válasszon hosszabb száradási időt.

### Kapcsolódó információ

➡ "Nyomtatóbeállítások" 50. oldal

# A kinyomtatott fényképek ragacsosak

Lehet, hogy a fényképpapír rossz oldalára nyomtat. Ellenőrizze, hogy a nyomtatható oldalra nyomtat. Ha a fotópapír rossz oldalára nyomtat, ki kell tisztítania a papír útvonalát.

### Kapcsolódó információ

➡ "A papír útvonalának tisztítása az elkenődött tinta eltávolításához" 179. oldal

# A képeket vagy fényképeket nem várt színekben nyomtatja ki a készülék

A kezelőpanelről vagy a Windows nyomtató-illesztőprogramból történő nyomtatáskor a készülék alapértelmezés szerint az Epson automatikus fényképbeállítást alkalmazza a papír típusától függően. Próbálkozzon a beállítás módosításával.

Vezérlőpult

Módosítsa a **Fénykép retusálása** beállítást **Auto.** értékről bármely más értékre. Ha a beállítás megváltoztatása nem működik, válassza ki az **Javítás ki** lehetőséget a **Fénykép retusálása** beállításaként.

Windows nyomtató-illesztőprogram

A(z) **További beállítások** lapon válassza a(z) **Egyéni** lehetőséget a(z) **Színkorrekció** menüből, majd kattintson a(z) **Speciális** elemre. Módosítsa a **Felvétel korrekció** beállítást **Automatikus javítás** értékről bármely más értékre. Ha a beállítás módosítása nem vezet eredményhez, válassza ki a **PhotoEnhance** lehetőség kivételével bármely más lehetőséget a **Színkezelés** menüben.

### Kapcsolódó információ

- ➡ "A(z) Memóriaeszk. menü elemei" 88. oldal
- ➡ "A nyomtatási szín beállítása" 74. oldal

# A nyomatok elhelyezkedése, mérete vagy margói nem megfelelőek

- D Töltse be a papírt a megfelelő irányba, majd csúsztassa az élvezetőt a papír széléhez.
- □ Amikor ez eredeti dokumentumokat elhelyezi a szkennerüvegen, az eredeti dokumentum sarkát a szkennerüveg keretén található szimbólumhoz igazítsa. Ha a másolat szélét nem lehet látni, kicsit tolja el az eredetit a saroktól.
- □ Ha a szkennerüveg felületén eredetit helyez el, tisztítsa meg a szkennerüveg felületét és a dokumentumfedelet. Ha az üveg poros vagy foltos, az eszköz kiterjesztheti a másolási területet a poros vagy foltos részekre, ami nem megfelelő másolási helyzetet vagy kisebb képeket eredményezhet.
- Uálassza ki a Er.méret beállításnál a kívánt méretet a másolási beállításokban.
- □ Megfelelő papírméret kiválasztása.
- Úgy állítsa be a margókat az alkalmazásban, hogy azok a nyomtatható területen belülre essenek.

### Kapcsolódó információ

- ➡ "Papír betöltése Papírkazetta használata esetén" 31. oldal
- ➡ "Papír betöltése Hátsó papír adagolás használata esetén" 33. oldal
- ➡ "Az eredetik felhelyezése a Szkennerüvegre" 41. oldal

- ➡ "A(z) Szkennerüveg tisztítása" 183. oldal
- ➡ "Nyomtatható terület" 236. oldal

# A nyomtatott karakterek hibásak vagy olvashatatlanok

- Csatlakoztassa megfelelően az USB-kábelt a nyomtatóhoz és a számítógéphez.
- 🖵 Ha a rendszerben szüneteltetett nyomtatási feladatok vannak, akkor a nyomtatott karakterek sérülhetnek.
- Nyomtatás közben ne állítsa a számítógépet manuálisan Hibernálás vagy Alvó üzemmódba. A számítógép következő indításakor olvashatatlan szöveget tartalmazó lapokat nyomtathat ki a gép.
- Ha a korábban is használt nyomtatóillesztőt használja, akkor a kinyomtatott karakterek olvashatatlanok lehetnek. Győződjön meg róla, hogy az ehhez a nyomtatóhoz készített nyomtatóillesztőt használja. Ellenőrizze a nyomtató nevét a nyomtatóillesztő ablakának tetején.

# A nyomtatott kép tükrözött

Töröljön minden tükörkép beállítást a nyomtató-illesztőprogramban vagy az alkalmazásban.

□ Windows

Szüntesse meg a(z) Tükörkép bejelölését a nyomtató-illesztőprogram További beállítások fülén.

Mac OS

Szüntesse meg a(z) Tükörkép elem bejelölését a nyomtató-illesztőprogram Nyomtatási beállítások menüjében.

# Mozaikszerű minták a nyomatokon

Ha képet vagy fényképet nyomtat, a nyomtatáshoz magas felbontású adatot használjon. A weboldalakon a képek gyakran alacsony felbontásúak, annak ellenére, hogy a képernyőn jól néznek ki, de nyomtatásban már nem biztos.

# Akaratlan kétoldalas nyomtatás

Töröljön minden kétoldalas nyomtatás beállítást a nyomtatómeghajtóban.

- □ Windows
  - Válassza ki a Ki opciót innen: Kétoldalas nyomtatás a nyomtatómeghajtó Fő fülén.
- □ Mac OS

Válassza ki a **Ki** opciót innen: **Kétoldalas nyomtatás** a nyomtatási párbeszédpanel **Kétoldalas nyomtatás beállításai** menüjében.

# A színek egyenetlenek, elkenődtek, festékpöttyök vagy egyenes vonalak láthatóak rajtuk

- □ Tisztítsa meg a papírvezetőt.
- □ Tisztítsa meg a szkennerüveg felületét.
- □ Tisztítsa meg az ADF egységet.

- □ Ne nyomja meg túl erősen az eredetit vagy a dokumentumfedelet, amikor az eredetit a szkennerüveg felületén elhelyezi.
- □ Ha a festék elkenődik, csökkentse a másolási sűrűség beállítását.

### Kapcsolódó információ

- ➡ "A papír útvonalának tisztítása az elkenődött tinta eltávolításához" 179. oldal
- ➡ "A(z) Szkennerüveg tisztítása" 183. oldal
- ➡ "Az automatikus dokumentumadagoló tisztítása" 181. oldal
- ➡ "Alapvető menüpontok másolásnál" 96. oldal

# Moiré (sraffozott) minták jelennek meg a másolt képen

Módosítsa a kicsinyítés vagy nagyítás beállítást, vagy helyezze át az eredeti anyagot kissé eltérő szögbe.

### Kapcsolódó információ

➡ "Alapvető menüpontok másolásnál" 96. oldal

# Az eredeti anyag másik oldala jelenik meg a fénymásolt képen

- Uékony eredeti anyag esetén helyezze azt a szkennerüveg egységre, majd helyezzen rá egy fekete papírt.
- Csökkentse a másolási erősség beállítást a vezérlőpulton.

### Kapcsolódó információ

➡ "Alapvető menüpontok másolásnál" 96. oldal

## A nyomtatási probléma nem szüntethető meg

Ha az összes megoldást kipróbálta és nem tudta megoldani a problémát, próbálja meg eltávolítani, majd újra telepíteni a nyomtatómeghajtót.

### Kapcsolódó információ

- ➡ "Alkalmazások eltávolítása" 192. oldal
- ➡ "A legfrissebb alkalmazások telepítése" 191. oldal

# Egyéb nyomtatási problémák

### A nyomtatás túl lassú

- Zárjon be minden fölösleges alkalmazást.
- 🖵 Csökkentse a minőség beállítását. A magas minőségű nyomtatás lelassítja a nyomtatási sebességet.

### Problémamegoldás

- Engedélyezze a kétirányú (vagy nagy sebességű) beállítást. Ha ez a beállítás engedélyezve van, a nyomtatófej úgy nyomtat, hogy mindkét irányba mozog, így nő a nyomtatási sebesség.
  - □ Kezelőpanel

A kezdőképernyőn válassza a(z) **Beáll.** > **Általános beállítások** > **Nyomtatóbeállítások** > **Kétirányú** lehetőséget, majd kapcsolja be.

□ Windows

Válassza ki a Gyors lehetőséget a nyomtató-illesztőprogram További beállítások lapján.

🖵 Mac OS

Válassza ki a **Rendszerbeállítások** elemet a(z) menü > **Nyomtatók és szkennerek** (vagy **Nyomtatás és szkennelés**, **Nyomtatás és faxolás**) menüpontban, majd válassza ki a nyomtatót. Kattintson a **Beállítások és kellékanyagok** > **Beállítások** (vagy **Illesztőprogram**) elemre. Válassza ki a **Be** lehetőséget a **Gyors nyomtatás** beállításnál.

- □ Kapcsolja ki a csendes üzemmódot. Ez a funkció lelassítja a nyomtatási sebességet.
  - Kezelőpanel

Válassza a főképernyőn a(z) válassza a főképernyőn a(z) válas

 $\hfill\square$  Windows

Jelölje ki az Ki lehetőséget a Csendes mód beállításban a nyomtató-illesztőprogram Fő lapján.

🖵 Mac OS

Válassza ki a **Rendszerbeállítások** elemet a(z) menü > **Nyomtatók és szkennerek** (vagy **Nyomtatás és szkennelés**, **Nyomtatás és faxolás**) menüpontban, majd válassza ki a nyomtatót. Kattintson a **Beállítások és kellékanyagok** > **Beállítások** (vagy **Illesztőprogram**) elemre. Válassza ki a **Ki** lehetőséget a **Csendes mód** beállításnál.

A kétoldalas nyomtatás esetén a papír egyik oldalára nyomtat a készülék, és megszárítja azt, majd megtörténik a másik oldal nyomtatása. Mivel a szárítási idő eltér a környezeti tényezőktől, például a hőmérséklettől vagy a páratartalomtól, illetve a nyomtatási adatoktól függően, a nyomtatási sebesség lassabb lehet.

# A nyomtatás jelentős mértékben lelassul folyamatos nyomtatás során

A nyomtatás lelassul. Így akadályozható meg, hogy a nyomtató túlmelegedjen és károsodjon. Ettől függetlenül a nyomtatás folytatható. A normális nyomtatási sebesség visszaállításához hagyja a nyomtatót inaktívan legalább 30 percig. A nyomtatási sebesség nem normalizálódik, ha a készülék ki van kapcsolva.

# Mac OS X v10.6.8 rendszert futtató számítógépről nem lehet megszakítani a nyomtatást

Ha szeretné leállítani a nyomtatást a számítógépéről, a következőket állítsa be.

Futtassa a Web Config programot, majd válassza ki a **Port9100** lehetőséget a **Max. prioritású protokoll** 

beállításnál az AirPrint beállítása elemen belül. Válasza ki a Rendszerbeállítások lehetőséget az menü > Nyomtatók és szkennerek (vagy Nyomtatás és szkennelés, Nyomtatás és faxolás) menüpontban, távolítsa el a nyomtatót, majd adja újra hozzá a nyomtatót.

# A beolvasás nem indul el

- □ Ha a nyomtatóhoz engedélyezve van a hozzáférés-vezérlés funkció, beolvasáshoz meg kell adnia felhasználói azonosítóját és jelszavát.Ha nem ismeri a jelszót, vegye fel a kapcsolatot a rendszergazdával.
- □ Mac OS esetén előfordulhat, hogy nem működik a beolvasás, ha a hozzáférés-vezérlés funkció engedélyezve van.Lépjen kapcsolatba a rendszergazdával.
- Ha a(z) ADF használatával végzi a beolvasást, ellenőrizze, hogy a dokumentumfedél és a(z) ADF fedele be van-e csukva.
- □ Csatlakoztassa megfelelően az USB-kábelt a nyomtatóhoz és a számítógéphez.Ha USB-hubot használ, próbálja a nyomtatót közvetlenül a számítógéphez csatlakoztatni.
- □ Ha a hálózaton keresztül nagy felbontású beolvasást végez, kommunikációs hiba léphet fel.Csökkentse a felbontást.
- Győződjön meg róla, hogy a megfelelő nyomtató (lapolvasó) van kiválasztva a(z) Epson Scan 2 alkalmazásban.

### Ellenőrizze, hogy felismeri-e a rendszer a nyomtatót Windows alatt

Windows rendszerben győződjön meg róla, hogy a nyomtató (lapolvasó) megjelenik a **Képolvasó és fényképezőgép** ablakban. A nyomtatónak (lapolvasónak) a következő formátumban kell megjelennie: "EPSON XXXXX (nyomtató neve)". Ha a nyomtató (lapolvasó) nem jelenik meg, távolítsa el, majd telepítse újra a(z) Epson Scan 2 alkalmazást. Olvassa el a következőket, ha szeretné megnyitni a **Képolvasó és fényképezőgép** ablakot.

□ Windows 10

Kattintson a jobb egérgombbal a Start gombra, vagy nyomja meg és tartsa lenyomva a gombot, majd jelölje ki a **Vezérlőpult** lehetőséget, a keresőbe írja be, hogy "Képolvasó és fényképezőgép", majd kattintson a **Képolvasók** és fényképezőgépek megjelenítése elemre, és ellenőrizze, hogy a nyomtató szerepel-e rajta.

□ Windows 8.1/Windows 8/Windows Server 2012 R2/Windows Server 2012

Válassza a **Asztal** > **Beállítások** > **Vezérlőpult** elemet, a keresőbe írja be, hogy "Képolvasó és fényképezőgép", majd kattintson a **Képolvasó és fényképezőgép megjelenítése** elemre, és ellenőrizze, hogy a nyomtató szerepele a listában.

□ Windows 7/Windows Server 2008 R2

Kattintson a Start gombra, majd jelölje ki a **Vezérlőpult** lehetőséget, a keresőbe írja be, hogy "Képolvasó és fényképezőgép", majd kattintson a **Képolvasók és fényképezőgépek megjelenítése** elemre, és ellenőrizze, hogy a nyomtató szerepel-e a listában.

□ Windows Vista/Windows Server 2008

Kattintson a Start gombra, válassza ki a **Vezérlőpult** > **Hardver és hang** > **Képolvasók és fényképezőgépek** elemet, és ellenőrizze, hogy a nyomtató szerepel-e rajta.

Uvindows XP/Windows Server 2003 R2/Windows Server 2003

Kattintson a Start gombra, válassza ki a **Vezérlőpult** > **Nyomtatók és egyéb hardverek** > **Képolvasók és fényképezőgépek** elemet, és ellenőrizze, hogy a nyomtató szerepel-e a listában.

### Kapcsolódó információ

- ➡ "Alkalmazások eltávolítása" 192. oldal
- ➡ "A legfrissebb alkalmazások telepítése" 191. oldal

# Problémák a beolvasott képpel

# Szkennerüvegről történő beolvasáskor egyenetlen színek, szennyeződések, foltok stb. láthatók

- □ Tisztítsa meg a szkennerüveget.
- □ Távolítsa el az eredetihez tapadó szennyeződéseket.
- □ Ne nyomja meg túlzott erővel az eredetit vagy a dokumentumfedelet. Ha túl nagy erőt alkalmaz, az eredmény elmosódott, elkenődött vagy foltos lehet.

### Kapcsolódó információ

➡ "A(z) Szkennerüveg tisztítása" 183. oldal

# Egyenes vonalak jelennek meg az ADF egységből történő beolvasáskor

□ Tisztítsa meg az ADF egységet.

Egyenes vonalak akkor jelenhetnek meg a képen, ha szennyeződések vagy porszemek kerülnek az ADF egységbe.

□ Távolítsa el az eredetihez tapadó szennyeződéseket.

### Kapcsolódó információ

➡ "Az automatikus dokumentumadagoló tisztítása" 181. oldal

# Durva a képminőség

- □ Az Epson Scan 2-ben a képet módosíthatja az **Speciális beállítások** lap elemeinek használatával, majd elvégezheti a lapolvasást.
- Ha a felbontás alacsony, növelje azt, majd végezze el a lapolvasást.

### Kapcsolódó információ

➡ "Dokumentumok és képek beolvasására szolgáló alkalmazás (Epson Scan 2)" 186. oldal

# A képek hátterében túloldali tartalom jelenik meg

Előfordulhat, hogy az eredetik hátoldalán levő képek megjelennek a beolvasott képen.

- Az Epson Scan 2 alkalmazásban válassza a Speciális beállítások lapot, majd állítsa be a Fényerő értékét.
  - A **Fő beállítások** lap > **Képtípus** részében vagy a **Speciális beállítások** lapon végzett beállításoktól függően előfordulhat, hogy ez a funkció nem érhető el.
- □ Az Epson Scan 2 alkalmazásban válassza az **Speciális beállítások** lapot, majd az **Kép opció** > **Szöveg optimalizálás** lehetőséget.

□ Ha a lapolvasó üveglapjáról végzi a beolvasást, akkor helyezzen fekete papírt vagy írómappát az eredetire.

### Kapcsolódó információ

- ➡ "Dokumentumok és képek beolvasására szolgáló alkalmazás (Epson Scan 2)" 186. oldal
- ➡ "Eredetik felhelyezése" 37. oldal

# A szöveg elmosódott

- Az Epson Scan 2 alkalmazásban válassza az Speciális beállítások lapot, majd az Kép opció > Szöveg optimalizálás lehetőséget.
- Az Epson Scan 2 alkalmazásban, ha az Képtípus lehetőség a Fő beállítások lapon Fekete-fehér értékre van beállítva, akkor módosítsa a Küszöbérték beállítást a Speciális beállítások lapon. Ha növeli a Küszöbérték beállítás értékét, akkor a fekete szín erősebben jelenik meg.
- 🖵 Ha a felbontás kicsi, próbálja megnövelni a felbontást, és utána végezze el a beolvasást.

### Kapcsolódó információ

➡ "Dokumentumok és képek beolvasására szolgáló alkalmazás (Epson Scan 2)" 186. oldal

# Moiréminták (hálószerű árnyékok) jelennek meg

Ha az eredeti egy nyomtatott dokumentum, akkor moiréminták (hálószerű árnyékok) jelenhetnek meg a szkennelt képen.

Az Epson Scan 2 alkalmazás **Speciális beállítások** lapján állítsa be a **Moiré eltáv.** funkciót.

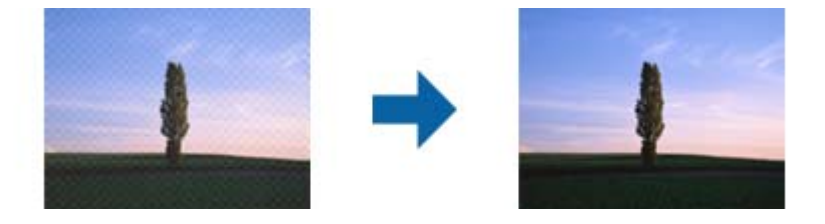

Módosítsa a felbontást, majd szkenneljen újra.

### Kapcsolódó információ

➡ "Dokumentumok és képek beolvasására szolgáló alkalmazás (Epson Scan 2)" 186. oldal

## Nem olvasható be a megfelelő terület a lapolvasó üveglapján

- Ugyeljen arra, hogy az eredeti az igazítási jeleknek megfelelően legyen elhelyezve.
- Le Ha a beolvasott képnek a széle hiányzik, akkor kisé tolja el az eredetit a lapolvasó üveglapjának szélétől.
- □ Ha a beolvasást a kezelőpanelről végzi, és kiválasztotta a beolvasási terület automatikus vágása funkciót, akkor távolítsa el a szennyeződést a lapolvasó üveglapjáról és a dokumentumfedélről. Ha az eredeti környékén szennyeződés van, akkor a beolvasási terület kiterjed és magába foglalja azt is.

### Kapcsolódó információ

- ➡ "Eredetik felhelyezése" 37. oldal
- ➡ "A(z) Szkennerüveg tisztítása" 183. oldal

# Kereshető pdf formátumban történő mentéskor a szöveg felismerése nem megfelelő

- □ A Képformátum-beállítások ablakban (az Epson Scan 2 alkalmazásban) ellenőrizze, hogy a Szöveg nyelve beállítása megfelelő-e a Szöveg lapon.
- Ellenőrizze, hogy az eredeti egyenesen van-e behelyezve.
- Használjon jól olvasható szöveggel rendelkező eredetit. A következő típusú eredetik esetén pontatlanabb szövegfelismerés fordulhat elő.
  - Sokszor lemásolt eredetik
  - Faxon (kis felbontással) érkezett eredetik
  - □ Túl kicsi betűközzel vagy sortávolsággal rendelkező eredetik
  - Vonalazott papírra írt vagy utólag aláhúzott szöveget tartalmazó eredetik
  - Kézírással készült eredetik
  - Gyűrött vagy ráncos eredetik
- □ Az Epson Scan 2 alkalmazásban, ha az **Képtípus** lehetőség a **Fő beállítások** lapon **Fekete-fehér** értékre van beállítva, akkor módosítsa a **Küszöbérték** beállítást a **Speciális beállítások** lapon. Ha növeli a **Küszöbérték** beállítás értékét, akkor a fekete színű terület nagyobb lesz.
- □ Az Epson Scan 2 alkalmazásban válassza az **Speciális beállítások** lapot, majd az **Kép opció** > **Szöveg optimalizálás** lehetőséget.

### Kapcsolódó információ

➡ "Dokumentumok és képek beolvasására szolgáló alkalmazás (Epson Scan 2)" 186. oldal

# A beolvasott képpel kapcsolatos problémák nem oldhatók meg

Ha minden megoldási lehetőséget megpróbált, és a probléma nem oldódott meg, akkor állítsa alaphelyzetbe a(z) Epson Scan 2 beállításait a(z) Epson Scan 2 Utility használatával.

### Megjegyzés:

A(z) Epson Scan 2 Utility alkalmazás a(z) Epson Scan 2 alkalmazás kiegészítője.

- 1. Indítsa el a(z) Epson Scan 2 Utility alkalmazást.
  - □ Windows 10/Windows Server 2016

Kattintson az indítás gombra, majd válassza a(z) EPSON > Epson Scan 2 Utility lehetőséget.

Uindows 8.1/Windows 8/Windows Server 2012 R2/Windows Server 2012

Adja meg az alkalmazás nevét a keresésben, majd válassza ki a megjelenő ikont.

### Problémamegoldás

- □ Windows 7/Windows Vista/Windows XP/Windows Server 2008 R2/Windows Server 2008/Windows Server 2003 R2/Windows Server 2003
  - Kattintson a Start gombra, majd válassza a **Minden program** (vagy **Programok**) > **EPSON** > **Epson Scan 2** > **Epson Scan 2 Utility** lehetőséget.
- 🖵 Mac OS

Válassza ki a Ugrás > Alkalmazások > Epson Software > Epson Scan 2 Utility lehetőséget.

- 2. Válassza a(z) Egyéb lapot.
- 3. Kattintson a(z) Visszaállítás elemre.

### Megjegyzés:

Ha az alaphelyzetbe állítás nem oldja meg a problémát, akkor távolítsa el és telepítse újra a(z) Epson Scan 2 alkalmazást.

### Kapcsolódó információ

- ➡ "Alkalmazások eltávolítása" 192. oldal
- ➡ "A legfrissebb alkalmazások telepítése" 191. oldal

# Egyéb beolvasási problémák

## A szkennelés lassú

- Csökkentse a felbontást, majd végezze el újra a beolvasást. Ha a felbontás nagy, a szkennelés eltarthat egy ideig.
- □ A szkennelés sebessége csökkenhet az Epson Scan 2 alkalmazásban megadott képbeállításoktól függően.
- Ha a Konfiguráció képernyőn (amely az Epson Scan 2 alkalmazásban lévő sombra kattintva jeleníthető meg) beállítja a Csendes mód opciót a Beolvasás lapon, a szkennelési sebesség csökkenhet.

### Kapcsolódó információ

➡ "Beolvasás a(z) Epson Scan 2 használatával" 117. oldal

## A szkennelt képet nem lehet e-mailben elküldeni

Győződjön meg arról, hogy konfigurálta az e-mail szerver beállításait.

# A beolvasás leáll PDF/Multi-TIFF formátumba szkennelés esetén

- Az Epson Scan 2 használatával folyamatosan 999 oldalt tud beolvasni PDF formátumban, és maximum 200 oldalt Multi-TIFF formátumban. Ha a kezelőpanel segítségével végez szkennelést, akár 50 oldalt is beolvashat folyamatosan egyoldalas módban az ADF egység használatával, és akár 100 oldalt is beolvashat kétoldalas módban az ADF egységgel és a szkennerüveg használatával.
- □ Ha nagy mennyiségű eredetit kell beolvasnia, a szürkeárnyalatos beolvasást ajánljuk.
- Növelje meg a számítógép merevlemezén a rendelkezésre álló szabad területet. A beolvasás leállhat, ha nincs elegendő szabad memória.

Dróbálja meg a beolvasást egy alacsonyabb felbontásban. A beolvasás leáll, ha az adatméret eléri a felső korlátot.

### Kapcsolódó információ

➡ "Beolvasás a(z) Epson Scan 2 használatával" 117. oldal

# Probléma faxok küldésekor és fogadásakor

Ismerteti a faxolással kapcsolatos főbb hibaelhárítási tudnivalókat.

### Megjegyzés:

Amennyiben hibaelhárítást kell végeznie a következőkre vonatkozóan, akkor a részletekért olvassa el a(z) Rendszergazdai kézikönyv tájékoztatót.

□ Kapcsolatok — telefonvonal, külső telefon és egyéb eszközök

A(z) Faxbeállítások menüpont a következő helyen található: Beáll. > Általános beállítások

# Faxok küldése vagy fogadása sikertelen

- □ Az automatikus fax kapcsolat ellenőrzés indításához használja a(z) **Faxkapcsolat ellenőrzése** elemet a kezelőpanelen. Próbálja meg elvégezni a jelentésen található megoldásokat.
- Ellenőrizze a sikertelen faxfeladathoz megjelenített hibakódot, és próbálja ki a hibakód listában részletezett megoldásokat.
- □ Ellenőrizze a **Vonaltípus** beállítást. Megoldhatja a problémát, ha a **PBX** lehetőséget állítja be. Ha a telefonrendszernek külső hozzáférési kódra van szüksége a külső vonal eléréséhez, regisztrálja a nyomtatóhoz tartozó hozzáférési kódot, és küldéskor adja meg a # (kettőskereszt) karakter a fax szám elején.
- □ Kommunikációs hiba esetén állítsa át a kezelőpanelen a(z) Faxolási sebesség beállítást a(z) Lassú (9 600 bps) lehetőségre.
- □ Csatlakoztasson egy telefont a fali telefoncsatlakozóba és ellenőrizze, hogy működik-e. Ha nem tud hívásokat indítani vagy fogadni, vegye fel a kapcsolatot telekommunikációs szolgáltatójával.
- DSL telefonvonalhoz való csatlakozáshoz beépített DSL szűrővel ellátott DSL modemet kell használnia, vagy különálló DSL szűrőt kell telepítenie a vonalra. Vegye fel a kapcsolatot a DSL szolgáltatójával.
- Ha DSL telefonvonalhoz csatlakozik, a nyomtatót közvetlenül a fali telefoncsatlakozóba csatlakoztassa, majd ellenőrizze, hogy tud-e faxot küldeni. Ha működik, a problémát a DSL szűrő okozhatja. Vegye fel a kapcsolatot a DSL szolgáltatójával.
- □ Engedélyezze a(z) ECM beállítást a kezelőpanelen. Színes faxot nem lehet küldeni vagy fogadni, ha az ECM ki van kapcsolva.
- Ha számítógéppel szeretne faxokat küldeni és fogadni, győződjön meg arról, hogy a nyomtató USB-kábellel vagy a hálózaton keresztül csatlakoztatva van-e, és a PC-FAX illesztőprogram telepítve van-e a számítógépre. A PC-FAX illesztőprogram telepítése a FAX Utility alkalmazással együtt történik.

### Problémamegoldás

- Windows rendszerben győződjön meg róla, hogy a nyomtató (fax) megjelenik az Eszközök és nyomtatók, a Nyomtató vagy a Nyomtatók és más hardverek ablakban. A nyomtató (fax) így jelenik meg: "EPSON XXXXX (FAX)". Ha a nyomtató (fax) nem jelenik meg, távolítsa el, majd telepítse újra a FAX Utility alkalmazást. Kövesse az alábbiakat, ha szeretne csatlakozni a következőkhöz: Eszközök és nyomtatók, Nyomtató, vagy Nyomtatók és más hardverek.
  - □ Windows 10

Kattintson a jobb egérgombbal a start gombra, vagy nyomja meg és tartsa megnyomva a gombot, majd válassza ki a **Vezérlőpult** > **Eszközök és nyomtatók megjelenítése** parancsot a **Hardver és hang** menüpontban.

❑ Windows 8.1/Windows 8

Válassza ki az **Asztal** > **Beállítások** > **Vezérlőpult** > **Eszközök és nyomtatók megtekintése** parancsot a **Hardver és hang** vagy a **Hardver** menüpontból.

□ Windows 7

Kattintson az indítás gombra, majd válassza ki a **Vezérlőpult** > **Eszközök és nyomtatók megjelenítése** elemet a **Hardver és hang** vagy a **Hardver** lehetőségekből.

Windows Vista

Kattintson az indítás gombra, majd válassza ki a **Vezérlőpult** > **Nyomtatók** lehetőséget a **Hardver és hang** menüpontban.

□ Windows XP

Kattintson a Start gombra, majd válassza a **Beállítások** > **Vezérlőpult** > **Nyomtatók és egyéb hardverek** > **Nyomtatók és faxok** elemet.

- □ Mac OS esetén ellenőrizze a következőket.
  - □ Válassza a **Rendszerbeállítások** elemet a menü > **Nyomtatók és szkennerek** (vagy **Nyomtatás és szkennelés**, **Nyomtatás és fax**) menüpontjában, majd ellenőrizze, hogy a nyomtató (fax) megjelenik-e. A nyomtató (fax) így jelenik meg: "FAX XXXX (USB)" vagy "FAX XXXX (IP)". Ha a nyomtató (fax) nem jelenik meg, kattintson a [+] gombra, és regisztrálja a nyomtató (faxot).
  - □ Válassza a **Rendszerbeállítások** elemet a menü > **Nyomtatók és szkennerek** (vagy **Nyomtatás és szkennelés, Nyomtatás és faxolás**) menüpontjában, majd kattintson duplán a nyomtató (fax) elemre. Ha a nyomtató szüneteltetve van, kattintson a **Folytatás** (vagy a **Nyomtató folytatása**) elemre.

### Kapcsolódó információ

- ➡ "Az Állapotmenüben megjelenő hibakódok" 197. oldal
- ➡ "Alkalmazások eltávolítása" 192. oldal
- ➡ "A legfrissebb alkalmazások telepítése" 191. oldal

# Nem lehet faxot küldeni

- □ Ha a felhasználó korlátozása funkció be van kapcsolva, a nyomtató használatához felhasználónévre és jelszóra van szükség. Ha nem ismeri a jelszót, vegye fel a kapcsolatot a rendszergazdával.
- □ Ha a felhasználó korlátozása funkció be van kapcsolva, és a számítógépről küld faxot, a fax küldéséhez meg kell adnia a nyomtató-illesztőprogramban beállított felhasználónevet és jelszót. Ha hitelesítési hiba miatt nem tud faxot küldeni, vegye fel a kapcsolatot a rendszergazdával.
- Állítsa be a vezérlőpulton a kimenő faxok fejléc információit. Néhány fax készülék automatikusan elutasítja a bejövő faxokat, ha hiányoznak a fejléc adatok.

- □ Ha letiltotta a hívófél azonosítóját, engedélyezze azt. Néhány fax készülék automatikusan elutasítja az ismeretlen számról érkező hívásokat.
- Cárdezze meg a címzettől, hogy a fax szám helyes-e és a címzett fax készüléke készen áll-e a fax fogadására.
- Ellenőrizze, hogy nem küldött-e véletlenül faxot az alcím funkcióval. Ha olyan címzettet választ ki, akinek alcíme a partnerlistán található, akkor a fax elküldhető az alcím funkcióval.
- □ Amikor faxot küld az alcím funkció segítségével, kérdezze meg a címzettet, hogy alkalmas-e faxok fogadására az alcím funkció segítségével.
- □ Amikor az alcím funkció segítségével küld faxokat, ellenőrizze, hogy helyes az alcím és a jelszó. Ellenőrizze a címzettnél, hogy megegyezik-e az alcím és a jelszó.

### Kapcsolódó információ

- ➡ "Faxok küldése vagy fogadása sikertelen" 227. oldal
- ➡ "Fax küldése Alcím (SUB) és Jelszó(SID) hozzáadásával" 131. oldal
- ➡ "Fax küldése lekérdezéssel (a Lekérdezett küldés /Hirdetőtábla kat. használatával)" 126. oldal

### Bizonyos címzetteknek nem lehet faxot küldeni

Ellenőrizze az alábbiakat, ha bizonyos címzetteknek hiba miatt nem tud faxot küldeni.

□ Ha a címzett készüléke nem válaszol a hívásra 50 másodperccel azután, hogy a nyomtató befejezte a tárcsázást, a hívás hibával ér véget. Tárcsázzon a Letéve funkció vagy a csatlakoztatott telefon használatával, és ellenőrizze, hogy mennyi idő után hallja meg a fax hangot. Ha több mint 50 másodperc telik el, a fax küldéséhez

adjon szüneteket a fax szám után. Szünet beszúrásához koppintson a 🗢 gombra. A szünetet kötőjel jelzi. Egy szünet körülbelül 3 másodpercig tart. Szükség esetén adjon hozzá több szünetet.

□ Ha a partnerlistából választotta ki a címzettet, ellenőrizze, hogy a regisztrált adatok helyesek-e. Ha az adatok helyesek, válassza ki a címzettet a partnerlistából, koppintson a Szerkesztés gombra, és állítsa a Faxolási sebesség beállítást a Lassú (9 600 bps) lehetőségre.

### Kapcsolódó információ

- ➡ "Fax manuális küldése a címzett állapotának megerősítése után" 125. oldal
- ➡ "Fax küldése külső telefonkészülékről történő tárcsázással" 126. oldal
- ➡ "Partnerek kezelése" 44. oldal
- ➡ "Faxok küldése vagy fogadása sikertelen" 227. oldal

## Bizonyos időpontokban nem lehet faxot küldeni

Állítsa be a vezérlőpulton a helyes dátumot és időt.

### Kapcsolódó információ

- ➡ "Fekete-fehér fax küldése meghatározott időpontban (Fax későbbi küldése)" 130. oldal
- ➡ "Alapbeállítások" 48. oldal

# Nem lehet faxot fogadni

- Hívástovábbítás szolgáltatás használata esetén elképzelhető, hogy a nyomtató nem tudja fogadni a faxokat.Vegye fel a kapcsolatot a szolgáltatóval.
- □ Ha nem csatlakoztatott telefont a nyomtatóhoz, állítsa át a vezérlőpulton a(z) Fogadás módja beállítást a(z) Auto. lehetőségre.
- □ Az alábbi körülmények között a nyomtató memóriája megtelik, és nem tud faxokat fogadni. A teli memória okozta hiba kezelésére vonatkozó információkat a hibaelhárítás részben találhatja.
  - 🖵 A bejövő mappába és a bizalmas mappába összesen legfeljebb 200 fogadott dokumentum menthető.
  - □ A nyomtató memóriája megtelt (100%).
- □ Amikor az alcím funkció segítségével fogad faxokat, ellenőrizze, hogy helyes az alcím és a jelszó.Ellenőrizze a feladónál, hogy megegyezik-e az alcím és a jelszó.
- Ellenőrizze, hogy a feladó faxszáma regisztrálva van-e a(z) Elutasítási számlista listában. Az ehhez a listához hozzáadott számokról küldött faxokat letiltja a rendszer, amennyiben a(z) Elutasítási számlista elem engedélyezve van a(z) Fax elvetése pontnál.
- Ellenőrizze, hogy a feladó faxszáma regisztrálva van-e a névjegylistában. Az ebben a listában nem regisztrált számokról küldött faxokat letiltja a rendszer, amennyiben a(z) Nem regisztrált partnerek elem engedélyezve van a(z) Fax elvetése pontnál.
- Kérdezze meg a feladót, hogy be vannak-e állítva a fejlécadatok a faxkészülékükön. A fejlécadatokat nem tartalmazó faxokat blokkolja a rendszer, amikor a(z) Üres faxfejléc blokkolva lehetőség engedélyezve van a(z) Fax elvetése pontnál.

### Kapcsolódó információ

- ➡ "Faxok küldése vagy fogadása sikertelen" 227. oldal
- ➡ "Memória megtelt hiba" 230. oldal
- ➡ "Faxok fogadása táblától alcímmel (SEP) és jelszóval (PWD) (Lekérdezés fogadása)" 136. oldal

# A fogadott faxok nem menthetők az adattároló eszközre

Ellenőrizze, hogy a memóriaeszköz csatlakozik-e a nyomtatóhoz, majd ellenőrizze a **Fogadási beállítások** beállításait.

## Memória megtelt hiba

- □ Ha azt állította be, hogy a nyomtató a bejövő mappába vagy a bizalmas mappába mentse a fogadott faxokat, törölje a bejövő vagy a bizalmas mappából a már olvasott faxokat.
- Ha azt állította be, hogy a nyomtató a számítógépre mentse a fogadott faxokat, kapcsolja be a faxokat tároló számítógépet. Amikor a faxok mentésre kerülnek a számítógépen, automatikusan törlődnek a nyomtató memóriájából.
- Ha azt állította be, hogy a nyomtató adattároló eszközre mentse a fogadott faxokat, csatlakoztassa a nyomtatóhoz az eszközt, amin létrehozott egy mappát a faxok mentéséhez. Amikor a faxok mentésre kerülnek az eszközön, automatikusan törlődnek a nyomtató memóriájából. Ellenőrizze, hogy elegendő hely van-e az eszközön és nem írásvédett-e.

- D Még ha a memória meg is telt, a következő megoldások egyikével lehetősége van faxot küldeni.
  - □ Fekete-fehér faxüzenet küldése esetén használja a(z) Közvetlen küldés szolgáltatást.
  - Küldjön faxot a külső telefonkészülékről történő tárcsázással.

  - Liku Küldjön faxot úgy, hogy az eredetiket két vagy több részre osztja, majd több részletben küldi el őket.
- Akkor is megtelt memóriára figyelmeztető hibát jelenít meg a nyomtató, ha valamilyen nyomtatóhiba, például papírelakadás miatt nem tudja kinyomtatni a beérkezett faxot. Szüntesse meg a nyomtató hibáját, majd vegye fel a kapcsolatot a küldő féllel, és kérje meg, hogy küldje el ismét a faxot.

### Kapcsolódó információ

- ➡ "Fekete-fehér dokumentum több oldalának küldése (Közvetlen küldés)" 128. oldal
- ➡ "Fax küldése külső telefonkészülékről történő tárcsázással" 126. oldal
- ➡ "Fax manuális küldése a címzett állapotának megerősítése után" 125. oldal
- ➡ "Az elakadt papír eltávolítása" 203. oldal

### Az elküldött fax minősége nem megfelelő

- □ Tisztítsa meg a szkennerüveg felületét.
- □ Tisztítsa meg az ADF egységet.
- □ Módosítsa a **Eredeti típus** beállítást a vezérlőpulton. Ha az eredeti anyagok szöveget és képeket is tartalmaznak, a **Fotó** lehetőséget válassza.
- □ Módosítsa a Sűrűség beállítást a vezérlőpulton.
- □ Ha nem biztos a címzett fax készülékének teljesítményében, engedélyezze a Közvetlen küldés funkciót, vagy válassza a Kiváló lehetőséget a Felbontás beállításban.

Ha fekete-fehér faxhoz a **Kiváló** vagy **Ultra finom** beállítást választja és a **Közvetlen küldés** funkció használata nélkül küldi el a faxot, a nyomtató automatikusan lecsökkentheti a felbontást.

Lengedélyezze az ECM beállítást a vezérlőpulton.

### Kapcsolódó információ

- ➡ "Faxbeállítások" 139. oldal
- ➡ "A(z) Szkennerüveg tisztítása" 183. oldal
- ➡ "Az automatikus dokumentumadagoló tisztítása" 181. oldal

### A faxok rossz méretben kerülnek elküldésre

- A3-as méretű dokumentum küldése előtt kérdezze meg a címzettől, hogy a készüléke támogatja-e az A3-as méretet. Ha a fax továbbítási jelentésben az OK (Csökkentett méret) kifejezés látható, a címzett fax készüléke nem támogatja az A3-as méretet.
- Ha a szkennerüveg használatával küld faxot, az eredeti anyag sarkát pontosan igazítsa a jelzéshez. Válassza ki az eredeti anyag méretét a vezérlőpulton.

□ Tisztítsa meg a szkennerüveg egységet és a dokumentumfedelet. Ha az üveg poros vagy foltos, az eszköz kiterjesztheti a beolvasási területet a poros vagy foltos részekre, ami nem megfelelő beolvasási pozíciót vagy kisebb képeket eredményezhet.

### Kapcsolódó információ

- ➡ "Faxbeállítások" 139. oldal
- ➡ "Eredetik felhelyezése" 37. oldal
- ➡ "A(z) Szkennerüveg tisztítása" 183. oldal

# A fogadott fax minősége nem megfelelő

- Lengedélyezze az ECM beállítást a vezérlőpulton.
- U Vegye fel a kapcsolatot a küldő féllel, és kérje meg, hogy magas minőségű módban küldje el a faxot.
- Nyomtassa ki újra a fogadott faxot. A fax ismételt kinyomtatásához válassza ki a Napló lehetőséget az Job/ Statusből.

### Kapcsolódó információ

➡ "A fax előzmények ellenőrzése" 149. oldal

### A nyomtató nem képes A3-as méretű faxokat fogadni

- Ellenőrizze, hogy az A3-as papírt tartalmazó papírforrás papírméret beállítása az A3 lehetőségre van-e állítva, és a papírforrás a fax funkcióval való használatra van-e beállítva. Válassza ki a Beáll. > Általános beállítások
  >Nyomtatóbeállítások > Papírforrás-beállítások > Beáll. auto. választása > Fax, elemet, majd ellenőrizze az engedélyezett papírforrás(oka)t.
- Ellenőrizze, hogy az A3 lehetőség van-e kiválasztva a Beérkezési papírméret részben. Válassza ki a Beáll. > Általános beállítások > Faxbeállítások > Alapbeállítások > Beérkezési papírméret beállítást, majd ellenőrizze, hogy az A3 van-e kiválasztva.

# A fogadott faxokat nem nyomtatja ki a gép

- Nyomtatóhiba, például papírelakadás esetén a nyomtató nem tudja kinyomtatni a beérkező faxokat. Ellenőrizze a nyomtatót.
- □ Ha azt állította be, hogy a nyomtató a bejövő vagy a bizalmas mappába mentse a fogadott faxokat, a fogadott faxokat nem nyomtatja ki automatikusan a gép. Jelölje be a **Fogadási beállítások** lehetőségeket.

### Kapcsolódó információ

- ➡ "A nyomtató állapotának ellenőrzése" 195. oldal
- ➡ "Az elakadt papír eltávolítása" 203. oldal

# Az oldalak üresek, vagy csak nagyon kevés szöveg kerül a fogadott faxok második oldalára

Egyoldalas nyomtatást is végezhet a **Nyomtatási adatok törlése felosztás után** funkcióval a **Oldalbeállítások felosztása** menüben.

Válassza ki a **Törlés fent** vagy **Törlés lent** lehetőséget a **Nyomtatási adatok törlése felosztás után** pontnál, majd állítsa be a **Küszöbérték** beállítást. A küszöbérték növelésével a rendszer még több sortörést távolít el; ha magasabb küszöbértéket állít be, akkor nagyobb a valószínűsége, hogy mindent egy oldalra nyomtat a készülék.

# Egyéb faxolási problémák

A faxoláshoz kapcsolódó hibaelhárítási problémákat írja le.

### Megjegyzés:

Amennyiben hibaelhárítást kell végeznie a következőkre vonatkozóan, akkor a részletekért olvassa el a(z) Rendszergazdai kézikönyv tájékoztatót.

□ Kapcsolatok — telefonvonal, külső telefon és egyéb eszközök

□ *A*(*z*) *Faxbeállítások* menüpont a következő helyen található: Beáll. > Általános beállítások

# Nem lehet hívást kezdeményezni a csatlakoztatott telefonon

Csatlakoztassa a telefont a nyomtató EXT. portjához, majd vegye fel a kagylót. Ha nem hallja a tárcsahangot a kagylóban, csatlakoztassa a telefonkábelt helyesen.

## Az üzenetrögzítő készülék nem tud válaszolni hanghívásokra

A vezérlőpulton állítsa a **Csengetés válaszig** beállítást az üzenetrögzítőn beállított csengetési számnál magasabb számra.

# A küldő fél fax száma nem jelenik meg a fogadott faxokon vagy a szám hibás

Elképzelhető, hogy a küldő fél nem, vagy helytelenül küldte el a fax fejléc adatokat. Kérdezze meg a küldő felet.

# Egyéb problémák

# Enyhe áramütés a nyomtató megérintésekor

Ha sok periféria van a számítógéphez csatlakoztatva, a nyomtató megérintésekor enyhe áramütést érezhet. Szereljen egy földelő vezetéket a nyomtatóhoz kapcsolt számítógépre.

### Problémamegoldás

# Hangos működés

Ha a gép működése túl hangos, engedélyezze a(z) **Csendes mód** üzemmódot. Ennek a funkciónak a bekapcsolása csökkentheti a nyomtatási sebességet.

□ Kezelőpanel

Válassza a főképernyőn a(z) <sup>t</sup> elemet, majd engedélyezze a(z) **Csendes mód** funkciót.

U Windows nyomtató-illesztőprogram

Engedélyezze a Csendes mód üzemmódot a Fő lapon.

Mac OS nyomtató-illesztőprogram

Válassza ki a **Rendszerbeállítások** elemet a(z) menü > **Nyomtatók és szkennerek** (vagy **Nyomtatás és szkennelés**, **Nyomtatás és faxolás**) menüpontban, majd válassza ki a nyomtatót. Kattintson a **Beállítások és kellékanyagok** > **Beállítások** (vagy **Illesztőprogram**) elemre. Válassza ki a **Be** lehetőséget a **Csendes mód** beállításnál.

Epson Scan 2

Kattintson a 🙅 gombra a Konfiguráció ablak megnyitásához. Ezután állítsa be a Csendes mód üzemmódot a Beolvasás lapon.

# Hibás dátum és idő

Állítsa be a vezérlőpulton a helyes dátumot és időt. Villámcsapás okozta áramkimaradáskor, vagy ha túl sokáig volt a készülék kikapcsolva, előfordulhat, hogy az óra rossz időt mutat.

### Kapcsolódó információ

➡ "Alapbeállítások" 48. oldal

# A gép nem ismeri fel az adattároló eszközt

Engedélyezze az adattároló eszközt a vezérlőpult Memóriaeszk. csatolója beállításában.

### Kapcsolódó információ

➡ "Nyomtatóbeállítások" 50. oldal

## Az adatok nem menthetők az adattároló eszközre

- Lllenőrizze, hogy az adattároló eszköz nem írásvédett-e.
- Ellenőrizze, hogy az adattároló eszközön elegendő hely áll-e rendelkezésre. Ha nem áll rendelkezésre elegendő hely, az adatok nem menthetők.

### Kapcsolódó információ

➡ "Külső USB eszköz specifikációja" 240. oldal

# Elfelejtett jelszó

Ha elfelejtette a rendszergazdai jelszót, vegye fel a kapcsolatot az Epson ügyfélszolgálatával.

### Kapcsolódó információ

➡ "Kapcsolatfelvétel az Epson ügyfélszolgálattal" 263. oldal

# Az alkalmazást tűzfal blokkolja (csak Windows esetén)

Adja hozzá az alkalmazást a Windows tűzfala által engedélyezett programokhoz a **Vezérlőpult** biztonsági beállításainál.

# "×" jelenik meg a fényképválasztó képernyőn

"×" jelenik meg az LCD képernyőn, ha a képfájlt nem támogatja a termék.

### Kapcsolódó információ

➡ "Támogatott adatok specifikációja" 240. oldal

# Függelék

# Műszaki adatok

# A nyomtató műszaki adatai

| Nyomtatófej fúvókájának elhelyezése |              | Fekete tintafúvókák: 800<br>Színes tintafúvókák: 800, színenként |
|-------------------------------------|--------------|------------------------------------------------------------------|
| Papír súlya <sup>*</sup>            | Sima papír   | 64 – 90 g/m² (17 – 24 lb)                                        |
|                                     | Vastag papír | 91 – 256 g/m² (25 – 68 lb)                                       |
|                                     | Borítékok    | #10 boríték, DL, C6: 75 – 90 g/m² (20 – 24 lb)                   |
|                                     |              | C4-es boríték: 80 – 100 g/m² (21 – 26 lb)                        |

\* Még akkor is, ha a papírvastagság ezen a tartományon belül van, előfordulhat, hogy a papír nem tölthető be a nyomtatóba vagy a papír tulajdonságaitól, illetve minőségétől függően a nyomtatási minőség romolhat.

### Nyomtatható terület

### Különálló lapok nyomtatható területe

A nyomtatás minősége romolhat a satírozott területeken a nyomtató műszaki paraméterei miatt.

| A = c | А | 3.0 mm (0.12 hüv.)  |
|-------|---|---------------------|
|       | В | 3.0 mm (0.12 hüv.)  |
|       | С | 49.0 mm (1.93 hüv.) |
|       | D | 54.0 mm (2.13 hüv.) |
| B B   |   |                     |

### Borítékok nyomtatható területe

A nyomtatás minősége romolhat a satírozott területeken a nyomtató műszaki paraméterei miatt.

|     | А | 3.0 mm (0.12 hüv.)  |
|-----|---|---------------------|
|     | В | 5.0 mm (0.20 hüv.)  |
|     | С | 54.0 mm (2.13 hüv.) |
|     | D | 49.0 mm (1.93 hüv.) |
| B B |   |                     |

# A lapolvasó műszaki adatai

| Lapolvasó típusa         | Síkágyas                                                 |
|--------------------------|----------------------------------------------------------|
| Fotoelektromos készülék  | CIS                                                      |
| Effektív képpontok száma | 14040×20400 pixel (1200 dpi esetén)                      |
| Maximum dokumentumméret  | 297×431.8 mm (11.7×17 hüv.)                              |
|                          | A3,Ledger                                                |
| Beolvasási felbontás     | 1200 dpi (normál beolvasás)                              |
|                          | 2400 dpi (mikrolépéses beolvasás)                        |
| Kimeneti felbontás       | 50 – 9600 dpi 1 dpi-s lépésekben                         |
| Színmélység              | Szín                                                     |
|                          | 30 bit per pixel belső (10 bit per pixel per szín belső) |
|                          | 24 bit per pixel belső (8 bit per pixel per szín külső)  |
|                          | Szürkeárnyalat                                           |
|                          | 16 bit per pixel belső                                   |
|                          | B bit per pixel külső                                    |
|                          | Fekete-fehér                                             |
|                          | 16 bit per pixel belső                                   |
|                          | 1 bit per pixel külső                                    |
| Fényforrás               | LED                                                      |

# Az interfész műszaki adatai

| Számítógéphez         | SuperSpeed USB |
|-----------------------|----------------|
| Külső USB eszközökhöz | Hi-Speed USB   |

# Fax jellemzők

| Fax típusa         | Walk-up fekete-fehér és színes fax funkció (ITU-T Super Group 3)                                  |
|--------------------|---------------------------------------------------------------------------------------------------|
| Támogatott vonalak | Szabvány analóg telefonvonal, PBX (saját, központon keresztüli telefonvonal)<br>telefonrendszerek |
| Sebesség           | Legfeljebb 33.6 kbps                                                                              |

| Felbontás              | Monokróm                                                                                         |
|------------------------|--------------------------------------------------------------------------------------------------|
|                        | Normál: 8 pixel/mm×3,85 vonal/mm (203 pixel/in.×98 vonal/in.)                                    |
|                        | Kiváló: 8 pixel/mm×7,7 vonal/mm (203 pixel/in.×196 vonal/in.)                                    |
|                        | Given Kiváló: 8 pixel/mm×15,4 vonal/mm (203 pixel/in.×392 vonal/in.)                             |
|                        | Ultra finom: 16 pixel/mm×15,4 vonal/mm (406 pixel/in.×392 vonal/in.)                             |
|                        | Szín                                                                                             |
|                        | 200×200 dpi                                                                                      |
| Oldalmemória           | Maximum 550 oldal (ITU-T 1. sz. tesztgrafikon fekete-fehér vázlat módban történő<br>fogadásakor) |
| Újrahívás <sup>*</sup> | 2 -szer (1 perces intervallumokban)                                                              |
| Interfész              | RJ-11 telefonvonal, RJ-11 telefonkészülék-kapcsolat                                              |

\* A specifikációk országonként és régiónként eltérhetnek.

# Hálózati funkciók listája

### Hálózati funkciók és IPv4/IPv6

| Funkciók           |                                                          |            | Támogatott | Megjegyzés                                        |
|--------------------|----------------------------------------------------------|------------|------------|---------------------------------------------------|
| Hálózati nyomtatás | EpsonNet Print (Windows)                                 | IPv4       | 1          | -                                                 |
|                    | Standard TCP/IP (Windows)                                | IPv4, IPv6 | 1          | -                                                 |
|                    | WSD nyomtatás (Windows)                                  | ΙΡν4, ΙΡν6 | 1          | Windows Vista<br>vagy újabb                       |
|                    | Bonjour nyomtatás (Mac OS)                               | ΙΡν4, ΙΡν6 | 1          | -                                                 |
|                    | IPP nyomtatás (Windows,<br>Mac OS)                       | ΙΡν4, ΙΡν6 | 1          | -                                                 |
|                    | UPnP nyomtatás                                           | IPv4       | -          | Információs<br>alkalmazás                         |
|                    | PictBridge nyomtatás (Wi-Fi)                             | IPv4       | -          | Digitális<br>fényképezőgép                        |
|                    | Epson Connect (nyomtatás<br>e-mailből, távoli nyomtatás) | IPv4       | 1          | -                                                 |
|                    | AirPrint (iOS, Mac OS)                                   | IPv4, IPv6 | ✓          | iOS 5 vagy újabb,<br>Mac OS X v10.7<br>vagy újabb |
|                    | Google Cloud Print                                       | ΙΡν4, ΙΡν6 | 1          | -                                                 |

| Funkciók            |                                         |                   | Támogatott | Megjegyzés                       |
|---------------------|-----------------------------------------|-------------------|------------|----------------------------------|
| Hálózati lapolvasás | Epson Scan 2                            | IPv4, IPv6        | 1          | -                                |
|                     | Event Manager                           | IPv4              | -          | -                                |
|                     | Epson Connect (lapolvasás a<br>felhőbe) | IPv4              | 1          | -                                |
|                     | AirPrint (lapolvasás)                   | IPv4, IPv6        | 1          | OS X Mavericks<br>vagy újabb     |
|                     | Automatikus lapadagoló (kéto            | Idali lapolvasás) | ✓          | -                                |
| Fax                 | Fax küldése                             | IPv4              | 1          | -                                |
|                     | Fax fogadása                            | IPv4              | 1          | -                                |
|                     | AirPrint (fax)                          | IPv4, IPv6        | 1          | OS X Mountain<br>Lion vagy újabb |

# Wi-Fi specifikációk

| Szabványok                                           | IEEE 802.11b/g/n <sup>*1</sup>                                         |
|------------------------------------------------------|------------------------------------------------------------------------|
| Frekvencia tartomány                                 | 2,4 GHz                                                                |
| Maximális sugárzott<br>rádiófrekvenciás teljesítmény | 20 dBm (EIRP)                                                          |
| Koordinációs módok                                   | Infrastruktúra, Wi-Fi Direct (Egyszerű hozzáférési pont) <sup>*2</sup> |
| Vezeték nélküli biztonság <sup>*3</sup>              | WEP (64/128 bit), WPA2-PSK (AES) <sup>*4</sup> , WPA2-Enterprise (AES) |

\*1 Az IEEE 802.11n csak a HT20 modellnél áll rendelkezésre.

\*2 IEEE 802.11b esetén nem támogatott.

- \*3 A Wi-Fi Direct kizárólag a WPA2-PSK (AES) típust támogatja.
- \*4 Megfelel a WPA2 szabvány előírásainak a WPA/WPA2 Personal támogatásával.

# Az Ethernet műszaki adatai

| Szabványok        | IEEE802.3i (10BASE-T) <sup>*1</sup>                                                       |
|-------------------|-------------------------------------------------------------------------------------------|
|                   | IEEE802.3u (100BASE-TX)                                                                   |
|                   | IEEE802.3ab (1000BASE-T) <sup>*1</sup>                                                    |
|                   | IEEE802.3az (Energiahatékony Ethernet) <sup>*2</sup>                                      |
| Kommunikációs mód | Auto, 10Mbps Full duplex, 10Mbps Half duplex, 100Mbps Full duplex, 100Mbps<br>Half duplex |
| Csatlakozó        | RJ-45                                                                                     |

\*1 A rádiófrekvenciás zavar elkerülése érdekében legalább 5e kategóriájú STP- (árnyékolt, csavart érpáras) kábelt használjon.

\*2 A csatlakoztatott eszköznek meg kell felelnie az IEEE802.3az szabványok előírásainak.

# Biztonsági protokoll

| IEEE802.1X*               |                      |
|---------------------------|----------------------|
| IPsec/IP szűrés           |                      |
| SSL/TLS                   | HTTPS szerver/kliens |
|                           | IPPS                 |
| SMTPS (STARTTLS, SSL/TLS) |                      |
| SNMPv3                    |                      |

\* A IEEE802.1X szabványnak megfelelő eszközt használjon a kapcsolathoz.

## Harmadik felek támogatott szolgáltatásai

| AirPrint           | Nyomtatás | iOS 5 vagy újabb/Mac OS X v10.7.x<br>vagy újabb |
|--------------------|-----------|-------------------------------------------------|
|                    | Beolvasás | OS X Mavericks vagy újabb                       |
|                    | Fax       | OS X Mountain Lion vagy újabb                   |
| Google Cloud Print |           |                                                 |

# Külső USB eszköz specifikációja

| Eszközök           | Maximum kapacitás                       |
|--------------------|-----------------------------------------|
| USB Flash meghajtó | 2 TB (FAT, FAT32, vagy exFAT. formátum) |

A következő eszközök nem használhatóak:

Olyan eszköz, amelynek dedikált meghajtóra van szüksége

Dolyan eszköz, amelynek biztonsági beállításai vannak (jelszó, titkosítás és hasonlók)

Az Epson nem garantálja a külsőleg csatlakoztatott eszközök megfelelő működését.

# Támogatott adatok specifikációja

| Fájlformátum | JPEG (*.JPG) fájlok Exif 2.31-es specifikációval, ami kompatibilis a digitális<br>fényképezőgépekre vonatkozó DCF szabvány <sup>*1</sup> 1.0-ás vagy 2.0 <sup>*2</sup> -as verziójával |
|--------------|----------------------------------------------------------------------------------------------------|
|              | Az alábbi TIFF 6.0 kompatibilis képek                                                                                                    |
|              | RGB színes képek (nem tömörített)                                                                                                    |
|              | Bináris képek (nem tömörített vagy CCITT kódolt)                                                                                                    |

| Képméret               | Vízszintes: 80 – 10200 képpont<br>Függőleges: 80 – 10200 képpont |
|------------------------|------------------------------------------------------------------|
| Fájlméret              | Kevesebb mint 2 GB                                               |
| Fájlok maximális száma | JPEG: 9990 <sup>*3</sup><br>TIFF: 999                            |

#### \*1 Kamera-fájlrendszer felépítési szabálya.

- \*2 A beépített memóriával rendelkező digitális fényképezőgépeken tárolt fotóadatok nem támogatottak.
- \*3 Egyszerre legfeljebb 999 fájl jeleníthető meg. (Ha a fájlok száma meghaladja a 999-et, a fájlok csoportba rendezve kerülnek megjelenítésre.)

#### Megjegyzés:

Az LCD-képernyőn a(z) "×" ábra jelenik meg, ha a nyomtató ismerte fel a képfájlt. Ilyenkor, ha többképes elrendezést választott, üres helyek is nyomtatásra kerülnek.

## Méretek

### Csak a nyomtató

| Méretek           | Tárolás                       |
|-------------------|-------------------------------|
|                   | Szélesség: 613 mm (24.1 hüv.) |
|                   | Mélység: 755 mm (29.7 hüv.)   |
|                   | Magasság: 493 mm (19.4 hüv.)  |
|                   | Nyomtatás                     |
|                   | Szélesség: 613 mm (24.1 hüv.) |
|                   | Mélység: 866 mm (34.1 hüv.)   |
|                   | Magasság: 571 mm (22.5 hüv.)  |
| Súly <sup>*</sup> | Kb. 45.8 kg (101.0 font)      |

\* Tintapatronok és tápkábel nélkül.

### Nyomtató opcionális egységekkel

Ezek a 3 opcionális papírkazettával és 1 opcionális szekrénnyel rendelkező nyomtatók méretei.

| Méretek | Tárolás                       |
|---------|-------------------------------|
|         | Szélesség: 772 mm (30.4 hüv.) |
|         | Mélység: 873 mm (34.4 hüv.)   |
|         | Magasság: 1162 mm (45.7 hüv.) |
|         | Nyomtatás                     |
|         | Szélesség: 772 mm (30.4 hüv.) |
|         | Mélység: 873 mm (34.4 hüv.)   |
|         | Magasság: 1240 mm (48.8 hüv.) |

| Súly <sup>*</sup> Kb. 104.8 kg (231.0 font) |
|---------------------------------------------|
|---------------------------------------------|

\* Tintapatronok és tápkábel nélkül.

# Elektromos jellemzők

| Névleges tápfeszültség               | 100 és 240 V között                          |
|--------------------------------------|----------------------------------------------|
| Névleges frekvenciatartomány         | 50 és 60 Hz között                           |
| Névleges áramerősség                 | 1.3 – 0.7 A                                  |
| Energiafogyasztás (USB kapcsolattal) | Különálló másolás: kb. 39.0 W (ISO/IEC24712) |
|                                      | Készenléti üzemmód: kb. 17.0 W               |
|                                      | Alvó üzemmód: kb. 1.3 W                      |
|                                      | Kikapcsolt állapot: kb. 0.2 W                |

### Megjegyzés:

- □ Nézze meg a nyomtatóra ragasztott címkén a névleges feszültséget.
- □ Az európai felhasználók látogassanak el a következő webhelyre az energiafogyasztással kapcsolatos információkért. http://www.epson.eu/energy-consumption

# Környezeti specifikációk

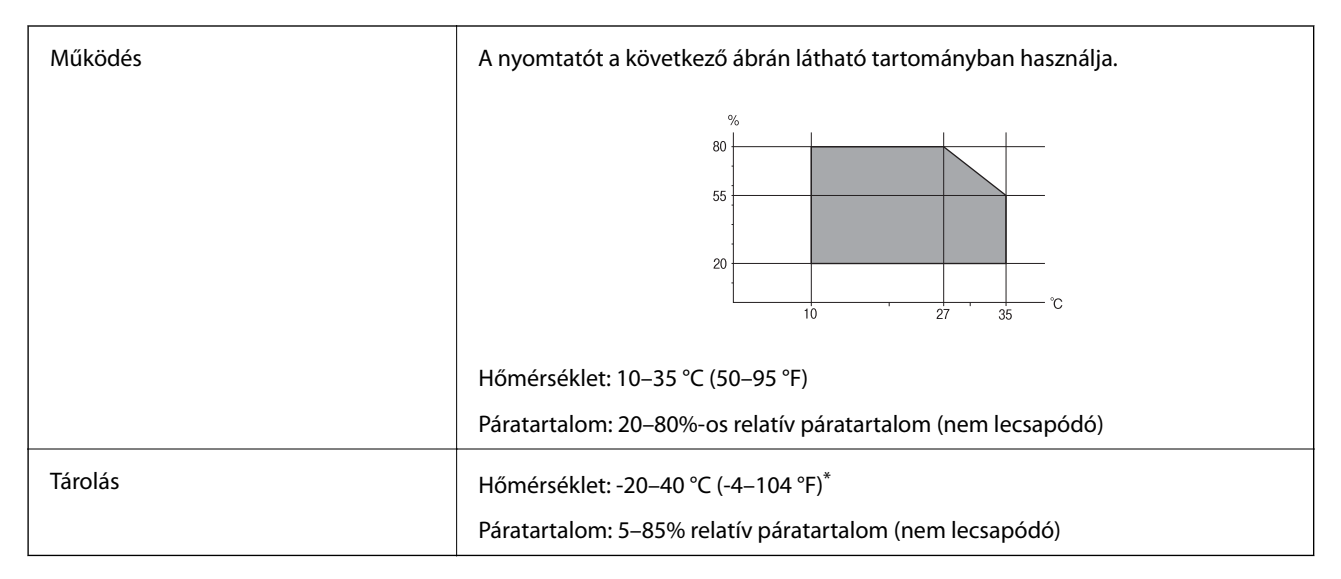

\* Egy hónapig tárolhatja 40 °C-on (104 °F).

### A tintapatronok környezeti specifikációi

| Tárolási hőmérséklet | -20-40 °C (-4-104 °F)* |
|----------------------|------------------------|
|----------------------|------------------------|

| Fagyasztási hőmérséklet | -23 °C (-9.4 °F)                                                                       |
|-------------------------|----------------------------------------------------------------------------------------|
|                         | A tinta 25 °C (77 °F) hőmérsékleten kiolvasztva körülbelül 3 óra múlva<br>használható. |

\* Egy hónapig tárolhatja 40 °C-on (104 °F).

# Telepítés, helyszín és terület

A biztonságos használathoz helyezze a nyomtatót olyan helyre, amely megfelel az alábbi követelményeknek.

- Sima, stabil felület, mely megtartja a nyomtató súlyát
- Jól szellőző terület
- Olyan terület, mely nem zárja el és nem fedi le a nyomtató ventilátorait és nyílásait
- Olyan terület, ahol a nyomtatónak kijelölt csatlakozóaljzat biztonsággal használható
- Olyan terület, ahol könnyedén töltheti be és veheti ki a papírt
- Olyan terület, amely megfelel a kézikönyv "Környezeti jellemzők" részében leírtaknak

### **Fontos:**

- *Ne helyezze a nyomtatót a következő helyekre; különben a nyomtató rendellenesen működhet.*
- Ne tegye ki közvetlen napfénynek
- De tegye olyan helyre, ahol gyors változások következhetnek be a hőmérsékletben vagy a páratartalomban
- De tegye ki nyílt láng hatásának
- Ne tegye ki gyúlékony anyagok hatásának
- Ne tegye ki rázkódásnak vagy rezgésnek
- □ Ne helyezze televízió vagy rádió közelébe
- □ *Ne tegye ki nagy mennyiségű szennyeződésnek vagy pornak*
- □ Ne helyezze víz közelébe
- Ne helyezze légkondicionáló vagy hősugárzó közelébe
- De helyezze párásító készülék közelébe

Olyan helyeken, ahol nagy eséllyel keletkezhet elektrosztatikusság, ennek elkerülésére használjon kereskedelmi forgalomban kapható antisztatikus alátétet.

#### Használati útmutató

### Függelék

Legyen kellően biztonságos a hely a nyomtató megfelelő össszeszereléséhez és működtetéséhez.

| А | 1516 mm |
|---|---------|
| В | 1378 mm |
| С | 772 mm  |
| D | 345 mm  |
| E | 179 mm  |
| F | 523 mm  |

# Rendszerkövetelmények

- □ macOS High Sierra/macOS Sierra/OS X El Capitan/OS X Yosemite/OS X Mavericks/OS X Mountain Lion/Mac OS X v10.7.x/Mac OS X v10.6.8

### Függelék

Megjegyzés:

Lehet, hogy a Mac OS nem fog támogatni néhány alkalmazást és funkciót.

A UNIX File System (UFS) a Mac OS rendszer esetében nem támogatott.

# Az opcionális egységek felszerelése

# Opcionális állvány kód

Az opcionális állvány kódja alább olvasható. Optional Cabinet (C12C932891)

# Az opcionális állvány felszerelése

Az állvány a nyomtatóhoz és az opcionális papírkazetta egységekhez rögzíthető.

### **Figyelem!**

- A szerelés előtt kapcsolja ki a nyomtatót, húzza ki a tápkábelt és válasszon le minden vezetéket. Ellenkező esetben megsérülhet a tápkábel, ami tüzet vagy áramütést okozhat.
- □ A szerelés megkezdése előtt rögzítse az állvány görgőit. Ha az állvány véletlenül elmozdul, az sérülésekhez vezethet.
- □ A nyomtató emelésekor a kezeit az alábbi ábrán jelzett pontokra tegye. Ha más pozícióban emeli meg a nyomtatót, az leeshet vagy ujjai beszorulhatnak a nyomtató elhelyezésekor.

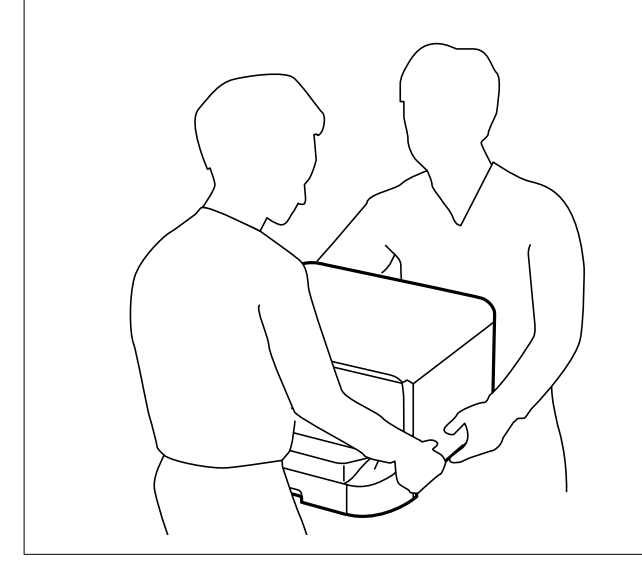

- 1. Kapcsolja ki a nyomtatót a  $\bigcirc$  gomb megnyomásával, majd húzza ki a hálózati kábelt.
- 2. Minden csatlakoztatott kábelt húzzon ki.

### Megjegyzés:

Ha az opcionális papírkazetta egység telepítve van, azt is távolítsa el.

### Függelék

3. Távolítsa el a lapkiadó tálcát.

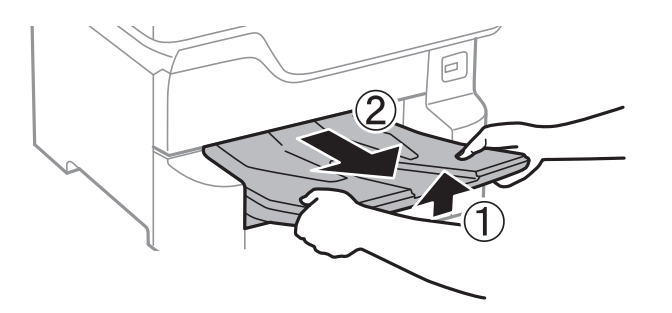

- 4. Vegye ki az állványt a dobozból, majd távolítsa el a védőcsomagolást.
- 5. Ellenőrizze a doboz tartalmát.

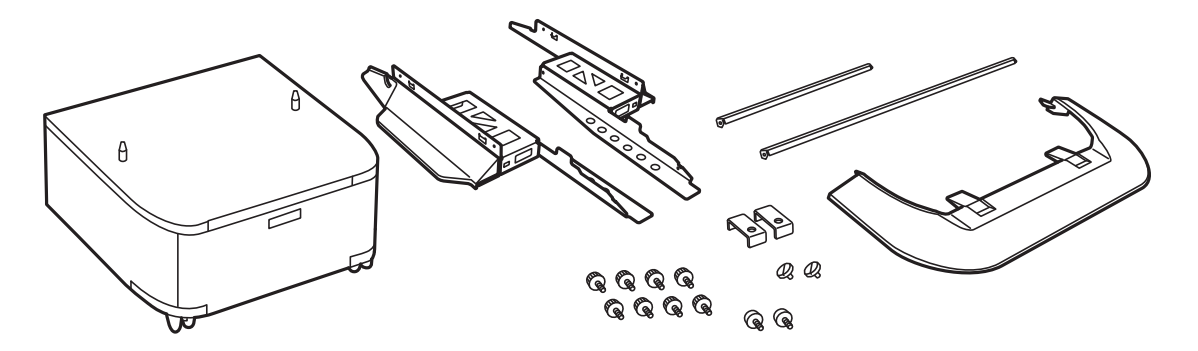

*Megjegyzés: Az állványok alakja eltérhet az ábrán láthatótól.* 

6. Helyezze a lábakat az állvány görgőire.

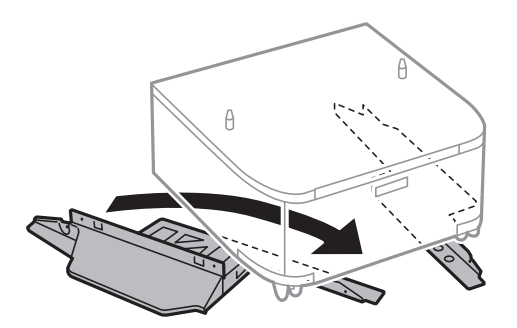

7. Szerelje fel a lábakat a mellékelt rögzítőkkel és csavarokkal.

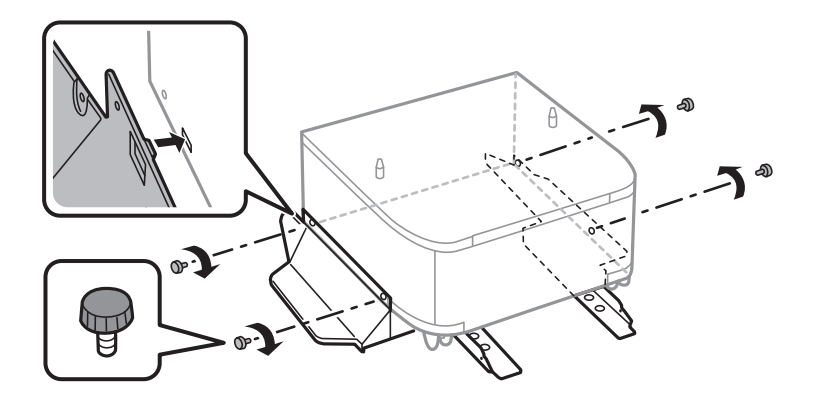

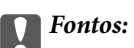

Mindenféleképpen győződjön meg arról, hogy mindkét állvány szorosan rögzítve van, mert ellenkező esetben a nyomtató leeshet.

8. Szerelje fel a megerősítő rudakat a mellékelt rögzítőkkel és csavarokkal.

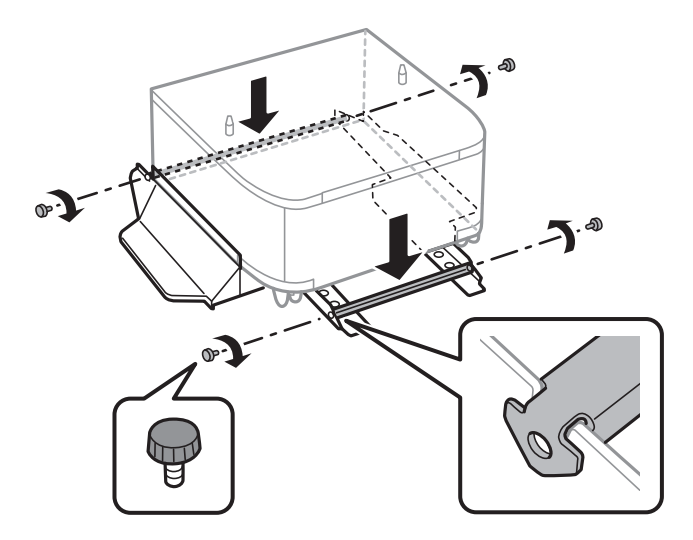

9. Helyezze az állványt egy sima felületre és rögzítse a görgőket.

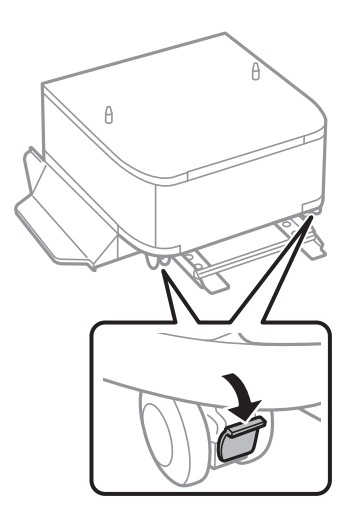

### Függelék

10. Rögzítse a fedelet a lábakhoz.

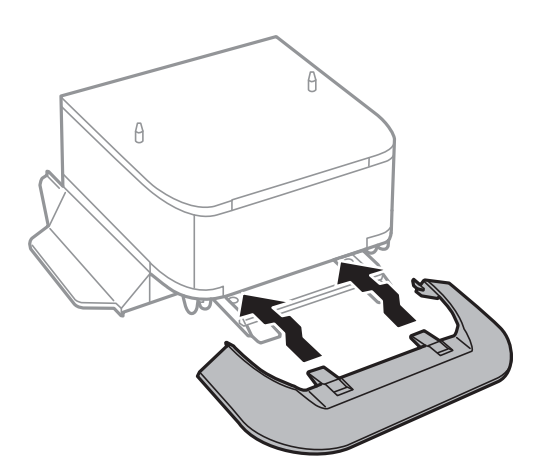

11. Húzza ki a papírkazetta egységet.

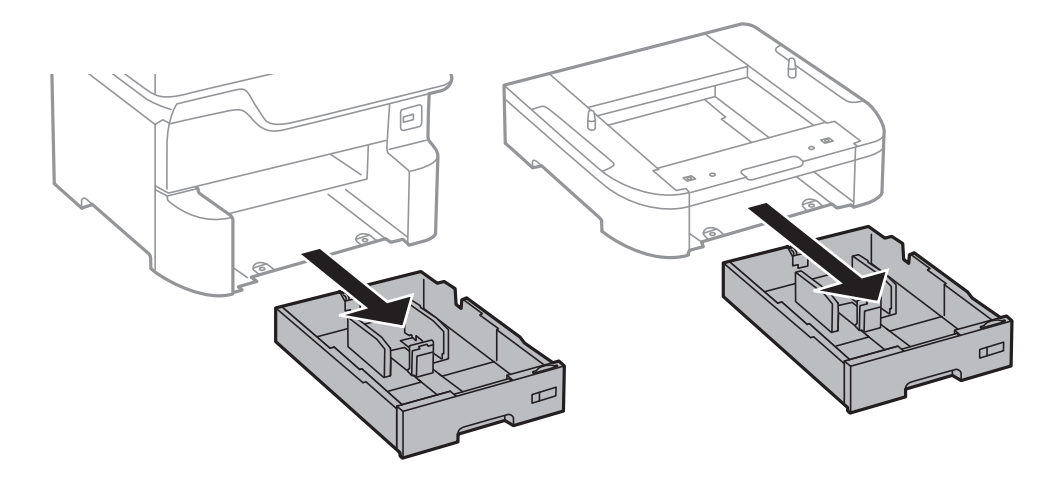

12. Illessze a nyomtatót vagy egy opcionális papírkazetta egységet az állvány sarkaihoz, majd rögzítse azokat a csavarokkal.

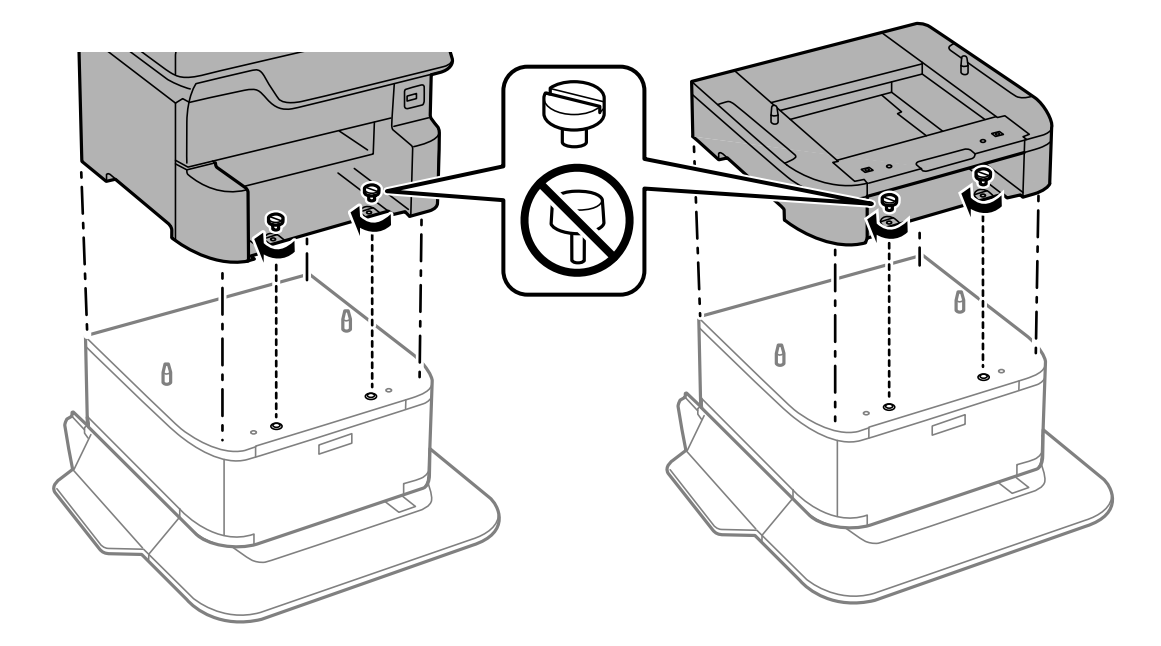

### Függelék

#### Megjegyzés:

Szerelés után maradhat néhány csavar.

13. Rögzítse hátul a nyomtatót vagy az opcionális papírkazetta egységet a rögzítőkkel és a csavarokkal.

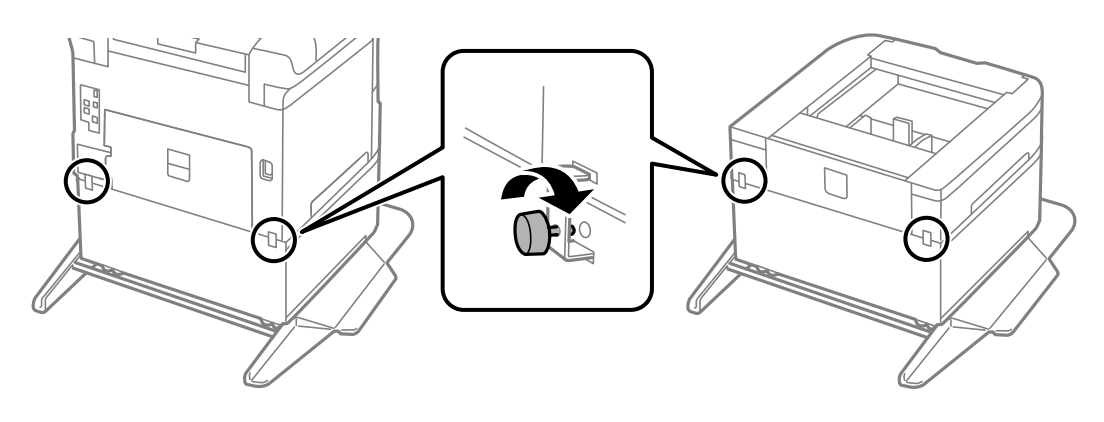

- 14. Helyezze be a papírkazetta egységet.
- 15. Helyezze be a lapkiadó tálcát.

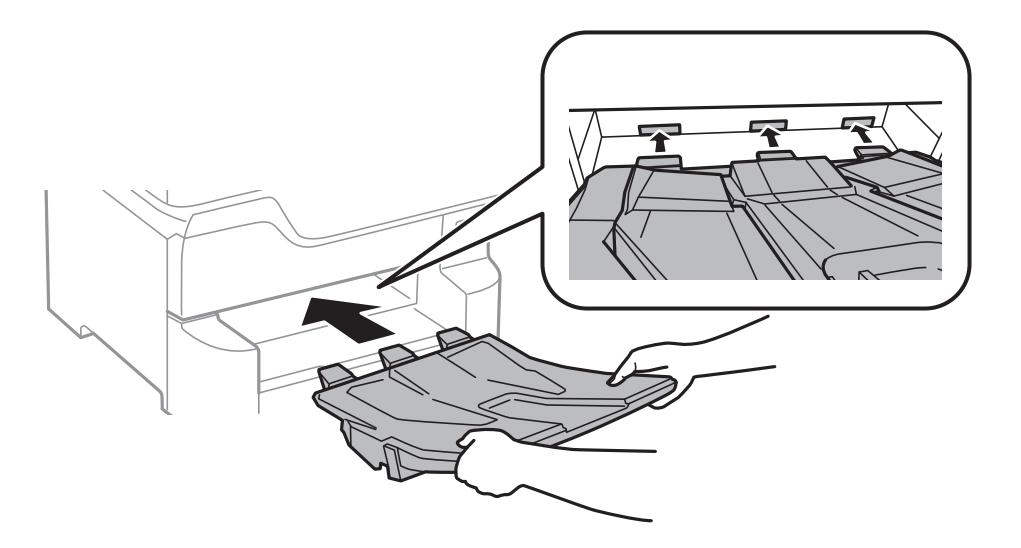

16. Csatlakoztassa a kábeleket és dugja be a nyomtatót.

#### Megjegyzés:

A szekrény leszerelésekor kapcsolja ki a nyomtatót, húzza ki a tápkábelt, válasszon le minden vezetéket, majd végezze el az összeszerelés lépéseit fordított sorrendben.

### Kapcsolódó információ

➡ "Opcionális állvány kód" 245. oldal

# Opcionális papírkazetta egység kód

Az opcionális papírkazetta egység kódja alább olvasható.

Optional Cassette Unit (C12C932611)

# Az opcionális papírkazetták beszerelése

Legfeljebb 3 papírkazettát szerelhet be.

# Figyelem! A szerelés előtt kapcsolja ki a nyomtatót, húzza ki a tápkábelt és válasszon le minden vezetéket. Ellenkező esetben megsérülhet a tápkábel, ami tüzet vagy áramütést okozhat.

□ A nyomtató emelésekor a kezeit az alábbi ábrán jelzett pontokra tegye. Ha más pozícióban emeli meg a nyomtatót, az leeshet vagy ujjai beszorulhatnak a nyomtató elhelyezésekor.

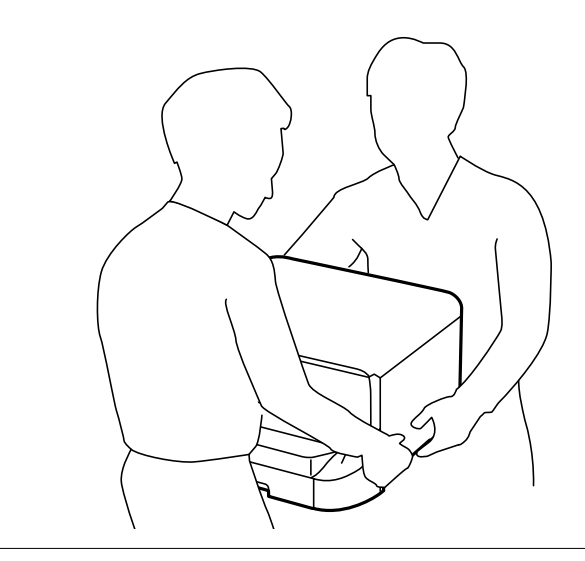

### **Fontos**:

Opcionális állvány használata esetén előre szerelje azt fel a papírkazetta egység alá.

- 1. Kapcsolja ki a nyomtatót a 🖞 gomb megnyomásával, majd húzza ki a hálózati kábelt.
- 2. Minden csatlakoztatott kábelt húzzon ki.

### Megjegyzés:

Ha további opcionális papírkazetta egységek vannak telepítve, azokat is távolítsa el.

3. Távolítsa el a lapkiadó tálcát.

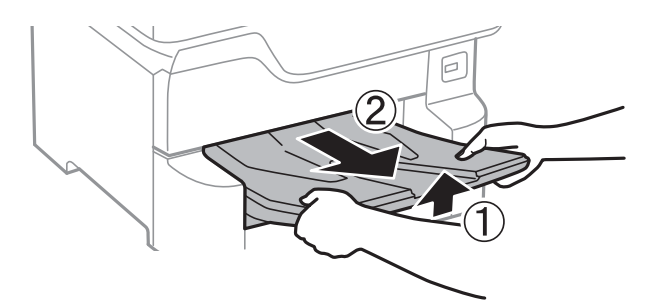

4. Távolítsa el az opcionális papírkazetta egységet a dobozból, majd távolítson el minden védőcsomagolást.

### Függelék

5. Ellenőrizze a doboz tartalmát.

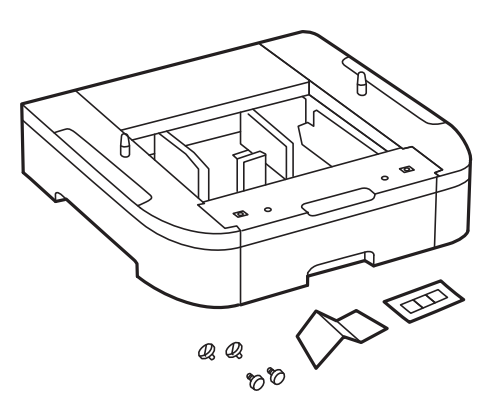

- 6. Helyezze az opcionális papírkazetta egységet oda, ahova a nyomtatót helyezni kívánja.
- 7. Húzza ki a papírkazetta egységet.

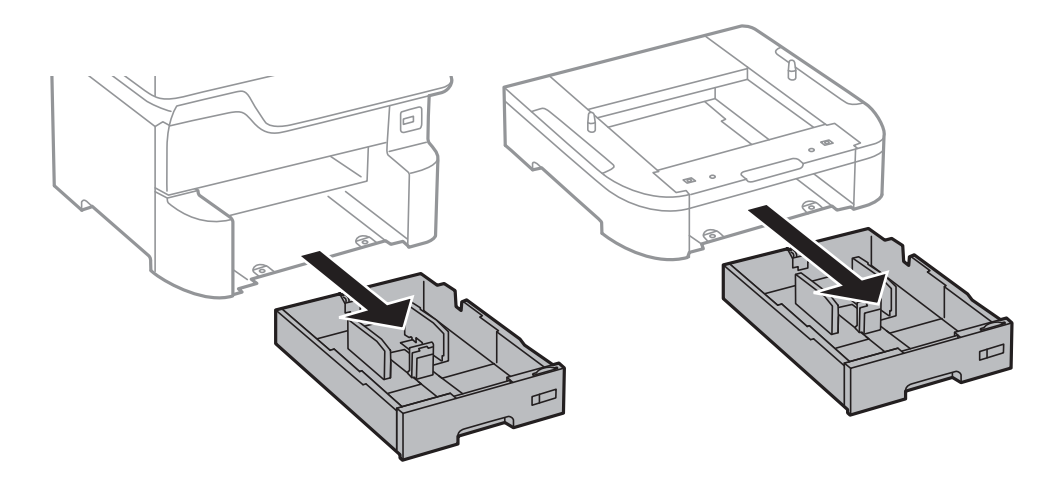

8. Ha több opcionális papírkazetta egységet is használ, helyezze egymásra valamennyi opcionális papírkazetta egységet, majd rögzítse azokat a csavarokkal.

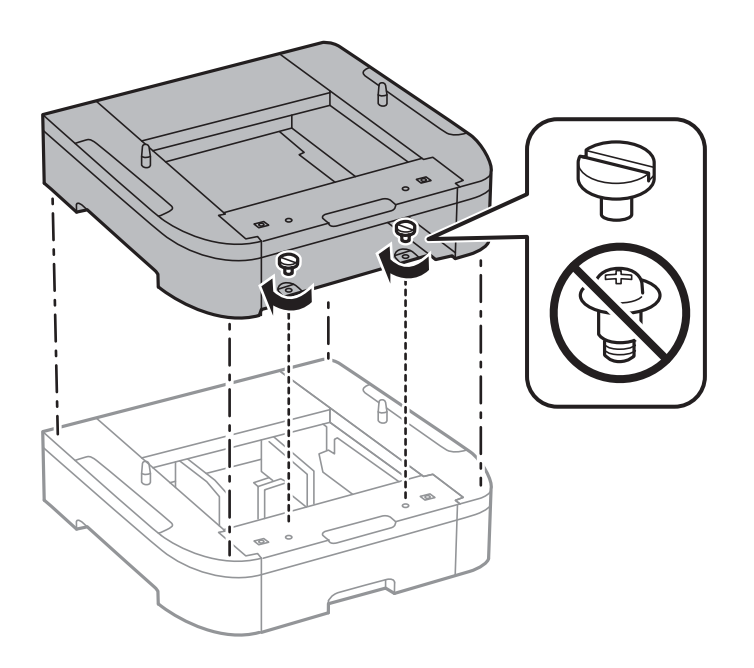

9. Engedje le óvatosan a nyomtatót az opcionális papírkazettára oly módon, hogy a sarkok illeszkedjenek, majd rögzítse a csavarokkal.

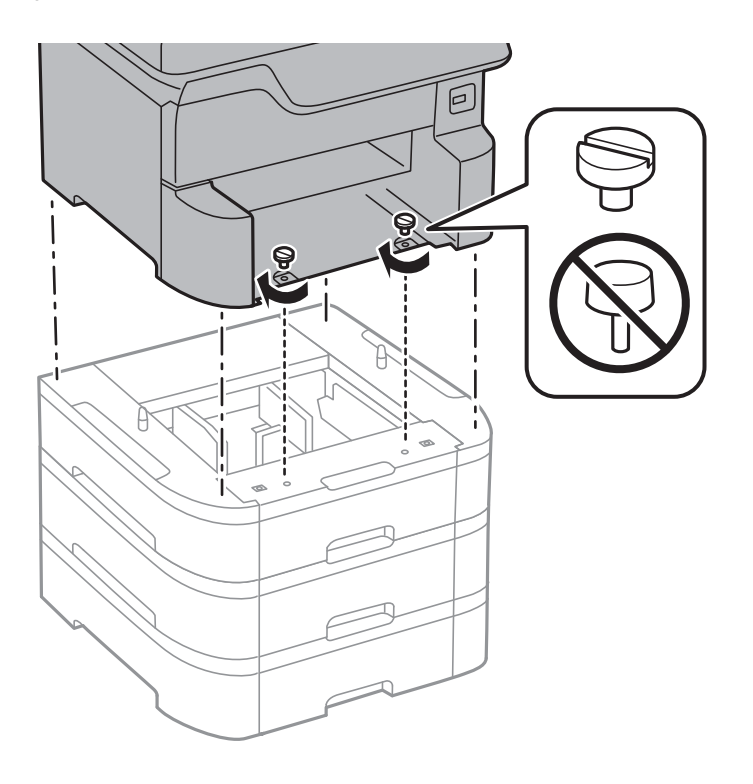

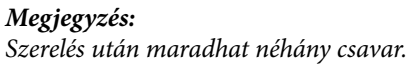

10. Rögzítse hátul az opcionális papírkazetta egységet és a nyomtatót a rögzítőkkel és a csavarokkal.

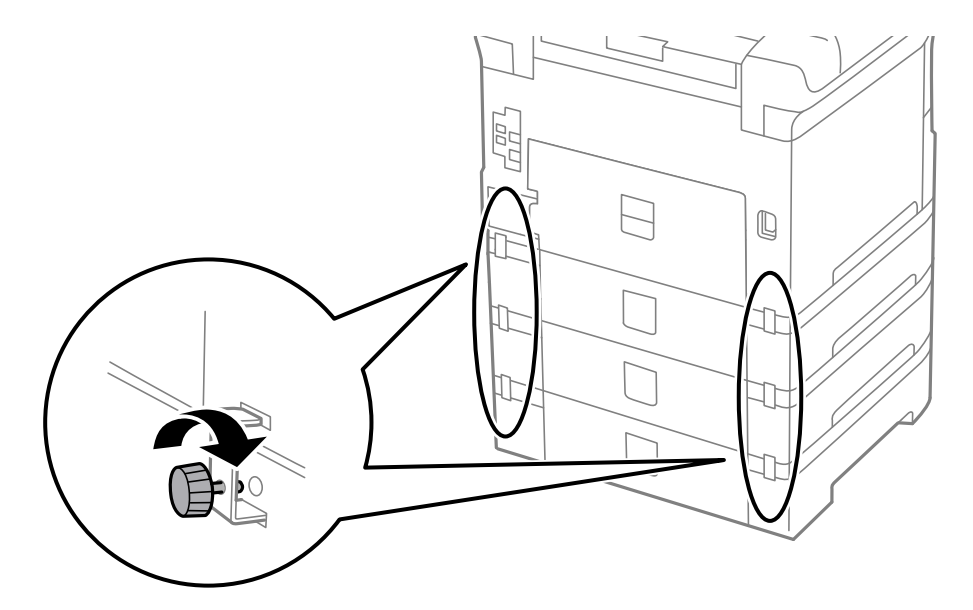
#### Függelék

11. Helyezzen el egy címkét a tartóban a kazettába töltendő papír méretéről.

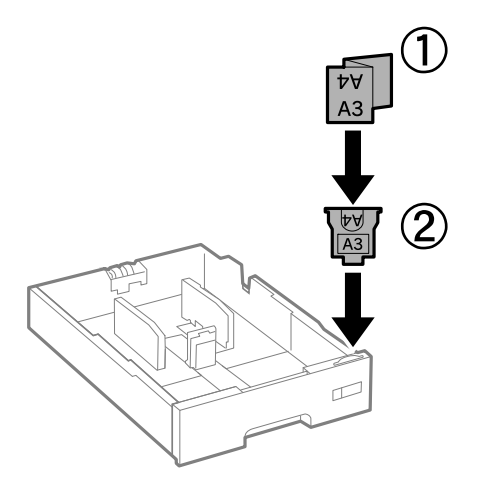

- 12. Helyezze be a papírkazetta egységet.
- 13. Helyezzen el a készüléken a kazetta számát jelző matricát.

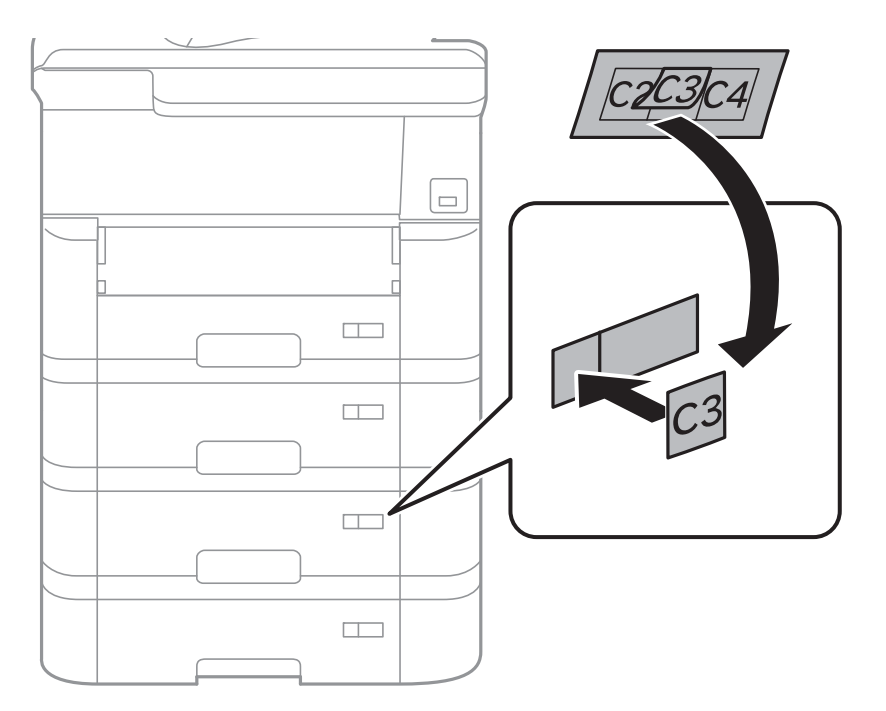

#### Függelék

14. Helyezze be a lapkiadó tálcát.

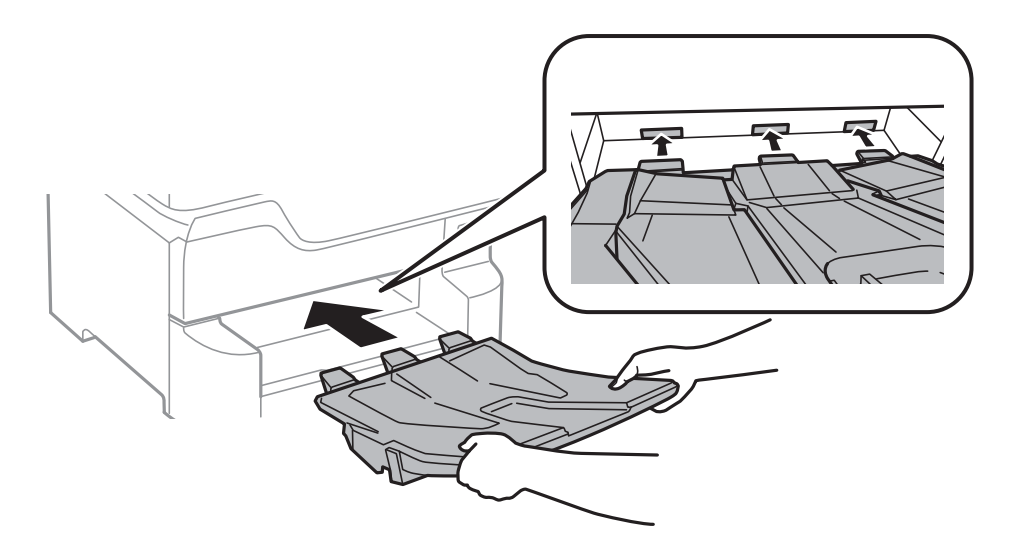

- 15. Csatlakoztassa a tápkábelt és a többi kábelt a készülékhez, majd dugja be a nyomtatót.
- 16. Kapcsolja be a nyomtatót a  $\bigcirc$  gomb megnyomásával.
- 17. Nyomja meg a gombot és ellenőrizze, hogy a **PapBeáll** képernyőn megjelenik-e a telepített papírkazetta egység.

#### Megjegyzés:

Az opcionális papírkazetta egység leszerelésekor kapcsolja ki a nyomtatót, húzza ki a tápkábelt, válasszon le minden vezetéket, majd végezze el az összeszerelés lépéseit fordított sorrendben.

Folytassa a nyomtató-illesztőprogram beállításával.

#### Kapcsolódó információ

- ➡ "Opcionális papírkazetta egység kód" 249. oldal
- ➡ "Az opcionális állvány felszerelése" 245. oldal

### Az opcionális papírkazetta beállítása a nyomtatómeghajtóban

Az opcionális papírkazetta egység használatához meg kell adnia a szükséges információkat a nyomtatómeghajtóban.

#### Az opcionális papírkazetta beállítása a nyomtató-illesztőprogramban — Windows

**Megjegyzés:** Jelentkezzen be a számítógépre rendszergazdaként.

- 1. Nyissa meg az **Opcionális beállítások** lapot a nyomtató tulajdonságok menüpontból.
  - □ Windows 10/Windows Server 2016

Kattintson a jobb egérgombbal a start gombra, vagy nyomja meg és tartsa megnyomva a gombot, majd válassza ki a **Vezérlőpult** > **Eszközök és nyomtatók megjelenítése** parancsot a **Hardver és hang** menüpontban. Kattintson jobb gombbal a nyomtatóra, vagy nyomja meg és tartsa lenyomva, válassza ki a **Nyomtató tulajdonságok** elemet, majd kattintson az **Opcionális beállítások** lapra. □ Windows 8.1/Windows 8/Windows Server 2012 R2/Windows Server 2012

Válassza ki az **Asztal** > **Beállítások** > **Vezérlőpult** > **Eszközök és nyomtatók megtekintése** parancsot a **Hardver és hang** menüpontból. Kattintson jobb gombbal a nyomtatóra, vagy nyomja meg és tartsa lenyomva, válassza ki a **Nyomtató tulajdonságok** elemet, majd kattintson az **Opcionális beállítások** lapra.

□ Windows 7/Windows Server 2008 R2

Kattintson az indítás gombra, majd válassza ki a **Vezérlőpult** > **Eszközök és nyomtatók megjelenítése** parancsot a **Hardver és hang** menüpontban. Kattintson jobb gombbal a nyomtatóra, válassza ki a **Nyomtató tulajdonságok** elemet, majd kattintson az **Opcionális beállítások** lapra.

□ Windows Vista/Windows Server 2008

Kattintson az indítás gombra, és válassza ki a **Vezérlőpult** > **Nyomtatók** lehetőséget a **Hardver és hang** menüpontban. Kattintson jobb gombbal a nyomtatóra, válassza ki a **Tulajdonságok** elemet, majd kattintson az **Opcionális beállítások** lapra.

□ Windows XP/Windows Server 2003 R2/Windows Server 2003

Kattintson az indítás gombra, majd válassza ki a **Vezérlőpult** > **Nyomtatók és egyéb hardverek** > **Nyomtatók és faxok** elemet. Kattintson jobb gombbal a nyomtatóra, válassza ki a **Tulajdonságok** elemet, majd kattintson a(z) **Opcionális beállítások** lapra.

2. Válassza ki a Lekérés a nyomtatóról lehetőséget, majd nyomja kattintson a Lekérés gombra.

Az **Opcionális papírforrás** információk megjelennek a **Jelenlegi nyomtató információ** lapon.

3. Kattintson a(z) **OK** elemre.

#### Az opcionális papírkazetta beállítása a nyomtatómeghajtóban — Mac OS

- 1. Válassza ki a **Rendszerbeállítások** elemet a(z) menü > **Nyomtatók és szkennerek** (vagy **Nyomtatás és szkennelés**, **Nyomtatás és faxolás**) menüpontban, majd válassza ki a nyomtatót. Kattintson a **Beállítások és kellékanyagok** > **Beállítások** (vagy **Illesztőprogram**) elemre.
- 2. Állítsa be az Alsó kazetta elemet a papírkazetták számának megfelelően.
- 3. Kattintson a(z) **OK** elemre.

## Szabályozási információ

### Szabványok és engedélyek az európai modellhez

#### Európai felhasználók esetén

A Seiko Epson Corporation ezennel igazolja, hogy a rádiójeleket használó készülék alábbi típusa megfelel a 2014/53/EU irányelvnek. Az EU-s megfelelőségi nyilatkozat teljes szövege az alábbi webhelyen érhető el.

#### http://www.epson.eu/conformity

C523A

Csak a következő országokban használható: Írország, Egyesült Királyság, Ausztria, Németország, Liechtenstein, Svájc, Franciaország, Belgium, Luxemburg, Hollandia, Olaszország, Portugália, Spanyolország, Dánia, Finnország, Norvégia, Svédország, Izland, Horvátország, Ciprus, Görögország, Szlovénia, Málta, Bulgária, Cseh Köztársaság, Észtország, Magyarország, Lettország, Litvánia, Lengyelország, Románia és Szlovákia. Az Epson nem vállal felelősséget a készülékek engedély nélküli módosításából eredő védelmi hibákért.

# CE

## Német Blue Angel szabvány

A következő webhelyen ellenőrizheti, hogy megfelel-e ez a nyomtató a német Blue Angel szabványnak.

http://www.epson.de/blauerengel

## A másolásra vonatkozó korlátozások

A nyomtató kezelésénél tartsa be az alábbi korlátozásokat, biztosítva ezzel a felelősségteljes és jogszerű használatát.

A törvény tiltja a következő dolgok másolását:

- 🖵 Bankjegy, érme, állami kibocsátású értékpapír, államkötvény, önkormányzati értékpapír
- Használatlan postabélyeg, nyomtatott bélyeget tartalmazó levelezőlap és minden egyéb, érvényes postai jelölést tartalmazó hivatalos postai cikk
- □ Állami illetékbélyeg és a jogi eljárások betartásával kibocsátott értékpapírok
- A következők másolásakor járjon el kellő körültekintéssel:
- Magán kibocsátású értékpapírok (részvény, pénzre váltható utalvány, csekk stb.), bérlet, engedményre feljogosító utalványok stb.
- □ Igazolvány, útlevél, jogosítvány, alkalmassági tanúsítvány, behajtási engedély, ebédjegy, étkezési utalvány stb.

#### Megjegyzés:

Előfordulhat, hogy törvény tiltja ezeknek a dolgoknak a másolását.

A szerzői jogvédelem alá eső anyagok felelősségteljes felhasználása:

A nyomtatóval szerzői jogvédelem alá eső anyagok jogosulatlan másolása történhet. Hacsak nem egy hozzáértő jogász tanácsa szerint jár el, a közzétett anyagok lemásolása előtt mindig kérje ki a szerzői jog tulajdonosának engedélyét.

## A nyomtató áthelyezése és szállítása

### **Figyelem!**

- Szállításkor stabil pozícióban emelje meg a nyomtatót. Ha instabil pozícióban emeli meg a nyomtatót, az sérülésekhez vezethet.
- De Mivel a nyomtató nehéz, kicsomagoláskor vagy szállításkor mindig legalább két embernek kell megemelnie.
- □ A nyomtató emelésekor a kezeit az alábbi ábrán jelzett pontokra tegye. Ha más pozícióban emeli meg a nyomtatót, az leeshet vagy ujjai beszorulhatnak a nyomtató elhelyezésekor.

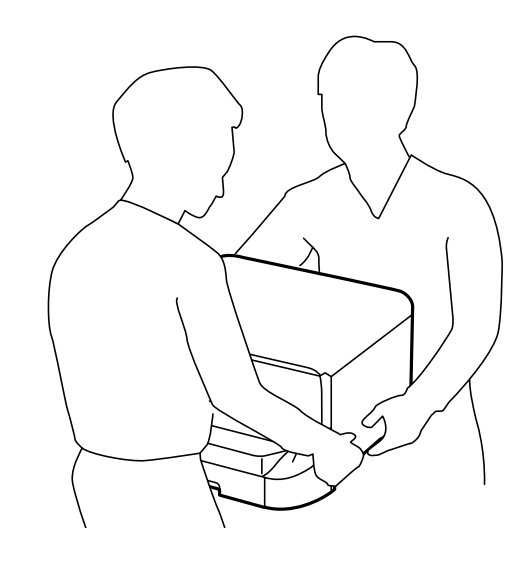

- □ A nyomtató emelésekor ne döntse meg azt 10 foknál nagyobb szögbe. Ellenkező esetben a nyomtató leeshet.
- Amikor a nyomtatót az opcionális állványra helyezi, a telepítés előtt rögzítse a görgőket. Ha az állvány véletlenül elmozdul, az sérülésekhez vezethet.

## Előkészületek a nyomtató áthelyezéséhez

- 1. Kapcsolja ki a nyomtatót a 😃 gomb megnyomásával.
- 2. Ellenőrizze, hogy a tápfeszültség jelzőfénye kialudt, majd húzza ki a tápkábelt.

#### Fontos:

Húzza ki a tápkábelt, amikor a jelzőfény kialszik. Különben a nyomtatófej nem tér vissza az alaphelyzetébe, ettől a tinta beszáradhat, és a nyomtatás lehetetlené válhat.

- 3. Húzza ki az összes kábelt, így a tápkábelt és az USB kábelt is.
- 4. Ha a nyomtató támogatja a külső tárolóeszközöket, ellenőrizze, hogy nincsenek-e ilyenek csatlakoztatva.

5. Távolítsa el a lapkiadó tálcát.

## Figyelem!

Ne helyezze a kimeneti tálcát a nyomtatóra, mert az nem elég stabil. Ha a kimeneti tálca leesik a nyomtató mozgatása közben, az sérülésekhez vezethet.

- 6. Távolítsa el az összes papírt a nyomtatóból.
- 7. Ellenőrizze, hogy nem maradtak-e eredetik a nyomtatón.
- 8. Rakja el a papírtámaszt.

A nyomtató ekkor készen áll a szállításra.

#### Kapcsolódó információ

➡ "Részek nevei és funkciói" 15. oldal

## A nyomtató mozgatása a görgőkön

Mielőtt áthelyezné a nyomtatót, távolítsa el az állványokat. Hajtsa végre a nyomtató áthelyezésének előkészületi lépéseit, majd hajtsa végre a következő képeken látható lépéseket.

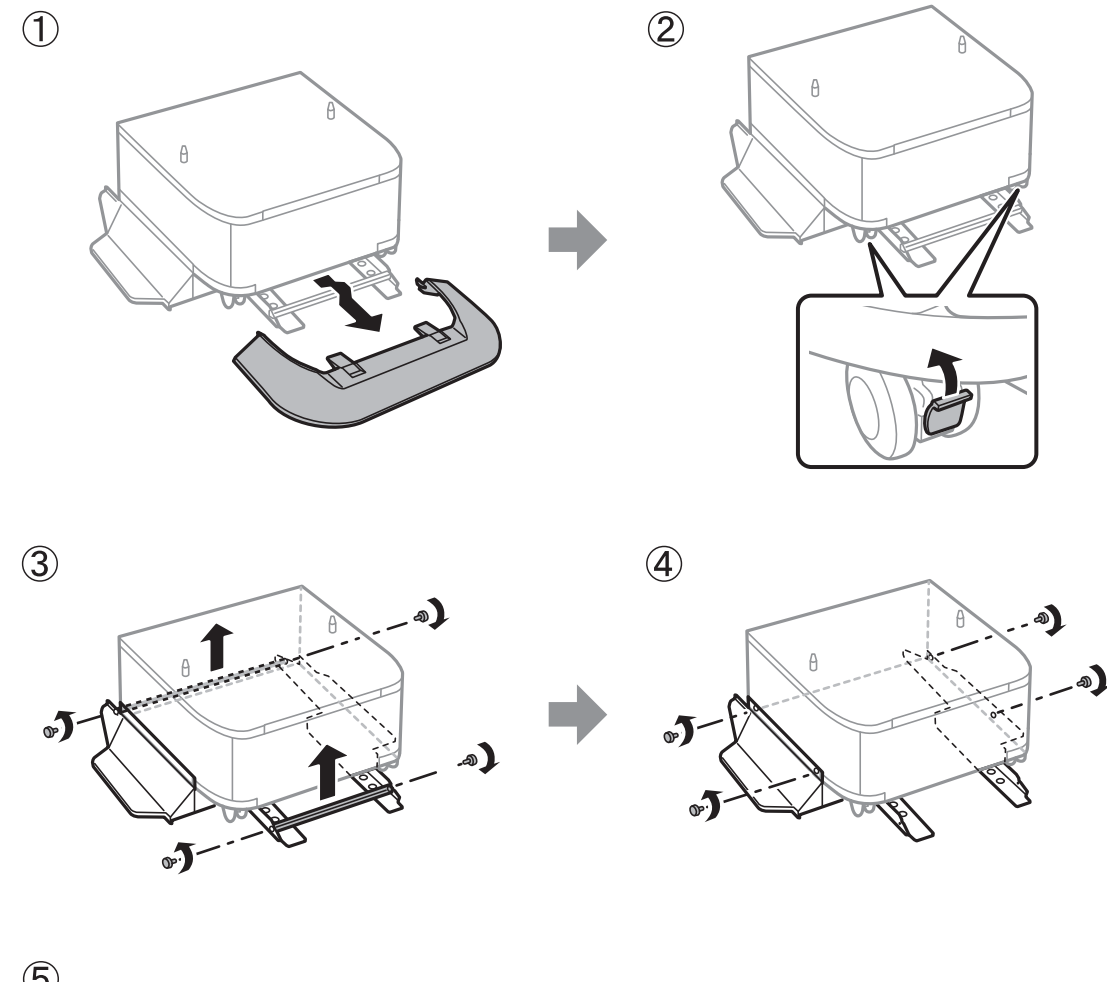

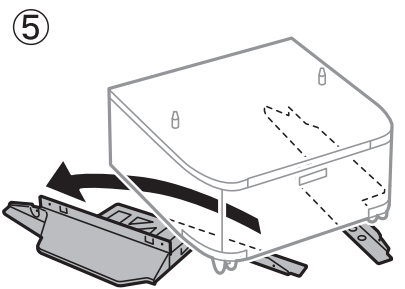

#### Kapcsolódó információ

➡ "Előkészületek a nyomtató áthelyezéséhez" 257. oldal

## A nyomtató mozgatása a csatlakoztatott opcionális papírkazettaegységgel együtt

Hajtsa végre a nyomtató áthelyezésének előkészületi lépéseit, majd húzza ki az 1. és 4. papírkazettát. Ezt követően hajtsa végre a következő képeken látható lépéseket.

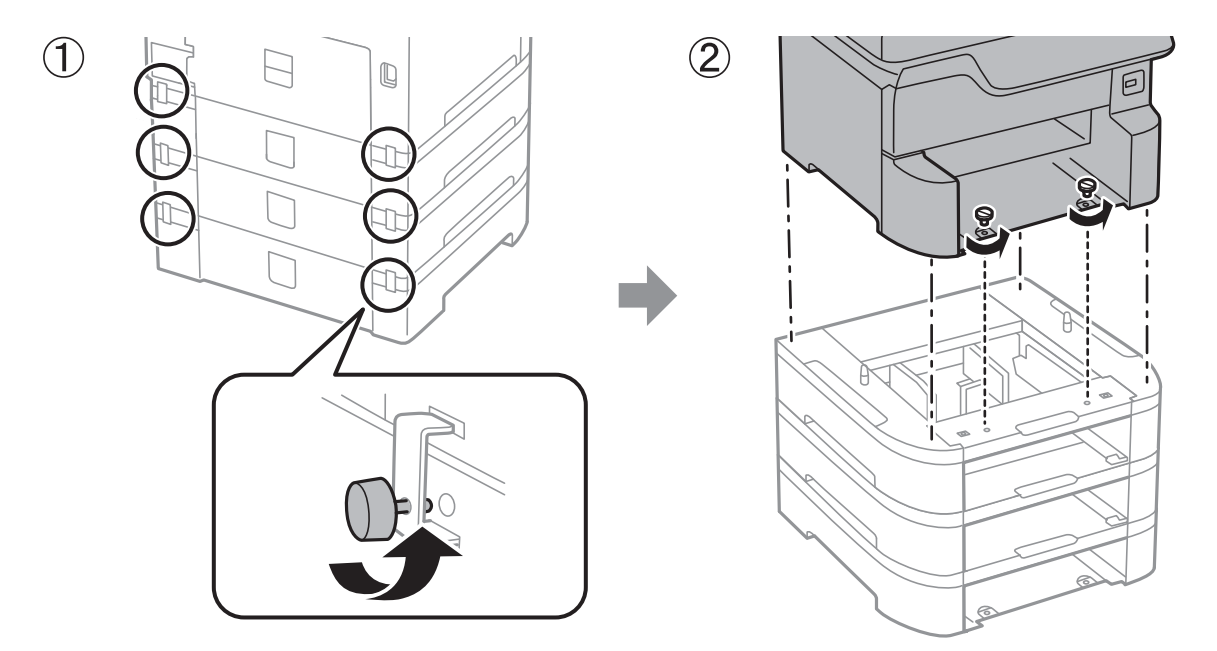

#### Kapcsolódó információ

➡ "Előkészületek a nyomtató áthelyezéséhez" 257. oldal

## A nyomtató szállítása

Ha szállítania kell a nyomtatót, mert költözik vagy szervizbe viszi, kövesse a következő lépéseket a nyomtató becsomagolásához.

#### **Fontos:**

- Tároláskor vagy szállításkor ne döntse meg, ne tárolja függőlegesen vagy fejjel lefelé a nyomtatót, mert így tinta szivároghat ki.
- A tintapatronokat hagyja a készülékben. Ha kiveszi a patronokat, a nyomtatófej kiszáradhat, és előfordulhat, hogy a nyomtató nem fog nyomtatni.
- *Hagyja a karbantartódobozt felszerelve, mert a szállítás során tinta szivároghat ki a nyomtatóból.*
- 1. A nyomtató áthelyezéséhez kövesse az alábbi lépéseket.
- 2. Ha fel lettek szerelve, akkor távolítsa el az opcionális állványt és papírkazetta-egységeket.

#### Megjegyzés:

Az opcionális állvány és papírkazetta-egységek eltávolítása esetében végezze el az összeszerelés lépéseit fordított sorrendben.

3. Csomagolja vissza a nyomtatót a dobozába a védőanyagokkal együtt.

Ha a szállítás után romlott a nyomtatási minőség, tisztítsa meg és igazítsa be a nyomtatófejet.

#### Kapcsolódó információ

- ➡ "Előkészületek a nyomtató áthelyezéséhez" 257. oldal
- ➡ "Az opcionális állvány felszerelése" 245. oldal
- ➡ "Az opcionális papírkazetták beszerelése" 250. oldal
- ➡ "A nyomtatófej ellenőrzése és tisztítása" 177. oldal
- ➡ "Szabályos vonalakhoz való igazítás" 179. oldal

## Szerzői jog

A jelen kiadvány semelyik része sem reprodukálható, tárolható visszakereső-rendszerben vagy vihető át bármiféle eszközzel, elektronikusan, mechanikusan, fénymásolással, felvétellel vagy bármilyen más módszerrel a Seiko Epson Corporation előzetes írásbeli engedélye nélkül. A dokumentum tartalmának felhasználására vonatkozóan nem vállalunk felelősséget. A dokumentum tartalmának felhasználásából származó károkért sem vállalunk semmiféle felelősséget. A jelen dokumentumban lévő információk csak az ezzel az Epson termékkel történő felhasználásra vonatkoznak. Az Epson nem felelős az olyan esetekért, amikor ezeket az információkat más termékekre alkalmazzák.

Sem a Seiko Epson Corporation, sem bármely leányvállalata nem vállal felelősséget a termék megvásárlójának vagy harmadik félnek olyan káráért, veszteségéért, költségéért vagy kiadásáért, amely a következőkből származik: baleset, a termék nem rendeltetésszerű vagy helytelen használata, a termék jogosulatlan módosítása, javítása vagy megváltoztatása, illetve (az Egyesült Államok kivételével) a Seiko Epson Corporation üzemeltetési és karbantartási utasításainak nem pontos betartása.

A Seiko Epson Corporation nem vállal felelősséget az olyan károkért és problémákért, amelyek a Seiko Epson Corporation által Eredeti Epson terméknek, vagy az Epson által jóváhagyott terméknek nem minősített kiegészítők vagy fogyóeszközök használatából származnak.

A Seiko Epson Corporation nem tehető felelőssé az olyan károkért, amelyek a Seiko Epson Corporation által Epson jóváhagyott terméknek nem minősített bármely csatlakozókábel használatából következő elektromágneses interferenciából származnak.

© 2018 Seiko Epson Corporation

A kézikönyv tartalma és a termékspecifikációk minden külön figyelmeztetés nélkül módosulhatnak.

## Védjegyek

- □ Az EPSON® bejegyzett védjegy, az EPSON EXCEED YOUR VISION és az EXCEED YOUR VISION pedig a Seiko Epson Corporation védjegye.
- □ A PRINT Image Matching<sup>™</sup> és a PRINT Image Matching logó a Seiko Epson Corporation védjegyei.Copyright
  © 2001 Seiko Epson Corporation. All rights reserved.
- **□** Epson Scan 2 software is based in part on the work of the Independent JPEG Group.

#### 🖵 libtiff

Copyright © 1988-1997 Sam Leffler

Copyright © 1991-1997 Silicon Graphics, Inc.

Permission to use, copy, modify, distribute, and sell this software and its documentation for any purpose is hereby granted without fee, provided that (i) the above copyright notices and this permission notice appear in all copies of the software and related documentation, and (ii) the names of Sam Leffler and Silicon Graphics may not be used in any advertising or publicity relating to the software without the specific, prior written permission of Sam Leffler and Silicon Graphics.

THE SOFTWARE IS PROVIDED "AS-IS" AND WITHOUT WARRANTY OF ANY KIND, EXPRESS, IMPLIED OR OTHERWISE, INCLUDING WITHOUT LIMITATION, ANY WARRANTY OF MERCHANTABILITY OR FITNESS FOR A PARTICULAR PURPOSE.

IN NO EVENT SHALL SAM LEFFLER OR SILICON GRAPHICS BE LIABLE FOR ANY SPECIAL, INCIDENTAL, INDIRECT OR CONSEQUENTIAL DAMAGES OF ANY KIND, OR ANY DAMAGES WHATSOEVER RESULTING FROM LOSS OF USE, DATA OR PROFITS, WHETHER OR NOT ADVISED OF THE POSSIBILITY OF DAMAGE, AND ON ANY THEORY OF LIABILITY, ARISING OUT OF OR IN CONNECTION WITH THE USE OR PERFORMANCE OF THIS SOFTWARE.

- □ Microsoft®, Windows®, and Windows Vista® are registered trademarks of Microsoft Corporation.
- □ Apple, Macintosh, macOS, OS X, Bonjour, ColorSync, Safari, AirPrint, the AirPrint Logo, iPad, iPhone, iPod touch, and iTunes are trademarks of Apple Inc., registered in the U.S. and other countries.
- Google Cloud Print, Chrome, Chrome OS, and Android are trademarks of Google Inc.
- □ microSDHC Logo is a trademark of SD-3C, LLC.

Megjegyzés: A termék beépített microSDHC-kártyával rendelkezik, amely nem távolítható el.

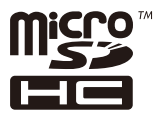

- □ Intel<sup>®</sup> is a registered trademark of Intel Corporation.
- □ The N-Mark is a trademark or registered trademark of NFC Forum, Inc. in the United States and in other countries.
- □ The SuperSpeed USB Trident Logo is a registered trademark of USB Implementers Forum, Inc.
- □ QR Code is a registered trademark of DENSO WAVE INCORPORATED in Japan and other countries.
- Általános megjegyzés: az itt használt egyéb terméknevek kizárólag az azonosítás célját szolgálják, és előfordulhat, hogy tulajdonosaik védjeggyel védték azokat. Az Epson ezekkel a védjegyekkel kapcsolatban semmiféle jogra nem tart igényt.

## Segítségkérés

## Technikai támogatási webhely

Ha további segítségre van szüksége, látogassa meg az Epson támogatási webhelyét, melynek címét alább találja. Válassza ki országát vagy régióját és látogassa meg a helyi Epson webhely támogatási részlegét. A legújabb illesztőprogramok, GYIK, kézikönyvek és egyéb letölthető anyagok is megtalálhatók a webhelyen.

http://support.epson.net/

http://www.epson.eu/Support (Európa)

Ha az Epson termék nem megfelelően működik és nem tudja megoldani a problémát, kérjen segítséget az Epson ügyfélszolgálatától.

## Kapcsolatfelvétel az Epson ügyfélszolgálattal

### Mielőtt kapcsolatba lépne az Epsonnal

Ha az Epson termék nem megfelelően működik és a termék kézikönyvéhez adott hibaelhárítási információkkal nem tudja megoldani a problémát, kérjen segítséget az Epson ügyfélszolgálatától. Ha az Ön lakóhelyének Epson ügyfélszolgálata nem szerepel a következő listán, forduljon ahhoz a kereskedőhöz, akitől a terméket megvásárolta.

Az Epson terméktámogatási szolgálat gyorsabban tud segítséget nyújtani, ha megadja nekik a következő adatokat:

A termék gyári száma

(A gyári szám címkéje általában a termék hátoldalán található.)

- Termékmodell
- □ A termék szoftverének verziója

(Kattintson a Névjegy, Verzió információ vagy más hasonló gombra a szoftverben.)

- □ A számítógép márkája és modellje
- A számítógép operációs rendszerének neve és verziószáma
- A termékkel általában használt szoftverek neve és verziószáma

#### Megjegyzés:

A terméktől függően a fax tárcsázási adatait és/vagy a hálózati beállításokat a készülék a memóriában tárolhatja. A készülék meghibásodása vagy javítása esetén az adatok és/vagy beállítások elveszhetnek. Az Epson nem felelős az adatveszteségért, az adatok és/vagy beállítások biztonsági mentéséért és helyreállításáért még a garanciális időszakon belül sem. Javasoljuk, hogy készítsen biztonsági mentést vagy jegyzetet adatairól.

### Segítség európai felhasználók számára

Az Epson terméktámogatási szolgálatának eléréséről bővebb információ a Pán-európai jótállási dokumentumban található.